Tivoli。 IBM Tivoli NetView for z/OS

Version 5 Release 3

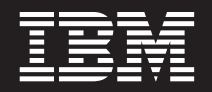

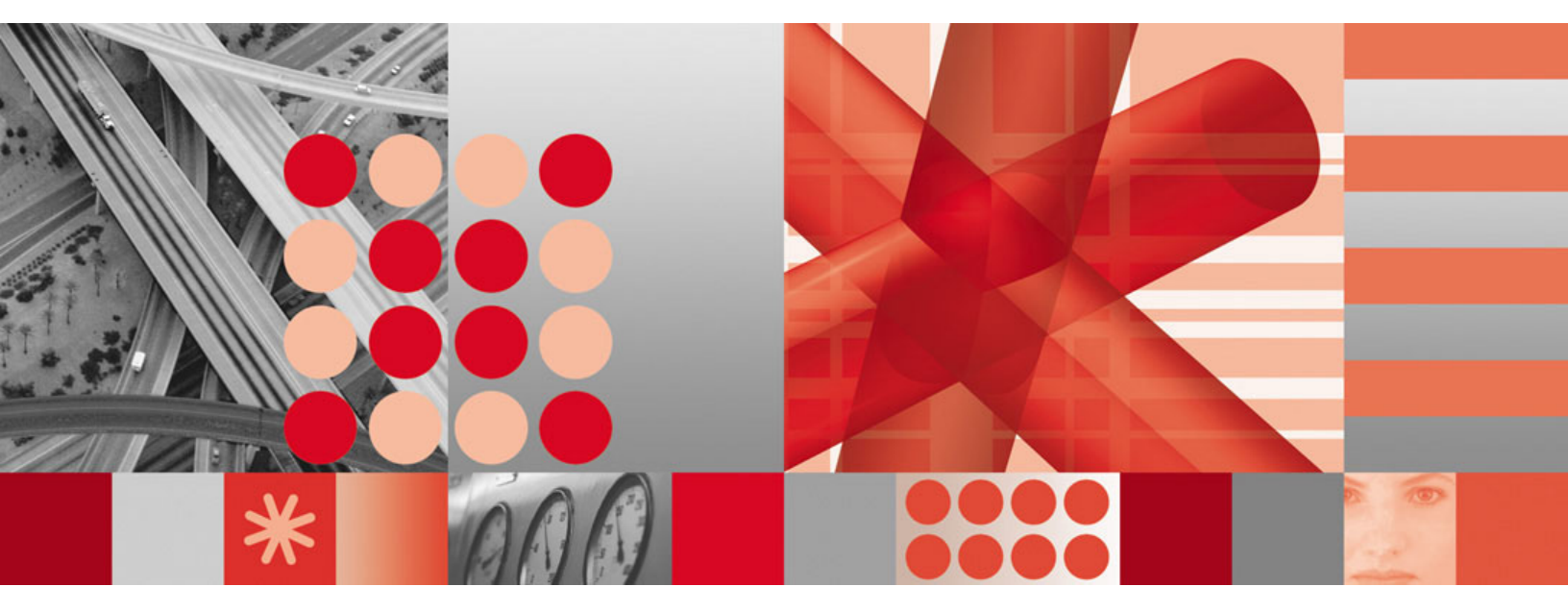

Automated Operations Network User's Guide

Tivoli. IBM Tivoli NetView for z/OS

Version 5 Release 3

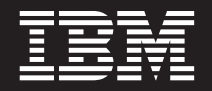

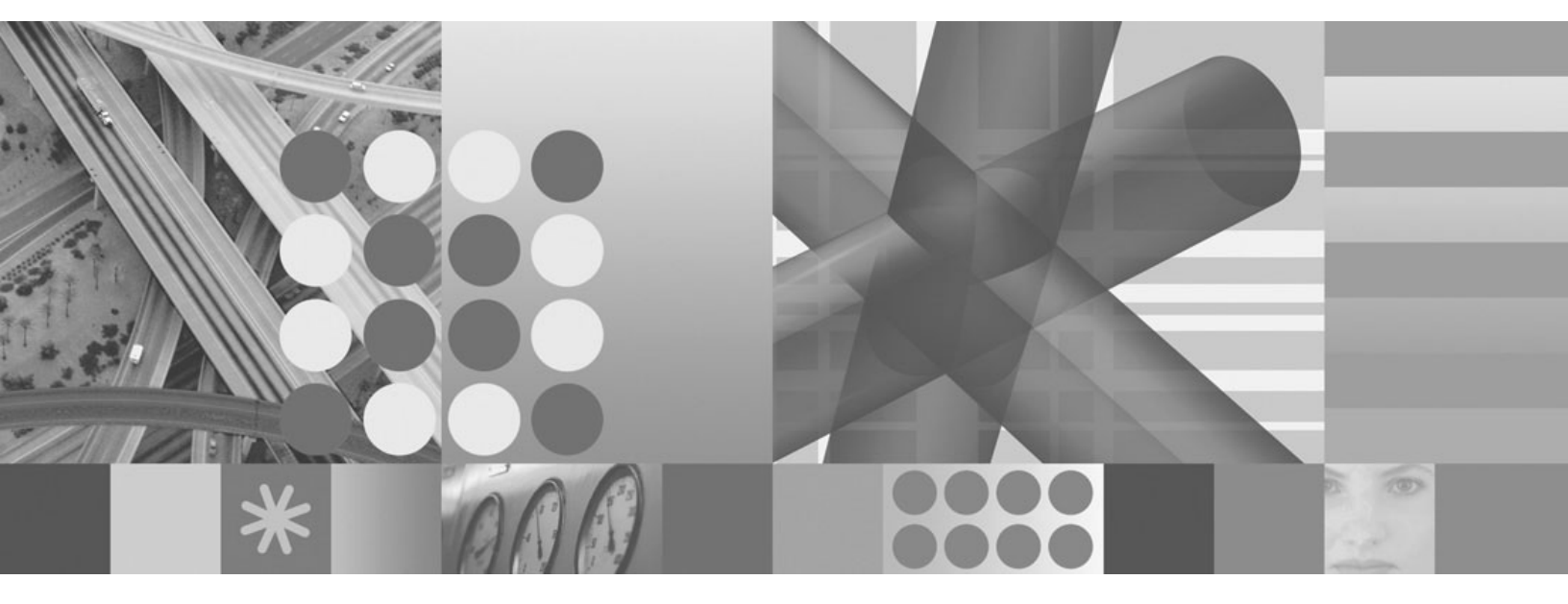

Automated Operations Network User's Guide Note

Before using this information and the product it supports, read the information in "Notices" on page 209.

This edition applies to version 5, release 3 of IBM Tivoli NetView for z/OS (product number 5697-ENV) and to all subsequent versions, releases, and modifications until otherwise indicated in new editions.

© Copyright International Business Machines Corporation 1997, 2008. US Government Users Restricted Rights – Use, duplication or disclosure restricted by GSA ADP Schedule Contract with IBM Corp.

# Contents

| Figures                                                  |
|----------------------------------------------------------|
| About this publication ........................x         |
| Intended audience                                        |
| Publications                                             |
| IBM Tivoli NetView for z/OS library                      |
| Prerequisite publications.                               |
| Related publications                                     |
| Accessing terminology online                             |
| Using NetView for z/OS online help                       |
| Using LookAt to look up message explanations             |
| Accessing publications online                            |
| Ordering publications.                                   |
| Accessibility                                            |
| Tivoli technical training                                |
| Support information                                      |
| Downloads                                                |
| Conventions used in this publication                     |
| Typeface conventions                                     |
| Operating system-dependent variables and paths           |
| Syntax Diagrams                                          |
| Part 1 Introducing Automated Operations Network          |
|                                                          |
| Chapter 1. Introducing Automated Operation Network (AON) |
|                                                          |
| Displaying the AON: Operator Commands Main Menu          |
|                                                          |
|                                                          |
| Fredungs                                                 |
|                                                          |
| Data Failels.                                            |
|                                                          |
| Intessage Display Area                                   |
| Function Reys (r Reys).                                  |
|                                                          |
|                                                          |
| Navigating through AON Panels                            |
|                                                          |
|                                                          |
|                                                          |
| Using AUN Commands                                       |
|                                                          |
|                                                          |
|                                                          |
| Using Command Help.                                      |
|                                                          |
| Chapter 2. Solving Network Problems with Help Desks      |
| Displaying the AON Help Desk                             |
| Searching AON Components for a Resource                  |
| Using the SNA Help Desk                                  |
|                                                          |
| Chapter 3. Displaying Resource Information with AutoView |
| Displaying the AON: AutoView Panel                       |

| Displaying Resource Information (A SNA Example)      | •    |     |     |     |     |     |     |     |     |     |     | 18   |
|------------------------------------------------------|------|-----|-----|-----|-----|-----|-----|-----|-----|-----|-----|------|
| Chapter 4. Specifying Automation Policy Sett         | ings |     |     |     |     |     |     |     |     |     |     | . 23 |
| Displaying the AON: Automation Settings Panel        |      |     |     |     |     |     |     |     |     |     |     | 23   |
| Specifying Recovery Settings                         |      |     |     |     |     |     |     |     |     |     |     | 24   |
| Displaying the Recovery Settings Panel               |      |     |     |     |     |     |     |     |     |     | • • | 25   |
| Displaying or Changing Recovery Settings             |      |     |     |     |     |     |     |     |     |     | • • | 26   |
| Specifying Notification Operators                    |      |     |     |     |     |     |     |     |     |     |     | 27   |
| Displaying the Notification Operators Panel          |      |     |     |     |     |     |     |     |     |     |     | 28   |
| Adding a Notification Operator                       | • •  |     |     |     |     |     |     |     |     |     |     | 29   |
| Setting Automation Thresholds                        | • •  |     |     | ••• |     |     |     |     |     |     |     | 30   |
| Displaying Thresholds                                |      |     |     |     |     |     |     |     |     |     |     | 30   |
| Adding a Threshold                                   | • •  |     |     | •   |     |     |     |     |     |     |     | 32   |
| Changing Monitor Intervals                           | • •  |     |     |     |     |     |     |     |     | •   |     | 32   |
| Displaying the Monitor Intervals Panel               | •    |     |     | ••• | • • | • • |     |     | • • |     |     | 32   |
| Displaying or Changing a Current Monitor Interval    | • •  |     |     |     |     |     |     |     |     | •   |     | 33   |
| Changing Active Monitor Settings                     | •    |     |     | ••• | • • | • • |     |     | • • |     |     | 34   |
| Displaying the Active Monitor Settings Panel         | •    |     |     |     | • • | • • |     |     | • • |     |     | 35   |
| Displaying or Changing Active Monitor Settings       | • •  |     |     | ••• |     |     |     |     | • • | •   |     | 36   |
| Chanter 5 Using Cross-Domain Functions               |      |     |     |     |     |     |     |     |     |     |     | 27   |
| Displaying the Cross Densin Functions Densi          | • •  | •   | • • | • • |     | •   | • • | • • | •   | • • |     | . 37 |
| Displaying the Cross Domain Functions Panel          | •    |     | • • | • • | • • | • • | • • | ·   | • • | ·   | • • | 3/   |
| Managing Cross Domain Operator Sessions              | • •  |     | • • | ••• | • • | • • | • • | •   | • • | ·   | • • | 38   |
| Displaying the AON: Cross Domain Logon Panel.        | • •  |     | • • | ••• | • • | • • | • • | ·   | • • | ·   | • • | 38   |
| Starting a Cross Domain Operator Session             | • •  |     | • • | ••• | • • | • • | • • | •   | • • | ·   | • • | 39   |
| Stopping an Active Operator Session                  | •    |     | • • | ••• | • • | • • | • • | ·   | • • | ·   | • • | 40   |
| Sending a Command to Another Domain                  | • •  |     | • • | • • | • • | • • | • • | ·   | • • | ·   | • • | 41   |
| Managing Cross-domain Gateway Sessions               | • •  |     | • • | • • | • • | • • | • • | ·   | • • | ·   | • • | 42   |
| Displaying the AON: Cross Domain Gateway Panel.      | • •  |     | • • | • • | • • | • • | • • | ·   | • • | ·   | • • | 42   |
| Sending a Command to a Cross-Domain Gateway Session  | on.  |     | • • | • • | • • | • • |     | •   | • • | ·   | • • | 46   |
| Managing Full-screen TAF Sessions                    | • •  |     | • • | ••• | • • | • • | • • | •   | • • | ·   | • • | 47   |
| Displaying the AON: IAF Menu Panel                   | • •  |     | • • | ••• | • • | • • | • • | •   | • • | ·   | • • | 4/   |
| Starting an Application Session.                     | • •  | • • | • • | ••• | • • | • • | • • | ·   | • • | ·   | • • | 48   |
| Stopping an Application Session                      | •••  |     | • • | ••• | • • | • • | • • | •   | • • | •   | • • | . 48 |
| Chapter 6. Performing Task and Log Maintena          | ance |     |     |     |     |     |     |     |     |     |     | . 49 |
| Displaying the AON: Task and Log Maintenance Panel.  |      |     |     |     |     |     |     |     |     |     |     | 49   |
| Displaying Configuration Data                        |      |     |     |     |     |     |     |     |     |     |     | 50   |
| Displaying the AON: Configuration Data Display Panel |      |     |     |     |     |     |     |     |     |     |     | 50   |
| Adding Data to the Control File                      |      |     |     |     |     |     |     |     |     |     |     | 52   |
| Displaying Status Data                               |      |     |     |     |     |     |     |     |     |     |     | 54   |
| Displaying the Status Data Panel                     |      |     |     |     |     |     |     |     |     |     |     | 54   |
| Maintaining Databases                                |      |     |     |     |     |     |     |     |     |     |     | 56   |
| Displaying the AON: Database Maintenance Panel       | •••  |     |     |     |     |     |     |     |     |     |     | 56   |
| Chapter 7 Hoing Support Eurotions                    |      |     |     |     |     |     |     |     |     |     |     | 50   |
| Chapter 7. Using Support Functions                   | • •  | •   | • • | • • |     | • • | • • | • • | •   | • • | • • | . 59 |
| Displaying the AON: Support Functions Panel          | • •  |     | • • | • • | • • | • • |     | •   | • • | •   | • • | 59   |
| Setting Traces.                                      | •    | • • | • • | •   | • • | • • | • • | •   | • • | ·   | • • | 60   |
| Displaying the AON: Set Trace Panel                  | • •  |     | • • | • • | • • | • • |     | •   | • • | •   | • • | 60   |
| Setting Entry/Exit Traces.                           | • •  |     | • • | • • | • • | • • |     | •   | • • | •   | • • | 61   |
| Setting Program Traces                               | • •  |     | • • | •   | • • | • • |     | •   | • • | •   | • • | 62   |
| Administrative Functions.                            | • •  | • • | • • | ••• | • • | • • |     | •   | • • | •   | • • | 64   |
| Reinitializing Automation                            | • •  |     | • • | ••• | • • | • • | • • | ·   | • • | ·   | • • | 65   |
| Enabling and Disabling Automation                    | • •  |     | • • | ••• | • • | • • | • • | ·   | • • | ·   | • • | 65   |
| Displaying the AON: Enable/Disable Automation Panel  | ι.   |     | • • | ••• | ••• | • • | • • | •   | • • | ·   | • • | 66   |
| Using the Common Global Editor                       | • •  |     | • • | ••• | ••• | • • |     | •   | • • | ·   | • • | 67   |
| Displaying the AUN: Common Global Editor Panel       | • •  | • • | • • | ••• | • • | • • |     | •   | • • | ·   | • • | 67   |
| Changing Common Global Variables                     | •••  |     | • • | ••• | • • | • • |     | •   | • • | ·   | • • | 68   |
| Chapter 8. Managing Multiple Automation Tab          | oles |     |     |     |     |     |     |     |     |     |     | . 71 |
|                                                      | -    |     |     |     |     |     |     |     |     |     |     |      |

| Getting Started                                                                                                    | . 71<br>. 72<br>. 72                                                                                                    |
|----------------------------------------------------------------------------------------------------|----------------------------------------------------------------------------------------------------|
| Chapter 9. Using the Inform Log Utility                                                                                                    | . 75                                                                                                    |
| Checking Notification Status.                                                                                                    | . 77                                                                                                    |
| Reissuing Notifications                                                                                                    | . 78<br>. 78                                                                                                    |
| Part 2. Using AON/SNA                                                                                                    | . 81                                                                                                    |
| Chapter 10. Getting Started with AON/SNA                                                                                                    | 83                                                                                                    |
| Accessing the Operator Interface                                                                                                    |                                                                                                    |
| Using the SNA Help Desk                                                                                                    | . 85                                                                                                    |
| Accessing the SNA Help Desk                                                                                                    | . 85                                                                                                    |
| Recycling Resources                                                                                                    | . 87                                                                                                    |
| Determining Problem Cause.                                                                                                    | . 89                                                                                                    |
| Using NetView Access Services (NVAS)                                                                                                    | . 98                                                                                                    |
| Chapter 11. Using SNAMAP                                                                                                    | 101                                                                                                    |
| Activating Resources                                                                                                    | . 103                                                                                                    |
| Deactivating Resources                                                                                                    | . 103                                                                                                    |
| Viewing Lower Connected Nodes                                                                                                    | . 104                                                                                                    |
| Using SNAMAP Pop-up Commands                                                                                                    | . 105                                                                                                    |
| Chapter 12. Displaying Network Status                                                                                                    | 109                                                                                                    |
| Chapter 13. Issuing VTAM Commands                                                                                                    | 113                                                                                                    |
|                                                                                                    |                                                                                                    |
| Chapter 14. Using Advanced Peer-to-Peer Networking (APPN)                                                                                                    | 117                                                                                                    |
| Chapter 14. Using Advanced Peer-to-Peer Networking (APPN)                                                                                                    | <b>117</b><br>. 118                                                                                                    |
| Chapter 14. Using Advanced Peer-to-Peer Networking (APPN)                                                                                                    | <b>117</b><br>. 118<br><b>121</b>                                                                                                    |
| Chapter 14. Using Advanced Peer-to-Peer Networking (APPN)       .         Displaying Control Points       .         Chapter 15. Using Switched Network Backup.       .         Displaying the SNBU Resource List       .                                                                                                    | <b>117</b><br>. 118<br><b>121</b><br>. 122                                                                                                    |
| Chapter 14. Using Advanced Peer-to-Peer Networking (APPN)                                                                                                    | <b>117</b><br>. 118<br><b>121</b><br>. 122<br>. 123                                                                                                    |
| Chapter 14. Using Advanced Peer-to-Peer Networking (APPN)                                                                                                    | <b>117</b><br>. 118<br><b>121</b><br>. 122<br>. 123<br>. 125                                                                                                    |
| Chapter 14. Using Advanced Peer-to-Peer Networking (APPN)                                                                                                    | <ul> <li>117</li> <li>118</li> <li>121</li> <li>122</li> <li>123</li> <li>125</li> <li>127</li> </ul>                                                                                                  |
| Chapter 14. Using Advanced Peer-to-Peer Networking (APPN)       .       .       .       .       .       .       .       .       .       .       .       .       .       .       .       .       .       .       .       .       .       .       .       .       .       .       .       .       .       .       .       .       .       .       .       .       .       .       .       .       .       .       .       .       .       .       .       .       .       .       .       .       .       .       .       .       .       .       .       .       .       .       .       .       .       .       .       .       .       .       .       .       .       .       .       .       .       .       .       .       .       .       .       .       .       .       .       .       .       .       .       .       .       .       .       .       .       .       .       .       .       .       .       .       .       .       .       .       .       .       .       .       .       .       . <td><ul> <li>117</li> <li>118</li> <li>121</li> <li>122</li> <li>123</li> <li>125</li> <li>127</li> <li>129</li> </ul></td>                                                           | <ul> <li>117</li> <li>118</li> <li>121</li> <li>122</li> <li>123</li> <li>125</li> <li>127</li> <li>129</li> </ul>                                                                                     |
| Chapter 14. Using Advanced Peer-to-Peer Networking (APPN)       .         Displaying Control Points       .         Chapter 15. Using Switched Network Backup.       .         Displaying the SNBU Resource List       .         Displaying or Disconnecting a Resource and Changing Modem Speed       .         Displaying SNBU Status.       .         Chapter 16. NCP Recovery Definitions.       .         Chapter 17. Displaying SNA Resource Information with AutoView.       .         Einding Defined Resources       .                                                                                                    | <ul> <li>117</li> <li>118</li> <li>121</li> <li>122</li> <li>123</li> <li>125</li> <li>127</li> <li>129</li> <li>130</li> </ul>                                                                        |
| Chapter 14. Using Advanced Peer-to-Peer Networking (APPN)       .         Displaying Control Points       .         Chapter 15. Using Switched Network Backup.       .         Displaying the SNBU Resource List       .         Connecting or Disconnecting a Resource and Changing Modem Speed       .         Displaying SNBU Status.       .         Chapter 16. NCP Recovery Definitions.       .         Chapter 17. Displaying SNA Resource Information with AutoView.       .         Finding Defined Resources       .         Viewing Resource Information       .                                                                                                    | <ul> <li>117</li> <li>118</li> <li>121</li> <li>122</li> <li>123</li> <li>125</li> <li>127</li> <li>129</li> <li>130</li> <li>131</li> </ul>                                                           |
| Chapter 14. Using Advanced Peer-to-Peer Networking (APPN)       .         Displaying Control Points       .         Chapter 15. Using Switched Network Backup.       .         Displaying the SNBU Resource List       .         Connecting or Disconnecting a Resource and Changing Modem Speed       .         Displaying SNBU Status.       .         Chapter 16. NCP Recovery Definitions.       .         Chapter 17. Displaying SNA Resource Information with AutoView.       .         Finding Defined Resources       .         Viewing Resource Information.       .                                                                                                    | <ul> <li>117</li> <li>118</li> <li>121</li> <li>122</li> <li>123</li> <li>125</li> <li>127</li> <li>129</li> <li>130</li> <li>131</li> </ul>                                                           |
| Chapter 14. Using Advanced Peer-to-Peer Networking (APPN)   Displaying Control Points   Chapter 15. Using Switched Network Backup.   Displaying the SNBU Resource List   Connecting or Disconnecting a Resource and Changing Modem Speed   Displaying SNBU Status.   Chapter 16. NCP Recovery Definitions.   Chapter 17. Displaying SNA Resource Information with AutoView.   Part 3. Using AON with TCP/IP                                                                                                    | <ul> <li>117</li> <li>118</li> <li>121</li> <li>123</li> <li>125</li> <li>127</li> <li>129</li> <li>130</li> <li>131</li> <li>133</li> </ul>                                                           |
| Chapter 14. Using Advanced Peer-to-Peer Networking (APPN)       .         Displaying Control Points       .         Chapter 15. Using Switched Network Backup.       .         Displaying the SNBU Resource List       .         Connecting or Disconnecting a Resource and Changing Modem Speed       .         Displaying SNBU Status.       .         Chapter 16. NCP Recovery Definitions.       .         Chapter 17. Displaying SNA Resource Information with AutoView.       .         Pinding Defined Resources.       .         Viewing Resource Information.       .         Part 3. Using AON with TCP/IP       .         Chapter 18. Using the AON/TCP Operator Interface       .                                                                                                    | 117<br>. 118<br>121<br>. 122<br>. 123<br>. 125<br>127<br>129<br>. 130<br>. 131<br>133<br>135                                                                                                    |
| Chapter 14. Using Advanced Peer-to-Peer Networking (APPN)       .         Displaying Control Points       .         Chapter 15. Using Switched Network Backup.       .         Displaying the SNBU Resource List       .         Connecting or Disconnecting a Resource and Changing Modem Speed       .         Displaying SNBU Status.       .         Chapter 16. NCP Recovery Definitions.       .         Chapter 17. Displaying SNA Resource Information with AutoView.       .         Finding Defined Resources.       .         Viewing Resource Information.       .         Part 3. Using AON with TCP/IP       .         Chapter 18. Using the AON/TCP Operator Interface       .         Accessing the Operator Interface       .                                                                                                    | 117<br>. 118<br>121<br>. 122<br>. 123<br>. 125<br>127<br>129<br>. 130<br>. 131<br>133<br>135<br>. 135                                                                                                  |
| Chapter 14. Using Advanced Peer-to-Peer Networking (APPN)                                                                                                    | 117<br>. 118<br>121<br>. 122<br>. 123<br>. 125<br>127<br>129<br>. 130<br>. 131<br>133<br>135<br>. 135<br>. 137                                                                                         |
| Chapter 14. Using Advanced Peer-to-Peer Networking (APPN)                                                                                                    | 117<br>. 118<br>121<br>. 122<br>. 123<br>. 125<br>127<br>129<br>. 130<br>. 131<br>133<br>. 135<br>. 135<br>. 137<br>. 137                                                                              |
| Chapter 14. Using Advanced Peer-to-Peer Networking (APPN)                                                                                                    | 117<br>. 118<br>121<br>. 122<br>. 123<br>. 125<br>127<br>127<br>129<br>. 130<br>. 131<br>133<br>. 135<br>. 135<br>. 137<br>. 140                                                                       |
| Chapter 14. Using Advanced Peer-to-Peer Networking (APPN)                                                                                                    | 117<br>. 118<br>121<br>. 122<br>. 123<br>. 125<br>127<br>129<br>. 130<br>. 131<br>133<br>135<br>. 135<br>. 137<br>. 140<br>. 140<br>. 140                                                              |
| Chapter 14. Using Advanced Peer-to-Peer Networking (APPN)                                                                                                    | 117<br>. 118<br>121<br>. 122<br>. 123<br>. 125<br>127<br>129<br>. 130<br>. 131<br>133<br>135<br>. 135<br>. 137<br>. 137<br>. 140<br>. 142<br>. 142                                                     |
| Chapter 14. Using Advanced Peer-to-Peer Networking (APPN)          Displaying Control Points          Chapter 15. Using Switched Network Backup.          Displaying the SNBU Resource List          Connecting or Disconnecting a Resource and Changing Modem Speed          Displaying SNBU Status.          Chapter 16. NCP Recovery Definitions.          Chapter 17. Displaying SNA Resource Information with AutoView.          Finding Defined Resources          Viewing Resource Information.          Part 3. Using AON with TCP/IP          Chapter 18. Using the AON/TCP Operator Interface          Rive (for UNIX) Menu.          Pinging a TCP/IP Node through a Service Point          Issuing a Command to a Service Point          Displaying the Critical Resource List          MVS TCP/IP          MVS TCP/IP Pring.                                                                                                    | 117<br>. 118<br>121<br>. 122<br>. 123<br>. 125<br>127<br>129<br>. 130<br>. 131<br>133<br>135<br>. 135<br>. 137<br>. 137<br>. 137<br>. 140<br>. 144<br>. 144<br>. 146                                   |
| Chapter 14. Using Advanced Peer-to-Peer Networking (APPN)          Displaying Control Points          Chapter 15. Using Switched Network Backup.          Displaying the SNBU Resource List          Connecting or Disconnecting a Resource and Changing Modem Speed          Displaying SNBU Status.          Chapter 16. NCP Recovery Definitions.          Chapter 17. Displaying SNA Resource Information with AutoView.          Finding Defined Resources .          Viewing Resource Information.          Part 3. Using AON with TCP/IP          Chapter 18. Using the AON/TCP Operator Interface          Recessing the Operator Interface .          Finding a TCP/IP Node through a Service Point          Issuing a Command to a Service Point          Issuing a Command to a Service Point          Issuing a Command to a Service Point          MVS TCP/IP          MVS TCP/IP Ping.          Session Status          Determining If a Session Is Stopped.                                                                                                    | 117<br>. 118<br>121<br>. 122<br>. 123<br>. 125<br>127<br>127<br>129<br>. 130<br>. 131<br>133<br>135<br>. 137<br>. 137<br>. 137<br>. 137<br>. 140<br>. 142<br>. 144<br>. 146<br>. 147<br>. 150          |
| Chapter 14. Using Advanced Peer-to-Peer Networking (APPN)       .         Displaying Control Points       .         Displaying Control Points       .         Chapter 15. Using Switched Network Backup.       .         Displaying the SNBU Resource List       .         Connecting or Disconnecting a Resource and Changing Modem Speed       .         Displaying SNBU Status.       .         Chapter 16. NCP Recovery Definitions.       .         Chapter 17. Displaying SNA Resource Information with AutoView       .         Finding Defined Resources       .         Viewing Resource Information.       .         Part 3. Using AON with TCP/IP       .         Chapter 18. Using the AON/TCP Operator Interface       .         Recessing the Operator Interface       .         Tivoli NetView (for UNIX) Menu.       .         Pinging a TCP/IP Node through a Service Point       .         Issuing a Command to a Service Point       .         Displaying the Critical Resource List       .         MVS TCP/IP       .         MVS TCP/IP Ping.       .         Session Status       .         Determining If a Session Is Stopped .       .         Session Status Filters       . | 117<br>. 118<br>121<br>. 122<br>. 123<br>. 125<br>127<br>127<br>129<br>. 130<br>. 131<br>133<br>135<br>. 135<br>. 137<br>. 137<br>. 137<br>. 140<br>. 142<br>. 144<br>. 146<br>. 147<br>. 150<br>. 151 |

| MVS TCP/IP TraceR                                                                                                    | lte                                                                                                    |                                                                                  |                                                            |                                                                                                    |                            |                                           |             |                                         |             |                                                                    |                                                                                             |   |                                                                         |                                         |   |                                         |   |                                       |                                       |                                       |                                         | . 155                                                                                                    |
|----------------------------------------------------------------------------------------------------|----------------------------------------------------------------------------------------------------|----------------------------------------------------------------------------------|------------------------------------------------------------|----------------------------------------------------------------------------------------------------|----------------------------|-------------------------------------------|-------------|-----------------------------------------|-------------|--------------------------------------------------------------------|---------------------------------------------------------------------------------------------|---|-------------------------------------------------------------------------|-----------------------------------------|---|-----------------------------------------|---|---------------------------------------|---------------------------------------|---------------------------------------|-----------------------------------------|----------------------------------------------------------------------------------------------------|
| Issuing Commands                                                                                                    |                                                                                                    |                                                                                  |                                                            |                                                                                                    |                            |                                           |             |                                         |             |                                                                    |                                                                                             |   |                                                                         |                                         |   |                                         |   |                                       |                                       |                                       |                                         | . 157                                                                                                    |
| SNMP Management .                                                                                                    |                                                                                                    |                                                                                  |                                                            |                                                                                                    |                            |                                           |             |                                         |             |                                                                    |                                                                                             |   |                                                                         |                                         |   |                                         |   |                                       |                                       |                                       |                                         | . 158                                                                                                    |
| The Get Command                                                                                                    |                                                                                                    |                                                                                  |                                                            |                                                                                                    |                            |                                           |             |                                         |             |                                                                    |                                                                                             |   |                                                                         |                                         |   |                                         |   |                                       |                                       |                                       |                                         | . 159                                                                                                    |
| The Set Command.                                                                                                    |                                                                                                    |                                                                                  |                                                            |                                                                                                    |                            |                                           |             |                                         |             |                                                                    |                                                                                             |   |                                                                         |                                         |   |                                         |   |                                       |                                       |                                       |                                         | . 159                                                                                                    |
| The Walk Command                                                                                                    | 1                                                                                                    |                                                                                  |                                                            |                                                                                                    |                            |                                           |             |                                         |             |                                                                    |                                                                                             |   |                                                                         |                                         |   |                                         |   |                                       |                                       |                                       |                                         | . 160                                                                                                    |
| The Group Comman                                                                                                    | ıd                                                                                                    |                                                                                  |                                                            |                                                                                                    |                            |                                           |             |                                         |             |                                                                    |                                                                                             |   |                                                                         |                                         |   |                                         |   |                                       |                                       |                                       |                                         | . 160                                                                                                    |
| IP Server Management                                                                                                    |                                                                                                    |                                                                                  |                                                            |                                                                                                    |                            |                                           |             |                                         |             |                                                                    |                                                                                             |   |                                                                         |                                         |   |                                         |   |                                       |                                       |                                       |                                         | . 163                                                                                                    |
| IP for 390 Resource Ma                                                                                                    | nagement                                                                                                    |                                                                                  |                                                            |                                                                                                    |                            |                                           |             |                                         |             |                                                                    |                                                                                             |   |                                                                         |                                         |   |                                         |   |                                       |                                       |                                       |                                         | . 164                                                                                                    |
| IP for 390 Resource 1                                                                                                    | Management Mai                                                                                                    | n Pane                                                                           | el.                                                        |                                                                                                    |                            |                                           |             |                                         |             |                                                                    |                                                                                             |   |                                                                         |                                         |   |                                         |   |                                       |                                       |                                       |                                         | . 164                                                                                                    |
| IP Resource Manage                                                                                                    | ment Add Panel                                                                                                    |                                                                                  |                                                            |                                                                                                    |                            |                                           |             |                                         |             |                                                                    |                                                                                             |   |                                                                         |                                         |   |                                         |   |                                       |                                       |                                       |                                         | . 166                                                                                                    |
| IP Resource Manage                                                                                                    | ment Change Par                                                                                                    | el.                                                                              |                                                            |                                                                                                    |                            |                                           |             |                                         |             |                                                                    |                                                                                             |   |                                                                         |                                         |   |                                         |   |                                       |                                       |                                       |                                         | . 168                                                                                                    |
| IP Resource Manage                                                                                                    | ment Filters Pane                                                                                                    | 1                                                                                |                                                            |                                                                                                    |                            |                                           |             |                                         |             |                                                                    |                                                                                             |   |                                                                         |                                         |   |                                         |   |                                       |                                       |                                       |                                         | . 168                                                                                                    |
| IP for 390 Resource                                                                                                    | Management Com                                                                                                    | nmand                                                                            | l Poi                                                      | o-up                                                                                                    | Wine                       | dow                                       |             |                                         |             |                                                                    |                                                                                             |   |                                                                         |                                         |   |                                         |   |                                       |                                       |                                       |                                         | . 169                                                                                                    |
| Using SNMPView .                                                                                                    |                                                                                                    |                                                                                  |                                                            |                                                                                                    |                            |                                           |             |                                         |             |                                                                    |                                                                                             |   |                                                                         |                                         |   |                                         |   |                                       |                                       |                                       |                                         | . 170                                                                                                    |
| TCP/IP for 390 Trace C                                                                                                    | Control Center                                                                                                    |                                                                                  |                                                            |                                                                                                    |                            |                                           |             |                                         |             |                                                                    |                                                                                             |   |                                                                         |                                         |   |                                         |   |                                       |                                       |                                       |                                         | . 177                                                                                                    |
| Accessing IP Trace.                                                                                                    |                                                                                                    |                                                                                  |                                                            |                                                                                                    |                            |                                           |             |                                         |             | ÷                                                                  | ÷                                                                                           |   |                                                                         |                                         |   |                                         |   |                                       |                                       |                                       | ÷                                       | . 177                                                                                                    |
| Component Tracing                                                                                                    |                                                                                                    |                                                                                  |                                                            |                                                                                                    |                            |                                           |             |                                         |             | ÷                                                                  | ÷                                                                                           |   |                                                                         |                                         |   |                                         |   |                                       |                                       |                                       | ÷                                       | . 180                                                                                                    |
| Packet Tracing                                                                                                    |                                                                                                    |                                                                                  | •                                                          | • •                                                                                                    | •                          |                                           | •           |                                         |             | ·                                                                  | •                                                                                           | • |                                                                         |                                         |   |                                         |   | •                                     |                                       | •                                     | •                                       | 184                                                                                                    |
| rucket muchig                                                                                                    |                                                                                                    | • •                                                                              | ·                                                          | •••                                                                                                    | •                          | •••                                       | •           | • •                                     | •           | ·                                                                  | ·                                                                                           | • | •                                                                       | • •                                     |   | •                                       |   | •                                     | •                                     | •                                     | ·                                       | . 101                                                                                                    |
|                                                                                                    |                                                                                                    |                                                                                  |                                                            |                                                                                                    |                            |                                           |             |                                         |             |                                                                    |                                                                                             |   |                                                                         |                                         |   |                                         |   |                                       |                                       |                                       |                                         |                                                                                                    |
| Appendix A. Imple<br>Understanding the NPS<br>Using the FKVXITAI<br>Understanding BNJ1<br>Understanding Code<br>Describing the Correlat<br>Monitoring Switched V<br>Understanding the X25<br>Understanding the LUI<br>Monitoring LUDRPOO<br>Understanding Security<br>Implementing an Alert                                                                                                    | Amenting X.25<br>SI Hardware Mon<br>N Exit Routine .<br>46 Message Auto<br>Point Tables .<br>ion between INO<br>irtual Circuit (SVC<br>INIT Command .<br>DRPOOL Comman<br>L Utilization .<br>Alerts for an Inc<br>through GENALI                                                 | Mor<br>itor Er<br><br>mation<br><br>P Mese<br>C) Res<br><br>orrect<br>ERT .      | nhan<br>sage<br>sourc<br>XID                               | ring<br>.ceme<br><br><br><br><br><br><br>                                                                                                    | Su<br>ent                  | <b>ppc</b>                                | ort.        | • · · · · · · · · · · · · · · · · · · · |             |                                                                    | •<br>•<br>•<br>•<br>•<br>•                                                                  | • | •                                                                       | • · · · · · · · · · · · · · · · · · · · | • | • · · · · · · · · · · · · · · · · · · · | • | •<br>•<br>•<br>•<br>•                 | •<br>•<br>•<br>•<br>•<br>•            | •<br>•<br>•<br>•<br>•<br>•            | •                                       | <b>195</b><br>. 195<br>. 195<br>. 196<br>. 197<br>. 197<br>. 198<br>. 198<br>. 199<br>. 199<br>. 200<br>. 200                                                                                                    |
| Appendix A. Imple<br>Understanding the NPS<br>Using the FKVXITAI<br>Understanding BNJ1<br>Understanding Code<br>Describing the Correlat<br>Monitoring Switched V<br>Understanding the X25<br>Understanding the LUI<br>Monitoring LUDRPOO<br>Understanding Security<br>Implementing an Alert<br>Appendix B. Using                                                                                                    | Amenting X.25<br>SI Hardware Mon<br>N Exit Routine .<br>46 Message Auto<br>Point Tables .<br>ion between INOP<br>irtual Circuit (SVC<br>INIT Command .<br>DRPOOL Comman<br>L Utilization .<br>Alerts for an Inc<br>through GENALF<br>3 the Browse                                | Mor<br>itor Er<br><br>P Mess<br>C) Res<br><br>nd .<br>orrect<br>ERT .<br>Facil   | hito<br>hhan<br>n .<br>sage<br>Gourc<br>XID                | ring<br>ceme<br>s and<br>s and<br>to<br>the Uti                                                                                                    | Su<br>ent<br>I NP<br>lizat | <b>ppc</b>                                | <b>ort.</b> | • • • • • • • • • • • • • • • • • • •   |             |                                                                    | •                                                                                           | • | • • • • • • • • • •                                                     | · · · · · · · · · · · · · · · · · · ·   |   |                                         | • | •                                     | •                                     | •                                     | ••••••••••••••••••••••••••••••••••••••• | <b>195</b><br>. 195<br>. 195<br>. 196<br>. 197<br>. 197<br>. 198<br>. 198<br>. 199<br>. 200<br>. 200<br><b>201</b>                                                                                                    |
| Appendix A. Imple<br>Understanding the NPS<br>Using the FKVXITAI<br>Understanding BNJ1<br>Understanding Code<br>Describing the Correlat<br>Monitoring Switched V<br>Understanding the X25<br>Understanding the LUI<br>Monitoring LUDRPOOI<br>Understanding Security<br>Implementing an Alert<br>Appendix B. Using<br>Appendix C. AON                                                                                                    | Amenting X.25<br>SI Hardware Mon<br>N Exit Routine .<br>46 Message Auto<br>Point Tables .<br>ion between INOD<br>irtual Circuit (SVC<br>INIT Command .<br>DRPOOL Comman<br>L Utilization<br>Alerts for an Inc<br>through GENALI<br>g the Browse<br>Command Sy                    | Mor<br>itor Er<br><br>P Mess<br>C) Res<br><br>orrect<br>ERT .<br>Facil           | hito<br>nham<br>sage<br>sourc<br>XID<br>XID                | ring<br>ceme<br><br><br><br><br><br><br>                                                                                                    | Su<br>ent<br>I NP<br>lizat | <b>ppc</b>                                | <b>ort.</b> | · · · · · · · · · · · · · · · · · · ·   | •           |                                                                    | • • • • • • • • •                                                                           | • | •                                                                       | · · · · · · · · · · · · · · · · · · ·   |   |                                         | • |                                       | · · · · · · · · ·                     | • • • • • • •                         | • • • • • • •                           | <b>195</b><br>. 195<br>. 195<br>. 196<br>. 197<br>. 197<br>. 197<br>. 198<br>. 199<br>. 199<br>. 200<br>. 200<br><b>201</b><br><b>203</b>                                                                                               |
| <ul> <li>Appendix A. Imple<br/>Understanding the NPS<br/>Using the FKVXITAI<br/>Understanding BNJ1<br/>Understanding Code</li> <li>Describing the Correlat</li> <li>Monitoring Switched V.</li> <li>Understanding the X25:</li> <li>Understanding the LUE</li> <li>Monitoring LUDRPOOD</li> <li>Understanding Security</li> <li>Implementing an Alert</li> <li>Appendix B. Using</li> <li>Appendix C. AON</li> <li>Appendix D. Custor</li> </ul> | Amenting X.25<br>SI Hardware Mon<br>N Exit Routine .<br>46 Message Auto<br>Point Tables .<br>ion between INOI<br>irtual Circuit (SVG<br>INIT Command .<br>DRPOOL Comman<br>L Utilization .<br>Alerts for an Inc<br>through GENALI<br>g the Browse<br>Command Sy<br>pmizing the S | Mor<br>itor Er<br>mation<br><br>P Mess<br>C) Res<br><br>orrect<br>ERT .<br>Facil | hito<br>nhan<br>sage<br>sourc<br>XID<br>XID<br>Hity<br>yms | ring<br>cceme<br>· · ·<br>· · ·<br>· · ·<br>· · ·<br>· · ·<br>· · ·                                                                                                    | Su<br>ent<br>l NP<br>lizat | <b>ppc</b><br><br><br><br><br><b>fini</b> | ort.        |                                         | -<br>-<br>- | • • •<br>• •<br>• •<br>• •<br>• •<br>• •<br>• •<br>• •<br>• •<br>• | •<br>•<br>•<br>•<br>•<br>•<br>•<br>•<br>•<br>•<br>•<br>•<br>•<br>•<br>•<br>•<br>•<br>•<br>• |   | •<br>•<br>•<br>•<br>•<br>•<br>•<br>•<br>•<br>•<br>•<br>•<br>•<br>•<br>• | P)                                      |   |                                         | • | · · · · · · · · · · · · · · · · · · · | · · · · · · · · ·                     | • • • • • • •                         | •                                       | <b>195</b><br>. 195<br>. 195<br>. 196<br>. 197<br>. 197<br>. 198<br>. 198<br>. 199<br>. 200<br>. 200<br><b>201</b><br><b>203</b><br><b>207</b>                                                                                          |
| Appendix A. Imple<br>Understanding the NPS<br>Using the FKVXITAI<br>Understanding BNJ1<br>Understanding Code<br>Describing the Correlat<br>Monitoring Switched V<br>Understanding the X25<br>Understanding the LUI<br>Monitoring LUDRPOO<br>Understanding Security<br>Implementing an Alert<br>Appendix B. Using<br>Appendix C. AON<br>Appendix D. Custo<br>Notices                                                                              | ementing X.25<br>SI Hardware Mon<br>N Exit Routine .<br>46 Message Auto<br>Point Tables .<br>ion between INO<br>irtual Circuit (SVC<br>INIT Command .<br>DRPOOL Comman<br>L Utilization .<br>Alerts for an Inc<br>through GENALH<br>g the Browse<br>Command Sy<br>pmizing the S  | Mor<br>itor Er<br>mation<br>P Mess<br>C) Res<br>ad<br>orrect<br>ERT .<br>Facil   | nito<br>nhan<br>sage<br>sourc<br>XID<br>lity<br>yms        | ring<br>cceme<br>· · ·<br>· · ·<br>· · ·<br>· · ·<br>· · ·<br>· · ·<br>· · ·<br>· · ·<br>· · ·<br>· · ·<br>· · ·<br>· · ·<br>· · ·<br>· · ·<br>· · ·<br>· · ·<br>· · ·<br>· · ·<br>· · ·<br>· · ·<br>· · ·<br>· · · ·<br>· · · ·<br>· · · ·<br>· · · ·<br>· · · ·<br>· · · ·<br>· · · ·<br>· · · ·<br>· · · ·<br>· · · ·<br>· · · ·<br>· · · ·<br>· · · ·<br>· · · ·<br>· · · ·<br>· · · · ·<br>· · · · · ·<br>· · · · · · ·<br>· · · · · · · ·<br>· · · · · · · · · · ·<br>· · · · · · · · · · · · · · · · · · · · | Su<br>ent<br>l NP<br>lizat | <b>ppc</b><br>SI A<br>ion                 | ort.        |                                         | -<br>-<br>- |                                                                    | •<br>•<br>•<br>•<br>•                                                                       |   | •<br>•<br>•<br>•<br>•<br>•<br>•<br>•<br>•<br>•<br>•<br>•<br>•           | P)                                      |   |                                         |   | · · · · · · · · · · · · · · · · · · · | · · · · · · · · · · · · · · · · · · · | · · · · · · · · · · · · · · · · · · · | · · · · · · · · · · · · · · · · · · ·   | <ul> <li>195</li> <li>195</li> <li>195</li> <li>196</li> <li>197</li> <li>198</li> <li>198</li> <li>199</li> <li>200</li> <li>200</li> <li>200</li> <li>201</li> <li>203</li> <li>207</li> <li>209</li> <li>210</li> <li>210</li> </ul> |

# Figures

| 4       |                                               | -        |
|---------|-----------------------------------------------|----------|
| 1.      | Required Syntax Elements                      | 50       |
| 2.      | Optional Syntax Elements                      | 51       |
| 3.<br>1 | Company Fire and and values                   | 52       |
| 4.      | AON: Operator Commanda Main Manu Banal        | 33<br>E4 |
| 5.<br>6 | AON: Operator Commands Main Menu Panel 5      | 54       |
| 0.<br>7 | AON: Dase Functions Faller                    | 55<br>56 |
| 7.<br>0 | Example of a Panel with Entry Fields and Many | 50       |
| о.      | Options 6                                     | 58       |
| 9       | Example of Information Displays               | 59       |
| 10      | Pop-up Command Window 7                       | 60       |
| 10.     | Message Displayed in Message Area 7           | 61       |
| 11.     | Function Keys                                 | 01       |
| 12.     | AON Tutorial 9                                | 62       |
| 14      | AON: Reinitialize Automation Panel 10         | 63       |
| 15      | AON Tutorial                                  | 64       |
| 16      | AON' Help Desk Panel                          | 01       |
| 17      | AON: Component Selection Panel 15             | 65       |
| 18      | SNA Automation: Help Desk Panel 16            | 66       |
| 19      | AON: AutoView Panel 17                        | 67       |
| 20.     | AON: Component Selection Panel                | 68       |
| 21      | AON: AutoView Panel 19                        | 69       |
| 22.     | NetView Log Panel Displaying One Resource 21  | 70       |
| 23.     | Automation Settings Panel                     |          |
| 24.     | Recovery Settings Panel                       | 71       |
| 25.     | Display/Change Recovery Settings Panel with   |          |
|         | Valid Davs Pop-up Window                      | 72       |
| 26.     | Notification Operators Panel                  |          |
| 27.     | Notification Operators Panel                  | 73       |
| 28.     | Thresholds Panel                              | 74       |
| 29.     | Thresholds Panel                              | 75       |
| 30.     | Monitor Intervals Panel                       | 76       |
| 31.     | Monitor Intervals Panel                       |          |
| 32.     | Active Monitor Settings Panel                 | 77       |
| 33.     | Active Monitoring Settings Panel              | 78       |
| 34.     | AON: Cross Domain Functions Panel             |          |
| 35.     | AON: Cross Domain Logon Panel                 | 79       |
| 36.     | AON: Cross Domain Logon Panel with Pop-up     |          |
|         | Window 40                                     | 80       |
| 37.     | AON: Cross Domain Logon Panel with Stop       |          |
|         | Session Confirmation Pop-up Window 41         | 81       |
| 38.     | AON: Cross Domain Logon Panel with Send       |          |
|         | Command to Remote Domain Pop-up Window 42     | 82       |
| 39.     | Cross Domain Gateway Display Panel 43         |          |
| 40.     | Cross Domain Gateway Display                  | 83       |
|         | Panel—Scrolled-right View                     |          |
| 41.     | AON: Command Routing Panel 46                 | 84       |
| 42.     | AON: Terminal Access Facility Menu Panel 47   |          |
| 43.     | AON: Task and Log Maintenance Panel49         | 85       |
| 44.     | AON: Configuration Data Display Panel 51      | 86       |
| 45.     | Display Contiguration Data Panel              |          |
| 46.     | Contiguration Data Display Panel with Add     | 87       |
|         | Entry Pop-up Window                           | 88       |
| 47.     | DEFINE DATA Pop-up Window                     | 89       |
| 48.     | Display Status Data Panel                     | 90       |
| 49.     | Display Status Data Panel                     |          |

| 50.            | AON: Database Maintenance Panel                  | 57  |
|----------------|--------------------------------------------------|-----|
| 51.            | AON: Support Functions Panel                     | 60  |
| 52.            | AON: Set Trace Panel                             | 61  |
| 53.            | AON: Set Entry/Exit Tracing Panel                | 62  |
| 54.            | AON: Set Program Tracing Panel                   | 63  |
| 55.            | AON: Trace Administrative Functions Panel        | 64  |
| 56.            | AON: Reinitialize Automation Panel               | 65  |
| 57             | AON <sup>·</sup> Enable/Disable Automation Panel | 66  |
| 58             | AON: Common Global Editor Panel                  | 67  |
| 59.            | Operator Command: CCLOBAL Editor Panel           | 69  |
| 60             | Automation Table Structure                       | 72  |
| 60.            | Automation Table Management Commands             | 12  |
| 01.            | Automation Table Management Commanus             | 72  |
| $(\mathbf{a})$ | rop-up window                                    | 75  |
| 62.            |                                                  | 73  |
| 63.            | AON Base Functions Panel                         | 11  |
| 64.            | Inform Log Utility with Reissue Request          | -   |
|                | Pop-up Panel                                     | 78  |
| 65.            | Inform Log Utility Search Panel                  | 79  |
| 66.            | AON: Operator Commands Main Menu Panel           | 84  |
| 67.            | SNA Automation: Menu Panel                       | 84  |
| 68.            | Selecting the SNA Automation Help Desk           | 86  |
| 69.            | SNA Automation: Help Desk Panel                  | 86  |
| 70.            | Message Indicating Recycled Resources —          |     |
|                | SNA Automation: Help Desk                        | 87  |
| 71.            | Operator Command Interface: SNA Help Desk        |     |
|                | Panel                                            | 88  |
| 72.            | SNA Automation: Help Desk Panel – Selecting      |     |
|                | Problem Determination                            | 89  |
| 73.            | Color-Coded Resource Hierarchy                   | 90  |
| 74             | SNA Help Desk Problem Determination Panel        | 91  |
| 75             | Activating the Hierarchy for the Resource        | 92  |
| 76             | Unable to Activate Message on the Problem        | 12  |
| 70.            | Determination Panel                              | 92  |
| 77             | Issuing a SNBU Connect                           | 03  |
| 78             | SNBU Connect Reactivating the Resource           | ))) |
| 70.            | Hiorarchy                                        | 04  |
| 70             | Operator Command Interface: CNA Halp Desk        | 94  |
| 79.            | Denal with Dan we Command Window                 | 05  |
| 00             | Line the CNA Lake Deels Assternation             | 93  |
| 80.            | Using the SINA Help Desk Automation              | 07  |
| 01             |                                                  | 96  |
| 81.            | Using the SNA Help Desk NetView                  | 07  |
| 00             | Commands Panel                                   | 97  |
| 82.            | Selecting the Option for NetView Access          | ~~~ |
|                | Services (NVAS) Problems                         | 98  |
| 83.            | SNA Help Desk Panel for NetView Access           |     |
|                | Services                                         | 99  |
| 84.            | Selecting SNAMAP on the SNA Automation:          |     |
|                | Menu Panel                                       | 101 |
| 85.            | SNA Automation: SNAMAP Panel                     | 102 |
| 86.            | Operator Command Interface: SNAMAP               |     |
|                | Panel                                            | 102 |
| 87.            | Activate Message                                 | 103 |
| 88.            | Deactivate Message                               | 104 |
| 89.            | Viewing Lower Connected Nodes                    | 105 |
| 90.            | Displaying the Command List Pop-up               |     |
|                | Window                                           | 106 |
|                |                                                  | - • |

| 91.                                                                                                    | SNA Automation: Menu Panel – Selecting the                                                                                                    |                                                                                                    |
|----------------------------------------------------------------------------------------------------|----------------------------------------------------------------------------------------------------|----------------------------------------------------------------------------------------------------|
|                                                                                                    | NetStat Option                                                                                                    | 109                                                                                                    |
| 92.                                                                                                    | SNA Automation: NetStat Panel                                                                                                    | 110                                                                                                    |
| 93.                                                                                                    | Operator Command Interface: NetStat Panel                                                                                                    | 111                                                                                                    |
| 94.                                                                                                    | Selecting the VTAM Commands Option                                                                                                    | 113                                                                                                    |
| 95.                                                                                                    | SNA Automation: VTAM Commands Panel                                                                                                    | 114                                                                                                    |
| 96.                                                                                                    | Operator Command Interface: VTAM                                                                                                    |                                                                                                    |
|                                                                                                    | Commands Panel                                                                                                    | 115                                                                                                    |
| 97.                                                                                                    | SNA Automation: Menu Panel – Selecting the                                                                                                    |                                                                                                    |
|                                                                                                    | APPN Menu Option                                                                                                    | 117                                                                                                    |
| 98.                                                                                                    | SNA Automation: APPN Commands Menu                                                                                                    |                                                                                                    |
|                                                                                                    | Panel                                                                                                    | 118                                                                                                    |
| 99.                                                                                                    | SNA Automation: APPN CP Display Panel                                                                                                    | 119                                                                                                    |
| 100.                                                                                                    | Operator Command Interface: APPN CP                                                                                                    |                                                                                                    |
|                                                                                                    | Detail Panel                                                                                                    | 120                                                                                                    |
| 101.                                                                                                    | Selecting the Switched Network Backup                                                                                                    |                                                                                                    |
|                                                                                                    | Menu                                                                                                    | 121                                                                                                    |
| 102.                                                                                                    | SNBU Automation Command Menu Panel                                                                                                    | 122                                                                                                    |
| 103.                                                                                                    | SNBU Resource List Panel                                                                                                    | 123                                                                                                    |
| 104.                                                                                                    | Change Speed or Initiate/Terminate SNBU                                                                                                    |                                                                                                    |
| 101                                                                                                    | Operation Panel                                                                                                    | 124                                                                                                    |
| 105.                                                                                                    | SNBU PU Status Display Panel                                                                                                    | 125                                                                                                    |
| 106                                                                                                    | Selecting NCP Recovery Definitions                                                                                                    | 127                                                                                                    |
| 107                                                                                                    | Selecting NCP Recovery Definitions                                                                                                    | 128                                                                                                    |
| 107.                                                                                                    | AON: AutoView Panel                                                                                                    | 120                                                                                                    |
| 100.                                                                                                    | AON: AutoView Panel Sample Entry                                                                                                    | 130                                                                                                    |
| 110                                                                                                    | AON: Component Selection Panel                                                                                                    | 130                                                                                                    |
| 110.                                                                                                    | AON: AutoView Papel                                                                                                    | 131                                                                                                    |
| 111.                                                                                                    | AON: Operator Commands Main Menu Panel                                                                                                    | 136                                                                                                    |
| 112.                                                                                                    | TCP/IP Automation: Commands Menu                                                                                                    | 136                                                                                                    |
| 117.                                                                                                    | TCP/IP Automation: Commands Menu Papel                                                                                                    | 100                                                                                                    |
|                                                                                                    |                                                                                                    |                                                                                                    |
| 117.                                                                                                    | for NetView for UNIX                                                                                                    | 137                                                                                                    |
| 114.                                                                                                    | for NetView for UNIX                                                                                                    | 137                                                                                                    |
| 114.                                                                                                    | for NetView for UNIX                                                                                                    | 137<br>138                                                                                                    |
| 114.<br>115.                                                                                                    | for NetView for UNIX                                                                                                    | 137<br>138                                                                                                    |
| 114.<br>115.<br>116.                                                                                                    | for NetView for UNIX                                                                                                    | 137<br>138<br>139                                                                                                    |
| <ul><li>111.</li><li>1115.</li><li>1116.</li><li>1117</li></ul>                                                                                                    | for NetView for UNIX                                                                                                    | 137<br>138<br>139                                                                                                    |
| <ul><li>111.</li><li>1115.</li><li>1116.</li><li>1117.</li></ul>                                                                                                    | for NetView for UNIX                                                                                                    | <ol> <li>137</li> <li>138</li> <li>139</li> <li>140</li> </ol>                                                                                                    |
| <ul><li>114.</li><li>115.</li><li>116.</li><li>117.</li><li>118</li></ul>                                                                                                    | for NetView for UNIX                                                                                                    | <ol> <li>137</li> <li>138</li> <li>139</li> <li>140</li> <li>140</li> </ol>                                                                                                    |
| <ul><li>111.</li><li>1115.</li><li>1116.</li><li>1117.</li><li>1118.</li><li>119</li></ul>                                                                                                    | for NetView for UNIX                                                                                                    | <ol> <li>137</li> <li>138</li> <li>139</li> <li>140</li> <li>140</li> </ol>                                                                                                    |
| <ul><li>111.</li><li>1115.</li><li>1116.</li><li>1117.</li><li>1118.</li><li>1119.</li></ul>                                                                                                    | for NetView for UNIX                                                                                                    | <ol> <li>137</li> <li>138</li> <li>139</li> <li>140</li> <li>140</li> <li>141</li> </ol>                                                                                                    |
| <ol> <li>111.</li> <li>1115.</li> <li>1116.</li> <li>1117.</li> <li>1118.</li> <li>1119.</li> <li>1120</li> </ol>                                                                                                    | for NetView for UNIX                                                                                                    | 137<br>138<br>139<br>140<br>140<br>141                                                                                                    |
| <ul> <li>111.</li> <li>1115.</li> <li>1116.</li> <li>1117.</li> <li>1118.</li> <li>1119.</li> <li>1120.</li> </ul>                                                                                                    | for NetView for UNIX                                                                                                    | <ol> <li>137</li> <li>138</li> <li>139</li> <li>140</li> <li>140</li> <li>141</li> <li>142</li> </ol>                                                                                                    |
| <ol> <li>111.</li> <li>1115.</li> <li>1116.</li> <li>1117.</li> <li>1118.</li> <li>1119.</li> <li>1120.</li> <li>1121.</li> </ol>                                                                                                    | for NetView for UNIX       .       .         TCP/IP Automation: Ping a Service Point         Panel       .       .         Operator Command Interface: SELECTION         Panel       .       .         TCP/IP Automation: Ping a Service Point         Panel       .       .         TCP/IP Automation: Ping a Service Point         Panel with Message       .       .         Ping Results Panel       .       .         TCP/IP Automation: Issue Command to       Service Point Panel       .         Results of Issuing a Command to a Service       Point       .         TCP/IP Automation: Resource List Panel       .       .                                                                                                    | <ol> <li>137</li> <li>138</li> <li>139</li> <li>140</li> <li>140</li> <li>141</li> <li>142</li> <li>143</li> </ol>                                                                                                    |
| <ol> <li>111.</li> <li>1115.</li> <li>1116.</li> <li>1117.</li> <li>1118.</li> <li>119.</li> <li>120.</li> <li>121.</li> <li>122.</li> </ol>                                                                                                    | for NetView for UNIX                                                                                                    | <ol> <li>137</li> <li>138</li> <li>139</li> <li>140</li> <li>140</li> <li>141</li> <li>142</li> <li>143</li> <li>144</li> </ol>                                                                                                    |
| <ul> <li>111.</li> <li>1115.</li> <li>1116.</li> <li>1117.</li> <li>1118.</li> <li>119.</li> <li>120.</li> <li>121.</li> <li>122.</li> <li>123.</li> </ul>                                                                                                    | for NetView for UNIX                                                                                                    | <ol> <li>137</li> <li>138</li> <li>139</li> <li>140</li> <li>141</li> <li>142</li> <li>143</li> <li>144</li> <li>145</li> </ol>                                                                                                    |
| <ol> <li>111.</li> <li>1115.</li> <li>1116.</li> <li>1117.</li> <li>1118.</li> <li>1119.</li> <li>1120.</li> <li>121.</li> <li>122.</li> <li>122.</li> <li>123.</li> <li>124.</li> </ol>                                                                                                    | for NetView for UNIX                                                                                                    | <ol> <li>137</li> <li>138</li> <li>139</li> <li>140</li> <li>140</li> <li>141</li> <li>142</li> <li>143</li> <li>144</li> <li>145</li> </ol>                                                                                                    |
| <ol> <li>111.</li> <li>1115.</li> <li>1116.</li> <li>1117.</li> <li>1118.</li> <li>119.</li> <li>120.</li> <li>121.</li> <li>122.</li> <li>122.</li> <li>123.</li> <li>124.</li> </ol>                                                                                                    | for NetView for UNIX                                                                                                    | <ol> <li>137</li> <li>138</li> <li>139</li> <li>140</li> <li>140</li> <li>141</li> <li>142</li> <li>143</li> <li>144</li> <li>145</li> <li>146</li> </ol>                                                                                                    |
| <ol> <li>111.</li> <li>1115.</li> <li>1116.</li> <li>1117.</li> <li>1118.</li> <li>119.</li> <li>120.</li> <li>121.</li> <li>122.</li> <li>122.</li> <li>123.</li> <li>124.</li> <li>125.</li> </ol>                                                                                                    | for NetView for UNIX       .       .         TCP/IP Automation: Ping a Service Point         Panel       .       .         Operator Command Interface: SELECTION         Panel       .       .         TCP/IP Automation: Ping a Service Point         Panel       .       .         TCP/IP Automation: Ping a Service Point         Panel with Message       .       .         Ping Results Panel       .       .       .         TCP/IP Automation: Issue Command to       Service Point Panel       .       .         TCP/IP Automation: Resource Command to       Service Point       .       .         Results of Issuing a Command to a Service       Point       .       .         TCP/IP Automation: Resource List Panel       TCP/IP Automation: Resource List Panel       MVS TCP/IP Automation: Commands Menu         MVS TCP/IP Automation: Ping from a       Service Point.       .       .       .         MVS TCP/IP Automation: Ping from a       Service Point.       .       .       .       .                                                                                                    | <ol> <li>137</li> <li>138</li> <li>139</li> <li>140</li> <li>141</li> <li>142</li> <li>143</li> <li>144</li> <li>145</li> <li>146</li> <li>148</li> </ol>                                                                                                    |
| <ol> <li>1117.</li> <li>1115.</li> <li>1116.</li> <li>1117.</li> <li>1118.</li> <li>1119.</li> <li>120.</li> <li>121.</li> <li>122.</li> <li>122.</li> <li>123.</li> <li>124.</li> <li>125.</li> <li>126.</li> </ol>                                                                                               | TCP/IP Automation: Commands Menu Faher         for NetView for UNIX         TCP/IP Automation: Ping a Service Point         Panel         Operator Command Interface: SELECTION         Panel         Operator Command Interface: SELECTION         Panel         Operator Command Interface: SELECTION         Panel         Operator Command Interface: SELECTION         Panel         Operator Command Interface: SELECTION         Panel         Operator Command Interface: SELECTION         Panel         Operator Command Interface: SELECTION         Panel         Panel         TCP/IP Automation: Ping a Service Point         Results Panel         TCP/IP Automation: Issue Command to         Service Point         TCP/IP Automation: Resource List Panel         TCP/IP Automation: Resource List Panel         MVS TCP/IP Automation: Ping from a         Service Point.         TCP/IP for 390 Session Status Panel         TCP/IP for 390 Session Status Panel                                                                                                    | <ol> <li>137</li> <li>138</li> <li>139</li> <li>140</li> <li>141</li> <li>142</li> <li>143</li> <li>144</li> <li>145</li> <li>146</li> <li>148</li> <li>149</li> </ol>                                                                                                    |
| <ol> <li>1117.</li> <li>1115.</li> <li>1116.</li> <li>1117.</li> <li>1118.</li> <li>119.</li> <li>120.</li> <li>121.</li> <li>122.</li> <li>123.</li> <li>124.</li> <li>125.</li> <li>126.</li> <li>127.</li> </ol>                                                                                                | TCP/IP Automation: Commands Menu Panel         for NetView for UNIX         TCP/IP Automation: Ping a Service Point         Panel       .         Operator Command Interface: SELECTION         Panel       .         Panel       .         .       .         TCP/IP Automation: Ping a Service Point         Panel with Message       .         Ping Results Panel       .         .       .         TCP/IP Automation: Issue Command to         Service Point Panel       .         .       .         Results of Issuing a Command to a Service         Point       .         .       .         TCP/IP Automation: Resource List Panel         TCP/IP Automation: Resource List Panel         MVS TCP/IP Automation: Commands Menu         MVS TCP/IP Automation: Ping from a         Service Point.       .         .       .         TCP/IP for 390 Session Status Panel       .         .       .         TCP/IP for 390 Session Status Panel       .                                                                                                    | <ol> <li>137</li> <li>138</li> <li>139</li> <li>140</li> <li>141</li> <li>142</li> <li>143</li> <li>144</li> <li>145</li> <li>146</li> <li>148</li> <li>149</li> </ol>                                                                                                    |
| <ol> <li>1117.</li> <li>1115.</li> <li>1116.</li> <li>1117.</li> <li>118.</li> <li>119.</li> <li>120.</li> <li>121.</li> <li>122.</li> <li>123.</li> <li>124.</li> <li>125.</li> <li>126.</li> <li>127.</li> </ol>                                                                                                 | TCP/IP Automation: Commands Menu Panel         for NetView for UNIX         TCP/IP Automation: Ping a Service Point         Panel         Operator Command Interface: SELECTION         Panel         Operator Command Interface: SELECTION         Panel         Operator Command Interface: SELECTION         Panel         Operator Command Interface: SELECTION         Panel         Operator Command Interface: SELECTION         Panel         Operator Command Interface: SELECTION         Panel         Operator Command Interface: SELECTION         Panel         Panel         CP/IP Automation: Ping a Service Point         Panel         TCP/IP Automation: Issue Command to         Service Point         CP/IP Automation: Resource List Panel         TCP/IP Automation: Resource List Panel         MVS TCP/IP Automation: Ping from a         Service Point.       .         TCP/IP for 390 Session Status Panel       .         TCP/IP for 390 Session Status Panel       .         TCP/IP for 390 Session Status Panel Showing the Status of the Specified Resource                                                                                                    | <ol> <li>137</li> <li>138</li> <li>139</li> <li>140</li> <li>141</li> <li>142</li> <li>143</li> <li>144</li> <li>145</li> <li>146</li> <li>148</li> <li>149</li> <li>149</li> </ol>                                                                                                    |
| <ol> <li>1117.</li> <li>1115.</li> <li>1116.</li> <li>1117.</li> <li>118.</li> <li>119.</li> <li>120.</li> <li>121.</li> <li>122.</li> <li>123.</li> <li>124.</li> <li>125.</li> <li>126.</li> <li>127.</li> <li>128</li> </ol>                                                                                    | TCP/IP Automation: Commands Menu Faher         for NetView for UNIX         TCP/IP Automation: Ping a Service Point         Panel         Operator Command Interface: SELECTION         Panel         Operator Command Interface: SELECTION         Panel         TCP/IP Automation: Ping a Service Point         Panel with Message         Panel with Message         TCP/IP Automation: Issue Command to         Service Point Panel         Results of Issuing a Command to a Service         Point         CP/IP Automation: Resource List Panel         TCP/IP Automation: Resource List Panel         TCP/IP Automation: Commands Menu         MVS TCP/IP Automation: Ping from a         Service Point         MVS TCP/IP Automation: Ping from a         Service Point         TCP/IP for 390 Session Status Panel         TCP/IP for 390 Session Status Panel         TCP/IP for 390 Session Status Panel         TCP/IP for 390 Session Status Panel                                                                                                    | <ol> <li>137</li> <li>138</li> <li>139</li> <li>140</li> <li>141</li> <li>142</li> <li>143</li> <li>144</li> <li>145</li> <li>146</li> <li>148</li> <li>149</li> <li>149</li> </ol>                                                                                                    |
| <ol> <li>111.</li> <li>1115.</li> <li>1116.</li> <li>1117.</li> <li>1118.</li> <li>1119.</li> <li>1120.</li> <li>121.</li> <li>122.</li> <li>123.</li> <li>124.</li> <li>125.</li> <li>126.</li> <li>127.</li> <li>128.</li> </ol>                                                                                 | TCP/IP Automation: Commands Menu Panel         for NetView for UNIX         TCP/IP Automation: Ping a Service Point         Panel         Operator Command Interface: SELECTION         Panel         TCP/IP Automation: Ping a Service Point         Panel with Message         Panel with Message         TCP/IP Automation: Ping a Service Point         Panel with Message         Panel with Message         Panel with Message         COP/IP Automation: Issue Command to         Service Point Panel         CP/IP Automation: Issue Command to         Service Point Panel         CP/IP Automation: Resource List Panel         TCP/IP Automation: Resource List Panel         TCP/IP Automation: Commands Menu         MVS TCP/IP Automation: Ping from a         Service Point.         Service Point.         TCP/IP for 390 Session Status Panel         TCP/IP for 390 Session Status Panel         TCP/IP for 390 Session Status Panel Showing         the Status of the Specified Resource         TCP/IP for 390 Session Status Panel Showing         Session Commands                                                                                                    | <ol> <li>137</li> <li>138</li> <li>139</li> <li>140</li> <li>140</li> <li>141</li> <li>142</li> <li>143</li> <li>144</li> <li>145</li> <li>146</li> <li>148</li> <li>149</li> <li>149</li> <li>150</li> </ol>                                                                               |
| <ol> <li>111.</li> <li>1115.</li> <li>1116.</li> <li>1117.</li> <li>1118.</li> <li>1119.</li> <li>1120.</li> <li>121.</li> <li>122.</li> <li>123.</li> <li>124.</li> <li>125.</li> <li>126.</li> <li>127.</li> <li>128.</li> <li>129</li> </ol>                                                                    | TCP/IP Automation: Commands Menu Panel         for NetView for UNIX         TCP/IP Automation: Ping a Service Point         Panel         Operator Command Interface: SELECTION         Panel         TCP/IP Automation: Ping a Service Point         Panel with Message         Panel with Message         TCP/IP Automation: Ping a Service Point         Panel with Message         Panel with Message         Panel with Panel         CP/IP Automation: Issue Command to a Service         Point       Panel         TCP/IP Automation: Resource List Panel         MVS TCP/IP Automation: Commands Menu         MVS TCP/IP for 390 Session Status Panel         TCP/IP for 390 Session Status Panel                                                                               | <ol> <li>137</li> <li>138</li> <li>139</li> <li>140</li> <li>140</li> <li>141</li> <li>142</li> <li>143</li> <li>144</li> <li>145</li> <li>146</li> <li>148</li> <li>149</li> <li>150</li> </ol>                                                                                            |
| <ol> <li>111.</li> <li>1115.</li> <li>1116.</li> <li>1117.</li> <li>1118.</li> <li>1119.</li> <li>120.</li> <li>121.</li> <li>122.</li> <li>123.</li> <li>124.</li> <li>125.</li> <li>126.</li> <li>127.</li> <li>128.</li> <li>129.</li> </ol>                                                                    | TCP/IP Automation: Commands Menu Panel         for NetView for UNIX         TCP/IP Automation: Ping a Service Point         Panel         Operator Command Interface: SELECTION         Panel         TCP/IP Automation: Ping a Service Point         Panel with Message         Panel with Message         TCP/IP Automation: Ping a Service Point         Panel with Message         Panel with Message         Point .         CP/IP Automation: Resource List Panel         MVS TCP/IP Automation                                                                                                    | <ol> <li>137</li> <li>138</li> <li>139</li> <li>140</li> <li>140</li> <li>141</li> <li>142</li> <li>143</li> <li>144</li> <li>145</li> <li>146</li> <li>148</li> <li>149</li> <li>150</li> <li>150</li> </ol>                                                                               |
| <ol> <li>111.</li> <li>1115.</li> <li>1116.</li> <li>1117.</li> <li>1118.</li> <li>1119.</li> <li>120.</li> <li>121.</li> <li>122.</li> <li>122.</li> <li>123.</li> <li>124.</li> <li>125.</li> <li>126.</li> <li>127.</li> <li>128.</li> <li>129.</li> <li>130</li> </ol>                                         | TCP/IP Automation: Commands Menu Panel         for NetView for UNIX         TCP/IP Automation: Ping a Service Point         Panel         Operator Command Interface: SELECTION         Panel         TCP/IP Automation: Ping a Service Point         Panel with Message         Panel with Message         Panel with Ping         Command Solution: Resource         PiP for 390 Session Status Panel         PiP for 390 Session Status Panel Showing         Pession Commands         Panel with                                                                                                    | <ol> <li>137</li> <li>138</li> <li>139</li> <li>140</li> <li>140</li> <li>141</li> <li>142</li> <li>143</li> <li>144</li> <li>145</li> <li>146</li> <li>148</li> <li>149</li> <li>150</li> <li>150</li> <li>151</li> </ol>                                                                  |
| <ol> <li>111.</li> <li>1115.</li> <li>1116.</li> <li>1117.</li> <li>1118.</li> <li>1119.</li> <li>120.</li> <li>121.</li> <li>122.</li> <li>123.</li> <li>124.</li> <li>125.</li> <li>126.</li> <li>127.</li> <li>128.</li> <li>129.</li> <li>130.</li> <li>131.</li> </ol>                                        | TCP/IP Automation: Commands Menu Panel         for NetView for UNIX         TCP/IP Automation: Ping a Service Point         Panel         Operator Command Interface: SELECTION         Panel         TCP/IP Automation: Ping a Service Point         Panel with Message         Panel with Message         Point .         Panel Automation: Resource List Panel         MVS TCP/IP Automation: Commands Menu         MVS TCP/IP Automation: Ping from a         Service                                                                                                    | <ol> <li>137</li> <li>138</li> <li>139</li> <li>140</li> <li>140</li> <li>141</li> <li>142</li> <li>143</li> <li>144</li> <li>145</li> <li>146</li> <li>148</li> <li>149</li> <li>149</li> <li>150</li> <li>151</li> <li>152</li> </ol>                                                     |
| <ol> <li>111.</li> <li>1115.</li> <li>1116.</li> <li>1117.</li> <li>118.</li> <li>119.</li> <li>120.</li> <li>121.</li> <li>122.</li> <li>123.</li> <li>124.</li> <li>125.</li> <li>126.</li> <li>127.</li> <li>128.</li> <li>129.</li> <li>130.</li> <li>131.</li> <li>132</li> </ol>                             | TCP / IP Automation: Commands Menu Panel         for NetView for UNIX         TCP/IP Automation: Ping a Service Point         Panel         Operator Command Interface: SELECTION         Panel         TCP/IP Automation: Ping a Service Point         Panel with Message         Panel with Message         Ping Results Panel         TCP/IP Automation: Issue Command to         Service Point Panel         Results of Issuing a Command to a Service         Point         TCP/IP Automation: Resource List Panel         TCP/IP Automation: Resource List Panel         MVS TCP/IP Automation: Commands Menu         MVS TCP/IP Automation: Ping from a         Service Point         Service Point         TCP/IP for 390 Session Status Panel         TCP/IP for 390 Session Status Panel         TCP/IP for 390 Session Status Panel Showing         the Status of the Specified Resource         TCP/IP for 390 Session Status Panel Showing         Session Commands       .         Output from TCP/IP Panel with Ping         Command Result       .         TCP/IP for 390 Session Status Panel         TCP/IP for 390 Session Status Panel         TCP/IP for 390 Session Status Panel         TCP/IP for 390 Session S | <ol> <li>137</li> <li>138</li> <li>139</li> <li>140</li> <li>140</li> <li>141</li> <li>142</li> <li>143</li> <li>144</li> <li>145</li> <li>146</li> <li>148</li> <li>149</li> <li>149</li> <li>150</li> <li>151</li> <li>152</li> <li>153</li> </ol>                                        |
| <ol> <li>111.</li> <li>1115.</li> <li>1116.</li> <li>1117.</li> <li>118.</li> <li>119.</li> <li>120.</li> <li>121.</li> <li>122.</li> <li>123.</li> <li>124.</li> <li>125.</li> <li>126.</li> <li>127.</li> <li>128.</li> <li>129.</li> <li>130.</li> <li>131.</li> <li>132.</li> <li>133.</li> </ol>              | TCP / IP Automation: Commands Menu Panel         for NetView for UNIX         TCP/IP Automation: Ping a Service Point         Panel         Operator Command Interface: SELECTION         Panel         Operator Command Interface: SELECTION         Panel         TCP/IP Automation: Ping a Service Point         Panel with Message         Panel with Message         Panel with Message         Ping Results Panel         TCP/IP Automation: Issue Command to         Service Point Panel         Results of Issuing a Command to a Service         Point         TCP/IP Automation: Resource List Panel         TCP/IP Automation: Resource List Panel         MVS TCP/IP Automation: Commands Menu         MVS TCP/IP Automation: Ping from a         Service Point         Service Point         Panel         MVS TCP/IP Automation: Ping from a         Service Point         TCP/IP for 390 Session Status Panel         MVS TCP/IP for 390 Session Status Panel         TCP/IP for 390 Session Status Panel         MVS TCP/IP for 390 Session Status Panel Showing         Session Commands       .         Mutut from TCP/IP Panel with Ping         Command Result       .                                              | <ul> <li>137</li> <li>138</li> <li>139</li> <li>140</li> <li>140</li> <li>141</li> <li>142</li> <li>143</li> <li>144</li> <li>145</li> <li>146</li> <li>148</li> <li>149</li> <li>149</li> <li>149</li> <li>150</li> <li>151</li> <li>152</li> <li>153</li> <li>153</li> <li>153</li> </ul> |
| <ol> <li>111.</li> <li>1115.</li> <li>1116.</li> <li>1117.</li> <li>118.</li> <li>119.</li> <li>120.</li> <li>121.</li> <li>122.</li> <li>123.</li> <li>124.</li> <li>125.</li> <li>126.</li> <li>127.</li> <li>128.</li> <li>129.</li> <li>130.</li> <li>131.</li> <li>132.</li> <li>133.</li> <li>134</li> </ol> | TCP / IP Automation: Commands Menu Panel         for NetView for UNIX         TCP/IP Automation: Ping a Service Point         Panel         Operator Command Interface: SELECTION         Panel         Operator Command Interface: SELECTION         Panel         TCP/IP Automation: Ping a Service Point         Panel with Message         Panel with Message         Ping Results Panel         TCP/IP Automation: Issue Command to         Service Point Panel         Results of Issuing a Command to a Service         Point         TCP/IP Automation: Resource List Panel         TCP/IP Automation: Resource List Panel         MVS TCP/IP Automation: Commands Menu         MVS TCP/IP Automation: Ping from a         Service Point         CP/IP for 390 Session Status Panel         TCP/IP for 390 Session Status Panel         TCP/IP for 390 Session Status Panel Showing         the Status of the Specified Resource         TCP/IP for 390 Session Status Panel Showing         Session Commands       .         Output from TCP/IP Panel with Ping         Command Result       .         TCP/IP for 390 Session Status Panel         TCP/IP for 390 Session Status Panel         TCP/IP for 390 Session Status P | <ol> <li>137</li> <li>138</li> <li>139</li> <li>140</li> <li>140</li> <li>141</li> <li>142</li> <li>143</li> <li>144</li> <li>145</li> <li>146</li> <li>148</li> <li>149</li> <li>149</li> <li>150</li> <li>151</li> <li>152</li> <li>153</li> <li>153</li> <li>154</li> </ol>              |

| 135.   | TCP/IP for 390 Session Status Filters Panel   | 155    |
|--------|-----------------------------------------------|--------|
| 136.   | TCP/IP for 390 Session Status Panel           | 155    |
| 137.   | MVS TCP/IP Automation: Trace Route Panel      | 156    |
| 138.   | MVS TCP/IP Automation: Trace Route Panel      | 157    |
| 139.   | TCP/IP Automation: Issue Command to           |        |
|        | Service Point Panel                           | 157    |
| 140.   | Output from Command Issued to Service         | 107    |
| 1101   | Point Panel                                   | 158    |
| 141    | TCP/IP for 390 SNMP Menu Panel                | 159    |
| 141.   | TCP/IP for SNMP Commands Panel                | 159    |
| 1/12   | TCP/IP for 390 SNIMP Commands Panel           | 160    |
| 140.   | TCP/IP for SNMP Commands Panel                | 160    |
| 144.   | TCP / IP for 200 SNIMP Croups Panel           | 161    |
| 145.   | TCP/IP for 200 SNMP Groups Description        | 101    |
| 140.   | Paral                                         | 1/1    |
| 1 4 17 |                                               | 101    |
| 147.   | ICP/IP for 390 SINMP Groups Description       | 1.0    |
| 1.10   | Panel                                         | 162    |
| 148.   | TCP/IP for 390 SNMP Groups Description        | 4 6 9  |
|        | Panel                                         | 162    |
| 149.   | TCP/IP for 390 SNMP Group Extensions          |        |
|        | Panel                                         | 163    |
| 150.   | CNMKWIND Output from SNMP GET to              |        |
|        | LOCAL Panel                                   | 163    |
| 151.   | IP for 390 Servers Panel                      | 164    |
| 152.   | TCP/IP for 390 Resource Management Main       |        |
|        | Panel                                         | 165    |
| 153.   | TCP/IP Resource Management Add Panel          | 167    |
| 154.   | IP for 390 Resource Management Change         |        |
|        | Panel                                         | 168    |
| 155.   | IP Resource Management Filters Panel          | 168    |
| 156.   | TCP/IP for 390 Resource Management Panel      |        |
|        | with Commands Window                          | 169    |
| 157.   | TCP/IP for 390 SNMP Resource View Panel       | 170    |
| 158.   | TCP/IP for 390 SNMP Resource View Sample      |        |
|        | Panel                                         | 171    |
| 159.   | TCP/IP for 390 SNMP Resource View: System     |        |
| 107.   | Panel                                         | 171    |
| 160    | TCP/IP for 390 SNMP Resource View: System     | 17 1   |
| 100.   | Panel with Commands Pon-up Window             | 172    |
| 161    | TCP/IP for 390 SNMP Resource View: System     | 172    |
| 101.   | Panel                                         | 172    |
| 162    | TCP/IP for 300 SNIMP Resource View: System    | 172    |
| 102.   | Panel                                         | 172    |
| 162    | TCD /ID for 200 SNIMD Descurred Viewer System | 175    |
| 105.   | Panal with Commanda Dan un Danal              | 172    |
| 1/1    | TCD /ID (* 200 CNIMD Deserve V                | 175    |
| 164.   | ICP/IP for 390 SINNIP Resource view:          | 174    |
| 175    | Interfaces Panel.                             | 1/4    |
| 165.   | ICP/IP for 390 SINNP Resource view:           | 1 17 4 |
|        | Interfaces Panel with Pop-up Window           | 174    |
| 166.   | TCP/IP for 390 SNMP Resource View:            |        |
|        | Interfaces Panel.                             | 175    |
| 167.   | TCP/IP for 390 SNMP Resource View:            |        |
|        | Interfaces Panel                              | 175    |
| 168.   | TCP/IP for 390 SNMP Stack View: System        |        |
|        | Panel                                         | 176    |
| 169.   | TCP/IP for 390 SNMP Stack View: Interfaces    |        |
|        | Panel                                         | 176    |
| 170.   | TCP/IP for 390 SNMP Stack View: Interfaces    |        |
|        | (Detail) Panel                                | 177    |
| 171.   | TCP/IP for 390 IPTrace Control Center Panel   | 178    |

I

| L | 172. | TCP/IP for 390 IPTrace Control Center:          |
|---|------|-------------------------------------------------|
| L |      | Example of IPTrace Control Center Panel 179     |
|   | 173. | CTRACE Control SYSTCPIP Panel 180               |
|   | 174. | TCP/IP for 390 CTRACE Control OPTIONS           |
| L |      | Panel                                           |
|   | 175. | TCP/IP for 390 CTRACE Control SYSTCPIP          |
|   |      | Panel                                           |
|   | 176. | TCP/IP for 390 IPTrace Control Center Panel 183 |
| L | 177. | TCP/IP for 390 CTRACE Control SYSTCPIP          |
| L |      | Panel                                           |
|   | 178. | IPTrace Control Center Panel                    |
| L | 179. | TCP/IP for 390 PKTTRACE Control                 |
| L |      | SYSTCPDA Panel                                  |
|   |      |                                                 |

| 180. Packet Trace showing Packet Trace Scheduled |
|--------------------------------------------------|
| message                                          |
| 181. PKTTRACE Control SYSTCPDA Panel188          |
| 182. PKTTRACE Control Assistant Panel 190        |
| 183. PKTTRACE Control SYSTCPDA Panel with        |
| an Active Trace                                  |
| 184. PKTTRACE Control SYSTCPDA Panel with a      |
| Delayed Trace                                    |
| 185. IPTrace Control Center Panel                |
| 186. Automation Member Entries for BNJ146I 196   |
| 187. NetView Log                                 |

|

L

|

# About this publication

The IBM<sup>®</sup> Tivoli<sup>®</sup> NetView<sup>®</sup> for z/OS<sup>®</sup> product provides advanced capabilities that you can use to maintain the highest degree of availability of your complex, multi-platform, multi-vendor networks and systems from a single point of control. This publication, the *IBM Tivoli NetView for z/OS Automated Operations Network User's Guide*, describes how to use the NetView automation functions to improve system and network efficiency. NetView automation also eliminates or simplifies much of the routine work that operators perform.

### Intended audience

This publication is for those who use Automated Operations Network (AON) to perform network automation. The publication is intended for those who are new to automation and for network operators who need to control and to manage the NetView network automation policy and functions.

### **Publications**

This section lists publications in the IBM Tivoli NetView for z/OS library and related documents. It also describes how to access Tivoli publications online and how to order Tivoli publications.

### IBM Tivoli NetView for z/OS library

The following documents are available in the Tivoli NetView for z/OS library:

- *Administration Reference*, SC31-8854, describes the NetView program definition statements required for system administration.
- *Application Programmer's Guide*, SC31-8855, describes the NetView program-to-program interface (PPI) and how to use the NetView application programming interfaces (APIs).
- Automated Operations Network Customization Guide, SC31-8871, describes how to tailor and extend the automated operations capabilities of the NetView Automated Operations Network (AON) component, which provides event-driven network automation.
- *Automated Operations Network User's Guide*, GC31-8851, describes how to use the Automated Operations Network component to improve system and network efficiency.
- *Automation Guide*, SC31-8853, describes how to use automated operations to improve system and network efficiency and operator productivity.
- *Command Reference Volume 1*, SC31-8857, and *Command Reference Volume 2*, SC31-8858, describe the NetView commands, which can be used for network and system operation and in command lists and command procedures.
- *Customization Guide*, SC31-8859, describes how to customize the NetView product and points to sources of related information.
- *Data Model Reference*, SC31-8864, provides information about the Graphic Monitor Facility host subsystem (GMFHS), SNA topology manager, and MultiSystem Manager data models.
- *Installation: Configuring Additional Components,* SC31-8874, describes how to configure NetView functions beyond the base functions.

- *Installation: Configuring Graphical Components,* SC31-8875, describes how to install and configure the NetView graphics components.
- *Installation: Getting Started*, SC31-8872, describes how to install and configure the NetView base functions.
- *Installation: Migration Guide*, SC31-8873, describes the new functions provided by the current release of the NetView product and the migration of the base functions from a previous release.
- *Installation: Configuring the Tivoli NetView for z/OS Enterprise Agents,* SC31-6969, describes how to install and configure the Tivoli NetView for z/OS enterprise agents.
- *Messages and Codes Volume 1 (AAU-DSI),* SC31-6965, and *Messages and Codes Volume 2 (DUI-IHS),* SC31-6966, describe the messages for the NetView product, the NetView abend codes, the sense codes that are shown in NetView messages, and generic alert code points.
- *MultiSystem Manager User's Guide*, GC31-8850, describes how the NetView MultiSystem Manager component can be used in managing networks.
- *NetView Management Console User's Guide*, GC31-8852, provides information about the NetView management console interface of the NetView product.
- *Programming: Assembler*, SC31-8860, describes how to write exit routines, command processors, and subtasks for the NetView product using assembler language.
- *Programming: Pipes*, SC31-8863, describes how to use the NetView pipelines to customize a NetView installation.
- *Programming: PL/I and C,* SC31-8861, describes how to write command processors and installation exit routines for the NetView product using PL/I or C.
- Programming: REXX and the NetView Command List Language, SC31-8862, describes how to write command lists for the NetView product using the Restructured Extended Executor language (REXX<sup>™</sup>) or the NetView command list language.
- *Resource Object Data Manager and GMFHS Programmer's Guide*, SC31-8865, describes the NetView Resource Object Data Manager (RODM), including how to define your non-SNA network to RODM and use RODM for network automation and for application programming.
- *Security Reference*, SC31-8870, describes how to implement authorization checking for the NetView environment.
- *SNA Topology Manager Implementation Guide*, SC31-8868, describes planning for and implementing the NetView SNA topology manager, which can be used to manage subarea, Advanced Peer-to-Peer Networking<sup>®</sup>, and TN3270 resources.
- *Troubleshooting Guide*, LY43-0093, provides information about documenting, diagnosing, and solving problems that might occur in using the NetView product.
- *Tuning Guide*, SC31-8869, provides tuning information to help achieve certain performance goals for the NetView product and the network environment.
- *User's Guide*, GC31-8849, describes how to use the NetView product to manage complex, multivendor networks and systems from a single point.
- *Web Application User's Guide*, SC32-9381, describes how to use the NetView Web application to manage complex, multivendor networks and systems from a single point.
- *Licensed Program Specifications*, GC31-8848, provides the license information for the NetView product.

# **Prerequisite publications**

To read about the new functions offered in this release, see the *IBM Tivoli NetView for z/OS Installation: Migration Guide.* 

For information about how the NetView for z/OS product interacts with the IBM Tivoli Monitoring product, see the following IBM Tivoli Monitoring publications:

- *Introducing IBM Tivoli Monitoring*, GI11-4071, introduces the components, concepts, and function of IBM Tivoli Monitoring.
- *IBM Tivoli Monitoring: Upgrading from Tivoli Distributed Monitoring*, GC32-9462, provides information on how to upgrade from IBM Tivoli Distributed Monitoring.
- *IBM Tivoli Monitoring: Installation and Setup Guide,* GC32-9407, provides information about installing and setting up IBM Tivoli Monitoring.
- *IBM Tivoli Monitoring User's Guide*, SC32-9409, which complements the IBM Tivoli Enterprise Portal online help, provides hands-on lessons and detailed instructions for all Tivoli Enterprise Portal functions.
- *IBM Tivoli Monitoring Administrator's Guide*, SC32-9408, describes the support tasks and functions required for the IBM Tivoli Enterprise Portal Server and clients.
- *Configuring IBM Tivoli Enterprise Monitoring Server on z/OS*, SC32-9463, describes how to configure and customize the IBM Tivoli Enterprise Monitoring Server running on a z/OS system.
- *IBM Tivoli Monitoring Problem Determination Guide*, GC32-9458, provides information and messages to use in troubleshooting problems with the software.
- *Exploring IBM Tivoli Monitoring*, SC32-1803, provides a series of exercises for exploring IBM Tivoli Monitoring.
- *IBM Tivoli Universal Agent User's Guide*, SC32-9459, introduces the IBM Tivoli Universal Agent.
- *IBM Tivoli Universal Agent API and Command Programming Reference Guide,* SC32-9461, explains how to implement the IBM Tivoli Universal Agent APIs and describes the API calls and command-line interface commands.

# **Related publications**

For information about the NetView Bridge function, see *Tivoli NetView for OS/390 Bridge Implementation*, SC31-8238-03 (available only in the V1R4 library).

You can find additional product information on the NetView for z/OS Web site:

http://www.ibm.com/software/tivoli/products/netview-zos/

### Accessing terminology online

The *Tivoli Software Glossary* includes definitions for many of the technical terms related to Tivoli software. The *Tivoli Software Glossary* is available at the following Tivoli software library Web site:

http://publib.boulder.ibm.com/tividd/glossary/tivoliglossarymst.htm

The IBM Terminology Web site consolidates the terminology from IBM product libraries in one convenient location. You can access the Terminology Web site at the following Web address:

http://www.ibm.com/software/globalization/terminology/

For a list of NetView for z/OS terms and definitions, refer to the IBM Terminology Web site. The following terms are used in this library:

#### NetView

For the following products:

- Tivoli NetView for z/OS version 5 release 3
- Tivoli NetView for z/OS version 5 release 2
- Tivoli NetView for z/OS version 5 release 1
- Tivoli NetView for OS/390® version 1 release 4
- MVS<sup>™</sup> For z/OS operating systems

#### **MVS** element

For the BCP element of the z/OS operating system

#### **CNMCMD**

For CNMCMD and its included members

#### CNMSTYLE

For CNMSTYLE and its included members

#### PARMLIB

For SYS1.PARMLIB and other data sets in the concatenation sequence

The following IBM names replace the specified Candle<sup>®</sup> names:

- **IBM Tivoli Monitoring Services** For OMEGAMON<sup>®</sup> platform
- IBM Tivoli Enterprise Monitoring Agent For Intelligent Remote Agent
- **IBM Tivoli Enterprise Monitoring Server** For Candle Management Server
- **IBM Tivoli Enterprise Portal** For CandleNet Portal
- **IBM Tivoli Enterprise Portal Server** For CandleNet Portal Server

Unless otherwise indicated, references to programs indicate the latest version and release of the programs. If only a version is indicated, the reference is to all releases within that version.

When a reference is made about using a personal computer or workstation, any programmable workstation can be used.

### Using NetView for z/OS online help

NetView for z/OS mainframe online help is available for the following areas, depending on your installation and configuration:

- General help and component information
- Command help
- Message help
- Sense code information
- Recommended actions

### Using LookAt to look up message explanations

LookAt is an online facility that you can use to look up explanations for most of the IBM messages you encounter, as well as for some system abends (an abnormal end of a task) and codes. Using LookAt to find information is faster than a conventional search because in most cases LookAt goes directly to the message explanation.

You can use LookAt from the following locations to find IBM message explanations for z/OS elements and features,  $z/VM^{\text{®}}$ , VSE/ESA<sup>TM</sup>, and Clusters for AIX<sup>®</sup> and Linux<sup>®</sup>:

- The Internet. You can access IBM message explanations directly from the LookAt Web site at http://www.ibm.com/eserver/zseries/zos/bkserv/lookat/.
- Your z/OS TSO/E host system. You can install code on your z/OS or z/OS.e systems to access IBM message explanations, using LookAt from a TSO/E command line (for example, TSO/E prompt, ISPF, or z/OS UNIX<sup>®</sup> System Services running OMVS).
- Your Microsoft<sup>®</sup> Windows<sup>®</sup> workstation. You can install code to access IBM message explanations on the *z/OS Collection* (SK3T-4269), using LookAt from a Microsoft Windows DOS command line.
- Your wireless handheld device. You can use the LookAt Mobile Edition with a handheld device that has wireless access and an Internet browser (for example, Internet Explorer for Pocket PCs, Blazer, or Eudora for Palm OS, or Opera for Linux handheld devices). Link to the LookAt Mobile Edition from the LookAt Web site.

You can obtain code to install LookAt on your host system or Microsoft Windows workstation from a disk on your *z/OS Collection* (SK3T-4269), or from the LookAt Web site (click **Download**, and select the platform, release, collection, and location that suit your needs). More information is available in the LOOKAT.ME files available during the download process.

### Accessing publications online

The documentation CD contains the publications that are in the product library. The publications are available in Portable Document Format (PDF), HTML, and BookManager<sup>®</sup> formats. Refer to the readme file on the CD for instructions on how to access the documentation.

An index is provided on the documentation CD for searching the Tivoli NetView for z/OS library. If you have Adobe Acrobat on your system, you can use the Search command to locate specific text in the library. For more information about using the index to search the library, see the online help for Acrobat.

IBM posts publications for this and all other Tivoli products, as they become available and whenever they are updated, to the Tivoli Information Center Web site at http://publib.boulder.ibm.com/infocenter/tivihelp/v3r1/index.jsp.

In the Tivoli Information Center window, click **Tivoli product manuals**. Click the letter that matches the first letter of your product name to access your product library. For example, click **N** to access the Tivoli NetView for z/OS library.

**Note:** If you print PDF documents on other than letter-sized paper, set the option in the **File** → **Print** window that enables Adobe Reader to print letter-sized pages on your local paper.

# **Ordering publications**

You can order many Tivoli publications online at the following Web address:

http://www.elink.ibmlink.ibm.com/publications/servlet/pbi.wss

You can also order by telephone by calling one of these numbers:

- In the United States: 800-879-2755
- In Canada: 800-426-4968

In other countries, contact your software account representative to order Tivoli publications. To locate the telephone number of your local representative, perform the following steps:

1. Go to the following Web address:

http://www.elink.ibmlink.ibm.com/public/applications/publications/ cgibin/pbi.cgi

- **2**. Select your country from the list and click **Go**. The Welcome to the IBM Publications Center window is displayed.
- **3**. On the left side of the window, click **About this site** to see an information page that includes the telephone number of your local representative.

### Accessibility

Accessibility features help users with a physical disability, such as restricted mobility or limited vision, to use software products successfully. Standard shortcut and accelerator keys are used by the product and are documented by the operating system. Refer to the documentation provided by your operating system for more information.

For additional information, see the Accessibility appendix in the User's Guide.

# Tivoli technical training

For Tivoli technical training information, refer to the following IBM Tivoli Education Web site at http://www.ibm.com/software/tivoli/education.

### Support information

If you have a problem with your IBM software, you want to resolve it quickly. IBM provides the following ways for you to obtain the support you need:

#### Online

Go to the IBM Software Support site at http://www.ibm.com/software/ support/probsub.html and follow the instructions.

#### **IBM Support Assistant**

The IBM Support Assistant (ISA) is a free local software serviceability workbench that helps resolve questions and problems with IBM software products. The ISA provides quick access to support-related information and serviceability tools for problem determination. To install the ISA software, go to http://www.ibm.com/software/support/isa.

#### Problem determination guide

For more information about resolving problems, see the *IBM Tivoli NetView* for *z*/OS Troubleshooting Guide.

### **Downloads**

Clients and agents, demonstrations of the NetView product, and several free NetView applications that you can download are available at the NetView for z/OS Web site:

http://www.ibm.com/software/tivoli/products/netview-zos/

These applications can help with the following tasks:

- Migrating customization parameters from earlier releases to the current style sheet
- Getting statistics for your automation table and merging the statistics with a listing of the automation table
- Displaying the status of a job entry subsystem (JES) job or canceling a specified JES job
- Sending alerts to the NetView program using the program-to-program interface (PPI)
- · Sending and receiving MVS commands using the PPI
- Sending Time Sharing Option (TSO) commands and receiving responses

Conventions used in this publication

This publication uses several conventions for special terms and actions, operating system-dependent commands and paths, and command syntax.

### Typeface conventions

This publication uses the following typeface conventions:

#### Bold

- Lowercase commands and mixed case commands that are otherwise difficult to distinguish from surrounding text
- Interface controls (check boxes, push buttons, radio buttons, spin buttons, fields, folders, icons, list boxes, items inside list boxes, multicolumn lists, containers, menu choices, menu names, tabs, property sheets), labels (such as **Tip:**, and **Operating system considerations**:)
- Keywords and parameters in text

#### Italic

- Citations (examples: titles of publications, diskettes, and CDs
- Words defined in text (example: a nonswitched line is called a *point-to-point line*)
- Emphasis of words and letters (words as words example: "Use the word *that* to introduce a restrictive clause."; letters as letters example: "The LUN address must start with the letter *L*.")
- New terms in text (except in a definition list): a *view* is a frame in a workspace that contains data.
- Variables and values you must provide: ... where *myname* represents...

#### Monospace

- Examples and code examples
- File names, programming keywords, and other elements that are difficult to distinguish from surrounding text
- · Message text and prompts addressed to the user

- Text that the user must type
- Values for arguments or command options

### Operating system-dependent variables and paths

For workstation components, this publication uses the UNIX convention for specifying environment variables and for directory notation.

When using the Windows command line, replace *\$variable* with *%variable*% for environment variables and replace each forward slash (/) with a backslash (\) in directory paths. The names of environment variables are not always the same in the Windows and UNIX environments. For example, *%*TEMP% in Windows environments is equivalent to *\$*TMPDIR in UNIX environments.

**Note:** If you are using the bash shell on a Windows system, you can use the UNIX conventions.

### Syntax Diagrams

Syntax diagrams start with double arrowheads on the left ( $\triangleright$ ) and continue along the main syntax line until they end with two arrowheads facing each other ( $\triangleright$ ). When more than one line is needed for a syntax diagram, the continued lines end with a single arrowhead ( $\triangleright$ ).

### Position and Appearance of Syntax Elements

Syntax diagrams do not rely on highlighting, brackets, or braces. In syntax diagrams, the position of the elements relative to the main syntax line indicates the required, optional, and default values for keywords, variables, and operands as shown in the following table.

| Element Position           | Meaning  |
|----------------------------|----------|
| On the main syntax line    | Required |
| Above the main syntax line | Default  |
| Below the main syntax line | Optional |

Table 1. Position of Syntax Elements

Keywords and operands are shown in uppercase letters. Variables are shown in lowercase letters and are either italicized or, for NetView help and BookManager online publications, shown in a differentiating color. The appearance of syntax elements indicates the type of element as shown in the following table.

Table 2. Appearance of Syntax Elements

| Element  | Appearance        |
|----------|-------------------|
| Keyword  | CCPLOADF          |
| Variable | resname           |
| Operand  | MEMBER=membername |
| Default  | today or INCL     |

### **Required Syntax Elements**

The command name and the required keywords, variables, and operands are shown on the main syntax line. Figure 1 on page xix shows that the *resname* variable must be used for the CCPLOADF command.

### CCPLOADF

►►--CCPLOADF resname

Figure 1. Required Syntax Elements

### **Optional Syntax Elements**

Optional keywords, variables, and operands are shown below the main syntax line. Figure 2 shows that the ID operand can be used for the DISPREG command but is not required.

#### DISPREG

► DISPREG \_\_\_\_\_ ID=resname

Figure 2. Optional Syntax Elements

#### **Default Keywords and Values**

Default keywords and values are shown above the main syntax line.

If the default is a keyword, it is shown only above the main line. You can specify this keyword or allow it to default. Figure 3 shows the default keyword STEP above the main line and the rest of the optional keywords below the main line.

If an operand has a default value, the operand is shown both above and below the main line. A value below the main line indicates that if you specify the operand, you must also specify either the default value or another value shown. If you do not specify the operand, the default value above the main line is used. Figure 3 shows the default values for operands MODNAME=\* and OPTION=\* above and below the main line.

RID

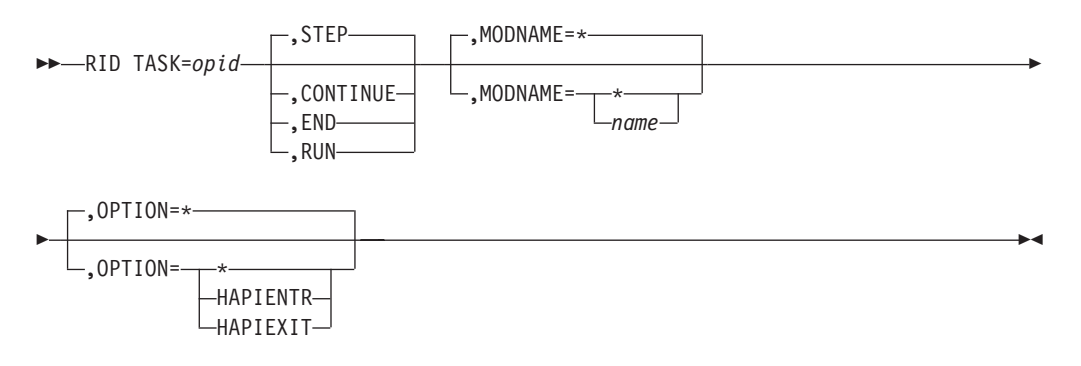

Figure 3. Default Keywords and Values

#### Syntax Fragments

Commands that contain lengthy sections of syntax or a section that is used more than once in a command are shown as separate fragments following the main diagram. The fragment name is shown in mixed case. Figure 4 on page xx shows a syntax diagram with the fragments Pu, PurgeAll, and PurgeBefore.

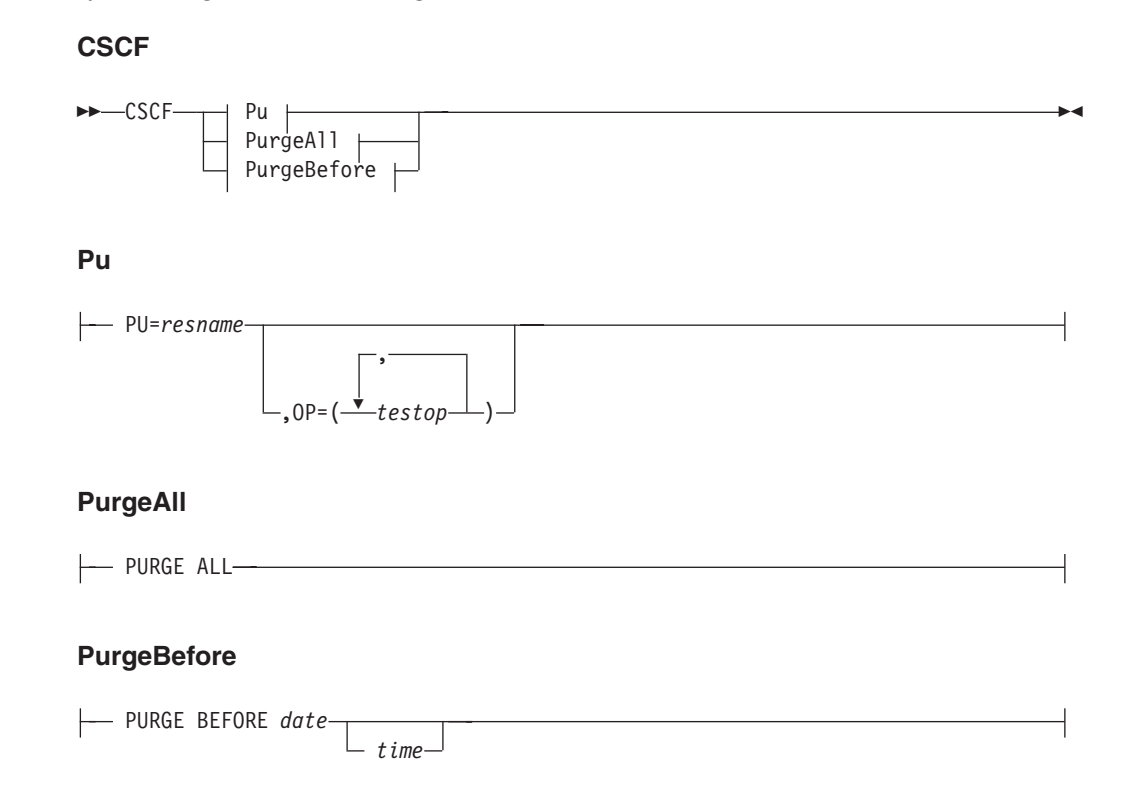

Figure 4. Syntax Fragments

### **Commas and Parentheses**

Required commas and parentheses are shown in the syntax diagram.

When an operand can have more than one value, the values are typically enclosed in parentheses and separated by commas. For example, in Figure 4, the OP operand contains commas to indicate that you can specify multiple values for the *testop* variable.

If a command requires positional commas to separate keywords and variables, the commas are shown before the keyword or variable, as in Figure 3 on page xix.

Commas are also used to indicate the absence of a positional operand. In the following example of the BOSESS command, the second comma indicates that an optional operand is not being used:

NCCF BOSESS applid,,sessid

You do not need to specify the trailing positional commas. Trailing positional and non-positional commas either are ignored or cause a command to be rejected. Restrictions for each command state whether trailing commas cause the command to be rejected.

#### Abbreviations

Command and keyword abbreviations are listed in synonym tables after each command description.

# Part 1. Introducing Automated Operations Network

| Onapter 1. Introducing Automated Operation 1                                                                                                    | letwo                                                                                                    | ork   | (AC  | N)                                      |                                       |                                       |                           |                                       |                                       |                                         |                                       |                                         |                                       |   |                                       |                   |                                       |                                       |                                       |                                       | . 3                                                                                                    |
|----------------------------------------------------------------------------------------------------|----------------------------------------------------------------------------------------------------|-------|------|-----------------------------------------|---------------------------------------|---------------------------------------|---------------------------|---------------------------------------|---------------------------------------|-----------------------------------------|---------------------------------------|-----------------------------------------|---------------------------------------|---|---------------------------------------|-------------------|---------------------------------------|---------------------------------------|---------------------------------------|---------------------------------------|----------------------------------------------------------------------------------------------------|
| Displaying the AON: Operator Commands Main                                                                                                    | Men                                                                                                    | u.    | `.   |                                         |                                       |                                       |                           |                                       |                                       |                                         |                                       |                                         |                                       |   |                                       |                   |                                       |                                       |                                       |                                       | . 3                                                                                                    |
| Displaying the AON Base Functions Panel                                                                                                    |                                                                                                    |       |      |                                         |                                       |                                       |                           |                                       |                                       |                                         |                                       |                                         |                                       |   |                                       |                   |                                       |                                       |                                       |                                       | . 4                                                                                                    |
| Understanding How a Panel Is Organized                                                                                                    |                                                                                                    |       |      |                                         |                                       |                                       |                           |                                       |                                       |                                         |                                       |                                         |                                       |   |                                       |                   |                                       |                                       |                                       |                                       | . 4                                                                                                    |
| Headings                                                                                                    |                                                                                                    |       |      |                                         |                                       |                                       |                           |                                       |                                       |                                         |                                       |                                         |                                       |   |                                       |                   |                                       |                                       |                                       |                                       | . 5                                                                                                    |
| Entry Fields                                                                                                    |                                                                                                    |       |      |                                         |                                       |                                       |                           |                                       |                                       |                                         |                                       |                                         |                                       |   |                                       |                   |                                       |                                       |                                       |                                       | . 5                                                                                                    |
| Data Panels.                                                                                                    |                                                                                                    |       |      |                                         |                                       |                                       |                           |                                       |                                       |                                         |                                       |                                         |                                       |   |                                       |                   |                                       |                                       |                                       |                                       | . 6                                                                                                    |
| Pop-up Command Windows                                                                                                    |                                                                                                    |       |      |                                         |                                       |                                       |                           |                                       |                                       |                                         |                                       |                                         |                                       |   |                                       |                   |                                       |                                       |                                       |                                       | . 6                                                                                                    |
| Message Display Area                                                                                                    |                                                                                                    |       |      |                                         |                                       |                                       |                           |                                       |                                       |                                         |                                       |                                         |                                       |   |                                       |                   |                                       |                                       |                                       |                                       | . 7                                                                                                    |
| Function Keys (F Keys)                                                                                                    |                                                                                                    |       |      |                                         |                                       |                                       |                           |                                       |                                       |                                         |                                       |                                         |                                       |   |                                       |                   |                                       |                                       |                                       |                                       | . 8                                                                                                    |
| Selection Lists                                                                                                    |                                                                                                    |       |      |                                         |                                       |                                       |                           |                                       |                                       |                                         |                                       |                                         |                                       |   |                                       |                   |                                       |                                       |                                       |                                       | . 8                                                                                                    |
| Using the Wildcard Function                                                                                                    |                                                                                                    |       |      |                                         |                                       |                                       |                           |                                       |                                       |                                         |                                       |                                         |                                       |   |                                       |                   |                                       |                                       |                                       |                                       | . 8                                                                                                    |
| Navigating through AON Panels                                                                                                    |                                                                                                    |       |      |                                         |                                       |                                       |                           |                                       |                                       |                                         |                                       |                                         |                                       |   |                                       |                   |                                       |                                       |                                       |                                       | . 9                                                                                                    |
| Selecting Menu Options                                                                                                    |                                                                                                    |       |      |                                         |                                       |                                       |                           |                                       |                                       |                                         |                                       |                                         |                                       |   |                                       |                   |                                       |                                       |                                       |                                       | . 9                                                                                                    |
| Using Fast Path Commands                                                                                                    |                                                                                                    |       |      |                                         |                                       |                                       |                           |                                       |                                       |                                         |                                       |                                         |                                       |   |                                       |                   |                                       |                                       |                                       |                                       | . 9                                                                                                    |
| Using AON Command Synonyms                                                                                                    |                                                                                                    |       |      |                                         |                                       |                                       |                           |                                       |                                       |                                         |                                       |                                         |                                       |   |                                       |                   |                                       |                                       |                                       |                                       | . 10                                                                                                    |
| Using AON Commands                                                                                                    |                                                                                                    |       |      |                                         |                                       |                                       |                           |                                       |                                       |                                         |                                       |                                         |                                       |   |                                       |                   |                                       |                                       |                                       |                                       | . 11                                                                                                    |
| Getting Help                                                                                                    |                                                                                                    |       |      |                                         |                                       |                                       |                           |                                       |                                       |                                         |                                       |                                         |                                       |   |                                       |                   |                                       |                                       |                                       |                                       | . 11                                                                                                    |
| Displaying the AON Tutorial                                                                                                    |                                                                                                    |       |      |                                         |                                       |                                       |                           |                                       |                                       |                                         |                                       |                                         |                                       |   |                                       |                   |                                       |                                       |                                       |                                       | . 11                                                                                                    |
| Using Contextual Help                                                                                                    |                                                                                                    |       |      |                                         |                                       |                                       |                           |                                       |                                       |                                         |                                       |                                         |                                       |   |                                       |                   |                                       |                                       |                                       |                                       | . 12                                                                                                    |
| Using Message Help                                                                                                    |                                                                                                    |       |      |                                         |                                       |                                       |                           |                                       |                                       |                                         |                                       |                                         |                                       |   |                                       |                   |                                       |                                       |                                       |                                       | . 12                                                                                                    |
| Using Command Help.                                                                                                    |                                                                                                    |       |      |                                         |                                       |                                       |                           |                                       |                                       |                                         |                                       |                                         |                                       |   |                                       |                   |                                       |                                       |                                       |                                       | . 12                                                                                                    |
|                                                                                                    |                                                                                                    |       |      |                                         | -                                     | -                                     | -                         | -                                     | -                                     | -                                       | -                                     | -                                       | -                                     | - |                                       | -                 |                                       | -                                     | -                                     | -                                     |                                                                                                    |
| Chapter 2. Solving Network Problems with He                                                                                                    | lp De                                                                                                    | esks  |      |                                         |                                       |                                       |                           |                                       |                                       |                                         |                                       |                                         |                                       |   |                                       |                   |                                       |                                       |                                       |                                       | . 13                                                                                                    |
| Displaying the AON Help Desk                                                                                                    |                                                                                                    |       |      |                                         |                                       |                                       |                           |                                       |                                       |                                         |                                       |                                         |                                       |   |                                       |                   |                                       |                                       |                                       |                                       | . 13                                                                                                    |
| Searching AON Components for a Resource                                                                                                    |                                                                                                    |       |      |                                         |                                       |                                       |                           |                                       |                                       |                                         |                                       |                                         |                                       |   |                                       |                   |                                       |                                       |                                       |                                       | . 14                                                                                                    |
| Using the SNA Help Desk                                                                                                    |                                                                                                    |       |      |                                         |                                       |                                       |                           |                                       |                                       |                                         |                                       |                                         |                                       |   |                                       |                   |                                       |                                       |                                       |                                       | . 15                                                                                                    |
|                                                                                                    |                                                                                                    |       |      |                                         |                                       | •                                     | •                         | •                                     |                                       |                                         |                                       |                                         |                                       |   | ·                                     | •                 | •                                     | •                                     | •                                     | •                                     | . 10                                                                                                    |
|                                                                                                    |                                                                                                    |       |      |                                         |                                       |                                       |                           |                                       |                                       |                                         |                                       |                                         |                                       |   |                                       |                   |                                       |                                       |                                       |                                       |                                                                                                    |
| Chapter 3. Displaying Resource Information w                                                                                                    | ith A                                                                                                    | uto   | Viev | w.                                      |                                       |                                       |                           |                                       |                                       |                                         |                                       |                                         |                                       |   |                                       |                   |                                       |                                       |                                       |                                       | . 17                                                                                                    |
| <b>Chapter 3. Displaying Resource Information w</b><br>Displaying the AON: AutoView Panel                                                                                                    | ith A                                                                                                    | uto   | Viev | W                                       | •                                     | •                                     | •                         | •                                     |                                       |                                         |                                       |                                         |                                       |   |                                       | •                 |                                       | •                                     | •                                     | •                                     | . <b>17</b><br>. 17                                                                                                    |
| <b>Chapter 3. Displaying Resource Information w</b><br>Displaying the AON: AutoView Panel<br>Displaying Resource Information (A SNA Examp                                                                                                    | v <b>ith A</b><br><br>                                                                                                    | uto   | Viev | w.<br><br>                              |                                       |                                       |                           | •                                     |                                       |                                         |                                       |                                         |                                       |   |                                       |                   |                                       |                                       |                                       |                                       | . 17<br>. 17<br>. 18                                                                                                    |
| <b>Chapter 3. Displaying Resource Information w</b><br>Displaying the AON: AutoView Panel Displaying Resource Information (A SNA Examp                                                                                                    | vith A<br><br>ole) .                                                                                                    | uto   | Viev | W                                       |                                       |                                       |                           |                                       |                                       |                                         |                                       |                                         |                                       |   |                                       |                   |                                       |                                       |                                       |                                       | . 17<br>. 17<br>. 18                                                                                                    |
| Chapter 3. Displaying Resource Information w<br>Displaying the AON: AutoView Panel<br>Displaying Resource Information (A SNA Examp<br>Chapter 4. Specifying Automation Policy Setti                                                                                                    | vith A<br><br>ole) .<br>ngs                                                                                                    | uto   | Viev | ₩.<br><br>                              | •<br>•<br>•                           |                                       |                           |                                       | -<br>-<br>-                           |                                         |                                       | -<br>-<br>-                             |                                       |   |                                       |                   |                                       |                                       |                                       |                                       | . 17<br>. 17<br>. 18<br>. 23                                                                                                    |
| Chapter 3. Displaying Resource Information w<br>Displaying the AON: AutoView Panel Displaying Resource Information (A SNA Examp<br>Chapter 4. Specifying Automation Policy Setti<br>Displaying the AON: Automation Settings Panel                                                                                                    | vith A<br><br>ole) .<br>ngs<br>                                                                                                    | uto   | Viev | ₩ .<br><br>                             | •<br>•<br>•                           |                                       |                           |                                       | -<br>-<br>-                           |                                         |                                       |                                         |                                       |   |                                       |                   |                                       |                                       |                                       |                                       | . 17<br>. 17<br>. 18<br>. 23<br>. 23                                                                                                    |
| Chapter 3. Displaying Resource Information w<br>Displaying the AON: AutoView Panel Displaying Resource Information (A SNA Examp<br>Chapter 4. Specifying Automation Policy Setti<br>Displaying the AON: Automation Settings Panel<br>Specifying Recovery Settings                                                                                                    | vith A<br>                                                                                                    |       | Viev | W .<br><br>                             | ·<br>·<br>·                           |                                       |                           |                                       | -<br>-<br>-<br>-                      |                                         |                                       |                                         |                                       |   |                                       |                   |                                       |                                       |                                       |                                       | . 17<br>. 17<br>. 18<br>. 23<br>. 23<br>. 24                                                                                                    |
| Chapter 3. Displaying Resource Information w<br>Displaying the AON: AutoView Panel<br>Displaying Resource Information (A SNA Examp<br>Chapter 4. Specifying Automation Policy Setti<br>Displaying the AON: Automation Settings Panel<br>Specifying Recovery Settings<br>Displaying the Recovery Settings Panel                                                                                                    | rith A<br>                                                                                                    | .uto  | Viev | ••••••••••••••••••••••••••••••••••••••  |                                       |                                       |                           |                                       |                                       | - · ·                                   |                                       |                                         |                                       |   |                                       |                   |                                       |                                       |                                       |                                       | . 17<br>. 17<br>. 18<br>. 23<br>. 23<br>. 24<br>. 25                                                                                                    |
| Chapter 3. Displaying Resource Information w<br>Displaying the AON: AutoView Panel Displaying Resource Information (A SNA Examp<br>Chapter 4. Specifying Automation Policy Setti<br>Displaying the AON: Automation Settings Panel<br>Specifying Recovery Settings Displaying the Recovery Settings Panel<br>Displaying or Changing Recovery Settings .                                                                                                    | rith A<br><br><br><br><br>                                                                                                    | .uto  | Viev | ••••••••••••••••••••••••••••••••••••••  |                                       | ·<br>·<br>·<br>·                      |                           |                                       |                                       | - · · · · · · · · · · · · · · · · · · · |                                       | •<br>•<br>•<br>•                        |                                       |   |                                       | •<br>•<br>•<br>•  | ·<br>·<br>·<br>·                      | ·<br>·<br>·<br>·<br>·                 |                                       |                                       | . 17<br>. 17<br>. 18<br>. 23<br>. 23<br>. 24<br>. 25<br>. 26                                                                                                    |
| Chapter 3. Displaying Resource Information w<br>Displaying the AON: AutoView Panel Displaying Resource Information (A SNA Examp<br>Chapter 4. Specifying Automation Policy Setti<br>Displaying the AON: Automation Settings Panel<br>Specifying Recovery Settings Displaying the Recovery Settings Panel Displaying or Changing Recovery Settings .<br>Specifying Notification Operators                                                                                                    | /ith A<br>                                                                                                    | .uto  | Viev | ••••••••••••••••••••••••••••••••••••••  | ·<br>·<br>·<br>·                      |                                       | ·<br>·<br>·<br>·          |                                       |                                       | - · · · · · · · · · · · · · · · · · · · | · · · · · · · · ·                     | · · · · · · · · · · · · · · · · · · ·   | • • • • • • •                         |   | · · · · · · · · · · · · · · · · · · · | • • • • • • •     | ·<br>·<br>·<br>·                      |                                       |                                       |                                       | . 17<br>. 17<br>. 18<br>. 23<br>. 23<br>. 24<br>. 25<br>. 26<br>. 27                                                                                                    |
| Chapter 3. Displaying Resource Information w<br>Displaying the AON: AutoView Panel Displaying Resource Information (A SNA Examp<br>Chapter 4. Specifying Automation Policy Setti<br>Displaying the AON: Automation Settings Panel<br>Specifying Recovery Settings<br>Displaying the Recovery Settings Panel<br>Displaying or Changing Recovery Settings .<br>Specifying Notification Operators<br>Displaying the Notification Operators Panel                                                                                                    | /ith A<br><br><br><br><br><br><br>                                                                                                    | .uto  | Viev | ••••••••••••••••••••••••••••••••••••••  | ·<br>·<br>·<br>·                      |                                       |                           |                                       | · · · · · · · · · · · · · · · · · · · | · · · · · · · · · · · · · · · · · · ·   | • • • • • • •                         | - · · · · · · · · · · · · · · · · · · · | •                                     |   | · · · · · · · · · · ·                 |                   | · · · · · · · · ·                     |                                       | · · · · · · · · · ·                   | · · · · · · · · · ·                   | . 17<br>. 17<br>. 18<br>. 23<br>. 23<br>. 24<br>. 25<br>. 26<br>. 27<br>. 28                                                                                                    |
| Chapter 3. Displaying Resource Information w<br>Displaying the AON: AutoView Panel Displaying Resource Information (A SNA Examp<br>Chapter 4. Specifying Automation Policy Setti<br>Displaying the AON: Automation Settings Panel<br>Specifying Recovery Settings<br>Displaying the Recovery Settings Panel<br>Displaying or Changing Recovery Settings .<br>Specifying Notification Operators<br>Displaying the Notification Operators Panel<br>Adding a Notification Operator                                                                                                    | <pre>/ith A      .     .     .     .     .     .     .     .     .     .     .     .     .     .     .     .     .     .     .     .     .     .     .     .     .     .     .     .     .     .     .     .     .     .     .     .     .     .     .     .     .     .     .     .     .     .     .     .     .     .     .     .     .     .     .     .     .     .     .     .     .     .     .     .     .     .     .     .     .     .     .     .     .     .     .     .     .     .     .     .     .     .     .     .     .     .     .     .     .     .     .     .     .     .     .     .     .     .     .     .     .     .     .     .     .     .     .     .     .     .     .     .     .     .     .     .     .     .     .     .     .     .     .     .     .     .     .     .     .     .     .     .     .     .     .     .     .     .     .     .     .     .     .     .     .     .     .     .     .     .     .     .     .     .     .     .     .     .     .     .     .     .     .     .     .     .     .     .     .     .     .     .     .     .     .     .     .     .     .     .     .     .     .     .     .     .     .     .     .     .     .     .     .     .     .     .     .     .     .     .     .     .     .     .     .     .     .     .     .     .     .     .     .     .     .     .     .     .     .     .     .     .     .     .     .     .     .     .     .     .     .     .     .     .     .     .     .     .     .     .     .     .     .     .     .     .     .     .     .     .     .     .     .     .     .     .     .     .     .     .     .     .     .     .     .     .     .     .     .     .     .     .     .     .     .     .     .     .     .     .     .     .     .     .     .     .     .     .     .     .     .     .     .     .     .     .     .     .     .     .     .     .     .     .     .     .     .     .     .     .     .     .     .     .     .     .     .     .     .     .     .     .     .     .     .     .     .     .     .     .     .     .     .     .     .     .     .</pre> | .uto  | Viev | • · · · · · · · · · · · · · · · · · · · |                                       | · · · · · · · · · ·                   | · · · · · · · · · · ·     | · · · · · · · · · ·                   | · · · · · · · · · · · · · · · · · · · | · · · · · · · · · · · · · · · · · · ·   | • • • • • • • •                       |                                         | · · · · · · · · · · · · · · · · · · · |   |                                       | • • • • • • • • • |                                       |                                       | · · · · · · · · · · ·                 |                                       | . 17<br>. 17<br>. 18<br>. 23<br>. 23<br>. 24<br>. 25<br>. 26<br>. 27<br>. 28<br>. 29                                                                                                    |
| Chapter 3. Displaying Resource Information w<br>Displaying the AON: AutoView Panel<br>Displaying Resource Information (A SNA Examp<br>Chapter 4. Specifying Automation Policy Setti<br>Displaying the AON: Automation Settings Panel<br>Specifying Recovery Settings<br>Displaying the Recovery Settings Panel .<br>Displaying or Changing Recovery Settings .<br>Specifying Notification Operators<br>Displaying the Notification Operators Panel<br>Adding a Notification Operator                                                                                                    | <pre>/ith A      .     .     .     .     .     .     .     .     .     .     .     .     .     .     .     .     .     .     .     .     .     .     .     .     .     .     .     .     .     .     .     .     .     .     .     .     .     .     .     .     .     .     .     .     .     .     .     .     .     .     .     .     .     .     .     .     .     .     .     .     .     .     .     .     .     .     .     .     .     .     .     .     .     .     .     .     .     .     .     .     .     .     .     .     .     .     .     .     .     .     .     .     .     .     .     .     .     .     .     .     .     .     .     .     .     .     .     .     .     .     .     .     .     .     .     .     .     .     .     .     .     .     .     .     .     .     .     .     .     .     .     .     .     .     .     .     .     .     .     .     .     .     .     .     .     .     .     .     .     .     .     .     .     .     .     .     .     .     .     .     .     .     .     .     .     .     .     .     .     .     .     .     .     .     .     .     .     .     .     .     .     .     .     .     .     .     .     .     .     .     .     .     .     .     .     .     .     .     .     .     .     .     .     .     .     .     .     .     .     .     .     .     .     .     .     .     .     .     .     .     .     .     .     .     .     .     .     .     .     .     .     .     .     .     .     .     .     .     .     .     .     .     .     .     .     .     .     .     .     .     .     .     .     .     .     .     .     .     .     .     .     .     .     .     .     .     .     .     .     .     .     .     .     .     .     .     .     .     .     .     .     .     .     .     .     .     .     .     .     .     .     .     .     .     .     .     .     .     .     .     .     .     .     .     .     .     .     .     .     .     .     .     .     .     .     .     .     .     .     .     .     .     .     .     .     .     .     .     .     .     .     .     .     .     .     .     .</pre> | . uto |      | W                                       | ·<br>·<br>·<br>·                      | · · · · · · · · · · · ·               |                           | · · · · · · · · · · · ·               | · · · · · · · · · · · · · · · · · · · | • • • • • • • • • • •                   |                                       | · · · · · · · · · · · · · · · · · · ·   | · · · · · · · · · · · · · · · · · · · |   | · · · · · · · · · · · ·               |                   |                                       |                                       |                                       |                                       | . 17<br>. 17<br>. 18<br>. 23<br>. 24<br>. 25<br>. 26<br>. 27<br>. 28<br>. 29<br>. 30                                                                                                    |
| Chapter 3. Displaying Resource Information w<br>Displaying the AON: AutoView Panel<br>Displaying Resource Information (A SNA Examp<br>Chapter 4. Specifying Automation Policy Setti<br>Displaying the AON: Automation Settings Panel<br>Specifying Recovery Settings<br>Displaying the Recovery Settings Panel .<br>Displaying or Changing Recovery Settings .<br>Specifying Notification Operators<br>Displaying the Notification Operators Panel<br>Adding a Notification Operator<br>Setting Automation Thresholds<br>Displaying Thresholds                                                                                                    | <pre>/ith A</pre>                                                                                                    | .uto  | Viev | W                                       | · · · · · · · · · · · ·               | · · · · · · · · · · · · · · · · · · · |                           |                                       |                                       | • • • • • • • • • • • • • • • • • • • • |                                       |                                         |                                       |   |                                       |                   |                                       |                                       | · · · · · · · · · · · · ·             |                                       | . 17<br>. 17<br>. 18<br>. 23<br>. 23<br>. 24<br>. 25<br>. 26<br>. 27<br>. 28<br>. 29<br>. 30<br>. 30                                                                                                    |
| Chapter 3. Displaying Resource Information we<br>Displaying the AON: AutoView Panel Displaying Resource Information (A SNA Examp<br>Chapter 4. Specifying Automation Policy Settin<br>Displaying the AON: Automation Settings Panel<br>Specifying Recovery Settings Displaying the Recovery Settings Panel Displaying the Recovery Settings Panel Displaying or Changing Recovery Settings .<br>Specifying Notification Operators Displaying the Notification Operators Panel<br>Adding a Notification Operator                                                                                                    | <pre>/ith A    </pre>                                                                                                    | .uto  | Viev | W                                       |                                       | · · · · · · · · · · · · ·             | · · · · · · · · · · · · · | · · · · · · · · · · · · · · · · · · · | · · · · · · · · · · · · · · · · · · · | · · · · · · · · · · · · · · · · · · ·   | • • • • • • • • • • •                 | • • • • • • • • • • •                   |                                       |   |                                       |                   | · · · · · · · · · · · · · · · · · · · | · · · · · · · · · · · · · · · · · · · | · · · · · · · · · · · · · · · · · · · | · · · · · · · · · · · · · · · · · · · | . 17<br>. 17<br>. 18<br>. 23<br>. 24<br>. 25<br>. 26<br>. 27<br>. 28<br>. 29<br>. 30<br>. 30<br>. 32                                                                                                    |
| Chapter 3. Displaying Resource Information we<br>Displaying the AON: AutoView Panel Displaying Resource Information (A SNA Examp<br>Chapter 4. Specifying Automation Policy Settin<br>Displaying the AON: Automation Settings Panel<br>Specifying Recovery Settings Displaying the Recovery Settings Panel Displaying the Recovery Settings Panel Displaying or Changing Recovery Settings .<br>Specifying Notification Operators Displaying the Notification Operators Panel<br>Adding a Notification Operator                                                                                                    | <pre>/ith A    </pre>                                                                                                    | .uto  | Viev | W                                       |                                       | · · · · · · · · · · · · ·             | · · · · · · · · · · · · · | · · · · · · · · · · · · ·             |                                       | · · · · · · · · · · · · · · · · · · ·   |                                       |                                         | · · · · · · · · · · · · · · · · · · · |   |                                       |                   |                                       |                                       |                                       |                                       | <ul> <li>. 17</li> <li>. 17</li> <li>. 18</li> <li>. 23</li> <li>. 23</li> <li>. 24</li> <li>. 25</li> <li>. 26</li> <li>. 27</li> <li>. 28</li> <li>. 29</li> <li>. 30</li> <li>. 30</li> <li>. 32</li> <li>. 32</li> </ul>                                                                                                    |
| Chapter 3. Displaying Resource Information we<br>Displaying the AON: AutoView Panel Displaying Resource Information (A SNA Examp<br>Chapter 4. Specifying Automation Policy Settin<br>Displaying the AON: Automation Settings Panel<br>Specifying Recovery Settings Displaying the Recovery Settings Panel Displaying or Changing Recovery Settings .<br>Specifying Notification Operators Displaying the Notification Operators Panel<br>Adding a Notification Operator                                                                                                    | ith A           .           .           .           .           .           .           .           .           .           .           .           .           .           .           .           .           .           .           .           .           .           .           .           .           .           .           .           .           .           .           .           .           .           .           .           .           .           .           .           .           .           .           .           .           .           .           .           .           .           .           . <tr td=""> <tr tr=""> <tr tr="">     .</tr></tr></tr>                                                                                                    | .uto  | Viev | W                                       | · · · · · · · · · · · · · · · · · · · | · · · · · · · · · · · · · · · · · · · |                           | • • • • • • • • • • •                 |                                       | · · · · · · · · · · · · · · · · · · ·   | · · · · · · · · · · · · · · · · · · · |                                         | · · · · · · · · · · · · · · · · · · · |   |                                       |                   |                                       |                                       |                                       |                                       | <ul> <li>. 17</li> <li>. 17</li> <li>. 18</li> <li>. 23</li> <li>. 23</li> <li>. 24</li> <li>. 25</li> <li>. 26</li> <li>. 27</li> <li>. 28</li> <li>. 29</li> <li>. 30</li> <li>. 30</li> <li>. 32</li> <li>. 32</li> <li>. 32</li> <li>. 32</li> <li>. 32</li> </ul>                                                                                     |
|                                                                                                    |                                                                                                    |       |      |                                         |                                       |                                       |                           |                                       |                                       |                                         |                                       |                                         |                                       |   |                                       |                   |                                       |                                       |                                       |                                       |                                                                                                    |
|                                                                                                    |                                                                                                    |       |      |                                         |                                       |                                       |                           |                                       |                                       |                                         |                                       |                                         |                                       |   |                                       |                   |                                       |                                       |                                       |                                       |                                                                                                    |
|                                                                                                    |                                                                                                    |       |      |                                         |                                       |                                       |                           |                                       |                                       |                                         |                                       |                                         |                                       |   |                                       |                   |                                       |                                       |                                       |                                       |                                                                                                    |
| Chapter 3. Displaying Resource Information we<br>Displaying the AON: AutoView Panel Displaying Resource Information (A SNA Examp<br>Chapter 4. Specifying Automation Policy Settin<br>Displaying the AON: Automation Settings Panel<br>Specifying Recovery Settings Displaying the Recovery Settings Panel Displaying or Changing Recovery Settings .<br>Displaying or Changing Recovery Settings .<br>Specifying Notification Operators Displaying the Notification Operators Panel<br>Adding a Notification Operator Displaying the Notification Operator Displaying Thresholds Displaying Thresholds                                                                                                    | ith A           .           .           .           .           .           .           .           .           .           .           .           .           .           .           .           .           .           .           .           .           .           .           .           .           .           .           .           .           .           .           .           .           .           .           .           .           .           .           .           .           .           .           .           .           .           .           .           .           .           .           . <tr tr="">          .</tr>                                                                                                    | .uto  |      | W                                       |                                       |                                       |                           | • • • • • • • • • • • • •             |                                       | · · · · · · · · · · · · · · · · · · ·   | • • • • • • • • • • • •               |                                         | · · · · · · · · · · · · · · · · · · · |   |                                       |                   |                                       |                                       |                                       |                                       | <ul> <li>. 17</li> <li>. 17</li> <li>. 18</li> <li>. 23</li> <li>. 23</li> <li>. 24</li> <li>. 25</li> <li>. 26</li> <li>. 27</li> <li>. 28</li> <li>. 29</li> <li>. 30</li> <li>. 32</li> <li>. 32</li> <li>. 32</li> <li>. 32</li> <li>. 32</li> <li>. 32</li> <li>. 33</li> </ul>                                                                       |
|                                                                                                    |                                                                                                    |       |      |                                         |                                       |                                       |                           |                                       |                                       |                                         |                                       |                                         |                                       |   |                                       |                   |                                       |                                       |                                       |                                       |                                                                                                    |
| Chapter 3. Displaying Resource Information we<br>Displaying the AON: AutoView Panel Displaying Resource Information (A SNA Examp<br>Chapter 4. Specifying Automation Policy Settin<br>Displaying the AON: Automation Settings Panel<br>Specifying Recovery Settings Displaying the Recovery Settings Panel Displaying or Changing Recovery Settings .<br>Displaying or Changing Recovery Settings .<br>Specifying Notification Operators Displaying the Notification Operators Panel<br>Adding a Notification Operator Displaying the Notification Operator Displaying Thresholds Displaying Thresholds                                                                                                    | ith A           .           .           .           .           .           .           .           .           .           .           .           .           .           .           .           .           .           .           .           .           .           .           .           .           .           .           .           .           .           .           .           .           .           .           .           .           .           .           .           .           .           .           .           .           .           .           .           .           .           .           . <tr td=""> <tr tr=""> <tr tr="">     .</tr></tr></tr>                                                                                                    | .uto  | Viev | W                                       | · · · · · · · · · · · · · · · · · · · |                                       |                           | · · · · · · · · · · · · · · · · · · · |                                       | · · · · · · · · · · · · · · · · · · ·   | • • • • • • • • • • • •               |                                         |                                       |   |                                       |                   |                                       |                                       |                                       |                                       | <ul> <li>. 17</li> <li>. 17</li> <li>. 18</li> <li>. 23</li> <li>. 24</li> <li>. 25</li> <li>. 26</li> <li>. 27</li> <li>. 28</li> <li>. 29</li> <li>. 30</li> <li>. 32</li> <li>. 32</li> <li>. 32</li> <li>. 33</li> <li>. 34</li> </ul>                                                                                                    |
|                                                                                                    |                                                                                                    |       |      |                                         |                                       |                                       |                           |                                       |                                       |                                         |                                       |                                         |                                       |   |                                       |                   |                                       |                                       |                                       |                                       |                                                                                                    |
|                                                                                                    |                                                                                                    |       |      |                                         |                                       |                                       |                           |                                       |                                       |                                         |                                       |                                         |                                       |   |                                       |                   |                                       |                                       |                                       |                                       |                                                                                                    |
|                                                                                                    |                                                                                                    |       |      |                                         |                                       |                                       |                           |                                       |                                       |                                         |                                       |                                         |                                       |   |                                       |                   |                                       |                                       |                                       |                                       |                                                                                                    |
| Chapter 3. Displaying Resource Information we<br>Displaying the AON: AutoView Panel Displaying Resource Information (A SNA Examp<br>Chapter 4. Specifying Automation Policy Settin<br>Displaying the AON: Automation Settings Panel<br>Specifying Recovery Settings Displaying the Recovery Settings Panel Displaying the Recovery Settings Panel Displaying or Changing Recovery Settings Displaying the Notification Operators Displaying the Notification Operators Panel<br>Adding a Notification Operator Displaying Thresholds Displaying Thresholds Displaying Thresholds Displaying the Monitor Intervals Panel                                                                                                    | ith A           .           .           ngs           .           .           .           .           .           .           .           .           .           .           .           .           .           .           .           .           .           .           .           .           .           .           .           .           .                                                                                                    | .uto  | Viev |                                         | · · · · · · · · · · · · · · · · · · · |                                       |                           |                                       |                                       | · · · · · · · · · · · · · · · · · · ·   |                                       |                                         |                                       |   |                                       |                   |                                       |                                       |                                       |                                       | <ul> <li>. 17</li> <li>. 17</li> <li>. 18</li> <li>. 23</li> <li>. 23</li> <li>. 24</li> <li>. 25</li> <li>. 26</li> <li>. 27</li> <li>. 28</li> <li>. 29</li> <li>. 30</li> <li>. 32</li> <li>. 32</li> <li>. 32</li> <li>. 33</li> <li>. 34</li> <li>. 35</li> </ul>                                                                                     |
| Chapter 3. Displaying Resource Information we<br>Displaying the AON: AutoView Panel Displaying Resource Information (A SNA Examp<br>Chapter 4. Specifying Automation Policy Settin<br>Displaying the AON: Automation Settings Panel<br>Specifying Recovery Settings Displaying the Recovery Settings Panel Displaying the Recovery Settings Panel Displaying or Changing Recovery Settings Displaying the Notification Operators Displaying the Notification Operators Panel<br>Adding a Notification Operator Displaying Thresholds Displaying Thresholds Displaying Thresholds Displaying the Monitor Intervals Panel Displaying the Monitor Intervals Panel                                                                                                    | ith A           .           .           ngs           .           .           .           .           .           .           .           .           .           .           .           .           .           .           .           .           .           .           .           .           .           .           .           .           .           .           .           .           .           .           .           .           .           .           .           .           .           .           .           .           .           .           .           .           .           .           .           . <tr tr="">          .</tr>                                                                                                    | .uto  | Viev |                                         |                                       |                                       |                           |                                       |                                       | · · · · · · · · · · · · · · · · · · ·   |                                       |                                         |                                       |   |                                       |                   |                                       |                                       |                                       |                                       | <ul> <li>. 17</li> <li>. 17</li> <li>. 18</li> <li>. 23</li> <li>. 23</li> <li>. 24</li> <li>. 25</li> <li>. 26</li> <li>. 27</li> <li>. 28</li> <li>. 29</li> <li>. 30</li> <li>. 32</li> <li>. 32</li> <li>. 32</li> <li>. 34</li> <li>. 35</li> <li>. 36</li> </ul>                                                                                     |
|                                                                                                    |                                                                                                    |       |      |                                         |                                       |                                       |                           |                                       |                                       |                                         |                                       |                                         |                                       |   |                                       |                   |                                       |                                       |                                       |                                       |                                                                                                    |
| Chapter 3. Displaying Resource Information we<br>Displaying the AON: AutoView Panel Displaying Resource Information (A SNA Examp<br>Chapter 4. Specifying Automation Policy Settin<br>Displaying the AON: Automation Settings Panel<br>Specifying Recovery Settings Displaying the Recovery Settings Panel Displaying or Changing Recovery Settings .<br>Displaying or Changing Recovery Settings .<br>Specifying Notification Operators Displaying the Notification Operators Panel<br>Adding a Notification Operator Displaying the Notification Operator Displaying Thresholds Displaying Thresholds Displaying the Monitor Intervals Panel Displaying the Monitor Intervals Panel                                                                                                    | ith A           .           .           ngs           .           .           .           .           .           .           .           .           .           .           .           .           .           .           .           .           .           .           .           .           .           .           .           .           .           .           .           .           .           .           .           .           .           .           .           .           .           .           .           .           .           .           .           .           .           .           .           . <tr tr="">          .</tr>                                                                                                    | .uto  | Viev |                                         |                                       |                                       |                           |                                       |                                       |                                         |                                       |                                         |                                       |   |                                       |                   |                                       |                                       |                                       |                                       | <ul> <li>. 17</li> <li>. 17</li> <li>. 18</li> <li>. 23</li> <li>. 24</li> <li>. 25</li> <li>. 26</li> <li>. 27</li> <li>. 28</li> <li>. 29</li> <li>. 30</li> <li>. 30</li> <li>. 32</li> <li>. 32</li> <li>. 32</li> <li>. 33</li> <li>. 34</li> <li>. 35</li> <li>. 36</li> </ul>                                                                       |
|                                                                                                    |                                                                                                    |       |      |                                         |                                       |                                       |                           |                                       |                                       |                                         |                                       |                                         |                                       |   |                                       |                   |                                       |                                       |                                       |                                       |                                                                                                    |
| <ul> <li>Chapter 3. Displaying Resource Information we Displaying the AON: AutoView Panel Displaying Resource Information (A SNA Example)</li> <li>Chapter 4. Specifying Automation Policy Setting Displaying the AON: Automation Settings Panel Specifying Recovery Settings Displaying the Recovery Settings Panel Displaying or Changing Recovery Settings Displaying or Changing Recovery Settings Displaying the Notification Operators Displaying the Notification Operators Panel Adding a Notification Operator Displaying Thresholds Displaying Thresholds Displaying the Monitor Intervals Panel Displaying the Monitor Intervals Panel Displaying the Monitor Intervals Panel</li></ul>                                                                                                    | ith A           .           .           ngs           .           .           .           .           .           .           .           .           .           .           .           .           .           .           .           .           .           .           .           .           .           .           .           .           .           .           .           .           .           .           .           .           .           .           .           .           .           .           .           .           .           .           .           .           .           .           .           .           .           . </td <td></td> <td>Vie</td> <td></td> <td></td> <td></td> <td></td> <td></td> <td></td> <td></td> <td></td> <td></td> <td></td> <td></td> <td></td> <td></td> <td></td> <td></td> <td>· · · · · · · · · · · · · · · · · · ·</td> <td></td> <td><ul> <li>. 17</li> <li>. 17</li> <li>. 18</li> <li>. 23</li> <li>. 24</li> <li>. 25</li> <li>. 26</li> <li>. 27</li> <li>. 28</li> <li>. 29</li> <li>. 30</li> <li>. 30</li> <li>. 32</li> <li>. 32</li> <li>. 32</li> <li>. 33</li> <li>. 34</li> <li>. 35</li> <li>. 36</li> </ul></td>                                                                                                    |       | Vie  |                                         |                                       |                                       |                           |                                       |                                       |                                         |                                       |                                         |                                       |   |                                       |                   |                                       |                                       | · · · · · · · · · · · · · · · · · · · |                                       | <ul> <li>. 17</li> <li>. 17</li> <li>. 18</li> <li>. 23</li> <li>. 24</li> <li>. 25</li> <li>. 26</li> <li>. 27</li> <li>. 28</li> <li>. 29</li> <li>. 30</li> <li>. 30</li> <li>. 32</li> <li>. 32</li> <li>. 32</li> <li>. 33</li> <li>. 34</li> <li>. 35</li> <li>. 36</li> </ul>                                                                       |
| <ul> <li>Chapter 3. Displaying Resource Information we Displaying the AON: AutoView Panel Displaying Resource Information (A SNA Example)</li> <li>Chapter 4. Specifying Automation Policy Setting Displaying the AON: Automation Settings Panel Specifying Recovery Settings Displaying the Recovery Settings Panel Displaying or Changing Recovery Settings Displaying or Changing Recovery Settings Displaying the Notification Operators Displaying the Notification Operators Panel Adding a Notification Operator Displaying Thresholds Displaying Thresholds Displaying the Monitor Intervals Panel Displaying the Monitor Intervals Panel Displaying the Monitor Intervals Panel</li></ul>                                                                                                    | ith A           .           .           ngs           .           .           .           .           .           .           .           .           .           .           .           .           .           .           .           .           .           .           .           .           .           .           .           .           .           .           .           .           .           .           .           .           .           .           .           .           .           .           .           .           .           .           .           .           .           .           .           .           .           . </td <td></td> <td>Vie:</td> <td></td> <td>· · · · · · · · · · · · · · · · · · ·</td> <td></td> <td></td> <td></td> <td></td> <td>· · · · · · · · · · · · · · · · · · ·</td> <td></td> <td></td> <td></td> <td></td> <td></td> <td></td> <td></td> <td></td> <td></td> <td></td> <td><ul> <li>. 17</li> <li>. 17</li> <li>. 18</li> <li>. 23</li> <li>. 24</li> <li>. 25</li> <li>. 26</li> <li>. 27</li> <li>. 28</li> <li>. 29</li> <li>. 30</li> <li>. 30</li> <li>. 32</li> <li>. 32</li> <li>. 32</li> <li>. 33</li> <li>. 34</li> <li>. 35</li> <li>. 36</li> <li>. 37</li> <li>. 37</li> </ul></td>                                                                                                    |       | Vie: |                                         | · · · · · · · · · · · · · · · · · · · |                                       |                           |                                       |                                       | · · · · · · · · · · · · · · · · · · ·   |                                       |                                         |                                       |   |                                       |                   |                                       |                                       |                                       |                                       | <ul> <li>. 17</li> <li>. 17</li> <li>. 18</li> <li>. 23</li> <li>. 24</li> <li>. 25</li> <li>. 26</li> <li>. 27</li> <li>. 28</li> <li>. 29</li> <li>. 30</li> <li>. 30</li> <li>. 32</li> <li>. 32</li> <li>. 32</li> <li>. 33</li> <li>. 34</li> <li>. 35</li> <li>. 36</li> <li>. 37</li> <li>. 37</li> </ul>                                           |
| <ul> <li>Chapter 3. Displaying Resource Information we Displaying the AON: AutoView Panel Displaying Resource Information (A SNA Example)</li> <li>Chapter 4. Specifying Automation Policy Setting Displaying the AON: Automation Settings Panel Specifying Recovery Settings Displaying the Recovery Settings Panel Displaying or Changing Recovery Settings Displaying or Changing Recovery Settings Displaying the Notification Operators Displaying the Notification Operators Panel Adding a Notification Operator Displaying Thresholds Displaying Thresholds Displaying the Monitor Intervals Panel Displaying the Monitor Intervals Panel</li></ul>                                                                                                    | ith A           .           .           ngs           .           .           .           .           .           .           .           .           .           .           .           .           .           .           .           .           .           .           .           .           .           .           .           .           .           .           .           .           .           .           .           .           .           .           .           .           .           .           .           .           .           .           .           .           .           .           .           .           .           . </td <td></td> <td>Viev</td> <td></td> <td></td> <td></td> <td></td> <td></td> <td></td> <td>· · · · · · · · · · · · · · · · · · ·</td> <td></td> <td></td> <td></td> <td></td> <td></td> <td></td> <td></td> <td></td> <td></td> <td></td> <td>. 17<br/>. 17<br/>. 18<br/>. 23<br/>. 24<br/>. 25<br/>. 26<br/>. 27<br/>. 28<br/>. 29<br/>. 30<br/>. 32<br/>. 32<br/>. 32<br/>. 32<br/>. 33<br/>. 34<br/>. 35<br/>. 36<br/>. 37<br/>. 38</td>                                                                                                    |       | Viev |                                         |                                       |                                       |                           |                                       |                                       | · · · · · · · · · · · · · · · · · · ·   |                                       |                                         |                                       |   |                                       |                   |                                       |                                       |                                       |                                       | . 17<br>. 17<br>. 18<br>. 23<br>. 24<br>. 25<br>. 26<br>. 27<br>. 28<br>. 29<br>. 30<br>. 32<br>. 32<br>. 32<br>. 32<br>. 33<br>. 34<br>. 35<br>. 36<br>. 37<br>. 38                                                                                                    |
| <ul> <li>Chapter 3. Displaying Resource Information we Displaying the AON: AutoView Panel Displaying Resource Information (A SNA Example)</li> <li>Chapter 4. Specifying Automation Policy Setting Displaying the AON: Automation Settings Panel Specifying Recovery Settings Displaying the Recovery Settings Panel Displaying or Changing Recovery Settings Panel Displaying or Changing Recovery Settings Displaying the Notification Operators Displaying the Notification Operators Panel Adding a Notification Operator Displaying Thresholds Displaying Thresholds Displaying the Monitor Intervals Panel Displaying the Monitor Intervals Panel</li></ul>                                                                                                    | ith A           .           .           ngs           .           .           .           .           .           .           .           .           .           .           .           .           .           .           .           .           .           .           .           .           .           .           .           .           .           .           .           .           .           .           .           .           .           .           .           .           .           .           .           .           .           .           .           .           .           .           .           . <tr tr="">          .</tr>                                                                                                    |       | Viev |                                         |                                       |                                       |                           |                                       |                                       | · · · · · · · · · · · · · · · · · · ·   |                                       |                                         |                                       |   |                                       |                   |                                       |                                       |                                       |                                       | <ul> <li>. 17</li> <li>. 17</li> <li>. 18</li> <li>. 23</li> <li>. 24</li> <li>. 25</li> <li>. 26</li> <li>. 27</li> <li>. 28</li> <li>. 29</li> <li>. 30</li> <li>. 32</li> <li>. 32</li> <li>. 32</li> <li>. 32</li> <li>. 32</li> <li>. 33</li> <li>. 34</li> <li>. 35</li> <li>. 36</li> <li>. 37</li> <li>. 38</li> <li>. 38</li> <li>. 38</li> </ul> |
|                                                                                                    |                                                                                                    |       |      |                                         |                                       |                                       |                           |                                       |                                       |                                         |                                       |                                         |                                       |   |                                       |                   |                                       |                                       |                                       |                                       |                                                                                                    |
| <ul> <li>Chapter 3. Displaying Resource Information we Displaying the AON: AutoView Panel Displaying Resource Information (A SNA Examp</li> <li>Chapter 4. Specifying Automation Policy Settil Displaying the AON: Automation Settings Panel Specifying Recovery Settings Displaying the Recovery Settings Panel Displaying or Changing Recovery Settings Displaying or Changing Recovery Settings Displaying the Notification Operators Displaying the Notification Operators Panel Adding a Notification Operator Displaying Thresholds Displaying Thresholds Displaying the Monitor Intervals Panel Displaying the Monitor Intervals Panel Displaying or Changing a Current Monitor Intervals Panel Displaying the Active Monitor Settings Panel Displaying or Changing Active Monitor Settings Panel Displaying or Changing Active Monitor Settings Panel Displaying the Active Monitor Settings Panel Displaying the Active Monitor Settings Panel Displaying the Cross Domain Functions Panel. Managing Cross Domain Operator Sessions Displaying the AON: Cross Domain Logon Pastarting a Cross Domain Operator Session</li></ul> | ith A           .           .           .           .           .           .           .           .           .           .           .           .           .           .           .           .           .           .           .           .           .           .           .           .           .           .           .           .           .           .           .           .           .           .           .           .           .           .           .           .           .           .           .           .           .           .           .           .           .           .           .           .           . <td>Luto</td> <td>Viev</td> <td></td> <td></td> <td></td> <td></td> <td></td> <td></td> <td></td> <td></td> <td></td> <td></td> <td></td> <td></td> <td></td> <td></td> <td></td> <td></td> <td></td> <td>. 17<br/>. 17<br/>. 18<br/>. 23<br/>. 24<br/>. 25<br/>. 26<br/>. 27<br/>. 28<br/>. 29<br/>. 30<br/>. 30<br/>. 32<br/>. 33<br/>. 34<br/>. 35<br/>. 36<br/>. 37<br/>. 38<br/>. 38<br/>. 39</td>                                                                                                    | Luto  | Viev |                                         |                                       |                                       |                           |                                       |                                       |                                         |                                       |                                         |                                       |   |                                       |                   |                                       |                                       |                                       |                                       | . 17<br>. 17<br>. 18<br>. 23<br>. 24<br>. 25<br>. 26<br>. 27<br>. 28<br>. 29<br>. 30<br>. 30<br>. 32<br>. 33<br>. 34<br>. 35<br>. 36<br>. 37<br>. 38<br>. 38<br>. 39                                                                                                    |

| Stopping an Active Operator Session                  |    |  |  |   |  |  |   |  |  |  | . 40 |
|------------------------------------------------------|----|--|--|---|--|--|---|--|--|--|------|
| Sending a Command to Another Domain                  |    |  |  |   |  |  |   |  |  |  | . 41 |
| Managing Cross-domain Gateway Sessions               |    |  |  |   |  |  |   |  |  |  | . 42 |
| Displaying the AON: Cross Domain Gateway Panel.      |    |  |  |   |  |  |   |  |  |  | . 42 |
| Sending a Command to a Cross-Domain Gateway Session  | n. |  |  |   |  |  |   |  |  |  | . 46 |
| Managing Full-screen TAF Sessions                    |    |  |  |   |  |  |   |  |  |  | . 47 |
| Displaying the AON: TAF Menu Panel                   |    |  |  |   |  |  |   |  |  |  | . 47 |
| Starting an Application Session.                     |    |  |  |   |  |  |   |  |  |  | . 48 |
| Stopping an Application Session                      |    |  |  |   |  |  |   |  |  |  | . 48 |
|                                                      |    |  |  |   |  |  |   |  |  |  |      |
| Chapter 6. Performing Task and Log Maintenance       |    |  |  |   |  |  |   |  |  |  | . 49 |
| Displaying the AON: Task and Log Maintenance Panel.  |    |  |  |   |  |  |   |  |  |  | . 49 |
| Displaying Configuration Data                        |    |  |  |   |  |  |   |  |  |  | . 50 |
| Displaying the AON: Configuration Data Display Panel |    |  |  |   |  |  |   |  |  |  | . 50 |
| Adding Data to the Control File                      |    |  |  |   |  |  |   |  |  |  | . 52 |
| Displaying Status Data                               |    |  |  |   |  |  |   |  |  |  | . 54 |
| Displaying the Status Data Panel                     |    |  |  |   |  |  |   |  |  |  | . 54 |
| Example                                              |    |  |  |   |  |  |   |  |  |  | . 55 |
| Maintaining Databases                                |    |  |  |   |  |  |   |  |  |  | . 56 |
| Displaying the AON: Database Maintenance Panel       |    |  |  |   |  |  |   |  |  |  | . 56 |
| 1,5,0                                                |    |  |  |   |  |  |   |  |  |  |      |
| Chapter 7. Using Support Functions                   |    |  |  |   |  |  |   |  |  |  | . 59 |
| Displaying the AON: Support Functions Panel          |    |  |  |   |  |  |   |  |  |  | . 59 |
| Setting Traces.                                      |    |  |  |   |  |  |   |  |  |  | . 60 |
| Displaying the AON: Set Trace Panel                  |    |  |  |   |  |  |   |  |  |  | . 60 |
| Setting Entry/Exit Traces                            |    |  |  |   |  |  |   |  |  |  | . 61 |
| Setting Program Traces                               |    |  |  |   |  |  |   |  |  |  | . 62 |
| Administrative Functions.                            |    |  |  |   |  |  |   |  |  |  | . 64 |
| Reinitializing Automation                            |    |  |  |   |  |  |   |  |  |  | . 65 |
| Enabling and Disabling Automation                    |    |  |  |   |  |  |   |  |  |  | . 65 |
| Displaying the AON: Enable/Disable Automation Panel  |    |  |  |   |  |  |   |  |  |  | . 66 |
| Using the Common Global Editor                       |    |  |  |   |  |  |   |  |  |  | . 67 |
| Displaying the AON: Common Global Editor Panel       |    |  |  |   |  |  |   |  |  |  | . 67 |
| Changing Common Global Variables                     |    |  |  |   |  |  |   |  |  |  | . 68 |
|                                                      |    |  |  |   |  |  |   |  |  |  |      |
| Chapter 8. Managing Multiple Automation Tables       |    |  |  |   |  |  |   |  |  |  | . 71 |
| Getting Started                                      |    |  |  |   |  |  |   |  |  |  | . 71 |
| Using Automation Table Management                    |    |  |  |   |  |  |   |  |  |  | . 72 |
| Using Commands for Selected Tables                   |    |  |  |   |  |  |   |  |  |  | . 72 |
|                                                      |    |  |  |   |  |  |   |  |  |  |      |
| Chapter 9. Using the Inform Log Utility              |    |  |  |   |  |  | • |  |  |  | . 75 |
| Checking Notification Status.                        |    |  |  | • |  |  | • |  |  |  | . 77 |
| Reissuing Notifications                              |    |  |  |   |  |  | • |  |  |  | . 78 |
| Searching Log Entries                                |    |  |  |   |  |  |   |  |  |  | . 78 |

# **Chapter 1. Introducing Automated Operation Network (AON)**

This chapter describes how to use the Automated Operations Network (AON) component of NetView by showing you how to display and use its panels. Many of the AON functions can be accessed without displaying a panel if you provide all the parameters with the command and function. For a list of these commands, refer to the *IBM Tivoli NetView for z/OS Command Reference Volume 2*.

The AON operator interface enables you to use operator functions to view color-coded status displays, change automation settings, receive messages, issue commands, and perform many other functions that control automation and resources.

To use the operator interface, log on to NetView. If you log on as a NetView-NetView task (NNT), the operator interface is bypassed; however, you can use AON by issuing commands from the command line.

### **Displaying the AON: Operator Commands Main Menu**

You can display the operator interface from any command line within NetView. The main panel of the AON operator interface is the AON: Operator Commands Main Menu panel.

To display the AON: Operator Commands Main Menu panel:

- 1. Type **AON** on the command line.
- 2. Press Enter.

The AON: Operator Commands Main Menu panel shown in Figure 5 is displayed.

| EZLK0000                   | AON: Operator Commands Main Menu                                      | CNM01                 |
|----------------------------|-----------------------------------------------------------------------|-----------------------|
| Select an optic            | on                                                                    |                       |
| _ 0.<br>1.<br>2.<br>3.     | Tutorial<br>AON Base Functions<br>SNA Automation<br>TCP/IP Automation |                       |
|                            |                                                                       |                       |
| Command ===><br>F1=Help F2 | 2=End F3=Return                                                       | F6=Roll<br>F12=Cancel |

Figure 5. AON: Operator Commands Main Menu Panel

If an automation component is not enabled, the menu option for that component is displayed in a different, dimmer color from that of the installed options.

If you use the AON functions to disable all or part of AON automation, the option on the main menu panel for the disabled component is displayed in the dimmer color. The main menu panel enables you to access base AON, SNA, and TCP/IP automation functions.

# **Displaying the AON Base Functions Panel**

To access AON functions, use the AON Base Functions panel:

1. Display the AON: Operator Commands Main Menu panel.

**Note:** To display the AON: Operator Commands Main Menu panel, see "Displaying the AON: Operator Commands Main Menu" on page 3.

- 2. On the AON: Operator Commands Main Menu panel, type 1 in the entry field.
- 3. Press Enter.

The AON: Base Functions panel shown in Figure 6 is displayed.

**Note:** You can also display the AON: Base Functions panel by typing **AON 1** on any command line. The following chapters explain how to use several of the options on this panel.

| $\left( \right)$ | EZLK0100 AON: Base Function                                                                                                    | rs CNM01              |
|------------------|----------------------------------------------------------------------------------------------------|-----------------------|
|                  | Select an option                                                                                                    |                       |
|                  | _ 0. Tutorial<br>1. Help Desk<br>2. AutoView<br>3. DDF<br>4. Automation Settings<br>5. Cross Domain Functions<br>6. Timer<br>7. Task and Log Maintenance<br>8. Support Functions<br>9. Display the Inform Log |                       |
|                  | Command ===><br>F1=Help F2=Main Menu F3=Return                                                                                                    | F6=Roll<br>F12=Cancel |

Figure 6. AON: Base Functions Panel

# **Understanding How a Panel Is Organized**

This section describes using the AON operator interface panels. The panels have a similar structure. Each panel has a heading at the top that displays basic information about the panel. Under the heading, many panels display lists or rows of data, as well as interactive entry fields, such as menus and data entry fields.

Some panels display pop-up command windows, providing additional entry fields for issuing commands. Some panels support selection lists from which you can select previously defined entries. Some panels support the use of wildcard characters.

Finally, each panel has an area near the bottom where messages are displayed in response to actions you issue on the panel. At the bottom of each panel, a set of function keys is available for navigating through the interface.

Each of these panel parts is described in detail in the following subsections.

### Headings

The heading is located at the top of a panel, as shown in Figure 7, and provides information about the panel.

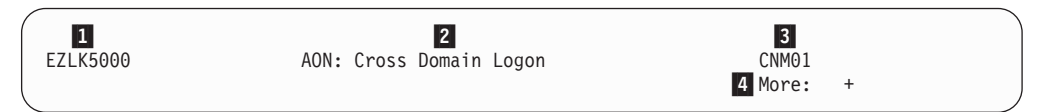

Figure 7. Example of a Panel Heading

1 The panel ID.

The name of the panel.

3 The domain name. (The name is not displayed on all panels.)

If there is more information for this panel, you can display the information by scrolling the panel. (This field is not displayed on all panels.)

Note: When applicable, the time of day is also displayed on panels.

### **Entry Fields**

2

4

Most panels have menu choices or data entry fields, as shown in Figure 8 on page 6, in which you can type data to be processed. Menu choices and data entry fields differ from panel to panel.

| EZLK7200                   | Display Status Data              | CNM01                 |
|----------------------------|----------------------------------|-----------------------|
| Select an Option           |                                  |                       |
| _ 1. Id                    | 1                                | -                     |
| 2. From<br>To              |                                  |                       |
| Select a Component         | t                                |                       |
| 2 1. AON Bas<br>2. AON SNA | se<br>A Automation - SNBU Option |                       |
|                            |                                  |                       |
|                            |                                  |                       |
| Command>                   |                                  |                       |
| F1=Help F2=Er              | nd F3=Return                     | F6=Roll<br>F12=Cancel |

Figure 8. Example of a Panel with Entry Fields and Menu Options

An example of a data entry field

An example of a menu choice entry field

### **Data Panels**

1

2

Some panels display data arranged in columns or rows for informational purposes. The Domain, Status, Operator, Type, Init, and Description columns shown in Figure 9 are examples. The data that is displayed on a particular panel differs from panel to panel.

| ( | EZLK5000                                               | AON: Cross Doma                                                                                         | ain Logon                                   | CNM01 |
|---|--------------------------------------------------------|----------------------------------------------------------------------------------------------------|---------------------------------------------|-------|
|   | 1 1=Start<br>Domain<br>2 _ CNM01<br>_ CNM02<br>_ CNM10 | Origin Operator<br>2=Stop 3=Send<br>Status Operator Typ<br>Inactive NNT<br>Inactive NNT<br>Inactive NNT | OPER1<br>pe Init Description<br>T<br>T<br>T |       |

Figure 9. Example of Information Displays

1 Action codes

2 Entry fields

# **Pop-up Command Windows**

On some panels, the F4 key is activated. When you press the F4 key, a pop-up window is displayed that lists commands that you can issue against a resource. The commands that are displayed in the pop-up window depend on the type of resource that has been selected. Figure 10 on page 7 shows an example of a pop-up command window.

| ( | EZLK5100                                                                                                    | AON: Cross Domai                                                                                                | n Logon                                                                                                    | CNM01                                                                                   |
|---|----------------------------------------------------------------------------------------------------|----------------------------------------------------------------------------------------------------|----------------------------------------------------------------------------------------------------|-----------------------------------------------------------------------------------------|
|   | 1=Start 2=Stop<br>Domain Status<br>AON01 Inactive<br>AON02 Inactive<br>AOC10 Inactive<br>CNM10 Inactive<br>AOC6 Inactive<br>AOC06 Inactive<br>AOC05 Inactive<br>CNM05 Inactive<br>CNM01 Inactive | Origin Operator<br>3=Send<br>Operator Type<br>NNT<br>NNT<br>NNT<br>NNT<br>NNT<br>NNT<br>NNT<br>NNT<br>NNT<br>NN | OPER1<br>: Select an Action<br>:<br>: To act on a single sess<br>: 1. Start CNM01 Sess<br>: 2. Stop CNM01 Sess<br>: 3. Send to CNM01<br>: 4. Start New RMTCMD 3<br>: 5. View Start Error M<br>: To act on all defined 3<br>: 6. Start All Sessions<br>:<br>:<br>: F1=Help | :<br>sion: :<br>ion :<br>Session :<br>Message :<br>sessions: :<br>s<br>s<br>F12=Cancel: |
|   | To issue commands, tal                                                                                                    | b to the Domain and                                                                                             | l press F4.                                                                                                    |                                                                                         |
|   | Command ===><br>F1=Help F2=Main M<br>F7=Backward F8=Forwa                                                                                                    | Menu F3=Return<br>rd                                                                                            | F4=Commands F5=Refresh                                                                                                    | F6=Roll<br>F12=Cancel                                                                   |

Figure 10. Pop-up Command Window

From this pop-up command window, you can choose any of the seven actions.

# Message Display Area

AON frequently displays messages on the panels of the operator interface in response to actions. These messages are displayed in the lower portion of a panel, where the message EZL910I ENTER A SELECTION is displayed in Figure 11.

| EZL910I ENTE | R A SELECTION |           |            |            |  |
|--------------|---------------|-----------|------------|------------|--|
| Command ===> | •             |           |            |            |  |
| F1=Help      | F2=Main Menu  | F3=Return | F5=Refresh | F6=Ro11    |  |
| F7=Backward  | F8=Forward    |           |            | F12=Cancel |  |
|              |               |           |            |            |  |

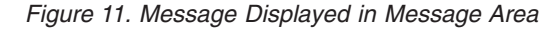

These messages can be of various types. Some tell you whether a function completed successfully, and others tell you what further actions you need to take, why a function failed, and other useful information.

**Note:** Some functions use the NetView command facility to display messages. For example, if you are defined as a notification operator for a resource, AON optionally sends messages to you when there are problems with that resource. Those messages are displayed on your NetView command facility and stay there until you clear them. You can use the DM command to clear them.

Online help for AON messages is available. To view message help:

- 1. Type **HELP** messagenumber.
- 2. Press Enter.

|

For more information about AON messages, see *IBM Tivoli NetView for z/OS Messages and Codes Volume 2 (DUI-IHS)*.

# Function Keys (F Keys)

The function keys are displayed at the bottom of each panel (except tutorials), as shown in Figure 12. Use the function keys to perform functions on the interface.

F1=Help F2=Main Menu F3=Return F4=Commands F5=Refresh F6=Roll F7=Forward F8=Backward F10=Left F11=Right F12=Cancel

Figure 12. Function Keys

The keys used on each panel vary according to the functions required. The following keys usually have these functions:

- **F1** Displays contextual help. Detailed help for the entire AON product, the AON base, or the specialized automation components is included in the tutorials. The Help key shows you only the instructions you need for using the panel currently displayed.
- F2 Displays the AON: Operator Commands Main Menu panel.
- **F3** Displays the previous panel.
- F4 Displays a pop-up command window.
- **F5** Updates the information on the panel.
- **F6** Rolls the display among the various active functions.
- F7 Moves the interface backward one panel if MORE is indicated.
- **F8** Moves the interface forward one panel if MORE is indicated.
- **F10** Scrolls the panel to the left.
- **F11** Scrolls the panel to the right.
- F12 Cancels the current function.

### **Selection Lists**

Some of the panels of the AON interface display the following prompt beside an entry field:

(Type ? for a selection list)

Use selection lists to see a complete list of the available responses.

### Using the Wildcard Function

Some of the fields of the AON interface require that you fill in information and specify search parameters. When you want to locate all instances of a certain resource you can define your search parameters with a *wildcard* character. AON enables you to use two different wildcard characters:

- \* Multiple character wildcard
- % Single character wildcard

For example, both PU0\* and PU%% are matches for PU01. ENTRY=ENVI\* searches for all entries starting with ENVI.

## **Navigating through AON Panels**

You can navigate through the panels of the AON operator interface by using several methods:

- Selecting menu choices
- Using fast path commands
- Using AON command synonyms

Selecting menu choices enables new AON operator interface users to navigate through the panels. Users experienced with the arrangement of the panels throughout the interface can use the fast path method or command synonyms to navigate through the panels more quickly. Each of these methods of navigation is described in the following subsections.

# **Selecting Menu Options**

One way to navigate the AON operator interface is by selecting menu choices. The following example shows how you use menu choices to display the comprehensive AON tutorial:

1. Display the AON: Operator Commands Main Menu panel shown in Figure 5 on page 3.

**Note:** To display the AON: Operator Commands Main Menu panel, see "Displaying the AON: Operator Commands Main Menu" on page 3.

- 2. Type 0 for Tutorial in the Select an option entry field.
- 3. Press Enter.

The AON tutorial shown in Figure 13 is displayed:

| E                                                                                | ZLTAA01                                                                                                    |                  | Ge<br>INTRODU  | neral Automat<br>CING AUTOMATE | ion<br>D OPERATIONS | Page 1 o                         | f 7  |  |  |  |  |  |
|----------------------------------------------------------------------------------|----------------------------------------------------------------------------------------------------|------------------|----------------|--------------------------------|---------------------|----------------------------------|------|--|--|--|--|--|
|                                                                                  | The following tutorial defines automated operations and how they are implemented on a Tivoli system using the NetView product. |                  |                |                                |                     |                                  |      |  |  |  |  |  |
| Before discussing automated operations, it is helpful to know what is meant by : |                                                                                                    |                  |                |                                |                     |                                  |      |  |  |  |  |  |
|                                                                                  |                                                                                                    |                  |                |                                |                     |                                  |      |  |  |  |  |  |
|                                                                                  |                                                                                                    | 0                | Availabil      | ity                            |                     |                                  |      |  |  |  |  |  |
|                                                                                  |                                                                                                    | 0                | System op      | erations                       |                     |                                  |      |  |  |  |  |  |
|                                                                                  |                                                                                                    | 0                | Network o      | perations                      |                     |                                  |      |  |  |  |  |  |
|                                                                                  |                                                                                                    | 0                | The opera      | tor                            |                     |                                  |      |  |  |  |  |  |
|                                                                                  |                                                                                                    |                  |                |                                |                     |                                  |      |  |  |  |  |  |
| (                                                                                | Command ==:                                                                                                    | =><br>F2=<br>F8= | End<br>Forward | F3=Return                      | F4=Top              | F5=Bottom F6=<br>F11=Entry Point | Ro11 |  |  |  |  |  |

Figure 13. AON Tutorial

# **Using Fast Path Commands**

Fast path commands enable you to display a panel directly from a panel that is not adjacent without displaying intervening panels. You can use the fast path from the NetView command facility or from any command line in the AON operator interface.

For example, to use the fast path method to display the tutorial shown in Figure 13 on page 9:

- 1. Type AON 0 on any command line.
- 2. Press Enter.

You can use the fast path method to reach a panel that is up to three levels away from the AON: Operator Commands Main Menu.

For example, the Reinitialize Automation panel is three levels below the AON: Operator Commands Main Menu panel. To display that panel by using the fast path method:

- 1. Type AON 1.8.2 on any command line.
- 2. Press Enter.

The AON: Reinitialize Automation panel is displayed:

| EZLK8200                                          | AON: Reinitialize Automation | CNM01                 |   |
|---------------------------------------------------|------------------------------|-----------------------|---|
| Select Confirmation Opti                          | on 1. Confirm<br>2. Cancel   |                       |   |
| Reload with Automation T<br>Generate Listing File | able DSITBL01<br>LISTNAME    |                       |   |
| Reload with Control File                          | NVPOLICY                     |                       |   |
| Trace Setting                                     | OFF                          |                       |   |
| Command ===><br>F1=Help F2=Main Menu              | F3=Return                    | F6=Roll<br>F12=Cancel | , |

Figure 14. AON: Reinitialize Automation Panel

### Using AON Command Synonyms

You can also display specific panels by using AON command synonyms. AON command synonyms are commands you type on the command line to display another panel.

**Note:** If you issue a command from a panel and you select an option or fill in an input field at the same time, the command takes precedence over the panel entries. AON does not process any of the panel entries.

As an example, use the command synonym AONINFO to display the AON tutorial in Figure 13 on page 9.

- 1. Type **AONINFO** on any NetView or AON command line.
- 2. Press Enter.

The AON tutorial shown in Figure 13 on page 9 is displayed.

You can use command synonyms to reach a panel that is up to three levels away from the AON: Operator Commands Main Menu.

For example, the Reinitialize Automation panel is three levels below the AON: Operator Commands Main Menu panel. To display that panel by using the command synonym:

- 1. Type **AONINIT** on any command line.
- 2. Press Enter.

The AON: Reinitialize Automation panel shown in Figure 14 on page 10 is displayed.

### Using AON Commands

You can issue AON commands from any NetView command line.

For most AON functions, you can bypass the operator interface completely by using these commands. This enables you to use the automation functions from within your own user-written programs. To issue commands, type the command and its parameters. If you issue the command with all of the required parameters entered correctly, AON processes the command without going through the operator interface. If you enter the command name without any parameters or with the parameters entered incorrectly, AON displays the appropriate operator interface panel.

**Note:** If you issue a command from a panel and you select an option or fill in an input field at the same time, the command takes precedence over the panel entries. AON does not process any of the panel entries.

### **Getting Help**

To access help for AON, use the extensive online help facilities that come with the program. AON offers online tutorials, which answer basic questions about how AON works, and contextual help, which answers questions about the fields of a particular panel.

### **Displaying the AON Tutorial**

The AON comprehensive tutorial is one of several help facilities that come with the AON program. This tutorial explains how the AON program works by defining automated operations and how they are implemented on a Tivoli system using AON.

To display the main AON tutorial:

1. Display the AON: Operator Commands Main Menu panel.

**Note:** To display the AON: Operator Commands Main Menu panel, see "Displaying the AON: Operator Commands Main Menu" on page 3.

- 2. On the AON: Operator Commands Main Menu panel, type 0 in the entry field.
- 3. Press Enter. The following panel is displayed:

```
EZLTAA01
                        General Automation
                                                                Page 1 of 7
                   INTRODUCING AUTOMATED OPERATIONS
 The following tutorial defines automated operations and
  how they are implemented on a Tivoli system using the NetView product.
  Before discussing automated operations, it is helpful to know what
  is meant by :
                Availability
           0
                System operations
           0
                Network operations
           0
                The operator
           0
Command ===>
            F2=End
                            F3=Return
                                       F4=Top
                                                       F5=Bottom
                                                                     F6=Ro11
                                                      F11=Entry Point
            F8=Forward
```

Figure 15. AON Tutorial

As you can see in the top right corner of the panel, the first AON tutorial consists of seven panels. Use the function keys at the bottom of the panel to scroll through the panels.

# **Using Contextual Help**

In addition to extensive online tutorials, AON provides contextual help for each of the panels of the operator interface. Press F1 to display help for a panel and the entry fields on it.

# **Using Message Help**

You can get online help for any of the messages you receive. To see the message help:

- 1. Type HELP message number.
- 2. Press Enter.

A help panel is displayed that explains the message.

For more information about AON messages, see *IBM Tivoli NetView for z/OS Messages and Codes Volume 2 (DUI-IHS)*.

# **Using Command Help**

You can get online help for most of the AON commands. If the command takes you to a panel, you can display online help for that panel. If the command performs other functions, you can display a help panel that explains what you can do with the command.

To see the online help for a command:

- 1. Type **HELP** *command name* on the command line of any panel.
- 2. Press Enter.

A help panel is displayed for the command.

# **Chapter 2. Solving Network Problems with Help Desks**

You can solve problems on the network by using automated help desks. You use the AON: Help Desk panel to display all of the help desks that are available to you. The help desks for all of the components function similarly, but the displays and options vary according to the needs of the type of network.

Any automation component that has a defined help desk is displayed as an option on the AON: Help Desk panel. You can use help desks to display color-coded pictures of how resources are connected to networks, stop and start resources, perform problem determination, and issue commands to solve network problems.

This chapter describes how to use the AON: Help Desk panel. "Using the SNA Help Desk" on page 15 provides an overview of the SNA Help Desk.

### **Displaying the AON Help Desk**

To display the AON Help Desk panel:

1. Display the Base Functions panel.

**Note:** To display the Base Functions panel, see "Displaying the AON Base Functions Panel" on page 4.

- 2. Type 1 in the entry field.
- 3. Press Enter.

The AON: Help Desk panel shown in Figure 16 is displayed.

**Note:** You can also display the AON: Help Desk panel by entering **AON 1.1** or **AONHD** on any command line.

| $\left( \right)$ | EZLK1000                        | AON: Help Desk                             |               | CNM01 |  |
|------------------|---------------------------------|--------------------------------------------|---------------|-------|--|
|                  | Resource Name                   |                                            |               |       |  |
|                  | Resource Type                   | (                                          | Optional)     |       |  |
|                  | Select an Optio<br>(Optional) _ | n - n displays the Net<br>0. All<br>1. SNA | View HelpDesk |       |  |
|                  | TO SEE YOUR KEY SET             | TINGS, ENTER 'DISPFK'                      | F12=Cancel    |       |  |

Figure 16. AON: Help Desk Panel

The AON: Help Desk panel displays the following entry fields and options:

#### **Resource Name**

Enables you to specify the resource that is having a problem. The resource name is required.

#### **Resource Type**

Enables you to specify the type of resource. For example, resource types in the SNA environment include physical unit (PU), logical unit (LU), Network Control Program (NCP), and application (APPL). The resource type is optional.

#### Select an Option

Enables you to specify the help desk for the kind of network on which the specified resource is located. You can select one of the following options:

- All Searches all of the automation components listed on the panel for the resource and displays the resource on its help desk.
- **SNA** Searches the SNA automation component for the resource.

If you leave this field blank, AON searches all of the automation components for the resource.

The following sections explain how to use each option.

### Searching AON Components for a Resource

To search all AON components listed on the AON: Help Desk panel for a resource and display the resource in each of the help desks:

1. Display the AON: Help Desk panel.

**Note:** To display the AON: Help Desk panel, see "Displaying the AON Help Desk" on page 13.

- 2. Type the name of the resource in the Resource Name field on the AON Help Desk panel.
- 3. Optionally, type the resource type in the Resource Type field.
- 4. Leave the Select an Option entry field blank.
- 5. Press Enter.

If the resource is defined to more than one automation component, the AON: Component Selection panel shown in Figure 17 on page 15 lists each occurrence of the resource.
| EZLKIDNT                               | AON: Component Selection                                      | CNM01                 |
|----------------------------------------|---------------------------------------------------------------|-----------------------|
| The resource chos<br>options. Select t | en has valid definitions in the foll<br>he applicable option. | owing installed       |
| Resource Chosen                        | test                                                          |                       |
| Select an Opt                          | ion                                                           |                       |
|                                        | - 0. A11<br>1. SNA<br>2. SNBU<br>3. TCPIP                     |                       |
| Command ===><br>F1=Help F2=M           | ain Menu F3=Return                                            | F6=Roll<br>F12=Cancel |

Figure 17. AON: Component Selection Panel

- 6. Type the number of the option you want in the Select an Option entry field. You can select any of the options displayed on the panel. In the following example, AON found the resource in AON/SNA.
- 7. Press Enter.

AON displays the Help Desk panel that you selected. See the following sections for more information about the AON/SNA Help Desk.

# Using the SNA Help Desk

You can use the SNA Help Desk when a user terminal is experiencing a problem. If the problem is with a SNA resource on a remote NetView domain, you must have a NetView-NetView Task (NNT) or a remote commands session to that domain to use the SNA Help Desk.

To use the SNA Help Desk:

1. Display the AON: Help Desk panel.

**Note:** To display the AON: Help Desk panel, see "Displaying the AON Help Desk" on page 13.

- **2**. Type the name of the resource in the Resource Name field on the AON: Help Desk panel. This example uses resource TA1PT209.
- **3**. Type the resource type in the Resource Type field. AON/SNA resource types are generic resource groups such as PU, LU, NCP, and APPL.
- 4. Type 2 in the Select an Option entry field.
- 5. Press Enter.

The SNA Automation: Help Desk panel shown in Figure 18 on page 16 is displayed.

```
FKVK1000
                         SNA Automation: Help Desk
 **** *
          **
                       ** **
                                     ***
                                                 *****
                                                                     **
               **
                                                 ** **
    * **
          **
              ****
                      ** **
                                     **
                                                                     **
      *** ** ** **
                      ** ** ****
                                      **
                                          ***** ** ** ****
                                                               ***** ** **
                      ***** ** **
                                          ** ** **
          ** *****
                                      **
                                                     ** ** ** **
                                                                     ***
         *** ** **
                      ** ** *****
                                     **
                                          ** ** **
                                                     ** *****
                                                                     ****
          ** ** **
                      ** ** **
                                     **
                                          ** ** ** ** **
                                                                  ** **
                       **
                          ** ****
                                     ****
                                          *****
                                                 *****
                                                         ****
                                                               *****
                                                                     **
                                           **
                                           **
            Enter name...: TA1PT209
            Select option: _ 1. Recycle resource
                              2. Problem Determination
                             3. NetView Access Services User ID
                             n. NetView Help Desk
EZL910I ENTER A SELECTION
Command ===> F1=Help F2=Main Menu F3=Return
                                                                              F6=Roll
                                                                F12=Cancel
```

Figure 18. SNA Automation: Help Desk Panel

- **6.** To search for a different resource than is displayed in the Enter Name field, type over the existing resource name.
- 7. Type the option you want in the Select Option entry field. You can select one of the following options:

## **Recycle resource**

Forces the resource inactive then activates it again. If AON/SNA cannot not recycle the resource, it displays additional panels with further options.

## **Problem Determination**

Displays the current status of the resource. You can perform additional queries and tests on the resource.

## **NetView Access Services User ID**

Works with user IDs that are logged on NetView Access Services and their applications on the same VTAM<sup>®</sup> where AON/SNA resides.

## **NetView Help Desk**

This option takes you to the main NetView Help Desk facility.

8. Press Enter.

# **Chapter 3. Displaying Resource Information with AutoView**

The AutoView function works with more than one setting for a single resource. The AutoView function displays all known data for the resource and tries to determine which automation components are interested in the resource.

# **Displaying the AON: AutoView Panel**

To display the AON: AutoView panel:

- 1. Display the Base Functions panel.
- 2. Type 2 in the entry field.
- 3. Press Enter.

The AON: AutoView panel shown in Figure 19 is displayed.

**Note:** You can also display the AON: AutoView panel by entering **AON 1.2** or **AUTOVIEW** on any command line.

| EZLK2000                        | AON: AutoView                        |            | NTVE1                 |
|---------------------------------|--------------------------------------|------------|-----------------------|
| Resource Name                   |                                      |            |                       |
| Resource Type                   |                                      | (Optional) |                       |
| Select an Option                |                                      |            |                       |
| (Optional) _ 1<br>2<br>3<br>4   | . TCPIP<br>. APPN<br>. SNBU<br>. SNA |            |                       |
|                                 |                                      |            |                       |
| Command ===><br>F1=Help F2=Main | Menu F3=Return                       |            | F6=Roll<br>F12=Cancel |

Figure 19. AON: AutoView Panel

The AON: AutoView panel displays the following entry fields and options:

#### **Resource Name**

Enables you to specify a resource for which you want to display current information or change settings.

## **Resource** Type

Enables you to specify the resource type.

### Select an Option

Specifies the component to which the resource is defined. Each component has predefined information that it displays about the resource. Each component has commands that you can use to get further information about the resource or set and change automation settings. The list of options varies, depending on which components have the resource defined. The following components are provided:

- **APPN** Looks for the resource as an Advanced Peer-to-Peer Networking (APPN) network resource.
- **SNBU** Looks for the resource as a switched network backup (SNBU) network resource.
- **TCPIP** Looks for the resource as a Tivoli NetView for AIX or z/OS Communication Server IP resource.
- **SNA** Looks for the resource as a SNA network resource.
- **Note:** These options might be displayed in a different order on your panels, because the panel changes depending on the configuration of your site.

The following sections provide an example of how AutoView works for a SNA resource.

## Usage Notes:

- The AutoView function utilizes UNIX System Services to monitor and display IP resource status through TCP autotasks. These autotasks are defined in the control file and must be authorized to access UNIX System Services.
- The AutoView function queries SNMP MIB variables to determine the status of IP resources. The SNMP Community name defined in CNMPOLICY for each TCP390 stack must match the one configured by the z/OS communication server for each stack. The Community name can be dynamically updated by using the IP Resource Manager function.

For more information about UNIX System Services authorization and the SNMP Community name, refer to the *IBM Tivoli NetView for z/OS Security Reference*. The Community name definition is described in the TCP390 definition in the *IBM Tivoli NetView for z/OS Administration Reference*.

# **Displaying Resource Information (A SNA Example)**

To display information about a SNA resource:

1. Display the AON: AutoView panel.

**Note:** To display the AON: AutoView panel, see "Displaying the AON: AutoView Panel" on page 17.

- **2.** Type the name of a SNA resource in the **Resource Name** field. This example uses resource TA1P523A.
- **3**. Optionally, type the resource type in the **Resource Type** field. Resource types are LU, PU, NCP, or APPL.
- 4. Optionally, to select SNA, type the number for SNA in the **Select an Option** entry field.
- 5. Press Enter.

If you selected SNA, or left the option blank, and the resource is defined to a SNA network, the panel in Figure 21 on page 19 is displayed. Proceed to Step 6 on page 20.

If you left the option blank and the resource is defined to more than one type of network, the AON: Component Selection panel shown in Figure 20 on page 19

19 is displayed. Proceed to Step 5a.

| EZLK2000                          | AON: AutoView                        |            | CNM01                 |
|-----------------------------------|--------------------------------------|------------|-----------------------|
| Resource Name                     |                                      |            |                       |
| Resource Type                     |                                      | (Optional) |                       |
| Select an Option                  |                                      |            |                       |
| (Optional) _ 1.<br>2.<br>3.<br>4. | . TCPIP<br>. APPN<br>. SNBU<br>. SNA |            |                       |
| Command ===><br>F1=Help F2=Main M | Menu F3=Return                       |            | F6=Roll<br>F12=Cancel |

Figure 20. AON: Component Selection Panel

On the AON: Component Selection panel, follow these steps:

- a. Type 1 in the select an option field.
- b. Press Enter.

The following panel is displayed:

| EZLKVIEW                            | AON: AutoView                                                                                                    | CNM01                                                                                                  |  |
|-------------------------------------|----------------------------------------------------------------------------------------------------|----------------------------------------------------------------------------------------------------|--|
| Resname                             | TA1P523A<br>PU<br>SNA<br>PCTD2 1<br>TREACT<br>DN<br>IONE                                                                                       |                                                                                                    |  |
| Resource Definitions                | 2<br>1. Automation                                                                                                    | 3<br>(RECOVERY DEFAULTS)                                                                               |  |
|                                     | <ul> <li>2. Thresholds</li> <li>3. Active Monitoring</li> <li>4. Monitor Intervals</li> <li>5. Timer</li> <li>6. Display Network LO</li> </ul> | (THRESHOLDS DEFAULTS)<br>(ACTMON DEFAULTS)<br>(MONIT DEFAULTS)<br>(NONE)<br>G Information for TA1P523A |  |
| Command ===><br>F1=Help F2=Main Mer | nu F3=Return                                                                                                    | F6=Roll<br>F12=Cancel                                                                                  |  |

Figure 21. AON: AutoView Panel

Although the appearance of the AON: AutoView panel differs among automation components, the panel in Figure 21 displays the following information and options:

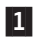

Summarizes information about the resource including the resource

name, resource type, status, automation settings for the resource, DDF message for the resource (if any) and other information, depending on the automation component.

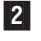

Displays a list you can use for the resource. The following actions are supported:

## Automation

Sets the RECOVERY flags for the resource. If none are found, DEFAULTS is displayed. For detailed information about Automation settings, see "Displaying the Recovery Settings Panel" on page 25.

## Thresholds

Sets the THRESHOLDS processing for errors received on this resource. The default is DEFAULTS if none is defined. For detailed information about setting thresholds, see "Displaying Thresholds" on page 30.

## **Active Monitoring**

Sets the ACTMON entry for this resource. If none are found, the DEFAULTS value is used. For detailed information about setting active monitoring, see "Displaying the Active Monitor Settings Panel" on page 35.

## **Monitor Intervals**

Sets the MONIT intervals for the resource, defaulting to the type of resource if intervals are defined for that type. Otherwise, DEFAULTS are used if no intervals are found. For detailed information about setting monitor intervals, see "Displaying the Monitor Intervals Panel" on page 32.

**Timer** Sets a timer command for the resource. For detailed information about setting timers, refer to the information on timer commands in the *IBM Tivoli NetView for z/OS User's Guide*.

## **Display Network LOG Information**

Displays only the Netlog information for the resource using the NetView BLOG command.

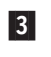

Displays which control file entry is currently defining the settings for the commands listed in the second group. For example, in Figure 21 on page 19, the settings for option 1 (Automation) are defined in the RECOVERY DEFAULTS control file entry.

For commands that do not have a corresponding control file entry, such as option 5 (Timer), the information in parentheses tells you if any settings exist. In Figure 21 on page 19, no timers are set for the resource TA1P523A.

- **6**. To continue with the example, type **6** for Display Network LOG Information in the **Resource Definitions** field.
- 7. Press Enter.

The NetView Log shown in Figure 22 on page 21 is displayed with the resource you specified.

| ^ |                     |                                                            |   |
|---|---------------------|------------------------------------------------------------|---|
|   | STATMON.BROWSE      | ACTP NETWORK LOG FOR 04/29/07 (07119) COLS 017 096 15:20   |   |
|   | HOST: HOST1         | *1* *2* *3* *4* SCROLL: CSR                                |   |
|   | 2+3                 | +4+5+6+7+8+9                                               |   |
|   | CNM01 P% 11:49:06   | IST259I INOP RECEIVED FOR TA1P523A CODE = 01               |   |
|   | CNM01 P% 11:49:06   | IST619I ID = TA1P523A FAILED - RECOVERY IN PROGRESS        |   |
|   | CNM01 % 11:49:08    | CNM094I STATUS UPDATE FOR RESOURCE = TA1P523A IN NETWORK = |   |
|   | CNM01 % 11:49:20    | CNM094I STATUS UPDATE FOR RESOURCE = TA1P523A IN NETWORK = |   |
|   | CNM01 P% 11:49:20   | IST621I RECOVERY SUCCESSFUL FOR NETWORK NODE TA1P523A      |   |
|   | CNM01 % 11:49:20    | CNM094I STATUS UPDATE FOR RESOURCE = TA1P523A IN NETWORK = |   |
|   | CNM01 14:42:25      | EZL112I ACTIVE TYPE= TA1P523A                              |   |
|   |                     |                                                            |   |
|   |                     |                                                            |   |
|   |                     |                                                            |   |
|   |                     |                                                            |   |
|   |                     |                                                            |   |
|   |                     |                                                            |   |
|   |                     |                                                            |   |
|   |                     |                                                            |   |
|   |                     |                                                            |   |
|   |                     |                                                            |   |
|   |                     |                                                            |   |
|   |                     |                                                            |   |
|   | CMD>                |                                                            |   |
|   | 1-ULD 2-END 2-DET / |                                                            |   |
|   | I-HLP Z-END J-KEI 4 | -IVE J-DUI U-RUL /-DUR O-EWD Y-REE 10-LEI 11-RUI 12-ALL    | , |
| ~ |                     |                                                            |   |

Figure 22. NetView Log Panel Displaying One Resource

- 8. Browse the log as needed.
  - **Note:** This option uses the NetView BLOG sample. If there are no entries in the log for the resource you are using, no action is taken and no message is displayed.

# **Chapter 4. Specifying Automation Policy Settings**

Specify automation policy settings using the AON: Automation Settings panel and the subordinate panels. Use these panels to add, display, change, and delete automation policy settings that control various parts of the network.

When NetView initializes, it loads a copy of the automation policy into storage. When you use the AON: Automation Settings panels to change automation settings, you change the in-storage copy of the policy without altering the original. When the policy is reloaded into storage, the changes you made to the automation settings are reset.

If you need to make permanent changes to the policy, your system programmer can edit and reload it so that the changes are available the next time AON initializes.

**Note:** The AON: Automation Settings panel lists settings for all network resources. However, to view and change numerous settings for a single resource, use the AutoView panel. The AutoView panel consolidates commands for automation settings onto a single menu. The AutoView function displays settings panels that apply only to a single resource.

# **Displaying the AON: Automation Settings Panel**

To display the AON: Automation Settings panel:

1. Display the Base Functions panel.

**Note:** To display the Base Functions panel, see "Displaying the AON Base Functions Panel" on page 4.

- 2. On the Base Functions panel, type 4 in the entry field.
- 3. Press Enter.

The AON: Automation Settings panel shown in Figure 23 on page 24 is displayed.

**Note:** You can also display the AON: Automation Settings panel by entering **AON 1.4** on any command line.

| EZLK4000                | AON: Automation                                                                              | Settings | CNM01                 |
|-------------------------|----------------------------------------------------------------------------------------------|----------|-----------------------|
| Select an op            | tion                                                                                         |          |                       |
| - 1<br>2<br>3<br>4<br>5 | Automation<br>Notification Operators<br>Thresholds<br>Monitor Intervals<br>Active Monitoring |          |                       |
|                         |                                                                                              |          |                       |
| Command ===><br>F1=Help | F2=Main Menu F3=Return                                                                       |          | F6=Roll<br>F12=Cancel |

Figure 23. Automation Settings Panel

The AON: Automation Settings panel displays the following options:

## Automation

Defines the times when AON automation recovery actions occur on resources. These values are retrieved from the RECOVERY control file entry.

## **Notification Operators**

Specifies which operators receive AON messages when automation events occur. These values are retrieved from the NTFYOP control file entry.

## Thresholds

Specifies the number of times an event must occur within a given time span before AON sends notifications to the selected operators. These values are retrieved from the THRESHOLDS control file entry.

## **Monitor Intervals**

Controls reactivation intervals for failing resources. These intervals determine how often AON attempts to recover the failed resources and send messages to the notification operators. These values are retrieved from the MONIT control file entry.

# **Active Monitoring**

Controls active monitoring intervals for resources. AON regularly checks the status of important resources that must be available to the network. The active monitoring intervals determine how often AON monitors those resources. These values are retrieved from the ACTMON control file entry.

The following sections describe how to use these options.

# **Specifying Recovery Settings**

Use the Recovery Settings panel to add, display or change, and delete automation settings. Recovery settings set automation on or off for one resource or group of resources. You can also specify times when automation does not operate.

**Note:** A RECOVERY DEFAULTS policy definition is required. The DEFAULTS entry is used during recovery processing and a specific resource name or type is not coded. The DEFAULTS entry cannot be deleted.

# **Displaying the Recovery Settings Panel**

To display the Recovery Settings panel:

1. Display the AON: Automation Settings panel.

**Note:** To display the AON: Automation Settings panel, see "Displaying the AON: Automation Settings Panel" on page 23.

- 2. Type 1 in the entry field on the AON: Automation Settings panel.
- 3. Press Enter.

The Recovery Settings panel shown in Figure 24 is displayed.

Note: You can also display the Recovery Settings panel by entering AON 1.4.1, SETAUTO, DISAUTO, or DELAUTO on any command line.

| EZLK4100                                                                | Recovery                          | Settings                                                |             | CNM01                  |  |
|-------------------------------------------------------------------------|-----------------------------------|---------------------------------------------------------|-------------|------------------------|--|
| Select one o<br>1=Add 2=Dis                                             | f the following<br>play/Change 3= | . Then press enter<br>Delete                            |             |                        |  |
| Type<br>AOF01*<br>APPL<br>CNM01*<br>DEFAULTS<br>LINKSTA<br>TAF*<br>TSO* |                                   | Automatic<br>OFF<br>OFF<br>OF<br>ON<br>ON<br>OFF<br>OFF | on Schedule | ed Recovery            |  |
| Command ===><br>F1=Help<br>F7=Backward                                  | F2=Main Menu<br>F8=Forward        | F3=Return                                               | F5=Refresh  | F6==Roll<br>F12==Cacel |  |

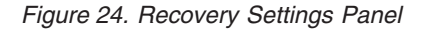

The Recovery Settings panel displays three columns of data:

**Type** Lists all the resources that have recovery settings defined.

## Automation

Indicates whether automation is set on or off for the resources by looking at the AUTO= parameter in the control file setting.

## **Scheduled Recovery**

Looks at the NOAUTO= parameter. For resources that have intervals scheduled when automation does *not* occur, this field has one of the following values:

- **ON** When the current time is outside the times defined with the NOAUTO= parameter.
- **OFF** When the current time is within one of the times specified with the NOAUTO= parameter.

If you leave the field blank, scheduled recovery is not in place for the resource.

Scheduled recovery intervals are optional. If no such intervals are coded, automation is either on all the time or off all the time depending on the setting in the Automation column. The Scheduled Recovery column is blank if no scheduled intervals are specified for the resource.

**Note:** Scheduled Recovery settings, if any, and automation must be set to ON for automation to occur on the resource.

Use the Recovery Settings panel to add, display or change, and delete recovery settings. The following sections explain how to perform these actions.

# **Displaying or Changing Recovery Settings**

To display or change an existing recovery setting:

1. Display the Recovery Settings panel.

**Note:** To display the Recovery Settings panel, see "Displaying the Recovery Settings Panel" on page 25.

- **2**. Type **2** in the entry field next to the resource, the settings for which you want to change, on the Recovery Settings panel.
- 3. Press Enter.

The Display/Change Recovery Setting panel shown in Figure 25 is displayed.

| EZLK4120                                           | Recovery Settin              | gs                                                                              | NTV70                                                                              |                |
|----------------------------------------------------|------------------------------|---------------------------------------------------------------------------------|------------------------------------------------------------------------------------|----------------|
| D                                                  | isplay/Change Automati       | on Recovery Setting                                                             | gs<br>id Davs                                                                      |                |
| Fill in the fields                                 | s below,                     | : 1 = MONday                                                                    | 2 = TUEsday                                                                        | :              |
| then press PF10 to                                 | o change.                    | : 3 = WEDnesday                                                                 | y 4 = THUrsda                                                                      | у:             |
| Type : PU                                          |                              | 5 = FRIDAy<br>7 = SUNday<br>9 = WEEKEND                                         | 6 = SATUrua<br>8 = WEEKDAY<br>* = everyda                                          | y :<br>:       |
| Auto : 1 (1=Y 2                                    | 2=N 3=YA 4=NA)               | : 0 = calendar<br>: - = delete a                                                | day or date<br>NOAUTO window                                                       | :              |
| NoAuto Day:<br>**<br><br><br><br>                  |                              | Start Time<br>Hour Minui<br>18 : 00<br>00 : 00<br>00 : 00<br>00 : 00<br>00 : 00 | e End Time<br>te Hour Minut<br>23 : 59<br>00 : 00<br>00 : 00<br>00 : 00<br>00 : 00 | ••••           |
| Command ===><br>F1=Help F2=Ma<br>F7=Backward F8=F0 | ain Menu F3=Return<br>prward | F5:<br>F10=Update                                                               | =Refresh F6=<br>F12=                                                               | Roll<br>Cancel |

Figure 25. Display/Change Recovery Settings Panel with Valid Days Pop-up Window

- 4. Type over the values you want to change on the Display/Change Recovery Setting panel. The values are displayed in one color (the default color is green). You cannot change the entry displayed in the **Type** field.
- 5. Press Enter.

To set automation to on or off, type the number for one of the following actions in the **Auto** field:

- **1=Y** Sets recovery on.
- **2=N** Sets recovery off.
- **3=YA** Sets recovery on for the specified resource and its lower nodes.
- 4=NA Sets recovery off for the specified resource and its lower nodes.
- **Note:** YA and NA are valid only for SNA resources that do not contain wildcard characters (\* and %).

You can specify the times when you do not want automation to operate in the **NoAuto** field. The NoAuto setting enables you to define exactly when you want automation to be active for the resource. The following are the values for the NoAuto setting columns.

## Day

Specifies the days when recovery is set off, as follows:

- 0 Any special day defined in DSISCHED, for example, HOLIDAY
- 1 MONday
- 2 TUEsday
- 3 WEDnesday
- 4 THUrsday
- 5 FRIday
- 6 SATurday
- 7 SUNday
- 8 WEEKDAY
- 9 WEEKEND
- everyday
- delete a NOAUTO window
- **Note:** The example in Figure 25 on page 26 shows an asterisk (\*) to represent that everyday is selected. You can also specify the valid days by typing the capital letters shown in the Valid Days pop-up window, in the second column text field under Day.

# Start Time

Sets automation off starting at this time. Specify the time in the *hh:mm* format, where *hh* is a number in the range of 00–23 and *mm* is a number in the range of 00–59.

**End Time** 

Determines the end of the interval when automation is not active for the resource. Specify the time in the *hh:mm* format, where *hh* is a number in the range of 00–23 and *mm* is a number in the range of 00–59.

**Note:** The ending time must be later in the day than the starting time *except* when you specify \* (every day).

# **Specifying Notification Operators**

Use the Notification Operators panel to:

- add new notification operators
- · display or change the settings for existing operators
- delete settings for existing operators

Notification operators are operators who receive messages from AON and its components when automation events occur. These values are retrieved from the NTFYOP control file entry.

# **Displaying the Notification Operators Panel**

To display the Notification Operators panel:

1. Display the AON: Automation Settings panel.

**Note:** To display the AON: Automation Settings panel, see "Displaying the AON: Automation Settings Panel" on page 23.

- 2. Type 2 in the entry field.
- 3. Press Enter.

The Notification Operators panel is displayed in Figure 26.

Note: You can also display the Notification Operators panel by entering AON 1.4.2, SETNTFY, DISNTFY, or DELNTFY on any command line.

| EZLK4200                   | Notificati                           | on Operators              |                       | CNM01      |  |
|----------------------------|--------------------------------------|---------------------------|-----------------------|------------|--|
| Select one o<br>1=Add 2=Di | of the following.<br>splay/Change 3= | . Then press En<br>Delete | nter.                 | More: +    |  |
|                            | Notify                               | Logged                    |                       |            |  |
| Operato                    | or Flag                              | 0n                        | Description           |            |  |
| _ OPER1                    | Y                                    | N                         | 'Operator One'        |            |  |
| OPER2                      | Y                                    | N                         | 'Operator Two'        |            |  |
| OPER3                      | Y                                    | Y                         | 'Operator Three'      |            |  |
| OPER4                      | Y                                    | Y                         | 'Operator Four'       |            |  |
| OPER5                      | Y                                    | N                         | 'Operator Five'       |            |  |
| OPER6                      | Y                                    | Ν                         | 'Operator Six'        |            |  |
| OPER7                      | Y                                    | N                         | 'Operator Seven'      |            |  |
| - NISTMP1                  | Y                                    | N                         | 'Test Operator One'   |            |  |
| NISTMP2                    | Y                                    | N                         | 'Test Operator Two'   |            |  |
| NISTMP3                    | Y                                    | N                         | 'Test Operator Three' |            |  |
| NISTMP4                    | Y                                    | Y                         | 'Test Operator Four'  |            |  |
| - NISTMP5                  | Y                                    | N                         | 'Test Operator Five'  |            |  |
| NISTMP6                    | Y                                    | N                         | 'Test Operator Six'   |            |  |
| NISTMP7                    | Y                                    | N                         | 'Test Operator Seven' |            |  |
| Command ===>               |                                      |                           |                       |            |  |
| F1-Holp                    | E2-Main Monu                         | E3-Doturn                 | E5-Defresh            | E6-Poll    |  |
| F7-Backward                | E8=Eonward                           | 1J-Neturn                 | 1 3-1/611 6511        | F12=Cancol |  |
|                            | ro-rorwaru                           |                           |                       | 112-cancel |  |

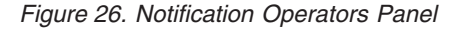

The Notification Operators panel lists the following columns of data:

#### Operator

The operator ID of the notification operator.

#### Notify Flag

Indicates if messages are sent to the notification operator. Use this flag to temporarily stop the notification messages without removing the operator from the list of valid notification operators. The data is taken from the NOTIFY= parameter in the NTFYOP control file entry.

### Logged On

Indicates if this notification operator is currently logged on to the system.

If the operator is logged on and the Notify Flag is set to Yes (Y), then the operator is receiving messages as defined by the notification settings.

## Description

Describes the notification operator, usually, the name of the operator (optional).

# Adding a Notification Operator

To add an operator ID to the list of valid notification operators:

1. Display the Notification Operators panel.

**Note:** To display the Notification Operators panel, see "Displaying the Notification Operators Panel" on page 28.

- 2. Type 1 in the field next to an existing notification operator.
- 3. Press Enter. A pop-up window shown in Figure 27 is displayed.

| EZLK4210                                                                                                    | Notification Operators                                                               | CN                                                      | IM01                 |
|----------------------------------------------------------------------------------------------------|--------------------------------------------------------------------------------------|---------------------------------------------------------|----------------------|
| Select one of 1=Add 2=Di                                                                                                    | of the following. Then press En<br>isplay/Change 3=Delete                            | ter. Mo                                                 | ore: +               |
| Operato<br>1 OPER1                                                                                                    | Notify Logged<br>or Flag On<br>Y N                                                   | Description<br>'Operator One'                           |                      |
| <ul> <li>OPER2</li> <li>OPER3</li> <li>OPER4</li> <li>OPER5</li> <li>OPER6</li> <li>OPER7</li> <li>NISTMP1</li> <li>NISTMP2</li> </ul> | : Operator<br>: Description<br>: Classes Informa<br>: Warning<br>: Error<br>: Action | :<br>;<br>tion :                                        |                      |
| NISTMP3<br>NISTMP4<br>NISTMP5<br>NISTMP6<br>NISTMP7                                                                                    | : Notify<br>:<br>: F1=Help<br>:<br>Y N                                               | (1=Yes 2=No) :<br>F12=Cancel :<br>'Test Operator Seven' |                      |
| Command ===><br>F1=Help<br>F7=Backward                                                                                                 | ><br>F2=Main Menu F3=Return<br>F8=Forward                                            | F5=Refresh<br>F                                         | F6=Roll<br>12=Cancel |

Figure 27. Notification Operators Panel

- 4. Type the operator ID in the **Operator** field. This is the only required field.
- 5. Type a brief description for the operator in the **Description** field.
- 6. Type the numbers for the message classes in the **Classes** field. The default message class is 10. The data is taken from the CLASS= parameter in the NTFYOP control file entry.

**Note:** See *IBM Tivoli NetView for z/OS Messages and Codes Volume 2 (DUI-IHS)* for more information about message classes.

7. In the **Messages** fields, type any character in the field for each message type that is held on the command facility until the notification operator clears it. The data is taken from the HELDMSG= parameter in the NOTFYOP control file entry. The message types are:

```
I or INFO
```

L

Informational messages

# W or WARN

Warning messages

```
E or ERROR
```

Error messages

A or ACTION

Action messages

- 8. Type 1 to set notifications on for the operator or 2 to suppress the notification messages in the **Notify** field. You can also leave this field blank. By default, the notification operator receives the messages in the message classes assigned.
- 9. Press Enter.

If the information is entered correctly, AON displays this confirmation message on the panel:

EZL919I ALL ACTIONS SUCCESSFULLY COMPLETED

10. Press F3 to return to the Notification Operators panel.

The new notification operator is displayed in the alphabetized list on the updated Notification Operators panel.

# **Setting Automation Thresholds**

To add, change, or delete threshold settings use the Thresholds panel. Threshold settings trigger notifications to operators when the thresholds are reached. An event is defined as an alert generated by the system. Thresholds are set for the resources in the network. These values are retrieved from the THRESHOLDS control file entry.

Define the threshold settings so that each threshold type is unique for the resource being monitored. Define critical thresholds to have the smallest interval or highest occurrence frequency, followed by frequent, then infrequent.

# **Displaying Thresholds**

To display the Thresholds panel:

1. Display the AON: Automation Settings panel.

**Note:** To display the AON: Automation Settings panel, see "Displaying the AON: Automation Settings Panel" on page 23.

- 2. Type 3 in the entry field.
- 3. Press Enter.

The Thresholds panel shown in Figure 28 on page 31 is displayed.

Note: You can also display the Thresholds panel by entering AON 1.4.3, SETTHRES, DISTHRES, or DELTHRES on any command line.

| EZLK4300 Thresho<br>Select one of the follow<br>1=Add 2=Change 3=Delet     | olds<br>ving. Then press<br>ce               | Enter.                           | CNM<br>Mor                      | 01<br>e: +         |
|----------------------------------------------------------------------------|----------------------------------------------|----------------------------------|---------------------------------|--------------------|
| Type<br>_ DEFAULTS<br>Infrequent: 05 E<br>Frequent: 04 E<br>Critical: 04 E | errors in 24<br>errors in 01<br>errors in 00 | Hours 00<br>Hours 00<br>Hours 12 | Minutes<br>Minutes<br>Minutes N | otify 1            |
| _ HOST<br>Infrequent: 00 E<br>Frequent: 00 E<br>Critical: 10 E             | Errors in 00<br>Errors in 00<br>Errors in 00 | Hours 00<br>Hours 00<br>Hours 10 | Minutes<br>Minutes<br>Minutes N | otify 1            |
| _ INFC<br>Infrequent: 00 E<br>Frequent: 00 E<br>Critical: 10 E             | Errors in 00<br>Errors in 00<br>Errors in 00 | Hours 00<br>Hours 00<br>Hours 10 | Minutes<br>Minutes<br>Minutes N | otify 1            |
| Command ===><br>F1=Help F2=Main Menu<br>F7=Backward F8=Forward             | ı F3=Return                                  | F5                               | =Refresh F<br>F1                | 6=Roll<br>2=Cancel |

Figure 28. Thresholds Panel

The threshold types are defined as:

## Infrequent

The minimum number of events needed within a defined period of time to trigger notification to an operator. This data is taken from the INFR= keyword of the THRESHOLDS control file entry.

## Frequent

The number of events needed to indicate that the resource might be having some trouble. Notification is sent to an operator. This data is taken from the FREQ= keyword of the THRESHOLDS control file entry.

## Critical

Specifies the number of events needed to define a situation as critical. Normally, recovery stops when a situation reaches critical state. This data is taken from the CRIT= keyword of the THRESHOLDS control file entry.

- **Notify** If Notify is 1, the notification policy is driven when the critical threshold is exceeded.
- **Note:** A THRESHOLD DEFAULTS policy definition is required. The DEFAULTS entry is used when there is threshold processing and a specific resource name or type is not specified. You cannot delete the DEFAULTS entry.

Each threshold setting follows the same syntax. Two settings are entered to set the threshold:

#### number

The number of events that cause the threshold to be exceeded. The valid range is 0–10.

## interval

The time span, in hours and minutes, in which the number of events must occur for the threshold to be exceeded. The valid range is 00:00–99:59.

You can use the Thresholds panel to add, change, and delete threshold settings. The following sections explain how to perform these actions in detail.

# Adding a Threshold

To add a threshold:

1. Display the Thresholds panel.

**Note:** To display the Thresholds panel, see "Displaying Thresholds" on page 30.

- 2. Type 1 in entry field on the Thresholds panel.
- 3. Press Enter.

A pop-up window shown in Figure 29 is displayed.

| EZLK4310                                        | Thresholds                                         |                             | (                             | CNM01      |
|-------------------------------------------------|----------------------------------------------------|-----------------------------|-------------------------------|------------|
| Select one of the<br>1=Add 2=Change             | e following. Then press<br>3=Delete                | Enter.                      | Ν                             | lore: +    |
| Type<br>_ DEFAULTS<br>Infrequent:<br>Fr<br>Cr : | 05 Errors in 24                                    | Hours 00<br>:               | Minutes<br>Minutes<br>Minutes |            |
| : Type:<br>1 HOST :<br>In : Infr                | requent: 00 Errors in                              | :<br>00 : 00 :              | Minutes                       |            |
| Fr : Freq<br>Cr : Crit<br>: Noti                | uent: 00 Errors in<br>tical: 00 Errors in<br>fy: 1 | 00 : 00 :<br>00 : 00 :<br>: | Minutes<br>Minutes            |            |
| _ INFC : FI=Her<br>In :                         | р<br>                                              | FIZ=Cancel :                | Minutes                       |            |
| Frequent:<br>Critical:                          | 00 Errors in 00<br>10 Errors in 00                 | Hours 00<br>Hours 10        | Minutes<br>Minutes            |            |
| Command ===><br>F1=Help F2=M                    | lain Menu F3=Return                                | F                           | 5=Refresh                     | F6=Roll    |
| F7=Backward F8=F                                | forward                                            |                             |                               | F12=Cancel |

Figure 29. Thresholds Panel

- 4. In the pop-up window, type in the values you want.
- 5. Press Enter.

When AON adds the thresholds, the following message is displayed in the message area near the bottom of the panel: EZL9191 ALL ACTIONS SUCCESSFULLY COMPLETED

# **Changing Monitor Intervals**

Use the Monitor Intervals panel to add, display and change, and delete monitor intervals. Monitor intervals determine how often AON tries to reactivate failed resources and if AON sends messages to the notification operators during these attempts. These values are retrieved from the MONIT control file entry.

**Note:** A DEFAULTS entry in the control file is required. The DEFAULTS entry is used when the parameters do not exist on the specific resource definition.

# **Displaying the Monitor Intervals Panel**

To display the Monitor Intervals panel:

1. Display the AON: Automation Settings panel.

**Note:** To display the AON: Automation Settings panel, see "Displaying the AON: Automation Settings Panel" on page 23.

- 2. Type 4 in the entry field on the AON: Automation Settings panel.
- 3. Press Enter.

The Monitor Intervals panel shown in Figure 30 is displayed.

**Note:** You can also display the Monitor Intervals panel by entering **AON 1.4.4**, **SETMONIT**, or **DELMONIT** on any command line.

| EZLK4400                                                                                                    | Monitor 1                       | intervals                        |            | CNM01                   |  |
|----------------------------------------------------------------------------------------------------|---------------------------------|----------------------------------|------------|-------------------------|--|
| Select one o<br>1=Add 2=Dis                                                                                                    | f the following<br>splay/Change | g. Then press enter.<br>B=Delete |            |                         |  |
| Type<br>CDRM<br>CP<br>CPCPSESS<br>DEFAULTS<br>HOST<br>INFC<br>IPHOST<br>IPNAMESEI<br>IPPORT<br>IPTELNET<br>NAMESERV<br>NCP<br>SP | RV                              |                                  |            |                         |  |
| Command ===><br>F1=Help<br>F7=Backward                                                                                           | F2=Main Menu<br>F8=Forward      | F3=Return                        | F5=Refresh | F6==Roll<br>F12==Cancel |  |

Figure 30. Monitor Intervals Panel

The types of monitor intervals are displayed in the Type column. You can use the Monitor Intervals panel to add, display, change, or delete monitor intervals. The following sections explain how to perform these actions.

# **Displaying or Changing a Current Monitor Interval**

To display or change recovery monitoring intervals:

1. Display the Monitor Intervals panel.

**Note:** To display the Monitor Intervals panel, see "Displaying the Monitor Intervals Panel" on page 32.

- **2**. Type **2** in the entry field next to the resource type whose monitor interval you want to display or change.
- 3. Press Enter.

A pop-up window shown in Figure 31 on page 34 is displayed.

| EZLK4410          | Monitor Intervals   | CNM01               |
|-------------------|---------------------|---------------------|
| Select one of the | e                   |                     |
| 1=Add 2=Display   | y/ : Type:          | :                   |
|                   | : Hour Min          | te :                |
| Туре              | : Interval: 00 : 0  | Notify: :           |
| 1 CDRM            | : Interval: 00 : 0  | Notify: :           |
| _ CP              | : Interval: 00 : 0  | Notify: :           |
| _ CPCPSESS        | : Interval: 00 : 0  | Notify: :           |
| _ DEFAULTS        | : Interval: 00 : 0  | Notify: :           |
| _ HOST            | : Interval: 00 : 0  | Notify: :           |
| _ INFC            | : Interval: 00 : 0  | Notify: :           |
| _ IPHOST          | : Interval: 00 : 0  | Notify: :           |
| _ IPINFC          | : Interval: 00 : 0  | Notify: :           |
| _ IPNAMESERV      | : Interval: 00 : 0  | Notify::            |
| _ IPPORT          | : Interval: 00 : 0  | Notify::            |
| _ IPTELNET        | : Interval: 00 : 0  | Notify::            |
| _ NAMESERV        | :                   | :                   |
| _ NCP             | : Fl=Help           | F12=Cancel :        |
| _ <sup>SP</sup>   | :                   |                     |
| Command ===>      |                     |                     |
| F1=Help F2=M      | Main Menu F3=Return | F5=Refresh F6==Roll |
| F7=Backward F8=I  | Forward             | F12==Cancel         |

Figure 31. Monitor Intervals Panel

4. To change a monitoring interval, type over the settings you want to change. The variables on this setting are:

#### hh:mm

The length of the interval between reactivation attempts expressed as hours (*hh*) and minutes (*mm*). The range is 00:00–24:00.

#### Notify

The setting that determines whether messages are sent to the notification operators when AON attempts to reactivate the resource. The settings can be:

- Y Consult the notification policy to determine which notifications to issue.
- N Do not send notifications.
- **YF** Consult the notification policy to determine which notifications to issue. Repeat recovery monitoring at the last interval specified.
- NF

Do not send notifications. Repeat recovery monitoring at the last interval specified.

5. Press Enter.

If the settings are entered correctly, AON displays this message: EZL9191 ALL ACTIONS SUCCESSFULLY COMPLETED

# **Changing Active Monitor Settings**

Use the Active Monitor Setting panel to set intervals for active monitoring and to verify that resources are active. If the resource is not active, recovery monitoring starts for the resource and a timer is set to check the resource again for the next interval. These values are retrieved from the ACTMON control file entry.

Active monitoring expects specific entries only. Wildcard entries are not allowed. Example SNA entries and types are:

- Specific resource name (PU01, LINE23)
- General resource type (NCP, LU, PU)

**Note:** A DEFAULTS entry in the control file is required. The DEFAULTS entry is used when the parameters do not exist on the specific resource definition.

# **Displaying the Active Monitor Settings Panel**

To display the Active Monitor Settings panel:

1. Display the **AON: Automation Settings** panel.

**Note:** To display the AON: Automation Settings panel, see "Displaying the AON: Automation Settings Panel" on page 23.

- 2. Type 5 in the entry field on the AON: Automation Settings panel.
- 3. Press Enter.

The Active Monitor Settings panel is displayed, as shown in Figure 32.

Note: You can also display the Active Monitor Settings panel by entering AON 1.4.5 or ACTMON on any command line.

| EZLK4500 Acti<br>Select one of the foll<br>1=Add 2=Display/Chan                                       | ve Monitor Settings<br>owing. Then press Enter.<br>ge 3=Delete                   |                                                    | CNM01<br>More: - +                           |
|----------------------------------------------------------------------------------------------------|----------------------------------------------------------------------------------|----------------------------------------------------|----------------------------------------------|
| Name<br>SULU<br>TA1L5023<br>TA1N500<br>TA1T1046<br>TA1T1047<br>TA1T1048<br>TEST1<br>TEST2             | Resource Type<br>CPCPSESS<br>LINE<br>NCP<br>LU<br>LU<br>LU<br>SESSION<br>SESSION | Interval<br>13<br>00:10<br>30<br>01:00<br>90<br>15 | Timer ID<br>FKV00011<br>FKV00009<br>FKV00010 |
| _ TEST3<br>_ USIBMTA.TA1CPBAD<br>_ USIBMTA.TA1CP207<br>_ USIBMTA.TA1CP208<br>_ 9.67.6.2<br>_ 9.67.6.3 | SESSION<br>CP<br>CP<br>CP<br>HOST<br>HOST                                        | 01:00<br>01:00<br>01:00<br>00:25                   | FKV00012                                     |
| Command ===><br>F1=Help F2=Main M<br>F7=Backward F8=Forwar                                            | lenu F3=Return<br>d                                                              | F5=Ref                                             | Fresh F6=Roll<br>F12=Cancel                  |

Figure 32. Active Monitor Settings Panel

The Active Monitor Settings panel displays these columns of data:

Name The name of a resource.

#### **Resource** Type

The type of resource. This data is taken from the RESTYPE= keyword of the ACTMON control file entry.

#### Interval

The interval setting. The interval can be in minutes or in both hours and minutes. This data is taken from the INTVL= keyword of the ACTMON control file entry.

## Timer ID

The ID of the timer. The timer issues the ACTMON routine for this resource to see if the resource is active.

Use the Active Monitoring Settings panel to add, display or change, and delete active monitoring settings. The following sections explain how to perform these actions.

# **Displaying or Changing Active Monitor Settings**

To display or change active monitoring settings:

1. Display the Active Monitor Settings panel.

**Note:** To display the Active Monitor Settings panel, see "Displaying the Active Monitor Settings Panel" on page 35.

- 2. Move the cursor to the field next to the resource you want to display or change and type **2**.
- 3. Press Enter.

A pop-up window shown in Figure 33 is displayed.

| EZLK4520                                                                                           | Active Monitor Settings                                                                            | CNM01                                                        |
|----------------------------------------------------------------------------------------------------|----------------------------------------------------------------------------------------------------|--------------------------------------------------------------|
| Select one of<br>1=Add 2=Disp                                                                      | the following. Then press Enter.<br>Dlay/Change 3=Delete                                           | More: - +                                                    |
| Name<br>SULU<br>TA1L5023<br>TA1N500<br>TA1T1046<br>TA1T1047<br>TA1T1048<br>TEST1<br>TEST1<br>TEST2 | Resource Type Inte<br>CPCPSESS<br>:<br>Name: TA1L5023<br>:<br>Type: LINE<br>:<br>Interval: 00 : 13 | rval Timer ID<br>FKV00011<br>FKV00009<br>: FKV00010<br>:<br> |
| TEST3<br>USIBMTA.T<br>USIBMTA.T<br>USIBMTA.T<br>9.67.6.2<br>9.67.6.3                               | :<br>: Timer Id: FKV00009<br>: Timer Date/Time: 04/15/07 13:15:59<br>:<br>: F1=Help F12            | :<br>: FKV00012<br>:<br>:=Cancel :                           |
| Command ===><br>F1=Help  <br>F7=Backward                                                           | -2=Main Menu F3=Return<br>-8=Forward                                                               | F5=Refresh F6=Roll<br>F12=Cancel                             |

Figure 33. Active Monitoring Settings Panel

- 4. Type the resource type in the **Type** field.
- 5. Type the interval values you want in the Interval field.

An interval is defined by *hh:mm* with valid values that are in the range of 00:00–24:00. The intervals specified are cumulative time delays from the previous activation setting. You cannot change any other fields on this panel.

6. Press Enter.

If the data is entered correctly, the following message is displayed: EZL9191 ALL ACTIONS SUCCESSFULLY COMPLETED

# **Chapter 5. Using Cross-Domain Functions**

This chapter documents general-use programming interface and associated guidance information.

To establish communication with NetView and other applications use the AON: Cross Domain Functions panel and its subordinate panels. You can use these panels to manage cross-domain sessions for your operators, for AON Gateway operators, and for terminal access facility (TAF) full-screen sessions.

# **Displaying the Cross Domain Functions Panel**

To display the Cross Domain Functions panel:

1. Display the Base Functions panel.

**Note:** To display the **Base Functions** panel, see "Displaying the AON Base Functions Panel" on page 4.

- 2. Type 5 in the entry field.
- 3. Press Enter.

The AON: Cross Domain Functions panel shown in Figure 34 is displayed.

**Note:** You can also display the AON: Cross Domain Functions panel by entering **AON 1.5** on any command line.

| EZLK500A                        | AON: Cross Domain Functions                                                                               | CNM01                 |
|---------------------------------|----------------------------------------------------------------------------------------------------|-----------------------|
| Select an option                |                                                                                                    |                       |
| _ 1. Mana<br>2. Mana<br>3. Mana | age Cross Domain Operator Sessions<br>age Cross Domain Gateway Sessions<br>age Full Screen (TAF) Sessions |                       |
|                                 |                                                                                                    |                       |
|                                 |                                                                                                    |                       |
|                                 |                                                                                                    |                       |
| Command ===><br>F1=Help F2=Ma   | ain Menu F3=Return                                                                                        | F6=Roll<br>F12=Cancel |

Figure 34. AON: Cross Domain Functions Panel

The AON: Cross Domain Functions panel displays the following options:

## Manage Cross Domain Operator Sessions

Enables you to establish sessions with other NetView domains using your NetView-NetView Task (NNT) sessions or through remote command

(RMTCMD) sessions. After you log on to the sessions, you can send commands across those sessions. These values are retrieved from the CDLOG control file entry.

## Manage Cross Domain Gateway Sessions

Enables you to start and stop the AON gateway sessions to other NetView domains and send commands across the gateway sessions. When you use the gateways, an automation operator logs on to the other domains and handles communications, so you do not need to establish your own sessions with the domains with which you want to communicate. These values are retrieved from the GATEWAY control file entry.

#### Manage Full-Screen (TAF) Sessions

Enables you to establish a full-screen session with another application using the NetView Terminal Access Facility (TAF). After you log on to another application using TAF, the display on your domain looks like the full-screen display for the application that has the established session. These values are retrieved from the FULLSESS control file entry.

The following sections explain how to use the options.

# Managing Cross Domain Operator Sessions

Use the AON: Cross Domain Functions panel to communicate with other NetView domains by establishing personal operator sessions with those domains. These values are retrieved from the CDLOG control file entry.

You can use the AON: Cross Domain Logon panel to:

- Start an operator session to another domain
- Stop an active session
- Send a command to an active session

You can establish NNT or RMTCMD sessions.

**Note:** To use the help desk to recover SNA resources on other NetView domains, you must have NNT sessions established to those domains to reactivate the failed SNA resources. Use the Manage Cross Domain Operator Sessions option to establish those sessions.

# Displaying the AON: Cross Domain Logon Panel

To display the AON: Cross Domain Logon panel:

1. Display the AON: Cross Domain Functions panel.

**Note:** To display the AON: Cross Domain Functions panel, see "Displaying the Cross Domain Functions Panel" on page 37.

- 2. Type 1 in the entry field on the AON: Cross Domain Functions panel.
- 3. Press Enter.

The AON: Cross Domain Logon panel, shown in Figure 35 on page 39, is displayed.

**Note:** You can also display the AON: Cross Domain Logon panel by entering **AON 1.5.1** or **CDLOG** on any command line.

| EZLK5000                                                                       |                                                                                                  | AON: Cr                                                                                                    | AON: Cross Domain Logon |                                                                        |         |         | CNM01      |                       |  |
|--------------------------------------------------------------------------------|--------------------------------------------------------------------------------------------------|----------------------------------------------------------------------------------------------------|-------------------------|------------------------------------------------------------------------|---------|---------|------------|-----------------------|--|
| 1                                                                              | l=Start                                                                                          | 2=Stop                                                                                                    | Origin C<br>3=Send      | perator                                                                | OPER2   |         |            |                       |  |
| D<br>_ C<br>_ C<br>_ A<br>_ A<br>_ A<br>_ A<br>_ A<br>_ C<br>_ A<br>_ C<br>_ A | Domain<br>CNM01<br>CNM01<br>CNM02<br>AOC10<br>CNM10<br>AOC10<br>AOC06<br>CNM06<br>AOC05<br>CNM05 | Status<br>Inactive<br>Inactive<br>Inactive<br>Inactive<br>Inactive<br>Inactive<br>Inactive<br>Inactive<br>Inactive | Operator                | Type<br>RMTCMD<br>NNT<br>NNT<br>NNT<br>NNT<br>NNT<br>NNT<br>NNT<br>NNT | Init    | Descrip | ution      |                       |  |
| To is                                                                          | sue con                                                                                          | mands, tal                                                                                                    | b to the D              | omain an                                                               | d press | 5 F4.   |            |                       |  |
| Comma<br>F1=He<br>F7=Ba                                                        | and ===><br>elp<br>ackward                                                                       | F2=Main M<br>F8=Forwar                                                                                             | Menu F3=<br>rd          | Return                                                                 | F4=Co   | ommands | F5=Refresh | F6=Roll<br>F12=Cancel |  |

Figure 35. AON: Cross Domain Logon Panel

The AON: Cross Domain Logon panel displays the following data:

#### Domain

Target NetView domain.

Status Status of the operator session, which is either active or inactive.

#### Operator

Target operator ID for session.

- **Type** Type of operator session, either NetView-NetView Task (NNT) or remote command (RMTCMD). This data is taken from the SESSTYPE= keyword of the CDLOG control file entry.
- **Init** Specifies whether this operator session should start automatically when you log on to your home NetView domain. This data is taken from the INIT= keyword of the CDLOG control file entry.

### Description

A brief description for the session.

You can use the AON: Cross Domain Logon panel to start and stop cross-domain operator sessions and to send a command from your NetView domain to another domain, using an active NNT or remote command session. The following sections explain how to perform these actions.

# Starting a Cross Domain Operator Session

To start a cross-domain operator session:

1. Display the AON: Cross Domain Logon panel.

**Note:** To display the AON: Cross Domain Logon panel, see "Displaying the AON: Cross Domain Logon Panel" on page 38.

- 2. Type **1** in the field next to the domain name in which you want to start a session on the Cross Domain Logon panel.
- 3. Press Enter.

When all the information needed to start the session is available from the control file, the session starts immediately. However, usually, you must provide further information to start the session. If further information is needed, AON displays the pop-up window shown in Figure 36.

| EZLK5101                                                                                                    | AON: Cross E                                                                                                    | Domain Logon (                                                                                                    | CNM01                                                                                                    |
|----------------------------------------------------------------------------------------------------|----------------------------------------------------------------------------------------------------|----------------------------------------------------------------------------------------------------|----------------------------------------------------------------------------------------------------|
| 1=Start<br>Domain<br>CNM01<br>CNM01<br>CNM02<br>AOC10<br>CNM10<br>AOF10<br>AOC06<br>CNM06<br>AOC05<br>1 CNM05 | Origin Operat<br>2=Stop 3=Send<br>Status Operator Type<br>Inactive NNT<br>Inactive NNT<br>Inactive NNT<br>Inactive NNT<br>Inactive NNT<br>Inactive NNT<br>Inactive NNT<br>Inactive NNT<br>Inactive NNT<br>Inactive NNT<br>Inactive NNT | <pre>cor OPER2 e : Select an Action: MD     Domain: CNM05 Session:N     Enter Operator Id, Passw         and Initial Command/C1         :         Operator OPER2         Password         Run NNT Clist NO         RMTCMD Command         :         :         :</pre> | INT : :<br>vord, : :<br>ist. : :<br>2 : :<br>2 : : : : |
| To issue cor<br>EZL935I PLE/<br>Command ===:<br>F1=Help<br>F7=Backward                                        | nmands, tab to the Domair<br>ASE ENTER PASSWORD<br>><br>F2=Main Menu F3=Retur<br>F8=Forward                                                                                                    | n and press F4.<br>rn F4=Commands F5=Refresh                                                                                                    | F6=Roll<br>F12=Cancel                                                                                                    |

Figure 36. AON: Cross Domain Logon Panel with Pop-up Window

- 4. Type the operator ID you want to use to establish an NNT or remote commands session with the remote NetView domain in the **Operator** field.
- 5. Type the password for the operator ID at the remote NetView domain in the **Password** field.
- 6. Type **yes** or **no** in the **Run NNT Clist** field to specify whether the NNT routine runs initially.
- 7. Type **yes** or **no** in the **RMTCMD Command** field to determine whether the RMTCMD routine runs initially. This field applies only to remote command sessions.
- 8. Press Enter.

T

T

The status of the domain changes to active, if this session starts. Otherwise, an error message is displayed. Notice that the operator ID you entered in the pop-up window also is displayed in the operator column.

**Note:** You can use the F4 key to display a pop-up command window for issuing session commands. For more information about using these commands, see "Pop-up Command Windows" on page 6.

# Stopping an Active Operator Session

To stop an active operator session to another domain:

1. Display the AON: Cross Domain Logon panel.

**Note:** To display the AON: Cross Domain Functions panel, see "Displaying the AON: Cross Domain Logon Panel" on page 38.

- 2. Type 2 in the entry field beside the name of the domain you want to stop.
- 3. Press Enter.

AON displays a pop-up window shown in Figure 37 for confirmation.

| EZLK5102                                                                                                    | AON: Cross Dom                                                                                                    | ain Logon                                                                                                    | CNM01                                 |
|----------------------------------------------------------------------------------------------------|----------------------------------------------------------------------------------------------------|----------------------------------------------------------------------------------------------------|---------------------------------------|
| 1=Start 2=Stop<br>Domain Status<br>CNM01 Inactive<br>CNM01 Inactive<br>CNM02 Inactive<br>AOC10 Inactive<br>AOC10 Inactive<br>AOF10 Inactive<br>AOC06 Inactive<br>CNM06 Inactive<br>AOC05 Inactive<br>Z CNM05 Active | Origin Operator<br>3=Send<br>Operator Type<br>:<br>:<br>:<br>:<br>:<br>:<br>:<br>:<br>:<br>:<br>:<br>:<br>:<br>:<br>:<br>:<br>:<br>:<br>: | OPER2<br>: Select an Action:<br>Stop Session Confi<br>Domain=CNM05 Oper<br>Select an Action:<br>ENTER to continue<br>F12 to cancel<br>=Help | : : : : : : : : : : : : : : : : : : : |
| Command ===><br>F1=Help F2=Main<br>F7=Backward F8=Forwa                                                                                                    | Menu F3=Return<br>rd                                                                                                    | F4=Commands F5=Re1                                                                                                    | fresh F6=Roll<br>F12=Cancel           |

Figure 37. AON: Cross Domain Logon Panel with Stop Session Confirmation Pop-up Window

4. Press **Enter** to confirm that you want to stop the session or press **F12** to cancel the session.

When the session ends, the status of your domain is shown as inactive, and the following message is displayed in the panel: EZL930I SESSION(S) ENDED

# Sending a Command to Another Domain

To send a command from your NetView domain to another domain using an active NNT or remote command session:

1. Display the AON: Cross Domain Logon panel.

**Note:** To display the Cross Domain Logon panel, see "Displaying the AON: Cross Domain Logon Panel" on page 38.

- 2. On the Cross Domain Logon panel, type **3** in the field beside the name of the domain to which you want to send the command.
- 3. Press Enter.

If you try to send a command across an inactive session, you see the following message:

EZL881I NNT SESSION TO CNM02 IS NOT ACTIVE

If the operator session is active, the pop-up window shown in Figure 38 on page 42 is displayed.

EZLK5103 CNM01 AON: Cross Domain Logon Origin Operator OPER2 

 1=Start
 2=Stop
 3=Send

 Domain
 Status
 Operator
 Type

 :
 Select an Action:
 Select an Action:

 CNM01 Inacti .....:: Inacti : Enter Command Below: (50 character limit) : : CNM02 Inacti: Send Command To CNM05 A0C10 CNM10 Inacti : ==> : : AOF10 Inacti : : : AOCO6 Inacti : : : CNM06 Inacti : Note: Output is displayed in NCCF, ROLL to return. : : AOCO5 Inacti : F1=Help F12=Cancel : : 3 CNM05 Active .....:: CNM01 Inactive. : . F1=Help F12=Cancel : ..... To issue commands, tab to the Domain and press F4. Command ===> F1=Help F2=Main Menu F3=Return F4=Commands F5=Refresh F6=Ro11 F7=Backward F8=Forward F12=Cancel

Figure 38. AON: Cross Domain Logon Panel with Send Command to Remote Domain Pop-up Window

- 4. Type the command you want to enter in the Enter Command Below field.
- 5. Press Enter.

AON displays the command facility (NCCF). AON displays the results from issuing the command on the command facility, along with the following message:

EZL938I ISSUING COMMAND = "command". PRESS PF6 TO ROLL BACK TO CDLOG

6. To return to the operator interface, press the Roll key, F6.

To display a pop-up command window from which you can issue session commands, press the Commands key, **F4**. For more information about using these commands, see "Pop-up Command Windows" on page 6.

# Managing Cross-domain Gateway Sessions

Use the AON: Cross Domain Gateway Display panel to display the active and inactive sessions available for your domain. The list that is displayed is generated from the configuration file entries for your domain. You can use the AON: Cross Domain Gateway Display panel to start and stop a cross-domain gateway session and to send a command to a cross-domain gateway session. To send a command to a cross-domain gateway session, the session selected must be active. These values are retrieved from the GATEWAY control file entry.

**Note:** Gateway sessions must be NNT sessions. For more information, see the *IBM Tivoli NetView for z/OS Administration Reference*.

# **Displaying the AON: Cross Domain Gateway Panel**

To display the AON: Cross Domain Gateway Display panel:

1. Display the AON: Cross Domain Functions panel.

**Note:** To display the AON: Cross Domain Functions panel, see "Displaying the Cross Domain Functions Panel" on page 37.

2. Type 2 in the entry field on the AON: Cross Domain Functions panel.

3. Press Enter.

The first half of the AON: Cross Domain Gateway Display panel shown in Figure 39 is displayed.

**Note:** You can also display the AON: Cross Domain Gateway Display panel by entering **AON 1.5.2** or **AONGW** on any command line.

| EZLK5200 AON: Cross Doma<br>FOCAL POINT = CNM01<br>OPERATOR ID = OPER2          | in Gateway Dis           | play<br>More                 | CNM01                   |  |
|---------------------------------------------------------------------------------|--------------------------|------------------------------|-------------------------|--|
| Select one of the following options, th<br>1=Start 2=Stop 3=Send<br>DESCRIPTION | hen press ENTE<br>DOMAIN | R.<br>STATUS                 | VIA                     |  |
| TO_AOC06<br>TO_CNM06<br>TO_CNM10                                                | A0C06<br>CNM06<br>CNM10  | INACTIVE<br>ACTIVE<br>ACTIVE | AOC06<br>CNM06<br>CNM10 |  |
|                                                                                 |                          |                              |                         |  |
|                                                                                 |                          |                              |                         |  |
| Command==><br>F1=Help F2=Main Menu F3=Return<br>F7=Backward F8=Forward          |                          | F5=Refresh<br>F11=Right      | F6=Roll<br>F12=Cancel   |  |

Figure 39. Cross Domain Gateway Display Panel

The Cross Domain Gateway Display panel displays the domains with which you are communicating through gateway operators and gives you information about the gateway operators that are controlling the communications.

The columns on the first half of the panel (Figure 39) provide the following information:

## DESCRIPTION

The **Description** field shows a user-written description that describes the gateway to the remote NetView domain. For example, the first description says that this line of the status display states T0 A0C06.

## DOMAIN

The **Domain** field shows the name of the remote NetView domain as it is defined to NetView.

## STATUS

The **Status** field indicates if communications between your home NetView domain and this remote NetView domain are ACTIVE or INACTIVE. In Figure 39, communications between the remote NetView domain, CNM06, and NetView domain, CNM01, are active.

VIA The Via field shows the NetView domain that is physically between this remote NetView domain and your NetView domain that is used for routing communications between them. In Figure 39, the communications between your NetView domain (CNM01) and CNM06 travel through CNM06, which means that your NetView domain and CNM06 are physically connected. **Note:** Only one NetView domain can be physically located between your NetView domain and the remote NetView domain with which you establish gateway sessions.

 To display the second half of the Cross Domain Gateway Display panel, press F11. Figure 40 shows the adjoining gateway display panel for the sample display shown in Figure 39 on page 43.

| EZLK5201                            | F<br>0                               | AON: Cross<br>FOCAL POINT = C<br>OPERATOR ID = 0 | C<br>More:                               | NM01<br><         |         |                       |  |
|-------------------------------------|--------------------------------------|--------------------------------------------------|------------------------------------------|-------------------|---------|-----------------------|--|
| Select on<br>1=Start<br>DIRE        | e of the fo<br>2=Stop<br>CT INB/OUTB | ollowing option<br>3=Send<br>3 STAT SYSNAME      | s, then press<br>PRODUCT                 | ENTER.<br>ADJ DOM | ALT DOM | USER ID               |  |
|                                     | TIVE INV<br>/E ACTI<br>/E ACTI       | OPID NA<br>VE CNM06<br>VE CNM10                  | <br>NA V.R<br>TIV-AON 1.4<br>TIV-AON 1.4 |                   |         | GATCNM06<br>GATCNM10  |  |
|                                     |                                      |                                                  |                                          |                   |         |                       |  |
|                                     |                                      |                                                  |                                          |                   |         |                       |  |
| Command==><br>F1=Help<br>F7=Backwar | F2=Main<br>d F8=Forwa                | Menu F3=Retu<br>ard                              | rn<br>F10=Lef                            | F5=R              | lefresh | F6=Roll<br>F12=Cancel |  |

Figure 40. Cross Domain Gateway Display Panel—Scrolled-right View

The column headings in Figure 40 provide the following information about gateways between your NetView domain and this remote NetView domain:

## DIRECT INB

The **Direct Inbound** field indicates if the remote domain has logged on to your NetView domain. Thus, for direct communications between your NetView domain and a physically adjacent NetView domain, the direct inbound status can be either ACTIVE or INACTIVE. If your NetView domain is not physically adjacent to the remote NetView domain, communications must be routed across an intermediate NetView domain that is physically adjacent to both your NetView domain and the remote NetView domain. The status is NO DIRECT, indicating that there are no direct communication gateways between your NetView domain and the remote NetView domain.

If an error occurred during a logon attempt by a gateway operator, the inbound status displays in yellow.

## **OUTB STAT**

The **Outbound Status** field indicates if the gateway operator handling communications for your NetView domain is successfully logged on to this remote NetView domain and sending communications. A status of ACTIVE means that communications from your NetView domain (outbound) to this remote NetView domain are going to it successfully. If outbound communications are not active, the status displayed indicates the cause of the problem, if it is known.

If an error occurred during a logon attempt by a gateway operator, the inbound status displays in yellow.

## SYSNAME

The **System Name** field shows you the name by which the Dynamic Display Facility (DDF) knows this remote NetView domain. This name might be the same name used for the NetView domain under the DOMAIN heading on the scrolled-left view of the gateway panel (see Figure 39 on page 43), but it is not required. If the connection has not been established, the panel displays NA to indicate that the name is not available. Your system programmer defines the DDF names for the NetView domains using the SYSNAME parameter on the ENVIRON SETUP control file entry.

## PRODUCT

The **Product** field provides the name of the product being run on this target NetView domain, for example, TIV-AON 1.4. If the product is back-level, the entry says 0LD ?.?, which indicates that communications have been established, but the product name is not supplied to this panel by the back-level product.

If communications with the domain have not been established since the last NetView startup, the name of the product cannot be determined, so you see NA V.R, which is an abbreviation for Not Available Version.Release.

## ADJ DOM

The **Adjacent Domain** field indicates a NetView domain that is a path to the remote domain. The adjacent domain must be physically adjacent. If a NetView domain that is physically adjacent to both domains is defined as an adjacent NetView domain, you can use gateways to communicate with a NetView domain that is not physically adjacent to your own. Your system programmer defines adjacent NetView domains in the control file with the ADJNETV control file entry.

#### ALT DOM

The Alternate Domain field displays the name of the physically adjacent NetView domain that can function as a backup to the adjacent domain. If you are using an adjacent NetView domain as an intermediate routing domain, it is useful to have another pathway in case the preferred adjacent NetView domain goes down. Your system programmer defines backup NetView domains in the control file using the ADJNETV entry.

#### **USER ID**

The **User ID** field shows the user ID for the gateway operator logged on to your NetView domain from another NetView domain. The gateway operator is a program, but it logs on to the other NetView domains much like a human operator does. In Figure 40 on page 44, GATCNM06 is the user ID for the gateway operator on NetView domain CNM06 that logs on to your NetView domain. That is, GATCNM06 handles outbound communications for CNM06, but it brings inbound communications to your NetView domain.

**Note:** Each NetView domain uses one gateway operator for outbound communications. That gateway operator logs on to all the other NetView domains it communicates with. Your NetView domain can have many gateway operators logged on to it.

# Sending a Command to a Cross-Domain Gateway Session

To send a command to a cross-domain gateway session, use the following steps. You can also use the SENDCMD command from the NetView command facility. See the NetView online help or the *IBM Tivoli NetView for z/OS Command Reference Volume 2* for more information.

1. Display the Cross Domain Gateway Display panel.

**Note:** To display the AON: Cross Domain Display panel, see "Displaying the AON: Cross Domain Gateway Panel" on page 42.

- 2. Type **3** in the field beside the domain name for which you want to send a command.
- 3. Press Enter.

The AON: Command Routing panel shown in Figure 41 is displayed.

| EZLK5300             |                | AON: | Command | Routing           | CNM01                 |
|----------------------|----------------|------|---------|-------------------|-----------------------|
|                      | RESP           | =>   | -       | 1=Yes, 2=Ac       | k, 3=No               |
|                      | OPERATOR ID    | =>   |         | Can be left blank |                       |
|                      | To DOMAIN      | =>   | CNM06   |                   |                       |
|                      | Command        | =>   |         |                   |                       |
|                      |                |      |         |                   |                       |
|                      |                |      |         |                   |                       |
|                      |                |      |         |                   |                       |
|                      |                |      |         |                   |                       |
|                      |                |      |         |                   |                       |
| Command==<br>F1=Help | ><br>F2=Main N | lenu | F3=Retu | 'n                | F6=Roll<br>F12=Cancel |

Figure 41. AON: Command Routing Panel

- 4. Type the number of the entry you want in the **RESP** field. The choices are:
  - **1=Yes** Displays the result of the command you issued on the command facility (NCCF).
  - **2=Ack** Displays acknowledgment on the command facility indicating whether the command was issued.
  - **3=No** Displays neither the result of whether the command was issued nor the acknowledgment.
- 5. Optionally, specify the operator ID where the command is to be issued in the **OPERATOR ID** field. If you do not specify an operator ID, the GATOPER defined in the control file is used as the operator ID.
- 6. Type the name of the NetView domain to which you are sending the command in the **To DOMAIN** field.
- 7. Type the command to issue on the other domain in the **Command** field.
- 8. Press Enter.

The command you specified runs on the remote domain.

# Managing Full-screen TAF Sessions

You can log on to selected applications in the system by using the AON: Terminal Access Facility Menu panel. AON enables automated setup of TAF sessions.

The AON: Terminal Access Facility Menu panel displays the status of all TAF full-screen applications that are defined in the control file for operators. You can start and stop TAF full-screen sessions from this panel. When you establish a TAF session, your current domain looks like the full screen for the application with which you are in session. These values are retrieved from the FULLSESS control file entry.

Note: It is not required that you establish sessions with applications using TAF.

# **Displaying the AON: TAF Menu Panel**

To display the AON: Terminal Access Facility Menu panel:

1. Display the Cross Domain Gateway Display panel.

**Note:** To display the AON: Cross Domain Display panel, see "Displaying the AON: Cross Domain Gateway Panel" on page 42.

- 2. Type 3 in the entry field on the AON: Cross Domain Display panel.
- 3. Press Enter.

The AON: Terminal Access Facility Menu panel is displayed in Figure 42 on page 47.

**Note:** You can also display the AON: Terminal Access Facility Menu panel by entering **AON 1.5.3** or **AONTAF** on any command line.

| EZLK5400            | AON:                                           | Terminal Acc | ess Facility | Menu C     | CNM01                 |  |  |  |
|---------------------|------------------------------------------------|--------------|--------------|------------|-----------------------|--|--|--|
|                     | SRCLU = TAFANF00                               | OPERATOR ID  | = OPER1      |            |                       |  |  |  |
| Select o            | Select one of the following. Then press Enter. |              |              |            |                       |  |  |  |
| 1-Start             | Description                                    | Applid       | System       | Status     |                       |  |  |  |
| _                   | TSO Application                                | TSO          | CNM01        | ACTIVE     |                       |  |  |  |
|                     |                                                |              |              |            |                       |  |  |  |
|                     |                                                |              |              |            |                       |  |  |  |
|                     |                                                |              |              |            |                       |  |  |  |
|                     |                                                |              |              |            |                       |  |  |  |
|                     |                                                |              |              |            |                       |  |  |  |
| Command             | ===>                                           |              |              |            |                       |  |  |  |
| F1=Help<br>F7=Backw | F2=Main Menu<br>vard F8=Forward                | F3=Return    |              | F5=Refresh | F6=Roll<br>F12=Cancel |  |  |  |

Figure 42. AON: Terminal Access Facility Menu Panel

The **AON: Terminal Access Facility Menu** panel displays the following data: **Description** 

A short description that identifies the application to be started.

## Applid

The short identifier for the application.

System

The name of the system on which the application runs. **Status** Specifies whether the application is active or inactive.

You can use the AON: Terminal Facility Menu panel to start, return to, and stop a TAF full-screen session. The following sections explain how to perform these actions.

# Starting an Application Session

To start a TAF session:

1. Display the AON: Terminal Access Facility Menu panel.

**Note:** To display the AON: Terminal Access Facility Menu panel, see "Displaying the AON: TAF Menu Panel" on page 47.

- 2. Type 1 next to the session you want to start.
- 3. Press Enter.

The application you selected is displayed. The next step you take depends on the application. For example, if the application is Time Sharing Option (TSO), the logon panel for that TSO session is displayed.

# Stopping an Application Session

To stop a TAF session:

1. Display the AON: Terminal Access Facility Menu panel.

**Note:** To display the AON: Terminal Access Facility Menu panel, see "Displaying the AON: TAF Menu Panel" on page 47.

- 2. Type 2 next to the session you want to stop.
- 3. Press Enter.

The TAF session deactivates.

4. Press F5 to refresh the status.

# **Chapter 6. Performing Task and Log Maintenance**

To perform task and log maintenance, use the AON: Task and Log Maintenance panel and the subordinate panels. Use these panels to:

- Display data in the configuration and status files
- Browse the NetView and automation logs
- Start and stop automation components
- Work with automation tasks

# **Displaying the AON: Task and Log Maintenance Panel**

To display the Task and Log Maintenance panel:

- 1. Display the Base Functions panel.
- 2. Type 7 in the entry field on the AON: Base Functions panel.
- 3. Press Enter.

The AON: Task and Log Maintenance panel shown in Figure 43 is displayed.

**Note:** You can also display the AON: Task and Log Maintenance panel by typing **AON 1.7** or **AONMAINT** on any command line.

| EZLK7000                          | A                                                                                                    | DN: Task and Log Maintenance                                                                                           | CNM01                 |  |
|-----------------------------------|----------------------------------------------------------------------------------------------------|----------------------------------------------------------------------------------------------------|-----------------------|--|
| Select an option                  |                                                                                                    |                                                                                                    |                       |  |
| - 1<br>2<br>3<br>4<br>5<br>6<br>7 | <ul> <li>Display Conf.</li> <li>Display Statu</li> <li>Browse NetVie</li> <li>Browse Automa</li> <li>Perform Data</li> <li>Start/Stop Au</li> <li>NetView Tasks</li> </ul> | iguration Data<br>us Data<br>ew Log<br>ation Log<br>base Maintenance<br>utomation Components<br>s/Automation Operators |                       |  |
| Command ===><br>F1=Help           | F2=Main Menu                                                                                                    | F3=Return                                                                                                    | F6=Roll<br>F12=Cancel |  |

Figure 43. AON: Task and Log Maintenance Panel

The AON: Task and Log Maintenance panel displays the following options:

## **Display Configuration Data**

Displays current configuration data from the control file for an entry and type. The control file is checked and results displayed. You can add, change, and delete the configuration data.

## **Display Status Data**

Displays the current status for specific IDs or a range of IDs. Deletions from the status file are enabled.

### **Browse NetView Log**

The command BR NETLOGA enables you to browse the NetView log.

## **Browse Automation Log**

The NLOG command enables you to browse the AON log.

### Perform Data Base Maintenance

Enables selective purging of outdated VSAM database records. The databases that can be maintained are the NetView Hardware Monitor database, the NetView Session Monitor database, the AON status file, and other databases as installed by the AON components.

#### Start/Stop Automation Components

Enables you to start, stop, or reload the automation components. The components are DDF, LOG file, status file, and control file. In addition, you can change which control file member is loaded again or you can load another control file.

#### **Automation Tasks/Operators**

Finds all tasks on the domain and displays the information in a list. From this list, you can stop, start, force the task off the system, display detailed information about the task, or show the utilization of the task.

The following sections explain how to use these options.

# **Displaying Configuration Data**

Use the AON: Configuration Data Display panel to display data in the control file.

# Displaying the AON: Configuration Data Display Panel

To display the AON: Configuration Data Display panel:

1. Display the AON: Task Log and Maintenance panel.

**Note:** To display the AON: Task Log and Maintenance panel, see "Displaying the AON: Task and Log Maintenance Panel" on page 49.

- 2. Type 1 in the entry field.
- 3. Press Enter.

The AON: Configuration Data Display panel, shown in Figure 44 on page 51, is displayed.

**Note:** You can also display the AON: Configuration Data Display panel by entering **AON 1.7.1** or **DSPCFG** on any command line.
| EZLK7100                | AON: (       | Configuration [ | Data Display | CNM01                 |
|-------------------------|--------------|-----------------|--------------|-----------------------|
| Entry:                  |              |                 |              |                       |
| Type:                   |              |                 |              |                       |
|                         |              |                 |              |                       |
|                         |              |                 |              |                       |
|                         |              |                 |              |                       |
| Command ===><br>F1=Help | F2=Main Menu | F3=Return       |              | F6=Roll<br>F12=Cancel |

Figure 44. AON: Configuration Data Display Panel

4. Type the name of the entry in the control file that you want to display in the **Entry** field. You can enter from 1 to 15 characters without embedded blanks, commas, or quotation marks.

Note: The following wildcards are enabled for this field:

- \* Multiple character wildcard
- % Single character wildcard

You can display the entire control file by entering an asterisk (\*) in the this field.

5. Type any data associated with the entry in the **Type** field. You can enter from 1 to 32 characters without embedded blanks, commas, or quotation marks.

Note: The following wildcards are enabled for this field:

- \* Multiple character wildcard
- % Single character wildcard

You can display the entire control file by entering an asterisk (\*) in the this field.

For example, to display all settings for notification operators, type **NTFYOP** in the entry field.

6. Press Enter.

The AON: Configuration Data Display panel, shown in Figure 45 on page 52, displays the control file entries for notification operators.

| EZLK7110                                                                                                    | Display Co             | nfiguration Data                                                                                                    |            | CNM01                 |  |
|----------------------------------------------------------------------------------------------------|------------------------|----------------------------------------------------------------------------------------------------|------------|-----------------------|--|
| Select one of the<br>1=Add 2=Change                                                                                                    | following.<br>3=Delete | Then press Enter.                                                                                                    |            | More: +               |  |
| OPER1<br>OPER<br>LASS<br>HELDMSG<br>OPER2<br>OPER<br>CLASS<br>HELDMSG<br>OPER3<br>OPER3<br>OPER<br>CLASS<br>OPER4<br>OPER4<br>OPER<br>CLASS<br>OPER5 |                        | NTFYOP<br>'OPERATOR ONE'<br>(60,65,66)<br>(I,W,E,A)<br>NTFYOP<br>'OPERATOR TWO'<br>(10,20,30,50)<br>(I,W,E,A)<br>NTFYOP<br>'OPERATOR THREE'<br>(10,30)<br>NTFYOP<br>'OPERATOR FOUR'<br>10<br>NTFYOP |            |                       |  |
| Command ===><br>F1=Help F2=M<br>F7=Backward F8=F                                                                                                    | ain Menu<br>orward     | F3=Return                                                                                                    | F5=Refresh | F6=Roll<br>F12=Cancel |  |

Figure 45. Display Configuration Data Panel

Use the AON: Configuration Data Display panel to add, change, and delete notification operators. The following sections explain how to perform these actions. The changes are made to the in-storage copy of your policy and overwritten the next time the policy is reloaded.

# Adding Data to the Control File

To add an entry to the control file:

- 1. Display the control file through the AON: Configuration Data Display panel.
  - **Note:** To display the control file with the AON: Configuration Data Display panel, see "Displaying the AON: Configuration Data Display Panel" on page 50.
- **2**. Type **1** next to an existing control file entry on the AON: Configuration Data Display panel.

Note: To add only a keyword, type 1 in a field for a keyword.

3. Press Enter.

The Configuration Data Display, shown in Figure 46 on page 53, is displayed with the ADD ENTRY pop-up window.

| EZLK7111                                                                                                    | Configura                        | tion Data Dis                                                                                                    | splay     | (          | CNM01                 |  |
|----------------------------------------------------------------------------------------------------|----------------------------------|----------------------------------------------------------------------------------------------------|-----------|------------|-----------------------|--|
| Select one o<br>1=Add 2=Ch                                                                                                    | f the following<br>ange 3=Delete | . Then press                                                                                                    | Enter.    | Ν          | Nore: +               |  |
| 1 OPER1<br>- OPER<br>- CLASS<br>- HELDMSI<br>- OPER<br>- CLASS<br>- HELDMSI<br>- OPER<br>- CLASS<br>- OPER<br>- CLASS<br>- OPER<br>- CLASS<br>- OPER<br>- CLASS<br>- OPER<br>- CLASS<br>- OPER<br>- CLASS<br>- OPER<br>- CLASS<br>- OPER<br>- CLASS<br>- OPER<br>- CLASS<br>- OPER<br>- CLASS<br>- OPER<br>- OPER<br>- CLASS<br>- OPER<br>- OPER | G                                | : Entry<br>: Type<br>: F1=Help<br>: (I,W,E,A)<br>NTFYOP<br>'OPERATOR T<br>(10,30)<br>NTFYOP<br>'OPERATOR F<br>10<br>NTFYOP | ADD ENTRY | <br>F1     | :<br>12=Cancel :      |  |
| F1=Help<br>F7=Backward                                                                                                    | F2=Main Menu<br>F8=Forward       | F3=Return                                                                                                    |           | F5=Refresh | F6=Roll<br>F12=Cancel |  |

Figure 46. Configuration Data Display Panel with Add Entry Pop-up Window

- 4. Type the name of the entry you want to add in the **Entry** field in the pop-up window.
- **5**. Type the type of the entry you want to add in the **Type** field in the pop-up window.
- 6. Press Enter.

The Define Data pop-up window shown in Figure 47 is displayed.

| EZLK7112                                                                                                    | Configuration Data Display                                                                                             | CNM01                            |
|----------------------------------------------------------------------------------------------------|----------------------------------------------------------------------------------------------------|----------------------------------|
| Select one of<br>1=Add 2=Cha                                                                                                    | the following. Then press Enter.<br>nge 3=Delete                                                                       | More: +                          |
| 1 OPER1<br>OPER<br>CLASS<br>HELDMSG<br>OPER2<br>OPER<br>CLASS<br>HELDMSG<br>OPER3<br>OPER3<br>OPER3<br>OPER4<br>OPER4<br>OPER4<br>OPER5 | : ADD EN<br>: Entry ntfyop<br>: Type tstoper<br>: DEFINE DATA<br>: KEYWORD<br>: KEYWORD VALUE<br>: F1=Help<br>: NTFYOP | ITRY :<br>                       |
| Command ===><br>F1=Help<br>F7=Backward                                                                                                  | F2=Main Menu F3=Return<br>F8=Forward                                                                                   | F5=Refresh F6=Roll<br>F12=Cancel |

Figure 47. DEFINE DATA Pop-up Window

7. Type a keyword in the keyword field of the **DEFINE DATA** pop-up window. The keyword can be any name from 1 to 31 characters in length. You cannot use embedded blanks, commas, or quotation marks.

- 8. Type a value in the **KEYWORD VALUE** field. This is the value for the keyword entered. You can use as many as 62 characters for the value. You can use embedded blanks and commas only if the keyword value is enclosed in quotation marks.
- 9. To save the settings press F10.

The following message is displayed: EZL001I REQUEST EZLSCMOD WAS SUCCESSFUL FOR *ntfyop*.

# **Displaying Status Data**

Т

I

T

Use the Display Status Data panel and the subordinate panels to display data in the status file.

The Display Status Data panel uses a set of command processors to write and update records for the AON status files. These records are written to a VSAM data set. The file contains the following type of information for each resource:

- Automation Status
- The operator ID that last changed the Automation Status field
- The last exceeded threshold
- The time stamps for errors that resulted in a lost session
- The operator ID that last changed a record in the Automation Status file.
- · Additional information depending on the component.

# **Displaying the Status Data Panel**

To display the Display Status Data panel:

1. Display the AON: Task Log and Maintenance panel.

**Note:** To display the AON: Task Log and Maintenance panel, see "Displaying the AON: Task and Log Maintenance Panel" on page 49.

- 2. Type 2 in the entry field.
- 3. Press Enter.

The Display Status Data panel shown in Figure 48 on page 55 is displayed.

**Note:** You can also display the AON: Configuration Data Display panel by typing **AON 1.7.2** or **DSPSTS** on any command line.

| EZLK7200                     | Display Status Data              | CNM01      |
|------------------------------|----------------------------------|------------|
| Select an Option             |                                  |            |
| _ 1. Id                      |                                  | -          |
| 2. From<br>To                |                                  |            |
| Select a Componen            | t                                |            |
| _ 1. AON Ba<br>2. AON SN     | se<br>A Automation - SNBU Option |            |
|                              |                                  |            |
|                              |                                  |            |
|                              |                                  |            |
| Command ===><br>F1=Help F2=E | nd F3=Return                     | F6=Ro11    |
|                              |                                  | F12=Cancel |

Figure 48. Display Status Data Panel

The Display Status Data panel displays the following options:

### Select an Option

Searches the status file by using one of two methods that you specify:

Id Searches for a specific resource by searching on the ID of the resource. The ID is the 16-character resource name for the resource records. To use this option, see the "Example" section.

### From/To

Searches an alphabetical range within which the ID of the resource you want to view falls. The **From** and **To** fields are both required for this option. These entries are also 16-character keys to the resource records.

### Select a Component

Specifies an AON component associated with the resource. If your component is not listed on the panel, select **1** for AON base.

The following example explains how to display the status of a resource. If you need status file records for SNBU automation, you must select those components. Status data for a resource managed by those components use different record formats and the data is accessible only by selecting that component.

### Example

When you know the ID of a resource and want to display status data for that resource, do the following:

- 1. Type 1 in the Select an Option entry field on the Display Status Data panel.
- 2. Type the name of the resource in the **Id** entry field. This example uses resource **TA1N400**.
- **3**. Type the number corresponding to the component type of the resource in the **Select a Component** entry field. This example uses **1** for AON Base.
- 4. Press Enter.

The Display Status Data panel, shown in Figure 49, is displayed with the data for the resource you specified.

```
EZLK7210
                                                                   CNM01
                 Display Status Data
Select one of the following. Then press Enter.
1=Delete
   ID= TA1N400
                         , TYPE= UNKNOWN
                                            , STATUS= ACTIV
     LAST UPDATE BY OPERATOR AUTMSG
     LAST THRESHOLD EXCEEDED -
     OPERATOR NOTIFIED: Y , TIMER SET:
     LAST STATUS CHANGE DATE= 04/18/07 , TIME= 19:27 , OPID= AUTMSG
      LAST MONITORED DATE= 04/18/07 , TIME= 19:27
      NO ERROR DATA AVAILABLE
Command ===>
           F2=Main Menu
                                                                    F6=Roll
F1=Help
                           F3=Return
                                                      F5=Refresh
F7=Backward F8=Forward
                                                                   F12=Cancel
```

Figure 49. Display Status Data Panel

- 5. Optionally, type 1 to delete the record from the status file.
- 6. Press Enter.

### Maintaining Databases

Use the AON: Database Maintenance panel to maintain databases. The panel is built dynamically, based on the components installed. However, if a component does have a status file, it is defined in the component option definition table using the STSCMD= keyword. Select the database with which you want to work, and specify the Purge Limit and Purge Time.

**Note:** The DBMAINT command reproduces, without records marked for deletion, the VSAM database that is currently active. When the DBMAINT command finishes, the database that was active when the DBMAINT command started is activated again. The DBMAINT command works for an active primary or secondary VSAM database for the NetView hardware monitor (NPDA) or the NetView session monitor (NLDM). The AON status file (EZLSTS) has only a primary database.

### **Displaying the AON: Database Maintenance Panel**

To display the Database Maintenance panel:

1. Display the AON: Task Log and Maintenance panel.

**Note:** To display the AON: Task Log and Maintenance panel, see "Displaying the AON: Task and Log Maintenance Panel" on page 49.

- 2. Type 5 in the entry field.
- 3. Press Enter.

The AON: Database Maintenance panel, shown in Figure 50 on page 57, is displayed.

**Note:** You can also display the AON: Database Maintenance panel by typing **AON 1.7.5** or **DBMAINT** on any command line.

| EZLK7500                               | AON: Database Maintenance                                                           | CNM01                   |   |
|----------------------------------------|-------------------------------------------------------------------------------------|-------------------------|---|
| Select one of                          | the following                                                                       |                         |   |
| - 1.<br>2.<br>3.<br>4.                 | Session Monitor<br>Hardware Monitor<br>AON Base<br>AON SNA Automation - SNBU Option |                         |   |
| Compress :                             | 1 (1=Yes 2=No)                                                                      |                         |   |
| Purge Limit :                          | 007 Days                                                                            |                         |   |
| Purge Time :                           | 045 Minutes                                                                         |                         |   |
| Command ===><br>F1=Help<br>F7=Backward | F2=Main Menu F3=Return<br>F8=Forward                                                | F6==Roll<br>F12==Cancel | , |

Figure 50. AON: Database Maintenance Panel

The AON: Database Maintenance panel displays the following fields and options:

### Select one of the following

Enables you to purge records and compress the databases for hardware and session monitors and for AON status files.

### Compress

Specifies whether to compress a database after deleting records from it.

#### **Purge Limit**

Specifies the number of days to leave in the file. If the number is 7, then all records older than 7 days are purged.

### Purge Time

Specifies the amount of time to wait for the purge of the records to complete.

# **Chapter 7. Using Support Functions**

This chapter documents general-use programming interface and associated guidance information.

Use the AON Support Functions panel and the subordinate panels to perform the following options:

- Set traces
- Reinitialize AON
- Enable or disable automation
- Set common global variables
- Load or unload the automation table
- Browse or reload the option definition tables

The following subsections explain how to use these options.

# **Displaying the AON: Support Functions Panel**

To display the Support Functions panel:

1. Display the Base Functions panel.

**Note:** To display the Base Functions panel, see "Displaying the AON Base Functions Panel" on page 4.

- 2. Type 8 in the entry field.
- 3. Press Enter.

The AON: Support Functions panel is shown in Figure 51 on page 60.

**Note:** You can also display the AON: Support Functions panel by typing **AON 1.8** on any command line.

| EZLK8000                                             | AON: Support Functions                                                                                                    | CNM01                 |
|------------------------------------------------------|----------------------------------------------------------------------------------------------------|-----------------------|
| Select an optior                                     | 1                                                                                                    |                       |
| _ 1. Tr<br>2. Re<br>3. Er<br>4. Cc<br>5. Au<br>6. Lc | <pre>`ace Control<br/>!initialize AON<br/>iable/Disable Automation<br/>ymmon Global Editor<br/>itomation Table Control<br/>yader Tables</pre> |                       |
| Command ===><br>F1=Help F2=                          | Main Menu F3=Return                                                                                                    | F6=Roll<br>F12=Cancel |

Figure 51. AON: Support Functions Panel

The AON: Support Functions panel displays the following options:

#### Trace Control

Traces the AON programs. You can use this option to debug problems without editing the AON program.

#### **Reinitialize AON**

Restarts AON using the automation table and control file currently being used.

### **Enable/Disable Automation**

Turns off automation for AON and its components, or turns off automation for the components and subcomponents only.

### **Common Global Editor**

Lists all common global variables used in NetView. Use this option to add, change, or delete common global variables.

### **Automation Table Control**

Invokes the AUTOMAN function to assist you in managing your automation tables.

### Loader Tables

Lists the tables used to load the common global variables. Use this option to browse and reload tables.

The following sections explain how to use these options.

# **Setting Traces**

To trace all of the programs that AON uses, or to trace a single program, use the AON: Set Trace panel.

# **Displaying the AON: Set Trace Panel**

To display the AON: Set Trace panel:

1. Display the AON: Support Functions panel.

**Note:** To display the AON: Support Functions panel, see "Displaying the AON: Support Functions Panel" on page 59.

- 2. Type 1 in the entry field on the AON: Support Functions panel.
- 3. Press Enter.

The AON: Set Trace panel is shown in Figure 52.

Note: You can also display the AON: Set Trace panel by entering AON 1.8.1 or AONTRACE or RXTRACE on any command line.

| EZLK8100                                                             | AON: Set Trace | CNM01                 |
|----------------------------------------------------------------------|----------------|-----------------------|
| Select an option                                                     |                |                       |
| _ 1. Entry/Exit tracin<br>2. Program tracing<br>3. Administrative Fi | ng<br>unctions |                       |
|                                                                      |                |                       |
|                                                                      |                |                       |
| Command ===>                                                         |                |                       |
| F1=Help F2=Main Menu                                                 | -3=Return      | F6=Roll<br>F12=Cancel |

Figure 52. AON: Set Trace Panel

The AON: Set Trace panel displays the following options:

### Entry/Exit tracing

Traces all the entry and exit parameters of the AON code. This includes command lists, REXX programs, and some AON command processors. You can trace the programs running on an operator ID, a NetView domain, or both.

### **Program tracing**

Traces the command lists and interpreted REXX programs you specify. Also, specify a trace option that limits the trace. Use the Program tracing option for the operator ID or the domain.

### **Administrative Functions**

Authorized operators can enable Entry/Exit tracing and Program tracing. By default, tracing is disabled and can only be enabled through this option.

The following sections explain how to use these options.

# Setting Entry/Exit Traces

To trace all the programs that AON uses:

1. Display the **AON: Set Trace** panel.

Note: To display the AON: Set Trace panel, see "Setting Traces" on page 60.

- 2. Type 1 in the entry field on the AON: Set Trace panel.
- 3. Press Enter.

The AON: Set Entry/Exit Tracing panel is shown in Figure 53.

```
EZLK8110
                         AON: Set Entry/Exit Tracing
                                                                          CNM01
Operator id OPER1 __ (? for list)
Select trace option . . .
            _ 1. ON
                              Turn on entry and exit tracing for operator
              1. ON Turn on entry and exit tracing for operator
2. OFF Suppress entry and exit tracing for operator
              3. DEFAULT Use trace option for domain (domainwide default)
               CNM01
Domain id
Select trace option . . .
              1. ON Turn on entry and exit tracing for domain
2. OFF Suppress entry and exit
            _ 1. ON
                              Suppress entry and exit tracing for domain
Command ===>
                                                                            F6=Ro11
F1=Help
            F2=Main Menu F3=Return
                                                                           F12=Cancel
```

Figure 53. AON: Set Entry/Exit Tracing Panel

4. Select Entry/Exit tracing for an operator ID, a domain, or both on the **AON: Set Entry/Exit Tracing** panel. Domain tracing occurs only on the current domain. Current settings are highlighted.

To select Entry/Exit tracing for a domain only, use the following steps:

- a. Type 1 for ON or 2 for OFF in the **Domain id Select trace option** entry field.
- b. Press Enter.

The following message is displayed: EZL908I SETTINGS REPLACED

# **Setting Program Traces**

To set a trace for a particular program:

1. Display the AON: Set Trace panel.

Note: To display the AON: Set Trace panel, see "Setting Traces" on page 60.

- 2. Type 2 in the entry field on the AON: Set Trace panel.
- **3.** Press **Enter**. The AON: Set Program Tracing panel is shown in Figure 54 on page 63.

| Se | ttings for | Operator | 0PFR1   |   |   | Settings for | Domain | CNM01 |  |
|----|------------|----------|---------|---|---|--------------|--------|-------|--|
|    | Module     | Option   | 0. 5.17 |   | : | Module       | Option | :     |  |
|    |            | · _      |         | : | : |              |        | :     |  |
|    |            | _        |         | : | : |              | _      | :     |  |
|    |            | _        |         | : | : |              | _      | :     |  |
|    |            | _        |         | : | : |              | _      | :     |  |
|    |            | _        |         | : | : |              | _      | :     |  |
|    |            | _        |         | : | : |              | _      | :     |  |
|    |            | _        |         | : | : |              | _      | :     |  |
|    |            | -        |         | : | : |              | _      | :     |  |
| -  |            | _        |         | : | : |              | _      | :     |  |
| -  |            | -        |         | : | : |              | _      | :     |  |
|    |            | -        |         | : | : |              | _      | :     |  |
|    |            | _        |         | : | : |              | _      | :     |  |

Figure 54. AON: Set Program Tracing Panel

You can trace the programs by operator ID or domain ID. If you trace by domain ID, NetView traces the programs in the domain the operator is logged onto. You can also select a tracing option on this panel that enables you to limit the trace.

- 4. Type the name of the program or programs you want to trace in the **Module** column for either the operator ID or domain ID.
- 5. Type the letter for the trace option you want to use in the **Option** column. You can select one of the following trace options:

### R (Result)

Use this option for general debugging. AON traces all the clauses before running them and traces the final results of evaluating expressions.

### I (Intermediate)

Use this option to trace all clauses before they are run and trace any intermediate results during expression evaluation and substitution.

### C (Command)

Use this option to trace all commands before running them and display any error return codes from the commands.

### E (Error)

Use this option to trace any command that has an error or fails after it is run. This option also displays the return codes.

### F (Failure)

Use this option to trace any command that fails after it is issued. This option is the same as the Trace Normal command.

### L (Label)

Use this option to trace all labels passed. Make a note of all subroutine calls and signals when you use this option.

### O (Off)

Use this option to turn all traces off and reset any previous trace settings.

**Note:** If the program being traced is a NetView command list, the C, E, and O options are valid and all other selections result in a trace ALL.

6. Press Enter.

The following message is displayed: EZL908I SETTINGS REPLACED

# **Administrative Functions**

By default, entry/exit and program tracing is disabled for performance purposes. This is defined on your environment setup policy definition statement. To enable tracing:

1. Display the **AON: Set Trace** panel.

Note: To display the AON: Set Trace panel, see "Setting Traces" on page 60.

- 2. Type 3 in the entry field on the AON: Set Trace panel.
- 3. Press Enter.

The AON: Trace Administrative Functions panel is shown in Figure 55.

| EZLK8130                        | AON:                          | Trace Administrative                          | Functions                             | CNM01                 |  |
|---------------------------------|-------------------------------|-----------------------------------------------|---------------------------------------|-----------------------|--|
| Current Trace                   | Setting is .                  | NONE                                          |                                       |                       |  |
| To modify the                   | trace settin                  | g select an option:                           |                                       |                       |  |
| Trace<br>_ 1.<br>_ 2.<br>_ 3.   | Setting<br>ON<br>OFF<br>NONE  | Entry/Exit Trace<br>Yes<br>No<br>Disabled     | Program Tra<br>Yes<br>Yes<br>Disabled | ice                   |  |
| Selecting NON                   | E will disabl                 | e both Entry/Exit and                         | l Program tracing.                    |                       |  |
| You should se<br>select ON or ( | lect NONE for<br>DFF when you | best overall perform<br>need to debug a possi | nance and only<br>ble problem.        |                       |  |
| Command ===><br>F2:             | =Main Menu                    | F3=Return                                     |                                       | F6=Roll<br>F12=Cancel |  |

Figure 55. AON: Trace Administrative Functions Panel

Figure 55 displays that tracing is currently set to NONE, which means that all tracing is disabled for this domain. To enable tracing, select Options 1 or 2. Option 1 enables both entry/exit and program tracing. Option 2 only enables Program tracing.

When you select options 1 or 2 you can turn on program tracing for any AON program by going back to the Trace Menu panel and selecting the **Program Trace** option.

# **Reinitializing Automation**

Use the AON: Reinitialize Automation panel to reinitialize the AON program. You can use the automation table and control file currently being used. To display the AON: Reinitialize Automation panel:

1. Display the **AON: Support Functions** panel.

**Note:** To display the AON: Support Functions panel, see "Displaying the AON: Support Functions Panel" on page 59.

- 2. Type 2 in the entry field on the AON: Support Functions panel.
- 3. Press Enter.

The AON: Reinitialize Automation panel is shown in Figure 56.

**Note:** You can also display the AON: Reinitialize Automation panel by typing **AON 1.8.2** or **AONINIT** on any command line.

| EZLK8200 A0                                         | N: Reinitialize Automation | CNM01                 |
|-----------------------------------------------------|----------------------------|-----------------------|
| Select Confirmation Option                          | 1. Confirm<br>2. Cancel    |                       |
| Reload with Automation Tab<br>Generate Listing File | le DSITBL01<br>LISTNAME    |                       |
| Reload with Control File                            | NVPOLICY                   |                       |
| Trace Setting                                       | OFF                        |                       |
| Command ===><br>F1=Help F2=Main Menu                | F3=Return                  | F6=Roll<br>F12=Cancel |

Figure 56. AON: Reinitialize Automation Panel

- 4. Verify that the name of the automation table is correct. The default name for the automation table is DSITBL01. The policy file is defined in CNMSTYLE and its included members. The policy file name is fixed and cannot be changed.
- **5**. Type **1** in the first entry field to confirm that you want to reinitialize AON or type **2** to cancel the reinitialization. For information on how AON loads the automation table, refer to the *IBM Tivoli NetView for z/OS Installation: Getting Started*.
- 6. Press Enter.

AON confirms or cancels your request.

# **Enabling and Disabling Automation**

You can use the AON: Enable/Disable Automation panel to turn off message processing for components. The panel supports multiple selections. If you enable or disable message processing for the AON base, you also enable or disable automation for all of the components. Therefore, select AON with caution.

When you select options 1–4 on the listing panel, special confirmation panels enable you to confirm your action on the Enable/Disable panel. When you select a component that has subcomponents, the confirmation panel that is displayed lists all the subcomponents that the selection affects.

**Note:** Using this panel to enable or disable automation does not permanently change the settings. When you recycle AON or select the default option, AON resets the settings.

# **Displaying the AON: Enable/Disable Automation Panel**

To display the AON: Enable/Disable automation panel:

1. Display the AON: Support Functions panel.

To display the AON: Support Functions panel, see "Displaying the AON: Support Functions Panel" on page 59.

- 2. Type 3 in the entry field on the AON: Support Functions panel.
- 3. Press Enter.

The AON: Enable/Disable Automation panel is shown in Figure 57.

**Note:** You can also display the AON: Enable/Disable Automation panel by entering **AON 1.8.3** or **AONENABL** on any command line.

| EZLK8300                                                                                                    | AON: Enable/Disable Aut                                                                                                    | omation                                             |                                                | CNM01                   |  |
|----------------------------------------------------------------------------------------------------|----------------------------------------------------------------------------------------------------|-----------------------------------------------------|------------------------------------------------|-------------------------|--|
| Select one of the<br>1=Enable 2=Disab                                                                                                    | following. Then press enter<br>le 3=Default 4=Initialize                                                                                                    | 5=Product Info                                      | ormatic                                        | on                      |  |
| Component Name<br>AON Base<br>AON SNA Automat<br>AON SNA Automat<br>AON SNA Automat<br>AON SNA Automat<br>AON SNA Automat<br>AON SNA Automat<br>AON TCP/IP Auto<br>AON TCP/IP Auto | tion<br>tion - SNBU Option<br>tion - X25 Option<br>tion - APPN Option<br>tion - SubArea Option<br>omation<br>omation - NV4AIX Option<br>omation - TCP/IP 390 Option | Initialized<br>Y<br>Y<br>N<br>Y<br>Y<br>Y<br>N<br>Y | d Enat<br>Y<br>Y<br>N<br>N<br>Y<br>Y<br>N<br>Y | oled                    |  |
| Command ===><br>F1=Help F2=Ma<br>F7=Backward F8=For                                                                                                    | in Menu F3=Return<br>rward                                                                                                    | F5=Re                                               | fresh                                          | F6==Roll<br>F12==Cancel |  |

Figure 57. AON: Enable/Disable Automation Panel

The AON: Enable/Disable panel displays the following information:

#### Component name

Lists the components.

#### Initialized

States whether the component has been initialized when AON initialized or when you specified for it to be initialized.

#### Enabled

States the current ENABLE/DISABLE setting of the component. A component can be listed as initialized but not enabled, but when a component is not initialized, it cannot be enabled.

You can use the AON: Enable/Disable Automation panel to enable and disable automation, to specify default automation for a component, to initialize a component, and to display information about a product. The following sections explain how to perform these actions.

# Using the Common Global Editor

You can use the Common Global Editor panel to view all of the current common global variables being used in AON. You can use the Common Global Editor panel to add, change, or delete common global variables (CGLOBALs).

Use this editor with caution because any changes you make can affect AON processing. Each common global variable is restricted to 255 characters. Mixed case is supported for common global variable values and is set exactly as you type.

Any changes that you make by using the editor are for the current AON session only. When AON recycles, the common global variables are reset to values at initialization time.

# **Displaying the AON: Common Global Editor Panel**

To display the AON: Common Global Editor panel:

1. Display the AON: Support Functions panel.

**Note:** To display the AON: Support Functions panel, see "Displaying the AON: Support Functions Panel" on page 59.

- 2. Type 4 in the entry field on the AON: Support Functions panel.
- 3. Press Enter.

The AON: Common Global Editor panel is shown in Figure 58.

**Note:** You can also display the AON: Common Global Editor panel by typing **AON 1.8.4** or **CGED** on any command line.

| EZLK8400                              | AON: Common Global | Editor | CNM01                 |
|---------------------------------------|--------------------|--------|-----------------------|
| Select an option                      |                    |        |                       |
| _ 1. EZLRT<br>2. EZLOPT<br>3. Generic |                    |        |                       |
| Search Criteria                       |                    |        |                       |
|                                       |                    |        |                       |
|                                       |                    |        |                       |
|                                       |                    |        |                       |
| Command ===><br>F1=Help F2=Main Menu  | F3=Return          |        | F6=Roll<br>F12=Cancel |

Figure 58. AON: Common Global Editor Panel

The AON: Common Global Editor panel displays the following options:

### Select an option.

Specifies a common global. The options are:

#### EZLRT

Shows the resource type common global variables set from the option definition tables at AON startup. Do not delete these common global variables.

### EZLOPT

Shows the option definitions set from the option definition tables at AON startup. Do not delete these common global variables.

### Generic

Shows the common global variables specified by the operator. If you select this option and do not fill in the **Search Criteria** field, AON displays all of the common global variables. If you type a value in the **Search Criteria** field, AON appends an asterisk (\*) to the global name. You can also use a wildcard.

### Search Criteria

T

Τ

Specifies the search criteria that you want to use.

The following sections explain how to use these options.

# **Changing Common Global Variables**

To change a common global variable:

1. Display the AON: Common Global Editor panel.

**Note:** To display the AON: Common Global Editor panel, see "Displaying the AON: Common Global Editor Panel" on page 67.

**2**. Select an option and the search criteria you want on the AON: Common Global Editor panel. For example, type **1** for EZLRT common global variables.

**Note:** If you select EZLRT or EZLOPT, the editor checks for an entry in the **Search Criteria** field. The entry in this field is then appended to EZLRT or EZLOPT. The search criteria must not exceed 31 characters.

For example, if you type **1** in the **Select Option** field and specify **AON** in the **Search Criteria** field, the editor searches for all common global variables that are EZLRT.AON.\*

Or, if you type **2** in the **Select Option** entry field and enter **APPN.ACT**\* in the **Search Criteria** field, the editor looks for all common global variables that are EZLOPT.APPN.ACT\*

3. Press Enter.

The CGLOBAL EDITOR panel is shown in Figure 59 on page 69.

| EZLK8410 Operator Co                                                                                                    | ommand: CGLOBAL Editor                                                                                                    | CNM01                                   |
|----------------------------------------------------------------------------------------------------|----------------------------------------------------------------------------------------------------|-----------------------------------------|
| Select one of the following.<br>1=Add 2=Change 3=Delete                                                                                                    | Then press Enter.                                                                                                    | More: +                                 |
| Name<br>EZLRT.APPL.IST400I<br>EZLRT.APPL.IST804I<br>EZLRT.APPL.IST805I<br>EZLRT.APPL.MSGCLASS<br>EZLRT.CDRM.CRITCACT<br>EZLRT.CDRM.IST7270B<br>EZLRT.CDRM.IST7270D<br>EZLRT.CDRM.IST7270D<br>EZLRT.CDRM.IST7270F<br>EZLRT.CDRM.IST7270F<br>EZLRT.CDRM.IST72707<br>EZLRT.CDRM.IST72707<br>EZLRT.CDRM.IST72710 | 02<br>(FKV552,)<br>(EZL550,"FKVEAIDC "T<br>26<br>SA<br>FKVEAIDB()<br>(FKV520,)<br>(FKV522,)<br>(FKV522,)<br>(FKV525,)<br>(FKV511,)<br>(FKV517,)<br>(FKV511,)<br>(FKV513,) | ?4.<br>RESNAME JOBNAME OUTMSG<br>:)     |
| Command ===><br>F1=Help F2=Main Menu F<br>F7=Backward F8=Forward                                                                                                    | -3=Return F1                                                                                                    | j=Refresh F6=Roll<br>L=Right F12=Cancel |

Figure 59. Operator Command: CGLOBAL Editor Panel

- 4. Type **2** in the entry field next to the CGLOBAL you want to change.
- 5. Type over the existing value of the CGLOBAL to the right of the entry field with the new value.
- 6. Press Enter.

The following message is displayed: EZL919I ALL ACTIONS SUCCESSFULLY COMPLETED AON changes the CGLOBAL.

# **Chapter 8. Managing Multiple Automation Tables**

This chapter documents general-use programming interface and associated guidance information.

The AUTOTBL command enables you to load multiple automation tables. An automation table, typically, is made up of many included members. The automation table management (AUTOMAN) command enables you to make changes to selected tables or changes that have an affect on all automation tables. To help you work with automation tables, AUTOMAN provides a full-screen panel interface.

AUTOMAN and the full-screen panel interface enable you to do the following:

- · View and manage single or multiple automation tables
- · Enable or disable individual automation tables or statements
- · View existing tables and their status

## **Getting Started**

AUTOMAN provides individual table commands and global commands. The individual table commands apply to one or more selected tables, and global commands apply to all automation tables. See the following features and options of each type of command:

- With individual table commands, you can enable or disable automation tables. You can also enable or disable automation table statements, based on the following:
  - Sequence number
  - Label
  - Endlabel
  - Block
  - Group
  - Include

With individual table commands, you can also issue requests for the following:

- Display disabled statements
- Display labels, blocks, and groups
- Load or unload tables
- Test tables
- Display the %INCLUDE structure
- Display synonyms
- With global commands, you can enable, disable, or unload automation tables. You can enable disabled statements or enable and disable blocks, groups, and labels. Global commands affect all automation tables.

Automation statements can be enabled or disabled across all tables based on the following:

- Label
- Block
- Group

With global commands, you can also issue requests for the following:

- Locate disabled statements
- Display labels, blocks, and groups
- Display the %INCLUDE structure

# **Using Automation Table Management**

From the command line, enter **AUTOMAN**. The panel in Figure 60 is displayed. This panel enables you to see your automation table structure and take action, as necessary.

| $\left( \right)$ | EZLK8500                               |                                       | Automation Ta                                | ıble Managem                    | ent                                            |                                           |                              |  |
|------------------|----------------------------------------|---------------------------------------|----------------------------------------------|---------------------------------|------------------------------------------------|-------------------------------------------|------------------------------|--|
|                  | AUTOMATION<br>SEL POS<br>_ 1<br>_ 2    | TABLE<br>NAME<br>DISTABLE<br>DSITBL01 | Enter any ch<br>STATUS<br>ENABLED<br>ENABLED | maracter in<br>MARKERS<br>(AON) | the selectic<br>TASK E<br>NETOP2 &<br>NETOP2 & | on fields<br>DATE<br>03/18/07<br>03/18/07 | TIME<br>13:15:24<br>13:11:09 |  |
|                  | Command ===><br>F1=Help<br>F7=Backward | F2=Main Menu<br>F8=Forward            | F3=Return<br>F9=Responses                    | F4=Command<br>F10=Global        | s F5=Refres<br>Commands                        | sh F6=Rc<br>F12=C                         | oll<br>Cancel                |  |

Figure 60. Automation Table Structure

# Using Commands for Selected Tables

The Commands pop-up in Figure 61 on page 73 provides options to help you work with one or more selected automation tables. In the following figure, options 1–7 apply to one or more selected tables, in contrast to global commands in *IBM Tivoli NetView for z/OS Automation Guide*, which apply to all tables. Options 8–9 apply to only one table.

In Figure 60, pressing **F4**, for Commands, displays Figure 61 on page 73 where DSITBL01 is selected to be disabled.

Selecting option 2 causes a pop-up to be displayed to confirm that you want to disable the selected table. When DSITBL01 is disabled, a message will indicate whether the command was successful or whether failures were detected. Press **F9** in Figure 60 to view the results of your command.

| AUTOMATION<br>SEL POS 1 | TABLE                  | Enter any character in the selection fields    |      |
|-------------------------|------------------------|------------------------------------------------|------|
| / 1 [<br>2 [            | DISTABL :<br>DSITBLO : | COMMANDS (Choose a highlighted command option) | :    |
| -                       | :                      | 1 -ENABLE the selected tables                  | :    |
|                         | :                      | 2 -DISABLE the selected tables                 | :    |
|                         | :                      | 3 -RELOAD the selected tables                  | :    |
|                         | :                      | 4 -RELOAD and REINSTATE disabled elements      | :    |
|                         | :                      | 5 -TEST the selected tables                    | :    |
|                         | :                      | 6 -ENABLE/DISABLE parts of the selected        | :    |
|                         | :                      | tables                                         | :    |
|                         | :                      | 7 -UNLOAD selected tables                      | :    |
|                         | :                      | 8 -INSERT a table                              | :    |
|                         | :                      | 9 -DISPLAY options                             | :    |
|                         | :                      |                                                | :    |
|                         | :                      | Enter=Execute Command F3 or F12=Cancel         | :    |
|                         | :                      |                                                | :    |
| Command ==:             | =>                     |                                                |      |
| -1=Help                 | F2=Mai                 | n Menu F6=                                     | Roll |

Figure 61. Automation Table Management Commands Pop-up Window

# Chapter 9. Using the Inform Log Utility

This chapter documents general-use programming interface and associated guidance information.

Operators can use the inform log utility to display inform log entries. The entries are records of the automated notification actions that have taken place, such as a pager call or e-mail. An operator can view the log, acknowledge receipt of an inform notification, reinform a specific contact, or delete an entry. All automated actions are logged, by default, when inform logging is enabled. The logging of operator calls with INFORM/EZLECALL can be enabled in the inform policy. Refer to the SETUP policy member in the *IBM Tivoli NetView for z/OS Administration Reference* for more details.

**Note:** It is not the purpose of the inform log utility to keep a log that tracks all inform actions. Rather, for tracking purposes, messages are generated and can be found in the NetView log. The purpose of the ILOG data set is to help you dynamically track, respond to, and delete inform log entries. Because of the I/O required and data set constraints, the ILOG function might not be practical in all environments.

To invoke the inform log utility, you can enter one of the following commands: ILOG AON 1.9

If you enter **ILOG**, the following full-screen panel containing the contents of your inform log is displayed:

| EZLKINFL                                                                  | INFORM LOG UTILITY                                                                                  |
|---------------------------------------------------------------------------|----------------------------------------------------------------------------------------------------|
| Enter 1 -ACKNOWLEDGE 2                                                    | -REINFORM 3 -REINFORM/NEW MESSAGE 4 -DELETE                                                         |
| CONTACT ENTRY NUMBER<br>AON DEVELOPMENT TEAM<br>A PU NAMED PU00005 FAILED | 1 OUT OF 3 CURRENT CONTACT STATUS ACKNOWLEDGED<br>EMAIL AT 23:00:00 ON 01/26/07<br>DUE TO INNOP     |
| CONTACT ENTRY NUMBER<br>AON DEVELOPMENT TEAM<br>A CDRM NAMED NTB7MUS FAIL | 2 OUT OF 3 CURRENT CONTACT STATUS ACKNOWLEDGED<br>EMAIL AT 13:37:50 ON 01/27/07<br>ED DUE TO PACDRM |
| CONTACT ENTRY NUMBER<br>AON DEVELOPMENT TEAM<br>A PU NAMED PU00001 FAILED | 3 OUT OF 3 CURRENT CONTACT STATUS ISSUED<br>EMAIL AT 13:39:48 ON 01/27/07                           |
|                                                                           |                                                                                                    |
|                                                                           |                                                                                                    |
| Command ===><br>F1=Help F2=Main Menu<br>F7=Backward F8=Forward            | F3=Return F5=Refresh F6=Roll<br>F9=Search F12=Cancel                                                |

Figure 62. Inform Log Utility Panel

You can choose any of the following functions, which are shown in Figure 62, for a single inform log entry:

### 1 -ACKNOWLEDGE

Changes the displayed status to ACKNOWLEDGED.

### 2 -REINFORM

Reissues the message against the active inform policy member using the original policy name.

### **3 -REINFORM/NEW MESSAGE**

Reissues the message against the active inform policy member using the original policy name and provides a pop-up window with the original message text. The message text can be edited or replaced prior to confirming the REINFORM.

### **4** -DELETE

Removes the entry from the inform log.

The following function keys, located at the bottom of the panel, provide functions that are independent of an individual log entry:

- F5 Refreshes and displays a current version of the inform log.
- **F9** Searches for specified log entries. From a pop-up window, you can search for a name, partial name, message text, and date and time. The default is to search through all log entries from the oldest to the most current. For more information, see "Searching Log Entries" on page 78.

The lines of a log entry in Figure 62 on page 75 displays the following options:

#### First line

Contains the current entry number, the total number of entries, and the status of the entry.

CONTACT ENTRY NUMBER 1 OUT OF 3 CURRENT CONTACT STATUS ISSUED

### Second line

Contains the contact name field, the connection type used, and the time and date of the notification.

AON DEVELOPMENT TEAM EMAIL AT 23:00:00 ON 01/26/07

### Third line

Contains the message issued by the notification. A PU NAMED PU00005 FAILED DUE TO INNOP

You can also access the inform log utility by entering the **AON 1.9** command synonym. When the AON Base Functions panel, shown in Figure 63 on page 77, is displayed select option **9**:

| $\left( \right)$ | EZLK0100                                                   | AON: Base Functions                                                                                                    | NTVGD                 |  |
|------------------|------------------------------------------------------------|----------------------------------------------------------------------------------------------------|-----------------------|--|
|                  | Select an opti                                             | on                                                                                                    |                       |  |
|                  | - 0.<br>1.<br>2.<br>3.<br>4.<br>5.<br>6.<br>7.<br>8.<br>9. | Tutorial<br>Help Desk<br>AutoView<br>DDF<br>Automation Settings<br>Cross Domain Functions<br>Timer<br>Task and Log Maintenance<br>Support Functions<br>Display the Inform Log |                       |  |
|                  | Command ===><br>F1=Help F2                                 | 2=Main Menu F3=Return                                                                                                    | F6=Roll<br>F12=Cancel |  |

Figure 63. AON Base Functions Panel

# **Checking Notification Status**

The status conditions, which are located at the end of the first line in each log entry, are described in the following list. See Figure 62 on page 75 where the status is ISSUED.

### ISSUED

An inform request was sent to a service point.

### ACKNOWLEDGED

An operator acknowledged the notification.

### DELETED

The request was deleted from the inform log database.

#### ROUTED

The request was routed to another NetView domain that owns the service point.

#### REINFORMED

The request was reissued after the current inform policy was applied.

### **REINFORMED/NEW**

The request was reissued after the current inform policy was applied and a new message has been sent.

### FAILED

The request failed. The probable cause is a communication error with the service point.

### NOTROUTED

The request could not be routed to the target NetView domain.

#### **UNKNOWN ENTRY**

The inform log contains a corruption error.

# **Reissuing Notifications**

To display the following pop-up window where you can reissue notifications, enter **3 -REINFORM/NEW MESSAGE** on the panel shown in Figure 62 on page 75:

```
EZLKINFR
                   INFORM LOG UTILITY
Enter 1 -ACKNOWLEDGE 2 -REINFORM 3 -REINFORM/NEW MESSAGE 4 -DELETE
  CONTACT ENTRY NUMBER 1 OUT OF 3 CURRENT CONTACT STATUS ISSUED
AON .....
A P : REISSUE an INFORM action via policy PAUL
                                                   :
3
AON : Update or Replace original message (60 character limit)
                                                   :
A C : => A CDRM NAMED NTB7MVS FAILED DUE TO PACDRM
AON : Note: Numeric message is required for Numeric Pagers
                                                   :
A P : F1=Help Press ENTER to REINFORM F12=Cancel
   Command ===>
F1=Help F2=Main Menu F3=Return
                                    F5=Refresh
                                                  F6=Ro11
F7=Backward F8=Forward F9=Search
                                                 F12=Cancel
```

Figure 64. Inform Log Utility with Reissue Request Pop-up Panel

Depending on how your policy is defined, the REISSUE request might change. For example, at 16:00, the policy might indicate a notification is to be sent as an e-mail, but at 19:00 the same policy might have no active contacts or might issue a notification through a pager.

### **Usage Notes:**

- An active inform policy member is required to view the inform log. Only automated notifications generated by EZLENFRM (the notification policy) are logged in the inform log by default. For more information about the notification policy, refer to the *IBM Tivoli NetView for z/OS Administration Reference*
- Inform entries are logged in the DSILIST DD data set.
- The ILOG command uses the INFORM command to perform REINFORM actions. For information about the ILOG, INFORM, and INFORMTB commands, refer to the *IBM Tivoli NetView for z/OS Command Reference Volume 1*.

# **Searching Log Entries**

The inform log search panel, shown in Figure 65 on page 79, enables you to search the inform log entries.

EZLKINFS INFORM LOG UTILITY Enter 1 -ACKNOWLEDGE 2 -REINFORM 3 -REINFORM/NEW MESSAGE 4 -DELETE CONTACT ENTRY NUMBER 1 OUT OF 3 CURRENT CONTACT STATUS ISSUED AON .......... A P : ENTER THE SEARCH CRITERIA : specify Name of Message field search : AON : Name Field: \* A C : Message Field: \* 
 AON
 : Start Date:
 01/26/07
 23:00:00
 -Oldest Log Entry Date/Time
 :

 A P
 : Stop Date:
 02/02/07
 09:20:05
 -Current Date/Time
 :
 : Press ENTER to REFRESH : F1=Help F12=Cancel : with Search Criteria : : ..... Command ===> F1=Help F2=Main Menu F3=Return F5=Refresh F6=Roll F7=Backward F8=Forward F9=Search F12=Cancel

Figure 65. Inform Log Utility Search Panel

By default, the search proceeds through all entries beginning with the oldest date and time and ending with the current date and time. You can limit your search by any, a combination of, or all of, the following ways:

- The name or message fields
- Start and stop date and time

In a partial search, you can specify part of a name followed by and asterisk in the name field and the inform log utility finds every occurrence of the partial name. For example, you can search for XYZ or XYZ\* and the inform log utility finds all entries containing XYZ. The asterisk (\*) is optional. If you narrow the search still further using specific start and stop dates and times, the search is limited to the specified criteria beginning and ending on the specified dates and times.

If search criteria is not updated, press F5. An error message is displayed.

# Part 2. Using AON/SNA

| Chapter 10. Getting Started with AON/SNA                       |    |  |   |   |   |  |   |   | . 83  |
|----------------------------------------------------------------|----|--|---|---|---|--|---|---|-------|
| Accessing the Operator Interface                               |    |  |   |   |   |  |   |   | . 83  |
| Using the SNA Help Desk                                        |    |  |   |   |   |  |   |   | . 85  |
| Accessing the SNA Help Desk                                    |    |  |   |   |   |  |   |   | . 85  |
| Recycling Resources                                            |    |  |   |   |   |  |   |   | . 87  |
| Determining Problem Cause.                                     |    |  |   |   |   |  |   |   | . 89  |
| Activating the Hierarchy                                       |    |  |   |   |   |  |   |   | . 91  |
| Forcing a Recycle of a Resource                                |    |  |   |   |   |  |   |   | . 92  |
| Selecting the SNBU Connect Option                              |    |  |   |   |   |  |   |   | . 93  |
| Using Problem Determination Commands                           |    |  |   |   |   |  |   |   | . 94  |
| Using NetView Access Services (NVAS)                           |    |  |   |   |   |  |   |   | . 98  |
| Canceling a NetView Access Services User ID                    | •  |  | • | • | • |  | • | • | . 100 |
| Chapter 11. Using SNAMAP                                       |    |  |   |   |   |  |   |   | . 101 |
| Activating Resources                                           |    |  |   |   |   |  |   |   | . 103 |
| Deactivating Resources                                         |    |  |   |   |   |  |   |   | . 103 |
| Viewing Lower Connected Nodes                                  |    |  |   |   |   |  |   |   | . 104 |
| Using SNAMAP Pop-up Commands                                   |    |  |   |   | • |  |   |   | . 105 |
| Chapter 12. Displaying Network Status                          |    |  |   |   |   |  |   |   | . 109 |
| Chapter 13. Issuing VTAM Commands                              |    |  |   |   |   |  |   |   | . 113 |
| Chapter 14. Using Advanced Peer-to-Peer Networking (APPN).     |    |  |   |   |   |  |   |   | . 117 |
| Displaying Control Points                                      |    |  |   |   | • |  |   |   | . 118 |
| Chapter 15. Using Switched Network Backup                      |    |  |   |   |   |  |   |   | . 121 |
| Displaying the SNBU Resource List                              |    |  |   |   |   |  |   |   | . 122 |
| Connecting or Disconnecting a Resource and Changing Modem Spee | ed |  |   |   |   |  |   |   | . 123 |
| Displaying SNBU Status.                                        | •  |  |   |   | • |  |   |   | . 125 |
| Chapter 16. NCP Recovery Definitions                           |    |  |   |   |   |  |   |   | . 127 |
| Chapter 17. Displaying SNA Resource Information with AutoView  |    |  |   |   |   |  |   |   | . 129 |
| Finding Defined Resources                                      |    |  |   |   |   |  |   |   | . 130 |
| Viewing Resource Information.                                  |    |  |   |   |   |  |   |   | . 131 |

# Chapter 10. Getting Started with AON/SNA

This chapter explains navigation through the AON/SNA *operator interface*. The AON/SNA operator interface is a series of full-screen, menu-driven panels that enable you to use all of the operator functions available in AON/SNA.

You can identify an AON/SNA panel by the prefix of FKV in the panel name, located in the top left of the panel. Use the operator interface to look at color-coded displays of your network, resolve network problems, receive messages, issue commands, and perform many other functions that control automation and resource availability.

To perform a task in AON/SNA, use the operator interface or *panels*. For each task, there is a primary panel, which might have one or more subordinate panels.

In addition to AON/SNA panels, some AON/SNA tasks use AON panels, identified by an EZL prefix in the top left corner of the panel, and some AON/SNA tasks use NetView panels.

# Accessing the Operator Interface

You can access the AON/SNA operator interface from anywhere within NetView or the AON panels. You can also reach the AON/SNA panels from the other AON component (AON/TCP) if this component is installed and initialized by your organization.

To access the AON: Operator Commands Main Menu panel:

- 1. Type AON from the NetView command line.
- 2. Press Enter.

NetView displays the AON: Operator Commands Main Menu panel shown in Figure 66 on page 84. This panel displays all of the available components of AON. If a component (like AON/SNA) is not available, the name of the component on the panel is not available.

| EZLK0000               | AON:                                                   | Operator Comma           | nds Mai | n Menu | CNM01                 |   |
|------------------------|--------------------------------------------------------|--------------------------|---------|--------|-----------------------|---|
| Select an opti         | on                                                     |                          |         |        |                       |   |
| - 0.<br>1.<br>2.<br>3. | Tutorial<br>AON Base Fu<br>SNA Automat<br>TCP/IP Autor | nctions<br>ion<br>mation |         |        |                       |   |
|                        |                                                        |                          |         |        |                       |   |
| Command area           |                                                        |                          |         |        |                       |   |
| F1=Help F              | 2=End                                                  | F3=Return                |         |        | F6=Roll<br>F12=Cancel | , |

Figure 66. AON: Operator Commands Main Menu Panel

- 3. Type 2 in the entry field, which is located to the left of the first option.
- 4. Press Enter.

AON displays the SNA Automation: Menu panel shown in Figure 67 on page 84. Use this panel to access all the functions of AON/SNA.

**Note:** You can also display the AON/SNA operator interface by entering **AONSNA** on any command line within NetView, AON, or from the other AON components, provided these components are installed and initialized on your system.

| $\left( \right)$ | FKVK0000                                                   | SNA Automation: Menu                                                                                                    |        | CNM01                 |
|------------------|------------------------------------------------------------|----------------------------------------------------------------------------------------------------|--------|-----------------------|
|                  | Select an optio                                            | n                                                                                                    |        |                       |
|                  | - 0.<br>1.<br>2.<br>3.<br>4.<br>5.<br>6.<br>7.<br>8.<br>9. | Tutorial<br>Help Desk<br>SNAMAP<br>VTAM Options Management<br>NetStat<br>VTAM Commands<br>APPN menu<br>Switched Network Backup menu<br>X.25 menu<br>NCP Recovery Definitions (NCP m | name=) |                       |
|                  | Command ===><br>F1=Help F2                                 | =Main Menu F3=Return                                                                                                    |        | F6=Roll<br>F12=Cancel |

Figure 67. SNA Automation: Menu Panel

### Using the SNA Help Desk

The SNA Help Desk is an application program that enables NetView operators to solve network problems and to support end-users. The SNA Help Desk systematically finds the cause of the network problems and helps you perform recovery actions through a series of panels. The SNA Help Desk resolves network problems for AON/SNA by primarily attending to SNA resources with support for remote systems and NetView Access Services IDs (NVAS).

The SNA Help Desk enables you to select a resource and recycle it. The SNA Help Desk also enables you to use the problem determination panels to solve problems with that resource. Because AON/SNA performs problem determination through the operator interface panels, you receive immediate feedback on the status of a resource with any possible problems highlighted.

The SNA Help Desk enables you to view a resource and its higher connected nodes. This contrasts with SNAMAP that enables you to zoom to lower connected nodes.

The SNA Help Desk enables inexperienced help desk operators to solve network problems. The resource name is the only required field, so all you need to know is the terminal ID of the user. After you enter the terminal ID into the system, the SNA Help Desk displays a pictorial representation of how the user's terminal is attached to the system.

If your enterprise installed NetView Access Services (NVAS), you can select the NetView Access Services IDs (NVAS) option. This option determines the location of network problems using the caller's user ID, thus eliminating the need to know even the terminal ID.

To increase your productivity, the SNA Help Desk:

- · Reduces the amount of input you enter
- Automates problem determination
- Enables you to be productive immediately, even if you do not know the network configuration
- · Teaches you problem determination skills while you resolve network failures

To recover resources in another NetView domain, AON/SNA needs an active NNT or remote command (RMTCMD) NetView session with domains other than the one on which AON/SNA is located. This connection is necessary for the SNA Help Desk to find resources that are not on the operator's domain. If you need to establish these sessions, use the AON CDLOG command to go directly to the panel for establishing those sessions.

# Accessing the SNA Help Desk

To display the SNA Help Desk, select the Help Desk option on the SNA Automation: Menu panel, or use the fast path command or a panel synonym.

| FKVK0000                                                   | SNA Automation: Menu                                                                                                    | CNM01                 |
|------------------------------------------------------------|----------------------------------------------------------------------------------------------------|-----------------------|
| Select an optic                                            | on                                                                                                    |                       |
| 1 0.<br>1.<br>2.<br>3.<br>4.<br>5.<br>6.<br>7.<br>8.<br>9. | Tutorial<br>Help Desk<br>SNAMAP<br>VTAM Options Management<br>NetStat<br>VTAM Commands<br>APPN menu<br>Switched Network Backup menu<br>X.25 menu<br>NCP Recovery Definitions (NCP | ' name=)              |
| Command ===><br>F1=Help F2                                 | 2=Main Menu F3=Return                                                                                                    | F6=Roll<br>F12=Cancel |

Figure 68. Selecting the SNA Automation Help Desk

To display the SNA Help Desk from the SNA Automation: Menu panel:

- 1. Type 1 in the entry field.
- 2. Press Enter.

AON/SNA displays the SNA Automation: Help Desk panel shown in Figure 69.

**Note:** You can also display the SNA Automation: Help Desk panel by typing **AON 2.1** or **SNAHD** on any command line and pressing **Enter**.

| FKVK100            | 00       |     |      |      |        | SNA | Aut              | tomat                            | ion:                          | Help                            | Des                            | k                 |          |        |             |            |          |  |
|--------------------|----------|-----|------|------|--------|-----|------------------|----------------------------------|-------------------------------|---------------------------------|--------------------------------|-------------------|----------|--------|-------------|------------|----------|--|
| ****               | *        | **  | *    | *    | **     | **  |                  |                                  | ***                           |                                 |                                | ***               | **       |        |             | **         |          |  |
| ** *               | **       | **  | **   | ***  | **     | **  |                  |                                  | **                            |                                 |                                | **                | **       |        |             | **         |          |  |
| **                 | ***      | **  | **   | **   | **     | **  | **               | ***<br>**                        | **                            | **;                             | ***                            | **                | **       | ****   | *****       | **         | **       |  |
| **                 | ** *     | *** | **   | **   | **     | **  | **;              | ****                             | **                            | **                              | **                             | **                | **       | *****  | **          | **         | **       |  |
| * **               | **       | **  | **   | **   | **     | **  | **               |                                  | **                            | **                              | **                             | **                | **       | **     | **          | **         | **       |  |
| ****               | **       | *   | **   | **   | **     | **  | **               | ***                              | ***                           | * **;                           | ***                            | ***               | **       | ****   | *****       | **         | **       |  |
|                    |          |     |      |      |        |     |                  |                                  |                               | **                              |                                |                   |          |        |             |            |          |  |
|                    |          |     |      |      |        |     |                  |                                  |                               | **                              |                                |                   |          |        |             |            |          |  |
|                    |          | I   | Ente | er n | ame:   | : _ |                  |                                  |                               |                                 |                                |                   |          |        |             |            |          |  |
|                    |          |     | Sele | ect  | option | : _ | 1<br>2<br>3<br>n | . Rec<br>. Pro<br>. Net<br>. Net | cycle<br>blem<br>View<br>View | resou<br>Deten<br>Acces<br>Help | urce<br>rmina<br>ss So<br>Desl | atio<br>ervi<br>k | n<br>ces | User I | D           |            |          |  |
| Command<br>F1=Help | ===<br>) | =>  | F2=M | lain | Menu   | F3: | =Re1             | turn                             |                               |                                 |                                |                   |          |        | F6=<br>F12= | Rol<br>Can | l<br>cel |  |

Figure 69. SNA Automation: Help Desk Panel

3. Type the terminal ID of the user in the Enter name field.
4. Type the number of the option you want in the **Select option** entry field. You can select one of the following options:

# Recycle resource

Attempts to activate the resource and its hierarchy.

#### Problem Determination

Displays the status of the resource and its higher node to help determine the problem.

# NetView Access Services User ID

Enables you to use a NetView Access Services user ID to start problem determination.

# NetView Help Desk

This option takes you to the main NetView Help Desk facility.

5. Press Enter.

AON/SNA displays the panel for the option you selected. See the following sections for more information about those options.

# **Recycling Resources**

When you recycle a resource, AON/SNA attempts to deactivate and then activate the resource. Before attempting to activate the resource you select, AON/SNA checks all of the higher nodes to determine the highest inactive node and tries to recycle those nodes first.

For example, to recycle a resource from the SNA Automation: Help Desk panel shown in Figure 70 on page 87 do the following:

- 1. Type the terminal ID in the **Enter name** field, as shown in Figure 70. This example uses the TA1PT209 terminal ID.
- 2. Type 1 in the entry field.
- 3. Press Enter.

```
FKVK1000
                            SNA Automation: Help Desk
 ****
                        ** **
                                       ***
                                                    *****
                                                                          **
           **
                        **
                            **
                                        **
                                                    ** *
                        ** ** ****
                                        **
                        ***** ** **
                                        **
                                             ** ** **
                  **
                        **
                           ** *****
                                        **
                                             **
                                                    **
                            ** **
                                        **
                                             **
                                                        ** **
             **
                  **
                        **
                                                 ** **
                                                                          ** *
                            ** ****
                                       ****
                                             *****
                                                    *****
                                             **
                                             **
             Enter name...: TA1PT209
                              1 1. Recycle resource
        Select option:
                               2. Problem Determination
                                3. NetView Access Services User ID
                                n. NetView Help Desk
EZL333I PU TA1PT209 ON CNM01 HAS BEEN RECYCLED
Command ===>
         F2=Main Menu F3=Return
                                                                     F6=Roll
F1=Help
                                                                     F12=Cancel
```

Figure 70. Message Indicating Recycled Resources — SNA Automation: Help Desk

If AON/SNA cannot activate the resource, it displays a panel that displays a message, explaining the current status of the resource. Figure 70 on page 87 shows a message that indicates AON/SNA successfully recycled the resource.

When AON/SNA cannot recycle the resource, it displays an Operator Command Interface: SNA Help Desk panel shown in Figure 71.

| FKVK1RC1 Operat                                                                                                    | or Command Interface: SNA Help De                                                                                          | esk CNM01             |
|----------------------------------------------------------------------------------------------------|----------------------------------------------------------------------------------------------------|-----------------------|
| Current Status of PU<br>Resource Domain is: CN<br>Select one of the foll<br>_ 1. View Status Info<br>2. Force activate r<br>3. View Hardware Mo | : TA1P519A is NEVAC<br>M01<br>owing or Press F12 to Cancel:<br>remation for NEVAC<br>resource<br>nitor for LINE • TA115019 |                       |
| 4. View terminal Er<br>5. View X.25 Error<br>6. View Sense Code                                                                                 | Code explanation<br>Code explanation<br>Information for 08220000                                                           |                       |
| EZL910I ENTER A SELECTI<br>Command ===><br>F1=Help F2=Main Men                                                                                  | ON<br>u F3=Return                                                                                                    | F6=Roll<br>F12=Cancel |

Figure 71. Operator Command Interface: SNA Help Desk Panel

Figure 71 shows the domain you are on and the status of the resource. To use this panel, do the following:

1. Type the number of the command you want to process in the entry field. You can select one of the following options:

# **View Status information**

Displays the status of the resource. Provides an explanation of the status as supplied by the NetView STATUS command.

# Force activate resource

Tries to force the resource active.

#### View Hardware Monitor

Displays the most recent events for the highest inactive node of the resource.

### View terminal Error Code

Displays a pop-up window, prompting you for a three-letter error code that you get from the person who called. You see an explanation of the terminal error code.

## View X.25 Error Code explanation

Provides an explanation of the five-character error code provided by the person who called.

# View Sense Code Information

Displays any sense code data and provides an explanation of it. This field might show sense code data when a VARY active occurs. You can look at this information using the NetView SENSE command. If there is no sense data, AON/SNA sets the sense field to 00000000.

2. Press Enter.

AON/SNA processes the command you selected.

# **Determining Problem Cause**

AON/SNA displays a panel that shows the pictorial representation of your network and displays a message that explains the status of the resource. For example, if the resource is active, AON/SNA displays a message similar to the following:

EZL043I TA1PT209 IS ACTIVE

You can use the SNA Help Desk to determine the cause of network problems. For example, suppose a user, whose terminal ID is RL523A1, detects problems. The user calls the help desk operator, who enters the terminal ID on the AON Help Desk panel. The AON/SNA Help Desk determines that the terminal is a SNA resource, so it displays the SNA Automation: Help Desk panel shown in Figure 72.

```
FKVK1000
                            SNA Automation: Help Desk
                         **
                            **
                                         ***
                                                      *****
                         ** **
                                         **
                                                      ** **
                                                                            ++
                         **
                            **
                                         **
                                              **
                         ***** ** **
                                         **
                                                   ** **
                                                          ++
                  **
                         ** ** *****
                                         **
                                               **
                                                   ** **
                                                          **
                                         **
                         **
                             ** **
                                               **
                                                          **
                  **
                                                   **
                                                      **
                                                                            ** *
                             ** ****
                                              ****
                         **
                                         ****
                                                      *****
                                                                            **
                                               **
                                               **
             Enter name...: RL523A1
             Select option: 2 1. Recycle resource
                                 2. Problem Determination
                                 3. NetView Access Services User ID
                                 n. NetView Help Desk
Command ===>
F1=Help
             F2=Main Menu
                            F3=Return
                                                                       F6=Roll
                                                                       F12=Cancel
```

Figure 72. SNA Automation: Help Desk Panel – Selecting Problem Determination

To use the Problem Determination option on the SNA Automation: Help Desk panel:

- 1. Type the terminal ID in the **Enter name** field. This example uses the RL523A1 terminal ID.
- 2. Type 2 in the entry field.
- 3. Press Enter.

AON/SNA displays the Operator Command Interface: SNA Help Desk panel shown in Figure 73 on page 90.

| FKVK1300                                | Operator Command Interface: SNA Help Desk CNM01<br>Resource Domain:CNM01 |               |                          |                                                                   |  |  |  |  |
|-----------------------------------------|--------------------------------------------------------------------------|---------------|--------------------------|-------------------------------------------------------------------|--|--|--|--|
|                                         | MAJNODE                                                                  | LINE NAME     | PHYSICAL UNIT            | LOGICAL UNIT                                                      |  |  |  |  |
| : : : : : : : : : : : : : : : : : : : : | :<br>TA1N500 :                                                           | TA1L5023      | :<br>: TA1P523A<br>:     | : RL523A1 :                                                       |  |  |  |  |
|                                         | ACTIV                                                                    | NEVAC         | NEVAC                    | NEVAC                                                             |  |  |  |  |
|                                         |                                                                          |               |                          | Enter Selection:                                                  |  |  |  |  |
| Tab to R                                | esource and Press                                                        | F4 for Comma  | nds                      | _ 1. Terminal or X.25<br>Code:<br>2. View Sense Data:<br>00000000 |  |  |  |  |
| FKV333I                                 | RL523A1 IS NEVAC I                                                       | DUE TO LINE T | A1L5023. PRESS           | F11 FOR ERROR DETAILS                                             |  |  |  |  |
| F1=Help                                 | F2=Main Menu                                                             | F3=Return     | F4=Commands<br>F10=Codes | F5=Refresh F6=Roll<br>F11=ErrDet F12=Cancel                       |  |  |  |  |

Figure 73. Color-Coded Resource Hierarchy

Figure 73 shows the resource hierarchy. This panel is color-coded to indicate the status of the resources. Because the line is not active, the line, the PU, and the LU all display in red on the panel. The red is represented in boldface in Figure 73. The line, the PU, and the LU each have a status of NEVAC (never active).

The selection menu in the lower right corner of the panel shows any sense codes or error codes associated with the problem. If you know the sense code data or the X.25 code, you can select these options for further information. Press F10 to move to the **Enter Selection** entry field or press the Tab key to move the cursor to the resource. On the Operator Command Interface: SNA Help Desk panel the cursor is positioned at the failing resource.

If the resource is not active, AON/SNA enables the F11 key. In this scenario, the message on the Operator Command Interface: SNA Help Desk panel instructs you to press F11 for error details and to continue with problem determination. Although the LU that you are investigating is RL523A1, the message displayed at the bottom of the panel in Figure 73 reveals that the line is the source of the problem.

4. Press F11.

AON/SNA displays the SNA Help Desk Problem Determination panel shown in Figure 74 on page 91.

```
      FKVK1111
      SNA Help Desk: LU : RL523A1
      CNM01

      Problem Determination:
      Resource RL523A1 on Domain CNM01 is not active and not in CONCT state.
      Choose one of the following options or Press F12 to Return:

      _1.
      Activate the Hierarchy for the resource
      2.
      Force Recycle the resource

      3.
      SNBU Connect PU TAIP523A

      Command ===>
      F1=Help
      F2=Main Menu

      F1=Help
      F2=Main Menu
      F3=Return
```

Figure 74. SNA Help Desk Problem Determination Panel

Figure 74 shows the error message at the top of the panel. The panel lists actions to take to attempt to solve the problem. The Problem Determination panel provides the following actions:

# Activate the Hierarchy for the resource

Attempts to activate the hierarchy of the resource starting from the highest inactive resource to the resource you entered.

# Force Recycle the resource

Attempts to deactivate, then activate the resource you entered.

# SNBU Connect PU

Takes you to SNBU so you can initiate the dial backup connection.

See the following sections for more information about these options.

# Activating the Hierarchy

To use the Problem Determination panel to attempt to activate the LU and the other resources in its hierarchy (the PU and the line):

- 1. Type 1 in the entry field shown in Figure 75 on page 92.
- 2. Press Enter.

AON/SNA attempts to activate all of the resources in the hierarchy, starting from the highest inactive resource continuing down to the resource you entered on the panel.

| FKVK1111                        | SNA Help Desk: LU : RL523A1                                                              | CNM01                 |
|---------------------------------|------------------------------------------------------------------------------------------|-----------------------|
|                                 |                                                                                          |                       |
| Resource RL52                   | 3A1 on Domain CNM01 is not active and not in CONCT state.                                |                       |
| Choose one of                   | the following options or Press F12 to Return:                                            |                       |
| 1 1.<br>2.<br>3.                | Activate the Hierarchy for the resource<br>Force Recycle the resource<br>SNBU Connect PU |                       |
| Command ===><br>F1=Help F2=Main | Menu F3=Return                                                                           | F6=Roll<br>F12=Cancel |

Figure 75. Activating the Hierarchy for the Resource

# Forcing a Recycle of a Resource

Although choosing option 1 to activate the hierarchy of the resource often resolves the problem, AON/SNA cannot always resolve the problem by activating the hierarchy for the resource. Figure 76 shows a message indicating that AON/SNA did not activate the hierarchy for RL523A1.

| FKVK1111 SNA                            | Help Desk: LU : RL523A1                                                        | CNM01                 |
|-----------------------------------------|--------------------------------------------------------------------------------|-----------------------|
| F                                       | roblem Determination:                                                          |                       |
| Resource RL523A1                        | on Domain CNM01 is not act<br>not in CONCT state.                              | ive and               |
| Choose one of th                        | e following options or Press                                                   | F12 to Return:        |
| - 1.<br>2.<br>3.                        | Activate the Hierarchy for th<br>Force Recycle the resource<br>SNBU Connect PU | e resource            |
| FKV339I UNABLE TO ACTIV<br>Command ===> | ATE THE HIERARCHY FOR RL523A1                                                  | . SENSECODE=08220000  |
| F1=Help F2=Main Me                      | nu F3=Return                                                                   | F6=Roll<br>F12=Cancel |

Figure 76. Unable to Activate Message on the Problem Determination Panel

If AON/SNA cannot activate the resource, try the **Force Recycle the resource** option (option 2) on the Problem Determination panel.

To force the recycle of a resource on the Problem Determination panel as shown in the panel in Figure 75:

- 1. Type **2** in the entry field.
- 2. Press Enter.

If AON/SNA successfully activates the resource, it returns a message similar to the one that is shown in boldface in Figure 70 on page 87. If AON/SNA cannot recycle the resource, it displays a message similar to the following:

EZL334I UNABLE TO VARY restype resname ON domain ACTIVE

# Selecting the SNBU Connect Option

If AON/SNA cannot activate the resource using the first two options on the Problem Determination panel, you can use the SNBU Connect option. This option enables you to switch the SNBU connection of the line from the inactive-leased line to a dialed backup line. Figure 76 on page 92 shows the Problem Determination panel. To select the SNBU Connect option:

- 1. Type 3 in the entry field.
- 2. Press Enter.

AON/SNA displays the Change Speed or Initiate/Terminate SNBU Operation panel with a verification message shown in Figure 77 on page 93.

```
FKVKCGBE
                CHANGE SPEED OR INITIATE/TERMINATE SNBU OPERATION
Enter the following:
     Resource name ..... TA1P523A
Use any character to select type of operation:
     DISCONNECT SNBU .....
     CONNECT SNBU ..... /
     Note: Operation controlled by Automation Control File.
     RESTORE to Full Speed .....
     SWITCH to Backup Speed ...... 1 = Local | 2 = Remote | 3 = Both
     Note: Modem will switch back if next statistics are good.
     DELETE erroneous status .....
     Note: Use only after servicing port or manual restore
          FKV989I VERIFY SELECTION AND PRESS ENTER TO CONTINUE
Command ==>
F1=Help
           F2=Main Menu F3=Return
                                                               F6=Roll
                                                              F12=Cancel
```

Figure 77. Issuing a SNBU Connect

3. Verify that you want to select SNBU.

The resource name filled in on the panel is the name of the PU in the resource hierarchy. Although the initial resource investigated is an LU, and the source of the problem is a line, the resource on this panel is a PU. Because modems are not addressable units (NAU), AON/SNA issues the SNBU connect command to the PU associated with the modem. In this example, TA1P523A is the PU for the modem that performs the switched network backup for the inactive line.

4. Press Enter.

AON/SNA displays the Operator Command Interface: SNA Help Desk panel shown in Figure 78 on page 94. In this example, the SNBU Connect command works, as seen by the informational message on the panel. AON/SNA activates all of the resources in the hierarchy and displays them in green.

| FKVK1300 | Operator           | <sup>•</sup> Command Inte | erface: SNA Hell         | p Desk CNM01                                                      |  |
|----------|--------------------|---------------------------|--------------------------|-------------------------------------------------------------------|--|
|          | MAJNODE            | LINE NAME                 | PHYSICAL UNI             | T LOGICAL UNIT                                                    |  |
| :        | TA1N500            | TA1L5024                  | :<br>: TA1P523A<br>:     | : RL523A1 :                                                       |  |
|          | ACTIV              | ACTIV                     | ACTIV                    | ACTIV                                                             |  |
|          |                    |                           |                          | Enter Selection:                                                  |  |
| Tab to R | Resource and Press | s F4 for Comma            | nds                      | _ 1. Terminal or X.25<br>Code:<br>2. View Sense Data:<br>08220000 |  |
| FKV821I  | TA1P523A HAS BE    | EEN MOVED TO S            | WITCHED NETWOR           | К ВАСКИР                                                          |  |
| F1=Help  | F2=Main Menu       | F3=Return                 | F4=Commands<br>F10=Codes | F5=Refresh F6=Roll<br>F11=ErrDet F12=Cancel                       |  |

Figure 78. SNBU Connect Reactivating the Resource Hierarchy

The line name changes from TA1L5023 to TA1L5024. In this example, the modem that performed the SNBU connection dialed a different line for the backup. Figure 78 shows that the name of the line has changed. Depending on the capabilities of the modem used, AON might use the same line for backup.

# **Using Problem Determination Commands**

The Operator Command Interface: SNA Help Desk panel enables you to issue commands for a resource. To issue commands, press the F4 function key. AON/SNA displays a pop-up command window that lists the commands you can issue for the resource you select. To issue a command for a resource:

- 1. Press the Tab key to move the cursor to the resource you want.
- 2. Press F4.

AON/SNA displays a pop-up command window with the commands you can issue for that resource. Figure 79 on page 95 shows the command window for the TA1PT209 resource.

|                       | Re                        | esource Domain:  | CNM01                                                                        |                  |
|-----------------------|---------------------------|------------------|------------------------------------------------------------------------------|------------------|
|                       | MAJNODE                   | LINE NAME        | PU_T2.1                                                                      |                  |
| :<br>:<br>:<br>:      | TA1N400                   | J000900F         | : :<br>: ID: TA1PT209<br>: ACTIV                                             | <br>:<br>:       |
| SWITCHE               | ACTIV<br>D SNA MAJOR NODE | ACTIV            | :<br>1. Recycle TA1PT209<br>2. AutoView<br>3. SNAMAP<br>4. List LUs          | :<br>:<br>:<br>: |
| :<br>:<br>:           | SWTOK01                   |                  | : 5. DDF Details<br>- : 6. Automation Commands<br>: 7. NetView Commands<br>: | :<br>:<br>:<br>: |
| Tab to Re             | source and Press          | s F4 for Command | : F1=Help F12=Cancel                                                         | :                |
| Command ==<br>F1=Help | F2=Main Menu              | F3=Return        | F4=Commands F5=Refresh F6=Ro1<br>F10=Codes F11=ErrDet F12=Can                | l<br>cel         |

Figure 79. Operator Command Interface: SNA Help Desk Panel with Pop-up Command Window

**3.** Type the number for the command that you want to issue in the entry field of the pop-up window. You can select one of the following commands:

# Recycle resname

Forces the resource inactive, then activates the resource. See "Recycling Resources" on page 87 for more information about recycling resources.

#### AutoView

Displays the current automation setting for a resource. These settings include the current status of a resource, and the recovery, threshold, and monitoring settings. You can change the settings.

#### **SNAMAP**

Displays a map of the resource. You can zoom in on the resource to see the connecting lower nodes. You can also enter commands from the panel that is displayed.

#### **DDF** Details

Takes you to the Dynamic Display Facility (DDF) panel that shows the details for the resource. This panel also displays a message.

#### Automation commands

Displays the Automation Commands panel. See "Using the Automation Commands" for more details about the commands available on this panel.

#### NetView commands

Displays the NetView Commands panel. See "Issuing NetView Commands" on page 97 for more details about the commands available on this panel.

# 4. Press Enter.

AON/SNA issues the command that you selected.

**Using the Automation Commands:** You can use the Automation Commands panel to issue commands that control automation. You can access this panel by

selecting Automation Commands from a pop-up command window shown in Figure 79 on page 95. To issue automation commands:

- 1. Type 6 in the entry field on the pop-up command window.
- 2. Press Enter.

AON/SNA displays the SNA Help Desk Automation Commands panel shown in Figure 80.

| FKVK1ACM               | SNA Help Desk<br>Automation Comman                                                                                                    | CNM01                   |
|------------------------|----------------------------------------------------------------------------------------------------|-------------------------|
| Current Re             | source Name: TA1PT209                                                                                                    |                         |
| Select a c             | ommand:                                                                                                    |                         |
| _                      | <ol> <li>Automation Flag</li> <li>Thresholds</li> <li>Monitor Intervals</li> <li>Active Monitoring</li> <li>SNBU Connect</li> <li>Change SNBU Speed</li> <li>Automation Definition</li> <li>Status History</li> <li>LUDRPOOL</li> </ol> |                         |
| Command ===<br>F1=Help | ><br>F2=Main Menu F3=Retur                                                                                                    | n F6=Roll<br>F12=Cancel |

Figure 80. Using the SNA Help Desk Automation Commands Panel

**3.** Type the number of the command you want in the entry field. You can select one of the following commands:

#### **Automation Flag**

Enables you to set, change, or delete the automation recovery settings in the control file.

# Thresholds

Enables you to set, change, or delete the threshold settings in the control file.

#### **Monitor Intervals**

Enables you to set or change the monitoring intervals.

# **Active Monitoring**

Enables you to set or change active monitoring.

#### **SNBU Connect**

Enables you to change the SNBU connection, if SNBU is one of your resources.

## Change SNBU Speed

Enables you to change the modem speed, if SNBU is one of your resources.

# **Automation Definition**

Displays the configuration data for this resource.

#### **Status History**

Displays all the status information for this resource.

# LUDRPOOL

Displays X.25 results from the LUDRPOOL command.

4. Press Enter.

AON/SNA issues the command that you selected.

**Issuing NetView Commands:** You can issue six different NetView commands from the NetView Commands panel. You can access this panel by selecting NetView Commands from a pop-up command window shown in Figure 79 on page 95. To issue NetView commands:

- 1. Type 7 in the entry field on the pop-up commands window.
- 2. Press Enter.

AON/SNA displays the SNA Help Desk NetView Commands panel shown in Figure 81.

| FKVK1NCM                                       | SNA Help Desk<br>NetView Commands                                                      | CNM01                 |
|------------------------------------------------|----------------------------------------------------------------------------------------|-----------------------|
| Current Resour<br>Resource Domai               | ce Name: TA1PT209<br>n : CNM01                                                         |                       |
| Select a comma                                 | nd:                                                                                    |                       |
| - 1. H<br>2. S<br>3. T<br>4. A<br>5. I<br>6. H | ardware Monitor<br>ession Monitor<br>imer<br>ctivate<br>nactivate<br>elp Status ACTIVL |                       |
| Command ===><br>F1=Help F2                     | =Main Menu F3=Return                                                                   | F6=Roll<br>F12=Cancel |

Figure 81. Using the SNA Help Desk NetView Commands Panel

**3.** Type the number of the command you want in the entry field. You can select one of the following commands:

#### Hardware Monitor

Displays the most recent events for the resource.

#### Session Monitor

Displays the summary information for the latest response time.

Timer Enables you to set or change the timers for the resource.

# Activate

Attempts to activate the resource.

#### Inactivate

Attempts to deactivate the resource.

# Help Status

Shows the current status of the resource that is displayed in the **Current Resource Name** field on the NetView Commands panel.

# 4. Press Enter.

AON/SNA issues the command that you selected.

# Using NetView Access Services (NVAS)

NetView Access Services (NVAS) provides simultaneous access to one or several applications from a single terminal, using one user ID and password. The applications include any of the following:

- System (for example, CICS<sup>®</sup>)
- Subsystem (for example, TSO/E)
- Application
- Transaction within a system

AON/SNA supports only the relay mode sessions for NetView Access Services (NVAS).

To select NetView Access Services from the SNA Automation: Help Desk panel shown in Figure 82:

- 1. Type your NVAS user ID in the Enter name field.
- 2. Type 3 in the entry field.
- 3. Press Enter.

|      | *    | **  | **   | r                | **   | **  |                            | ***                        |                         |                      | ***         | **       |        |       | *   | *    |  |
|------|------|-----|------|------------------|------|-----|----------------------------|----------------------------|-------------------------|----------------------|-------------|----------|--------|-------|-----|------|--|
| * *  | **   | **  | ***  | :*               | **   | **  |                            | **                         |                         |                      | **          | **       |        |       | *   | *    |  |
| **   | ***  | **  | **   | **               | **   | **  | ****                       | **                         | ****                    | **                   | **          | **       | ****   | ****  | * * | * ** |  |
| **   | **** | *** | **** | :**              | **** | *** | ** **                      | **                         | **                      | **                   | **          | **       | ** **  | * **  | *   | **   |  |
| **   | ** * | *** | **   | **               | **   | **  | *****                      | **                         | **                      | **                   | **          | **       | *****  | **    | *   | ***  |  |
| **   | **   | **  | **   | **               | **   | **  | **                         | **                         | **                      | **                   | **          | **       | **     | ł     | * * | * ** |  |
| **** | **   | *   | **   | **               | **   | **  | ****                       | ****                       | ****                    | **                   | ***         | **       | ****   | ***** | * * | * ** |  |
|      |      |     |      |                  |      |     |                            |                            | **                      |                      |             |          |        |       |     |      |  |
|      |      | ł   | nter | · name<br>ct ont | e:   | UPE | KI<br>8 1 Rec              | vcle r                     | 0000                    |                      |             |          |        |       |     |      |  |
|      |      |     |      | op (             |      |     | 2. Pro<br>3. Net<br>n. Net | blem D<br>View A<br>View H | eterr<br>ccess<br>elp [ | nina<br>s Se<br>Desk | tio<br>ervi | n<br>ces | User ] | D     |     |      |  |

Figure 82. Selecting the Option for NetView Access Services (NVAS) Problems

AON/SNA displays the SNA Help Desk panel for NetView Access Services shown in Figure 83 on page 99.

| FKVKCHP1 Operator Command Interface: SNA Help Desk CNM01<br>NetView Access Services: EMS01              |                            |           |                                                                   |                                                               |                                 |  |  |  |
|----------------------------------------------------------------------------------------------------|----------------------------|-----------|-------------------------------------------------------------------|---------------------------------------------------------------|---------------------------------|--|--|--|
| USERID= OPER1 GROUP= PROD<br>Enter a Non-blank character next to selection to Cancel. Then press enter. |                            |           |                                                                   |                                                               |                                 |  |  |  |
| Terminal<br>_ TAITT170                                                                                  | Address                    |           | Relay LUs<br>_ EMS01F01<br>_ EMS01F03<br>_ EMS01F01<br>_ EMS01F02 | Application L<br>AON01026<br>AON06012<br>AON05012<br>AON04008 | US ACB Type<br>I<br>U<br>I<br>U |  |  |  |
| Command ===><br>F1=Help<br>F7=Backward                                                                  | F2=Main Menu<br>F8=Forward | F3=Return |                                                                   | F5=Refresh                                                    | F6=Roll<br>F12=Cancel           |  |  |  |

Figure 83. SNA Help Desk Panel for NetView Access Services

The SNA Help Desk panel for NetView Access Services lists all available applications that are active for your user ID. The SNA Help Desk panel for NetView Access Services can display up to 99 applications for a single NetView Access Services user ID. You can use the F7 and F8 function keys to look at all of the applications.

The SNA Help Desk panel for NetView Access Services displays information about the ID and what LUs the ID is logged onto. From here, you can cancel the NetView Access Services user ID. This action cancels one or more of the applications under the NetView Access Services user ID.

The SNA Help Desk panel for NetView Access Services provides the following information for the user ID:

# **Terminal Address**

The address on which the NetView Access Services user ID is logged on. If the address shows as DISCONNECTED, the ID is disconnected. However, AON/SNA might still run applications that you originally logged onto by the user ID.

# **Relay LU**

The pseudo terminal name given when an application is selected by the NetView Access Services user ID. If the name shows as NO SESSIONS, the NetView Access Services user ID is logged on and is currently on the selection list.

# **Application LU**

The primary logical unit for the application. The naming conventions are important to help identify the application.

# ACB Type

Explains the type of session the ID is logged on to. The settings are:

- U Unique
- I Individual
- S Shared

A shared session is a special case because it uses the same relay LU as the other NetView Access Services user ID. To cancel a relay LU that is shared, AON/SNA cancels the terminal address instead. If AON/SNA cancels a shared user ID, the user of that ID can log onto NetView Access Services with that ID and issue the LF command against the application that is stopped.

# Canceling a NetView Access Services User ID

To cancel a NetView Access Services user ID and all NetView Access Services applications:

- 1. Type a non-blank character in the entry field next to the terminal address.
- 2. Press Enter.

AON/SNA cancels the NetView Access Services user ID and all the NetView Access Services applications.

To cancel one or more applications running under the NetView Access Services user ID:

- 1. Press the Tab key to move the cursor to the Relay LUs column.
- **2**. Type a non-blank character in the entry field next to the relay LUs and applications you want to cancel.
- 3. Press Enter.

AON/SNA cancels the applications you selected.

To cancel any other type of ACB session:

- 1. Type a non-blank character in the entry field next to the terminal address.
- 2. Press Enter. AON/SNA cancels the ACB session you selected.
- Attention: AON/SNA does not display a confirmation panel before canceling the NetView Access Services user ID. Use this function carefully.

# Chapter 11. Using SNAMAP

SNAMAP provides a tool to view a list of all the resources on a domain. You create the list by selecting one of the following resource types:

- Major nodes
- Applications
- Cross-domain resource managers
- Cross-domain resources
- Link stations
- Cluster controllers
- Terminals
- User entered resource name

SNAMAP displays lower connected nodes. This contrasts with the SNA Help Desk which provides a view of a resource and its connected higher nodes.

| ( | FKVK0000                                                   | SNA Automa                                                                                                    | tion: Menu                                                   |          | CNM01                 |  |
|---|------------------------------------------------------------|----------------------------------------------------------------------------------------------------|--------------------------------------------------------------|----------|-----------------------|--|
|   | Select an optio                                            | n                                                                                                    |                                                              |          |                       |  |
|   | 2 0.<br>1.<br>2.<br>3.<br>4.<br>5.<br>6.<br>7.<br>8.<br>9. | Tutorial<br>Help Desk<br>SNAMAP<br>VTAM Option:<br>NetStat<br>VTAM Command<br>APPN menu<br>Switched Ner<br>X.25 menu<br>NCP Recovery | s Management<br>ds<br>twork Backup menu<br>y Definitions (NC | P name=) |                       |  |
|   | Command ===><br>F1=Help F2                                 | '=Main Menu                                                                                                    | F3=Return                                                    |          | F6=Roll<br>F12=Cancel |  |

Figure 84. Selecting SNAMAP on the SNA Automation: Menu Panel

To use SNAMAP:

- 1. Type **2** in the entry field on the **SNA Automation: Menu** panel shown in Figure 84.
- 2. Press Enter.

AON/SNA displays the SNA Automation: SNAMAP panel shown in Figure 85 on page 102.

**Note:** You can also get to the SNA Automation: SNAMAP panel by typing **AON 2.2** or **SNAMAP** on any command line and pressing **Enter**.

| FKVK2000                                                                                     | SNA Automation: S                                                                                  | NAMAP | CNM01                 |
|----------------------------------------------------------------------------------------------|----------------------------------------------------------------------------------------------------|-------|-----------------------|
| Select an option                                                                             |                                                                                                    |       |                       |
| 1 1. Major<br>2. Applic<br>3. Cross<br>4. Cross<br>5. Link S<br>6. Cluste<br>7. Termin<br>8. | Nodes<br>ations<br>Domain Resource Managers<br>Domain Resources<br>tations<br>r Controllers<br>als |       |                       |
| Command ===><br>F1=Help F2=Ma                                                                | in Menu F3=Return                                                                                  |       | F6=Roll<br>F12=Cancel |

Figure 85. SNA Automation: SNAMAP Panel

- **3**. Type the number of the option you want in the entry field. This example selects option 1 (Major Nodes) shown in Figure 85.
- 4. Press Enter.

AON/SNA displays the Operator Command Interface: SNAMAP panel shown in Figure 86.

| FKVK2100                                                                                                    | Operator Command Interfac                                                                                                    | e: SNAMAP                                                                                                    |                        | CNM01           |              |
|----------------------------------------------------------------------------------------------------|----------------------------------------------------------------------------------------------------|----------------------------------------------------------------------------------------------------|------------------------|-----------------|--------------|
| Type an actio<br>1=Activate                                                                                                    | on code. Then press Enter.<br>2=Inactivate                                                                                                    |                                                                                                    |                        | More            | +            |
| <ul> <li>VTAMSEG</li> <li>A01MPU</li> <li>ISTPDILU</li> <li>ISTADJCP</li> <li>ISTCDRDY</li> <li>ISTOSWMN</li> <li>TA1N100</li> <li>AON1APPC</li> <li>AN22E01</li> <li>AN23E02</li> <li>A023E01</li> <li>AN23E1A</li> <li>AN23EVP</li> <li>A01EMS</li> <li>A01TCPIP</li> </ul> | Type<br>APPL SEGMENT<br>PU T4/5 MAJ NODE<br>CDRSC SEGMENT<br>ADJCP MAJOR NODE<br>CDRSC SEGMENT<br>SW SNA MAJ NODE<br>PU T4/5 MAJ NODE<br>PU T4/5 MAJ NODE<br>APPL SEGMENT<br>APPL SEGMENT<br>APPL SEGMENT<br>APPL SEGMENT<br>APPL SEGMENT<br>APPL SEGMENT<br>APPL SEGMENT | Status<br>ACTIV<br>ACTIV<br>ACTIV<br>ACTIV<br>ACTIV<br>ACTIV<br>ACTIV<br>ACTIV<br>ACTIV<br>ACTIV<br>ACTIV<br>ACTIV<br>ACTIV<br>ACTIV<br>ACTIV |                        |                 |              |
| Command ===><br>F1=Help<br>F7=Backward                                                                                                    | F2=Main Menu F3=Return F4<br>F8=Forward                                                                                                    | =Commands                                                                                                    | F5=Refresh<br>F11=Zoom | F6=R0<br>F12=Ca | oll<br>ancel |

Figure 86. Operator Command Interface: SNAMAP Panel

The Operator Command Interface: SNAMAP panel lists the available resources and shows the type and status of each resource. Press the F7 and F8 function keys to scroll through the list of resources if they are displayed on more than one panel.

You can use one of the following action codes on a specified resource:

#### 1=Activate

Activates the resource you specify

# 2=Inactivate

Deactivates the resource you specify

See the following sections for more information about activating and deactivating a resource.

# **Activating Resources**

You can activate a specific resource from the Operator Command Interface: SNAMAP panel. For example, to activate the AN23E02 resource:

- 1. Press the **Tab** key to move the cursor to the AN23E02 resource, as shown on the Operator Command Interface: SNAMAP panel in Figure 86 on page 102.
- 2. Type 1 in the entry field beside the AN23E02 resource.
- 3. Press Enter.

AON/SNA displays a message indicating that the resource is now active, as shown in Figure 87.

| ,<br> | FKVK2100                    | Operator Command Interface:               | SNAMAP          | CNM01       |    |
|-------|-----------------------------|-------------------------------------------|-----------------|-------------|----|
|       | Type an actio<br>1=Activate | n code. Then press Enter.<br>2=Inactivate |                 | More: +     |    |
|       |                             | Туре                                      | Status          |             |    |
|       | _ VTAMSEG                   | APPL SEGMENT                              | ACTIV           |             |    |
|       | _ A01MPU                    | PU T4/5 MAJ NODE                          | ACTIV           |             |    |
|       | ISTPDILU                    | CDRSC SEGMENT                             | ACTIV           |             |    |
|       | ISTADJCP                    | ADJCP MAJOR NODE                          | ACTIV           |             |    |
|       | I STCDRDY                   | CDRSC SEGMENT                             | ACTIV           |             |    |
|       | TA1N100                     | PU T4/5 MAJ NODE                          | ACTIV           |             |    |
|       | AON1APPC                    | APPL SEGMENT                              | ACTIV           |             |    |
|       | AN22E01                     | APPL SEGMENT                              | ACTIV           |             |    |
|       | * AN23E02                   | APPL SEGMENT                              | ACTIV           |             |    |
|       | _ A023E01                   | APPL SEGMENT                              | ACTIV           |             |    |
|       | AN23E1A                     | APPL SEGMENT                              | ACTIV           |             |    |
|       | A01EMS                      | APPL SEGMENT                              | ACTIV           |             |    |
|       | _ A01TCPIP                  | APPL SEGMENT                              | ACTIV           |             |    |
|       | A01TSO                      | APPL SEGMENT                              | ACTIV           |             |    |
|       | _ CDRM01                    | CDRM SEGMENT                              | ACTIV           |             |    |
|       | IST1132I AN2                | 3E02 IS ACTIVE, TYPE =                    | APPL SEGMENT    |             |    |
|       | Command ===>                |                                           |                 |             |    |
|       | F1=Help                     | F2=Main Menu F3=Return F4=C               | ommands F5=Refr | esh F6=Roll |    |
|       | F7=Backward                 | F8=Forward                                | F11=Zoc         | m F12=Cance | el |
|       |                             |                                           |                 |             |    |

Figure 87. Activate Message

# **Deactivating Resources**

You can deactivate a specific resource from the Operator Command Interface: SNAMAP panel. For example, to deactivate the AON1APPC resource:

- 1. Press the **Tab** key to move the cursor to the AON1APPC resource, as shown on the Operator Command Interface: SNAMAP panel in Figure 86 on page 102.
- **2**. Type **2** in the entry field beside the AON1APPC resource.
- 3. Press Enter.

AON/SNA displays a message indicating that the resource is now inactive, as shown in Figure 88 on page 104.

| $\left( \right)$ | FKVK2100                    | Operator Command Interface:               | SNAMAP             | CNM01      |     |
|------------------|-----------------------------|-------------------------------------------|--------------------|------------|-----|
|                  | Type an actic<br>1=Activate | n code. Then press Enter.<br>2=Inactivate | Status             | More:      | +   |
|                  | VITAMEEC                    |                                           |                    |            |     |
|                  |                             |                                           | ACTIV              |            |     |
|                  |                             | CDDSC SECMENT                             | ACTIV              |            |     |
|                  |                             |                                           | ACTIV              |            |     |
|                  |                             | CDDSC SEGMENT                             | ACTIV              |            |     |
|                  |                             |                                           | ACTIV              |            |     |
|                  |                             | DI TA/5 MAI NODE                          | ΔΟΤΙν              |            |     |
|                  | * AON1APPC                  | APPI SEGMENT                              | ΔΟΤΙΥ              |            |     |
|                  | AN22F01                     | APPL SEGMENT                              | ACTIV              |            |     |
|                  | AN23E02                     | APPL SEGMENT                              | ACTIV              |            |     |
|                  | A023E01                     | APPL SEGMENT                              | ACTIV              |            |     |
|                  | AN23E1A                     | APPL SEGMENT                              | ACTIV              |            |     |
|                  | A01EMS                      | APPL SEGMENT                              | ACTIV              |            |     |
|                  | A01TCPIP                    | APPL SEGMENT                              | ACTIV              |            |     |
|                  |                             | APPL SEGMENT                              | ACTIV              |            |     |
|                  | IST1133I AON                | IAPPC IS NOW INACTIVE,                    | TYPE = APPL SEGMEN | IT         |     |
|                  | Command ===>                |                                           |                    |            |     |
|                  | F1=Help                     | F2=Main Menu F3=Return F4=C               | ommands F5=Refre   | esh F6=Rol | 1   |
|                  | F7=Backward                 | F8=Forward                                | F11=Zoom           | n F12=Car  | cel |
| 1                |                             |                                           |                    |            |     |

Figure 88. Deactivate Message

4. Press F5 to refresh the panel.

You can also press the **F4** function key to display the pop-up command window, or the **F11** function key to display the next level of information for a resource. Both of these function keys are cursor sensitive and display the information for the resource at the position of the cursor. The following sections describe the use of these keys.

# Viewing Lower Connected Nodes

You can use the F11 function key to view the connected lower nodes for a specific resource. AON/SNA labels this function key as a zoom key. To see the connected lower nodes:

1. On the **Operator Command Interface: SNAMAP** panel, press the **Tab** key to move the cursor to the resource you want. This example shows the TA1N100 resource.

2. Press F11.

AON/SNA displays the lower connected nodes for the TA1N100 resource in a pop-up window on the right side of the panel shown in Figure 89 on page 105.

| FKVK2110<br>Type an actic<br>1=Activate                                                                                                    | Operator Command Interface: SNAMAP<br>on code. Then press Enter.<br>2=Inactivate                                                                                                    | CNM01<br>More +                                                                                                    |
|----------------------------------------------------------------------------------------------------|----------------------------------------------------------------------------------------------------|----------------------------------------------------------------------------------------------------|
| VTAMSEG<br>A01MPU<br>ISTPDILU<br>ISTADJCP<br>ISTCDRDY<br>ISTDSWMN<br>A0N1APPC<br>AN22E01<br>AN23E02<br>A023E01<br>AN23E1A<br>AN23EVP<br>A01EMS<br>A01TCPIP | : Type an action code. Then press Enter<br>: 1=Activate 2=Inactivate<br>: Type<br>: TA07LNPA LINES<br>: TA07L000 LINES<br>: TA07L004 LINES<br>: L07CA000 LINES<br>: L07CA001 LINES<br>: L07CA001 LINES<br>: L07CA003 LINES<br>: L07CA003 LINES<br>: F1=Help F3=Return F4=Commands F5<br>: F7=Backward F8=Forward F11 | . More: + :<br>Status :<br>ACTIVT :<br>NEVAC :<br>NEVAC :<br>NEVAC :<br>NEVAC :<br>NEVAC :<br>NEVAC :<br>NEVAC :<br>NEVAC :<br>Seffresh F6=Roll :<br>Zoom F12=Cancel : |
| Command ===><br>F1=Help<br>F7=Backward                                                                                                    | F2=Main Menu F3=Return F4=Commands F5<br>F8=Forward F                                                                                                    | 5=Refresh F6=Roll<br>11=Zoom F12=Cancel                                                                                                    |

Figure 89. Viewing Lower Connected Nodes

You can activate or deactivate the resources listed in the pop-up window. For more information about activating and deactivating the resources, see "Activating Resources" on page 103 and "Deactivating Resources" on page 103.

# **Using SNAMAP Pop-up Commands**

You can use the F4 function key to display a list of pop-up commands that you can issue for a specified resource. For example, you might want to display the status history of a resource before you activate it.

To display the command list and issue a command:

- 1. On the **Operator Command Interface: SNAMAP** panel, press the **Tab** key to move the cursor to the resource you want. This example shows the TA07LNPA resource.
- 2. Press F4.

AON/SNA displays the commands you can use in a pop-up window on the right side of the panel shown in Figure 90 on page 106.

| FKVK2111                                                                                                    | Operator Command Interface: SN                                                                                                    | AMAP                     | CNM01                                                                                                    |
|----------------------------------------------------------------------------------------------------|----------------------------------------------------------------------------------------------------|--------------------------|----------------------------------------------------------------------------------------------------|
| Type an actio<br>1=Activate                                                                                                    | n code. Then press Enter.<br>2=Inactivate                                                                                                    |                          | More +                                                                                                    |
| <ul> <li>VTAMSEG</li> <li>A01MPU</li> <li>ISTPDILU</li> <li>ISTADJCP</li> <li>ISTCDRPY</li> <li>ISTDSWMN</li> <li>TAIN100</li> <li>AON1APPC</li> <li>AN22E01</li> <li>AN22E01</li> <li>AN23E02</li> <li>A023E01</li> <li>AN23E1A</li> <li>AN23EVP</li> <li>A01EMS</li> <li>A01TCPIP</li> </ul> | : Type an action code. Then pre<br>: 1=Activate 2=Inactivate<br>: Type<br>: TA07LNPA LINES<br>: TA07L000 LINES<br>: TA07L004 LINES<br>: L07CA000 LINES<br>: L07CA001 LINES<br>: L07CA002 LINES<br>: L07CA003 LINES<br>: L07CA004 LINES<br>: F1=Help F3=Return F4=Comm<br>: F7=Backward F8=Forward | : ID:<br>: 5<br>: 5<br>: | TA07LNPA       :         More: +       :         1. Activate       :         2. AutoView       :         3. Display       :         4. Display Config       :         5. Display History       :         6. Help Desk       :         7. Inactivate       :         Help       F12=Cancel       :         F5=Refresh       F6=Roll       :         F11=Zoom       F12=Cancel       : |
| Command ===><br>F1=Help<br>F7=Backward                                                                                                    | F2=Main Menu F3=Return F4=Comm<br>F8=Forward                                                                                                    | ands                     | F5=Refresh F6=Roll<br>F11=Zoom F12=Cancel                                                                                                    |

Figure 90. Displaying the Command List Pop-up Window

**3.** Type the number of the command you want to issue in the entry field in the pop-up command window. In this example, you can issue one of the following commands:

## Activate

Activates the resource.

## AutoView

Shows all the automation settings for the resource and enables you to change the settings.

# Display

Displays the details about this resource.

# **Display Config**

Displays the control file for the resource.

# **Display History**

Displays the status file history for the resource.

#### Help Desk

Displays the problem determination information from the SNA Help Desk.

# Inactivate

Deactivates the resource.

# Monitor

Displays the monitoring intervals for the resource.

# Recovery

Displays the recovery settings for the resource.

# Thresholds

Displays the error threshold settings for the resource.

**Timer** Displays the timer settings for the resource.

Press the F7 and F8 function keys to scroll through the list of commands.

4. Press Enter.

AON/SNA processes the command you selected.

# **Chapter 12. Displaying Network Status**

To display the status of specified resource groups, use the NetStat option. To check the status of your network, specify the type of resource and which resources of that type to display.

| FKVK0000                                                   | SNA Automation: Menu                                                                                                    | CNM01                 |
|------------------------------------------------------------|----------------------------------------------------------------------------------------------------|-----------------------|
| Select an opti                                             | on                                                                                                    |                       |
| 4 0.<br>1.<br>2.<br>3.<br>4.<br>5.<br>6.<br>7.<br>8.<br>9. | Tutorial<br>Help Desk<br>SNAMAP<br>VTAM Options Management<br>NetStat<br>VTAM Commands<br>APPN menu<br>Switched Network Backup men<br>X.25 menu<br>NCP Recovery Definitions (N | J<br>CP name=)        |
| Command ===><br>F1=Help F                                  | 2=Main Menu F3=Return                                                                                                    | F6=Roll<br>F12=Cancel |

Figure 91. SNA Automation: Menu Panel – Selecting the NetStat Option

To check the status of your network from the SNA Automation: Menu panel:

- 1. Type 4 in the entry field.
- 2. Press Enter.

AON/SNA displays the SNA Automation: NetStat panel shown in Figure 92 on page 110.

**Note:** You can also display the NetStat panel by typing **AON 2.4** or **NETSTAT** on any command line and pressing **Enter**.

```
FKVK4000
                                                                 CNM01
                        SNA Automation: NetStat
Select a Type
                 1 1. All
                  2. Physical resources
                   3. Applications
                   4. Cross Domain Resource Managers
                   5. Cross Domain Resources
Select Scope
                 2 1. All
                   2. Not active (EXCEPT)
                   3. _
Check Automation: 1
                             (1=Yes 2=No)
Send to DDF.....: 2
                            (1=Yes 2=No)
Command ===>
F1=Help F2=Main Menu F3=Return
                                                                   F6=Roll
                                                                  F12=Cancel
```

Figure 92. SNA Automation: NetStat Panel

**3.** Type the number of the resource type you want in the **Select a Type** entry field. You can select one of the following options:

All Displays all known resources. The default is All.

# Physical resources

Displays only the physical resources. For example, this option displays NCPs, lines, PUs, and LUs.

# Applications

Displays all of the applications.

# **Cross Domain Resource Managers**

Displays all of the cross-domain resource managers.

# **Cross Domain Resources**

Displays all the cross-domain resources.

4. Type the number of the scope you want in the **Select Scope** entry field. You can select one of the following options:

All Displays all resources regardless of their status.

# Not active (EXCEPT)

Displays all resources currently not in an active state. The default is EXCEPT.

# User-defined field

Displays the scope of resources you specify. If you do not want to display resources with a certain status, type an  $\neg$  before the status.

- 5. Specify whether you want to check automation. You can specify one of the following values:
  - **1=Yes** Checks the recovery setting for the resource before it displays the resource. If you specify Yes and recovery is turned off, the resource is not displayed. This is the default.
  - **2=No** Does not check automation.
- 6. Specify if you want to send the resource to DDF. You can specify one of the following values:

**1=Yes** Updates DDF with the status of the resource you display. Specify Yes if you need to reset the status of the resource or reload DDF.

**2=No** Does not update DDF with the status of the resource. The default is No.

7. Press Enter.

AON/SNA displays the status of the resources you specified on the Operator Command Interface: NetStat panel shown in Figure 93.

| FKVK4100     | Operator Command Interface: | NetStat | CNM01      |
|--------------|-----------------------------|---------|------------|
|              |                             |         | More: +    |
| Name         | Туре                        | Status  |            |
| TA27         | CDRM                        | NEVAC   |            |
|              |                             |         |            |
| TA07LNPA     | LINE                        | NEVAC   |            |
| TA07L000     | LINE                        | NEVAC   |            |
| TA07L004     | LINE                        | NEVAC   |            |
| L07CA000     | LINE                        | NEVAC   |            |
| L07CA001     | LINE                        | NEVAC   |            |
| L07CA002     | LINE                        | NEVAC   |            |
| L07CA003     | LINE                        | NEVAC   |            |
| L07CA004     | LINE                        | NEVAC   |            |
| L07CA005     | LINE                        | NEVAC   |            |
| L07CA006     | LINE                        | NEVAC   |            |
| L07CA007     | LINE                        | NEVAC   |            |
| L07CA009     | LINE                        | NEVAC   |            |
| L07CA010     | LINE                        | NEVAC   |            |
|              |                             |         |            |
| Command ===> |                             |         |            |
| F1=Heln      | F2=Main Menu F3=Return      |         | F6=Roll    |
| F7=Backward  | F8=Forward                  |         | F12=Cancel |
|              |                             |         |            |

Figure 93. Operator Command Interface: NetStat Panel

**Note:** For information about the programmatic interface to the AON NETSTAT function, see the SNA resource automation information (FKVESYNC) in the *IBM Tivoli NetView for z/OS Automated Operations Network Customization Guide.* 

# Chapter 13. Issuing VTAM Commands

To issue VTAM commands and see the results of the commands on a panel, use the VTAM commands option on the SNA Automation: Menu panel or the VTAMCMD command. The VTAM commands option saves commands across user task sessions. If any command is left on the panel when you exit the panel, it is displayed in the same place when you return to the panel. This is helpful if you have a small set of frequently used commands, and you do not want to look up the syntax of a command each time you use it.

The VTAM command option is cursor sensitive. If you have several commands on the panel, AON/SNA issues the command at the position of the cursor. You can issue a command by typing a new command and pressing **Enter**, or use the **Tab** key to move the cursor to the command you want to select and press **Enter**.

| FKVK0000                                                   | SNA Automation: Menu                                                                                                    | CNM01                 |
|------------------------------------------------------------|----------------------------------------------------------------------------------------------------|-----------------------|
| Select an optic                                            | on                                                                                                    |                       |
| 5 0.<br>1.<br>2.<br>3.<br>4.<br>5.<br>6.<br>7.<br>8.<br>9. | Tutorial<br>Help Desk<br>SNAMAP<br>VTAM Options Management<br>NetStat<br>VTAM Commands<br>APPN menu<br>Switched Network Backup menu<br>X.25 menu<br>NCP Recovery Definitions (NCP name= | )                     |
| Command ===><br>F1=Help F2                                 | 2=Main Menu F3=Return                                                                                                    | F6=Roll<br>F12=Cancel |

Figure 94. Selecting the VTAM Commands Option

To issue VTAM commands from the SNA Automation: Menu panel:

- 1. Type 5 in the entry field.
- 2. Press Enter.

AON/SNA displays the SNA Automation: VTAM Commands panel shown in Figure 95 on page 114.

**Note:** You can also get to the VTAM Commands panel by typing **AON 2.5** or **VTAMCMD** on any command line and pressing **Enter**.

| FKVK5000                               | SNA Automation: VTAM Command              | s CNM01               |
|----------------------------------------|-------------------------------------------|-----------------------|
| Type in a VTAM Comma                   | and or Tab to a Command. Then pr          | ess Enter.            |
| F NET,CHKPT,TYPE=AI                    | LL                                        |                       |
| ID=TA1PT209                            |                                           |                       |
| 1000                                   |                                           |                       |
| D NET, TOPO, LIST=SUM                  | 1MARY                                     |                       |
| D NET,DIRECTRY,ID=U                    | JSIBMTA.TA01                              |                       |
| D NET, TOPO, LIST=IC                   | N                                         |                       |
| D NEI, ADJCP, ID=*                     |                                           |                       |
| ID=CICS01A.E                           |                                           |                       |
|                                        |                                           |                       |
| NOTE: If the word Nf<br>D NET is assur | ET does not occur in the command,<br>ned. |                       |
| Command ===><br>F1=Help F2=Main        | Menu F3=Return                            | F6=Roll<br>F12=Cancel |

Figure 95. SNA Automation: VTAM Commands Panel

When you select this panel for the first time, the command input fields are blank. However, because AON/SNA saves the commands across user sessions, including NetView sessions, the panel fills up with the commands you use. This saves time if you use a few commands frequently.

You can shorten the commands on this panel. For example, you can enter the D NET,TOPO,LIST=ICN command as TOPO,LIST=ICN because AON/SNA assumes you want to use D NET if you do not specify the word NET.

To change a command, use the Tab key to move the cursor to the command and type over it.

To add a VTAM command to this panel and issue it:

- 1. Type the command in the entry field. You can only type one command on each line.
- 2. Press Enter.

AON/SNA issues the command and displays the Operator Command Interface: VTAM Commands panel shown in Figure 96 on page 115. In this example, the DISPLAY NET, ID=TA1T1048 command response is displayed.

| FKVK5100   | Operator Command Interface: VTAM Commands                                   | CNM01   |
|------------|-----------------------------------------------------------------------------|---------|
| Output of: | D NET,ID=TA1T1048,E                                                         | More: + |
| IST097I    | DISPLAY ACCEPTED                                                            |         |
| 1310751    | VAME = 0.510MA.TAIT1040, THE = CDR3C<br>STATUS= ACT/SY DESIDED STATE= ACTIV |         |
| IST977I    | MDLTAB=***NA*** ASLTAB=***NA***                                             |         |
| IST861I    | MODETAB=***NA*** USSTAB=***NA*** LOGTAB=***NA***                            |         |
| IST934I    | DLOGMOD=***NA*** USS LANGTAB=***NA***                                       |         |
| IST597I    | CAPABILITY-PLU ENABLED ,SLU ENABLED ,SESSION LIMIT NON                      | E       |
| IST231I    | CDRSC MAJOR NODE = ISTCDRDY                                                 |         |
| IST479I    | CDRM NAME = TA06 , VERIFY OWNER = NO                                        |         |
| IST1131I   | DEVICE = CDRSC                                                              |         |
| IST654I    | I/O TRACE = OFF, BUFFER TRACE = OFF                                         |         |
| IST171I    | ACTIVE SESSIONS = 0000000001, SESSION REQUESTS = 0000000                    | 000     |
| IST206I    | SESSIONS:                                                                   |         |
| IST634I    | NAME STATUS SID SEND RECV VR TP NET                                         | ID      |
| IST635I    | CNM01024 ACTIV-P F9DB431A7D93BAD8 000D 0024 0 1 USI                         | BMTA    |
|            |                                                                             |         |
| Command    | _                                                                           |         |
| E1-Ualp    | E2-Main Monu E2-Dotumn                                                      | E6-Doll |
| FI-Reip    | rz-mann menu ro-kelunn<br>d ro-romand                                       |         |
|            | υ ΓΟ-Γυϊναϊν                                                                |         |

Figure 96. Operator Command Interface: VTAM Commands Panel

The output from the command is displayed on this panel. If the output is more than one panel long, you can scroll through the panels to see all of the information.

To issue previously saved commands:

- 1. Press the **Tab** key to move the cursor to the command you want to issue.
- 2. Press Enter.

AON/SNA issues the command and displays the output on the Operator Command Interface: VTAM Commands panel.

# Chapter 14. Using Advanced Peer-to-Peer Networking (APPN)

AON/SNA Advanced Peer-to-Peer Networking (APPN) is a powerful, flexible, easy-to-use networking solution for client-server and distributed applications supported by VTAM 4.1 or later.

In an AON/SNA APPN environment, AON provides menu-driven commands to simplify VTAM topology and directory database management. This environment accepts operator commands for common AON/SNA APPN VTAM functions. It also provides active monitoring of control points and control point sessions.

You can use the AON/SNA: APPN Command Menu panel to perform the following APPN functions:

- Issue checkpoint commands
- Display control points
- Display directory
- Display transmission group profiles

| FKVK0000                                                   | SNA Automation: Menu                                                                                                    | CNM01                 |
|------------------------------------------------------------|----------------------------------------------------------------------------------------------------|-----------------------|
| Select an opti                                             | on                                                                                                    |                       |
| 6 0.<br>1.<br>2.<br>3.<br>4.<br>5.<br>6.<br>7.<br>8.<br>9. | Tutorial<br>Help Desk<br>SNAMAP<br>VTAM Options Management<br>NetStat<br>VTAM Commands<br>APPN menu<br>Switched Network Backup menu<br>X.25 menu<br>NCP Recovery Definitions (NCP n | ame=)                 |
| Command ===><br>F1=Help F                                  | 2=Main Menu F3=Return                                                                                                    | F6=Roll<br>F12=Cancel |

Figure 97. SNA Automation: Menu Panel – Selecting the APPN Menu Option

To use the APPN functions from the SNA Automation: Menu panel:

- 1. Type 6 in the entry field.
- 2. Press Enter.

AON/SNA displays the SNA Automation: APPN Commands Menu panel shown in Figure 98 on page 118.

Note: You can also get to the APPN Commands Menu panel by typing AON 2.6 or APPN on any command line and pressing Enter.

| FKVKA000                | SNA Automation: APPN Commands Menu                                                                                                    | CNM01                 |
|-------------------------|----------------------------------------------------------------------------------------------------|-----------------------|
| Select an op            | tion                                                                                                    |                       |
| - 0<br>2<br>3<br>4      | . Tutorial<br>. Issue Checkpoint Commands<br>. Display Control Points<br>. Display Directory<br>. Display Transmission Group Profiles |                       |
| Command ===><br>F1=Help | F2=Main Menu F3=Return                                                                                                    | F6=Roll<br>F12=Cancel |

Figure 98. SNA Automation: APPN Commands Menu Panel

# **Displaying Control Points**

You can select the display control points command from the SNA Automation: APPN Commands Menu panel. After you make this selection, you can select from the following actions for the resource:

- Details
- Delete topology
- Delete directory
- Active monitoring
- Timers
- AutoView

You can use the SNA Automation: APPN Control Points Display panel to identify control points to specify in your statements in the CPCPSESS control file entry.

You can use the Display Control Points option on the SNA Automation: APPN Commands Menu panel to work with the control points on your APPN network. To do this:

- 1. Type **2** in the entry field on the **SNA Automation: APPN Commands Menu** panel. Figure 98 shows this panel.
- 2. Press Enter.

AON/SNA displays the APPN CP Display panel shown in Figure 99 on page 119.

**Note:** You can also display the SNA Automation: APPN CP Display panel, type **AON 2.6.2** on any command line and pressing **Enter**.

| 1 |                                                                                                    |                                                                                                    |                          |                      |
|---|----------------------------------------------------------------------------------------------------|----------------------------------------------------------------------------------------------------|--------------------------|----------------------|
| ( | FKVKA200 SNA Aut                                                                                                    | omation: APPN CP Display                                                                                                    | CN                       | M01                  |
|   | Type an action code. Th<br>1=Details 2=Delete Top<br>5=Timers 6=AutoView<br>Control Point<br>1 ISTADJCP<br>USIBMTA.TA1PT106<br>TA1CP213<br>TA1CP214<br>USIBMTA.OPER1<br>USIBMTA.NTCOPUN6<br>USIBMTA.TA1CP210<br>APPN.TA1PT209<br>USIBMTA.TA1PT107<br>USIBMTA.TA1PT107<br>USIBMTA.TA1CP207<br>USIBMTA.TA1PT203<br>TA1CP208 | en press Enter.<br>ology 3=Delete Directory<br>ADJCP MAJOR NODE<br>EN<br>*NA*<br>*NA*<br>EN<br>EN<br>EN<br>EN<br>EN<br>EN<br>EN<br>EN<br>EN<br>EN<br>EN<br>EN<br>EN | Mo<br>4=Active Monitorin | re: +<br>g           |
|   | Command ===><br>F1=Help F2=Main Men<br>F7=Backward F8=Forward                                                                                                    | u F3=Return                                                                                                    | F5=Refresh<br>F          | F6=Roll<br>12=Cancel |

Figure 99. SNA Automation: APPN CP Display Panel

**3**. Type an action code in the entry field next to the resource you want. This example shows the Details action code next to the ISTADJCP control point. You can select one of the following actions:

# 1=Details

Displays detailed VTAM information for the control point on the Operator Command Interface: APPN CP Detail panel. This is obtained from the combined output of the VTAM D NET, E commands and its link station. The output includes both session and LU information, which is helpful in solving problems. The status of the link station is often a clue to physical network problems, while the control point status information shows configuration or application program problems.

# 2=Delete topology

Deletes the control point from the topology database. Displays the messages about the deletion on the Operator Command Interface: VTAM commands panel.

# **3=Delete directory**

Deletes the control point from the directory database. Displays the messages about the deletion on the Operator Command Interface: VTAM commands panel.

# **4=Active monitoring**

Starts or stops active monitoring of the control point. AON/SNA displays the Active Monitoring Settings panel and enables you to change the settings.

### 5=Timers

Displays the AON Automation: Timer Set panel where you can add, display, change, and delete the timers for the control point you select.

# 6=AutoView

Displays automation information for the control point. Displays the AON: AutoView panel.

4. Press Enter.

AON/SNA displays the Operator Command Interface: APPN CP Detail panel shown in Figure 100.

| FKVKA210                                                                                                    | Operator C                                                                                                    | ommand Ir                                                                                   | nterface                                                                               | : APPN CP Detail                                                                                                    | CNM01             |           |   |
|----------------------------------------------------------------------------------------------------|----------------------------------------------------------------------------------------------------|---------------------------------------------------------------------------------------------|----------------------------------------------------------------------------------------|----------------------------------------------------------------------------------------------------|-------------------|-----------|---|
|                                                                                                    | Control Poi                                                                                                    | nt ISTADJ                                                                                   | JCP                                                                                    |                                                                                                    | More:             | +         |   |
| IST0971<br>IST0751<br>IST4861<br>IST11001<br>IST11021<br>IST11031<br>IST11031<br>IST11031<br>IST11031<br>IST11031<br>IST11031<br>IST11031<br>IST11031<br>IST11031<br>IST11031 | DISPLAY ACCEPTED<br>NAME = ISTADJCP<br>STATUS= ACTIV<br>ADJACENT CONTROL<br>NODENAME<br>USIBMTA.TA1PT106<br>TA1CP213<br>TA1CP214<br>USIBMTA.TA1PT106<br>USIBMTA.TA1CP210<br>APPN.TA1PT209<br>USIBMTA.TA1PT209<br>USIBMTA.TA1PT107<br>USIBMTA.TA1PT209 | , DESIRE<br>POINTS FF<br>NODETYPE<br>EN<br>*NA*<br>*NA*<br>EN<br>EN<br>EN<br>EN<br>EN<br>EN | TYPE = /<br>ED STATE=<br>COM MAJOI<br>E CONNEC<br>1<br>0<br>1<br>1<br>1<br>1<br>1<br>1 | ADJCP MAJOR NODE<br>= ACTIV<br>R NODE ISTADJCP<br>TIONS CP CONNECTIONS<br>1<br>0<br>0<br>1<br>1<br>1<br>1<br>1<br>1 |                   |           |   |
| Command ==<br>F1=Help<br>F7=Backwar                                                                                                    | F2=Main Menu<br>F2=Forward                                                                                                    | F3=Return                                                                                   | 1                                                                                      | 1                                                                                                    | F6=Ro1<br>F12=Car | 1<br>Icel | , |

Figure 100. Operator Command Interface: APPN CP Detail Panel

# Chapter 15. Using Switched Network Backup

AON/SNA switched network backup (SNBU) automation enables NetView programs to automate modem speed selection or to bypass outages on a leased line. Automatic speed selection is based on information available from link problem determination aid (LPDA-2) modems. When temporary errors exceed a predetermined threshold, SNBU automation automatically switches the line to a slower speed. SNBU automation switches the line back to normal speed when LPDA-2 indicates that the line quality has improved beyond the specified threshold.

SNBU automation bypasses leased-line outages by initiating a dial backup through an alternate communications path. You can choose one of the following conditions that cause SNBU automation to initiate a dial backup:

- · A NetView hardware monitor alert indicates no response from a remote modem
- A physical unit (PU) is unavailable for a specific interval of time
- A PU is unavailable multiple times, and AON/SNA stops automated recovery attempts

| FKVK0000                                                                                                    | SNA Automation: N   | Menu | CNM01                 |  |
|----------------------------------------------------------------------------------------------------|---------------------|------|-----------------------|--|
| Select an opt                                                                                                    | ion                 |      |                       |  |
| <ol> <li>Help Desk</li> <li>SNAMAP</li> <li>VTAM Options Management</li> <li>NetStat</li> <li>VTAM Commands</li> <li>APPN menu</li> <li>Switched Network Backup menu</li> <li>X.25 menu</li> <li>NCP Recovery Definitions (NCP name=)</li> </ol> |                     |      |                       |  |
| Command ===><br>F1=Help                                                                                                    | F2=Main Menu F3=Rei | turn | F6=Roll<br>F12=Cancel |  |

Figure 101. Selecting the Switched Network Backup Menu

To use the SNBU automation functions from the SNA Automation: Menu panel:

- 1. Type 7 in the entry field.
- 2. Press Enter.

AON/SNA displays the SNBU Automation Command Menu panel shown in Figure 102 on page 122.

**Note:** You can also display the SNBU Automation Command Menu panel by typing **AON 2.7** or **SNBU** on any command line.

| $\left( \right)$                                                                                                    | FKVKSN                 | SNBU Automation Command Menu                                                                                                    |                       |  |
|----------------------------------------------------------------------------------------------------|------------------------|----------------------------------------------------------------------------------------------------|-----------------------|--|
|                                                                                                    | Select an o            | ption                                                                                                    |                       |  |
| _ 0. Tutori<br>1. Displa<br>2. Displa<br>3. Contro<br>4. Displa<br>5. Add or<br>6. Contro<br>7. Change<br>8. Displa |                        | <ul> <li>0. Tutorial</li> <li>1. Display SNBU Resource List</li> <li>2. Display Information on SNBU Resources</li> <li>3. Control SNBU Resources</li> <li>4. Display Modem Pools</li> <li>5. Add or Delete Modem Pool Resources</li> <li>6. Control SNBU Connections Manually</li> <li>7. Change Modem Speed Manually</li> <li>8. Display SNBU Status</li> </ul> |                       |  |
|                                                                                                    | Command ===<br>F1=Help | -><br>F2=Main Menu F3=Return                                                                                                    | F6=Roll<br>F12=Cancel |  |

Figure 102. SNBU Automation Command Menu Panel

The following sections describe more about the options.

# **Displaying the SNBU Resource List**

You can use the Display SNBU Resource List option on the SNBU Automation Command Menu panel to display a list of the SNBU PU and modem pool entries that are defined in the AON/SNA control file. You can also see the status of each resource.

To display the SNBU Resource List from the SNBU Automation Command Menu panel:

- 1. Type **1** in the entry field on the **SNBU Automation Command Menu** panel. An example of this panel is shown in Figure 102.
- 2. Press Enter.

AON/SNA displays the AON SNBU Resource List panel shown in Figure 103 on page 123.

**Note:** You can also display the SNBU Resource List panel by typing **AON 2.7.1** or **LISTSNBU** from the command line of any panel and pressing **Enter**.
| FKVKSNB1          | A       | ON SNBU Reso | urce List   | CNMO        | )1         |  |
|-------------------|---------|--------------|-------------|-------------|------------|--|
|                   |         |              |             | More :      | +          |  |
| PU Name           | Status  | Poo1         | PU Name     | Status      | Poo1       |  |
| DEFAULTS          |         |              | SNBU013     | SNBU        | PL3        |  |
| PU                |         |              | SNBU014     | LOCAL       | PL3        |  |
| FOTESTPU          | SNBU    | PU2          | SNBU015     |             | PL3        |  |
| SNBU001           | ISNBU   | PL1          | SNBU016     | INIT        | PL3        |  |
| SNBU002           | ISNBU   | PL1          | SNBU017     | SNBU        | PL3        |  |
| SNBU003           |         | PL1          | SNBU018     |             | PL3        |  |
| SNBU004           |         | PL1          | SNBU019     | BOTH        | PL3        |  |
| SNBU005           | SNBU    | PL1          | SNBU021     | SNBU        | PL4        |  |
| SNBU006           |         | PL2          | SNBU022     |             | PL4        |  |
| SNBU007           | SNBU    | PL2          | SNBU023     | SNBU        | PL4        |  |
| SNBU008           |         | PL2          | SNBU024     | BOTH        | PL4        |  |
| SNBU009           | INIT    | PL2          | SNBU025     |             | PL4        |  |
| SNBU010           |         | PL3          | SNBU026     | ISNBU       | PL4        |  |
| SNBU011           | SNBU    | PL3          | SNBU027     | SNBU        | PL4        |  |
| SNBU012           | RVC     | PL3          | SNBU028     | ISNBU       | PL4        |  |
|                   |         |              |             |             |            |  |
|                   |         |              |             |             |            |  |
| Command ===>      |         |              |             |             |            |  |
| F1=Help F2=Ma     | in Menu | F3=Return    | F4=Commands |             | F6=Ro11    |  |
| F7=Backward F8=Fo | rward   |              | F11:        | =EntryPoint | F12=Cancel |  |

Figure 103. SNBU Resource List Panel

### **Connecting or Disconnecting a Resource and Changing Modem Speed**

You can use the Control SNBU Connections Manually option or the Change Modem Speed Manually option to:

- Disconnect a resource from SNBU automation
- Connect a resource to SNBU automation
- Restore a resource to full speed
- Switch a resource to backup speed
- Delete an erroneous status file entry

To perform one of these functions:

- 1. Type **6** or **7** in the entry field on the **SNBU Automation Command Menu** panel. An example of this panel is shown in Figure 102 on page 122.
- 2. Press Enter.

The Change Speed or Initiate/Terminate SNBU Operation panel shown in Figure 104 on page 124 is displayed.

**Note:** You can also display the Change Speed or Initiate/Terminate SNBU Operation by typing **AON 2.7.6**, **AON 2.7.7**, **CHGSNBU**, or **CHGSPEED** from the command line of any panel and pressing **Enter**.

```
FKVKCGBE
         Change Speed or Initiate/Terminate SNBU Operation
                                                          CNM01
 Enter the following:
     Resource name .....
Use any character to select type of operation:
     DISCONNECT SNBU .....
     CONNECT SNBU .....
     Note: Operation controlled by Automation Control File.
     RESTORE to Full Speed .....
     SWITCH to Backup Speed .....
      Local Remote Both Modem ..... 1 = Local | 2 = Remote | 3 = Both
     Note: Modem will switch back if next statistics are good.
     DELETE erroneous status .....
     Note: Use only after servicing port or manual restore
Command ==>
F1=Help
           F2=Main Menu F3=Return
                                                               F6=Roll
                                                              F12=Cancel
```

Figure 104. Change Speed or Initiate/Terminate SNBU Operation Panel

- **3.** Type a resource name in the **Resource name** field. The resource name is the PU name or alternate port name. Because a modem is not a network addressable unit (NAU), the modem is addressed using the network name and the address of the remote PU to which it is attached. When the PU name is used as an operand, relevant information for that PU is automatically filled in on the resulting panel.
- 4. Type any non-blank character in the remaining fields to perform the action you want. You can select the following fields:

#### DISCONNECT SNBU

Disconnects a SNBU dial backup condition.

#### CONNECT SNBU

Initiates a SNBU dial backup.

#### **RESTORE to Full Speed**

Restores the selected modem to full speed.

#### SWITCH to Backup Speed

Changes the selected modem to a backup speed.

#### Local | Remote | Both Modem

Selects a modem type (1=Local, 2=Remote, 3=Both).

#### **DELETE erroneous status**

Deletes old or erroneous status records. Failure to delete old or erroneous Busy and Down status records can result in an attempt at alternate port selection that does not succeed because the SNBU automation cannot use a port that is already marked busy or down. An FKV850I message that no ports are available might be issued, when in fact there is nothing to prevent the dial from occurring. An erroneous status file record keeps those ports from being selected.

- **Note:** Use the delete option only after servicing the port or manually restoring the modem. SNBU selects alternate ports that are not marked busy or down for pooling use.
- 5. Press Enter.

If you completed the information correctly, AON/SNA performs the function you specified on the panel and displays the SNBU Automation Command Menu panel.

### **Displaying SNBU Status**

You can use the Display SNBU Status option to display the status of all SNBU resources (including those in backup speed) as recorded in the AON status file. To display the status of SNBU resources:

- 1. Type **8** in the entry field on the **SNBU Automation Command Menu** panel. An example of this panel is shown in Figure 102 on page 122.
- 2. Press Enter.

The SNBU PU Status Display panel shown in Figure 105 is displayed.

Note: You can also display the SNBU PU Status Display panel by typing AON 2.7.8 or QRYSNBU on any command line and pressing Enter.

|      | PU NAME    | STATUS                |         | PU NAME     | STATUS     | More:    | +       |
|------|------------|-----------------------|---------|-------------|------------|----------|---------|
|      | FOTESTPII  | SNRII                 | 16      | SNBU015     |            |          |         |
| 2.   | SNBU001    | ISNBU                 | 17.     | SNBU016     | INIT       |          |         |
| 3.   | SNBU002    | ISNBU                 | 18.     | SNBU017     | SNBU       |          |         |
| 4.   | SNBU003    | 201100                | 19.     | SNBU018     | 01120      |          |         |
| 5.   | SNBU004    |                       | 20.     | SNBU019     | вотн       |          |         |
| 6.   | SNBU005    | SNBU                  | 21.     | SNBU021     | SNBU       |          |         |
| 7.   | SNBU006    |                       | 22.     | SNBU022     |            |          |         |
| 8.   | SNBU007    | SNBU                  | 23.     | SNBU023     | SNBU       |          |         |
| 9.   | SNBU008    |                       | 24.     | SNBU024     | BOTH       |          |         |
| 10.  | SNBU009    | INIT                  | 25.     | SNBU025     | SNBU       |          |         |
| 11.  | SNBU010    |                       | 26.     | SNBU026     | ISNBU      |          |         |
| 12.  | SNBU011    | SNBU                  | 27.     | SNBU028     | SNBU       |          |         |
| 13.  | SNBU012    | RVC                   | 28.     | SNBU029     | ISNBU      |          |         |
| 14.  | SNBU013    | SNBU                  | 29.     | SNBU030     | SNBU       |          |         |
| 15.  | SNBU014    | LOCAL                 | 30.     | SNBU040     | SNBU       |          |         |
| Sta  | tus may be | altered using CHGSNBU | or CHGS | PEED comman | nds        |          |         |
|      |            |                       |         |             |            |          |         |
| Comm | and ===>   |                       |         |             |            |          |         |
| F1=H | elp F2     | =Main Menu F3=Retur   | n       |             |            | _F6      | =Roll   |
| F7=B | ackward F8 | =Forward              |         | F:          | ll=EntryPo | oint F12 | =Cancel |

Figure 105. SNBU PU Status Display Panel

### **Chapter 16. NCP Recovery Definitions**

To display the NCPRECOV Control File definitions for a particular NCP, or for all NCPs you have defined, use the NCP Recovery Definitions menu option.

To display all defined NCPs choose option 9. To display a particular NCP, choose option 9 and enter the name of the NCP in the **NCP name=** field on the panel.

Selecting the NCP Recovery Definition menu option causes the DSPCFG command to be issued based upon your NCP selection.

Figure 106 displays the SNA Automation: Menu panel.

| FKVK0000                                                   | SNA Automation: Menu                                                                                                    | CNM01                 |
|------------------------------------------------------------|----------------------------------------------------------------------------------------------------|-----------------------|
| Select an optio                                            | n                                                                                                    |                       |
| 9 0.<br>1.<br>2.<br>3.<br>4.<br>5.<br>6.<br>7.<br>8.<br>9. | Tutorial<br>Help Desk<br>SNAMAP<br>VTAM Options Management<br>NetStat<br>VTAM Commands<br>APPN menu<br>Switched Network Backup menu<br>X.25 menu<br>NCP Recovery Definitions (NCP name=) |                       |
| Command ===><br>F1=Help F2                                 | =Main Menu F3=Return                                                                                                    | F6=Roll<br>F12=Cancel |

Figure 106. Selecting NCP Recovery Definitions

To access NCP Recovery Definitions from the SNA Automation: Menu panel:

- 1. Type 9 in the entry field.
- 2. Press Enter.

AON/SNA issues the DSPCFG command for all of your defined NCPs, which is shown in Figure 107 on page 128.

| EZLK7110 Disp                                                                                                    | play Configuration Data                                                                                                    | CNM01                            |
|----------------------------------------------------------------------------------------------------|----------------------------------------------------------------------------------------------------|----------------------------------|
| Select one of the fol<br>1=Add 2=Change 3=De                                                                                                    | lowing. Then press Enter.<br>elete                                                                                              |                                  |
| _ NCP01<br>_ HOST<br>_ DUMP<br>_ RELOAD<br>_ LINKSTA<br>_ DUMPSTA<br>_ LOADTIME<br>_ DUMPTIME<br>_ EXIT01<br>_ EXIT02<br>_ EXIT03<br>_ EXIT04<br>_ LOADMOD | NCPRECOV<br>CNM01<br>(Y,N)<br>001-S<br>001-S<br>00:05<br>00:10<br>FKVEX01<br>FKVEX02<br>FKVEX02<br>FKVEX03<br>FKVEX04<br>NCP01A |                                  |
| Command ===><br>F1=Help F2=Main M<br>F7=Backward F8=Forwar                                                                                                 | Menu F3=Return<br>rd                                                                                                    | F5=Refresh F6=Roll<br>F12=Cancel |

Figure 107. Selecting NCP Recovery Definitions

This is the DSPCFG panel for the NCP01 NCPRECOV Control File statement. In this example, this is the only NCP being automated on this system.

# Chapter 17. Displaying SNA Resource Information with AutoView

The AutoView function displays a summary of information for a single resource and provides a list of commands you can issue for more information about the resource and changing its automation settings. To use the AutoView panel, you must know the name of the resource with which you want to work.

To display the AutoView selection panel:

- 1. Type **SNAVIEW** on the command line of any panel.
- 2. Press **Enter**. A panel similar to the one shown in Figure 108 is displayed. This panel is dynamically ordered according to your installation, so the order of the options on your panel might be different.

| EZLK2000                        | AON: AutoView                                                    |            | NTVE1                 |
|---------------------------------|------------------------------------------------------------------|------------|-----------------------|
| Resource Name                   |                                                                  |            |                       |
| Resource Type                   |                                                                  | (Optional) |                       |
| Select an Option                |                                                                  |            |                       |
| (Optional) _ 2                  | L. NVAIX<br>2. APPN<br>3. SNBU<br>4. IP390<br>5. TCPIP<br>5. SNA |            |                       |
| Command ===><br>F1=Help F2=Main | Menu F3=Return                                                   |            | F6=Roll<br>F12=Cancel |

Figure 108. AON: AutoView Panel

- 3. Type the resource name in the **Resource Name** field.
- 4. Optionally, tab to the **Resource Type** field and type the resource type (such as LU, PU, NCP, or APPL).
- **5**. Type **5** for SNA in the entry field. If you do not select an option, AON searches all of the automation components to find the resource.
- 6. Press Enter.

For example, to use AutoView for the TA1P523A resource, type **TA1P523A** in the **Resource Name** field, which is shown in Figure 109 on page 130.

| EZLK2000                      | AON: AutoView                                    |            | CNM01                 |
|-------------------------------|--------------------------------------------------|------------|-----------------------|
| Resource Name                 | TA1P523A                                         |            |                       |
| Resource Type                 | PU                                               | (Optional) |                       |
| Select an Opti<br>(Optional)  | on<br>_ 1. TCPIP<br>2. APPN<br>3. SNBU<br>4. SNA |            |                       |
| Command ===><br>F1=Help F2=Ma | in Menu F3=Return                                |            | F6=Roll<br>F12=Cancel |

Figure 109. AON: AutoView Panel Sample Entry

### **Finding Defined Resources**

Each automation component displays a different set of predefined information and a different list of commands. Because no particular automation component is selected in the example shown in Figure 109, AON searches all the automation components for the resource, TA1P523A. When the resource is defined to more than one automation component, AON lists all the places the resource is defined.

In Figure 110, AON found the resource, TA1P523A, defined as both a SNA and a SNBU resource.

| EZLKIDNT                            | AON: Component Selection                                    | CNM01                 |  |
|-------------------------------------|-------------------------------------------------------------|-----------------------|--|
| The resource cho<br>options. Select | osen has valid definitions in the<br>the applicable option. | following installed   |  |
| Resource Chosen                     | TA1P523A                                                    |                       |  |
| Select an Op                        | otion                                                       |                       |  |
|                                     | 1 0. All<br>1. SNA<br>2. SNBU                               |                       |  |
| Command ===><br>F1=Help F2=         | -Main Menu F3=Return                                        | F6=Roll<br>F12=Cancel |  |

Figure 110. AON: Component Selection Panel

To select the SNA AutoView display:

- 1. Type 1 in the entry field of the AON: Component Selection panel.
- 2. Press Enter.

Figure 111 shows the SNA AutoView display for the resource, TA1P523A.

| EZLKVIEW                        | AON: AutoView                                                                                                    | CNM01                                                                                                    |  |
|---------------------------------|----------------------------------------------------------------------------------------------------|----------------------------------------------------------------------------------------------------|--|
| Resname                         | . TA1P523A<br>. PU<br>. SNA<br>. PCTD2<br>. TREACT<br>. ON<br>. NONE                                                                                |                                                                                                    |  |
|                                 | 2                                                                                                    | 3                                                                                                    |  |
| Resource Definitions            | <ol> <li>Automation</li> <li>Thresholds</li> <li>Active Monitoring</li> <li>Monitor Intervals</li> <li>Timer</li> <li>Display Network Lu</li> </ol> | (RECOVERY DEFAULTS)<br>(THRESHOLDS DEFAULTS)<br>(ACTMON DEFAULTS)<br>(MONIT DEFAULTS)<br>(NONE)<br>DG Information for TA1P523A |  |
| Command ===><br>F1=Help F2=Main | Menu F3=Return                                                                                                    | F6=Roll<br>F12=Cancel                                                                                                    |  |

Figure 111. AON: AutoView Panel

### **Viewing Resource Information**

The following resource information is available:

- **1** The first group of information provides a summary of information about the resource including the resource name, resource type, status, automation settings for the resource, DDF message for the resource, if any, and other information depending on the automation component used.
- 2 The second group is a list of commands you can issue for the resource to display more information, change automation settings, or perform other functions depending on the automation component used.
- **3** The third group of information (shown in parentheses) tells you which control file entry is currently defining the settings for the commands shown in the second group. For example, in Figure 111, the settings for option 1 (Automation) are defined by the RECOVERY DEFAULTS control file entry.

For commands that do not have a corresponding control file entry, such as option 5 (Timer) the information in the parentheses indicates whether a setting exists. In Figure 111, there are no timers set for TA1P523A.

You can select one of the following resource definitions:

#### Automation

Turns automation on and off.

#### Thresholds

Adds, changes, or deletes the threshold settings. The settings are infrequent, frequent, and critical threshold.

#### **Active Monitoring**

Indicates if the resource is active.

#### **Monitor Intervals**

Sets the intervals for trying to reactivate a resource.

Timer Adds, changes, or deletes a timer.

#### **Display Network LOG Information**

Displays only the Netlog information for the resource.

## Part 3. Using AON with TCP/IP

| Chapter 18. Using the AON/TCP Operator Interface |       |         |       |   |   |     |   |   |   |   |   |   |   |   |   |   |   | . 135 |
|--------------------------------------------------|-------|---------|-------|---|---|-----|---|---|---|---|---|---|---|---|---|---|---|-------|
| Accessing the Operator Interface                 |       |         |       |   |   |     |   |   |   |   |   |   |   |   |   |   |   | . 135 |
| Tivoli NetView (for UNIX) Menu                   |       |         |       |   |   |     |   |   |   |   |   |   |   |   |   |   |   | . 137 |
| Pinging a TCP/IP Node through a Service Point .  |       |         |       |   |   |     |   |   |   |   |   |   |   |   |   |   |   | . 137 |
| Issuing a Command to a Service Point             |       |         |       |   |   |     |   |   |   |   |   |   |   |   |   |   |   | . 140 |
| Displaying the Critical Resource List            |       |         |       |   |   |     |   |   |   |   |   |   |   |   |   |   |   | . 142 |
| MVS TCP/IP                                       |       |         |       |   |   |     |   |   |   |   |   |   |   |   |   |   |   | . 144 |
| MVS TCP/IP Ping.                                 |       |         |       |   |   |     |   |   |   |   |   |   |   |   |   |   |   | . 146 |
| Session Status                                   |       |         |       |   |   |     |   |   |   |   |   |   |   |   |   |   |   | . 147 |
| Determining If a Session Is Stopped              |       |         |       |   |   |     |   |   |   |   |   |   |   |   |   |   |   | . 150 |
| Session Status Filters                           |       |         |       |   |   |     |   |   |   |   |   |   |   |   |   |   |   | . 151 |
| Line Mode Invocation                             |       |         |       |   |   |     |   |   |   |   |   |   |   |   |   |   |   | . 154 |
| Setting Up IP Session Status Filters             |       |         |       |   |   |     |   |   |   |   |   |   |   |   |   |   |   | . 154 |
| MVS TCP/IP TraceRte                              |       |         |       |   |   |     |   |   |   |   |   |   |   |   |   |   |   | . 155 |
| Issuing Commands                                 |       |         |       |   |   |     |   |   |   |   |   |   |   |   |   |   |   | . 157 |
| SNMP Management                                  |       |         |       |   |   |     |   |   |   |   |   |   |   |   |   |   |   | . 158 |
| The Get Command                                  |       |         |       |   |   |     |   |   |   |   |   |   |   |   |   |   |   | . 159 |
| The Set Command.                                 |       |         |       |   |   |     |   |   |   |   |   |   |   |   |   |   |   | . 159 |
| The Walk Command                                 |       |         |       |   |   |     |   |   |   |   |   |   |   |   |   |   |   | . 160 |
| The Group Command                                |       |         |       |   |   |     |   |   |   |   |   |   |   |   |   |   |   | . 160 |
| Using Extended SNMP Groups                       |       |         |       |   |   |     |   |   |   |   |   |   |   |   |   |   |   | . 162 |
| IP Server Management                             |       |         |       |   |   |     |   |   |   |   |   |   |   |   |   |   |   | . 163 |
| IP for 390 Resource Management.                  |       |         |       |   |   |     |   |   |   |   |   |   |   |   |   |   |   | . 164 |
| IP for 390 Resource Management Main Panel.       |       |         |       |   |   |     |   |   |   |   |   |   |   |   |   |   |   | . 164 |
| IP Resource Management Add Panel                 |       |         |       |   |   |     |   |   |   |   |   |   |   |   |   |   |   | . 166 |
| IP Resource Management Change Panel              |       |         |       |   |   |     |   |   |   |   |   |   |   |   |   |   |   | . 168 |
| IP Resource Management Filters Panel             |       |         |       |   |   |     |   |   |   |   |   |   |   |   |   |   |   | . 168 |
| IP for 390 Resource Management Command Pop-up    | Win   | dov     | 7.    |   |   |     |   |   |   |   |   |   |   |   |   |   |   | . 169 |
| Using SNMPView                                   |       |         |       |   |   |     |   |   |   |   |   |   |   |   |   |   |   | . 170 |
| IP Resource Data                                 |       |         |       |   |   |     |   |   |   |   |   |   |   |   |   |   |   | . 170 |
| MVS Stack Data                                   |       |         |       |   |   |     |   |   |   |   |   |   |   |   |   |   |   | . 175 |
| TCP/IP for 390 Trace Control Center              |       |         |       |   |   |     |   |   |   |   |   |   |   |   |   |   |   | . 177 |
| Accessing IP Trace.                              |       |         |       |   |   |     |   |   |   |   |   |   |   |   |   |   |   | . 177 |
| Component Tracing                                |       |         |       |   |   |     |   |   |   |   |   |   |   |   |   |   |   | . 180 |
| Scheduling a Component Trace                     |       |         |       |   |   |     |   |   |   |   |   |   |   |   |   |   |   | . 180 |
| Displaying a Component Trace                     |       |         |       |   |   |     |   |   |   |   |   |   |   |   |   |   |   | . 183 |
| Stopping an Active or Cancelling a Delayed Com   | Done  | nt ]    | Trace |   |   | • • | • | • |   |   |   | • | • | • | • | • |   | 183   |
| Packet Tracing                                   | pone  |         | inucc | • | • | • • | · | · | · | • | • | · | • | • | · | · | · | 184   |
| Scheduling a Packet Trace                        | ·     | • •     | •     | • | • | • • | • | • | • | • | • | • | • | • | • | • | • | 185   |
| Displaying a Packet Trace                        | ·     | • •     | •     | • | • | • • | • | • | • | • | • | • | • | • | • | • | • | 187   |
| Stopping an Active or Cancelling a Delayed Pack  | >t Tr | <br>асе | •     | • | • | • • | • | • | • | • | • | • | • | • | • | • | • | 190   |
| Suppling an Active of Cancelling a Delayed Packe | et ir | ace.    | •     | · | · | • • | · | · | · | · | · | · | · | • | · | · | · | . 190 |

### Chapter 18. Using the AON/TCP Operator Interface

This chapter explains how to navigate through the full-screen, menu-driven panels that make up the *operator interface* for AON/TCP. As an operator, you can do most of your work from within the operator interface.

Automated Operations Network (AON) provides a rich operator interface for managing TCP/IP resources through an AIX service point (NV4AIX option) or a z/OS (IP390 option) system. The functions provided by each option are dependent on functions provided by the AIX of MVS platforms; therefore, not all functions are available for both options.

The AIX option enables you to manage TCP/IP resources through RUNCMDs to one, or more, AIX service points. For example, you can PING TCP/IP hosts through the AIX service point. The AIX option also enables you to define thresholds for CPU utilization, disk utilization, resource failures, and security authorization failures.

The IP390 option enables you to manage TCP/IP resources through z/OS Communication Server IP. For example, you can use z/OS Communication Server IP to issue PING and TRACERTE commands. Also, you can manage telnet and FTP sessions connecting into your MVS system. The AON/TCP session management aids you in identifying session endpoints (correlating SNA and IP data), determining if a session is stopped, and taking corrective actions. You can use the IP390 option to issue SNMP requests (for example, GET and SET), enable TCP/IP tracing (PKTTRACE and CTRACE), monitor resources for specific performance thresholds, and automate and monitor critical sockets.

### Accessing the Operator Interface

You can perform any of the operator functions from the operator interface. The operator interface enables you look at color-coded status displays of the resources on your network, change automation settings, receive messages, issue commands, and perform many other functions that control automation and resource availability. New AON/TCP users might find the panels an easier way to reach the different functions.

You can access the AON/TCP operator interface from anywhere within NetView or from the AON panels. To access AON/TCP from NetView perform the following steps:

- 1. Type AON on the command line.
- 2. Press Enter.

NetView displays the AON: Operators Commands Main Menu panel shown in Figure 112 on page 136:

| EZLK0000                   | AON: Op                                                     | erator Commands Ma | in Menu | CNM01                 |
|----------------------------|-------------------------------------------------------------|--------------------|---------|-----------------------|
| Select an opti             | on                                                          |                    |         |                       |
| - 0.<br>1.<br>2.<br>3.     | Tutorial<br>AON Base Func<br>SNA Automatio<br>TCP/IP Automa | tions<br>n<br>tion |         |                       |
|                            |                                                             |                    |         |                       |
| Command ===><br>F1=Help Fi | 2=End F                                                     | 3=Return           |         | F6=Roll<br>F12=Cancel |

Figure 112. AON: Operator Commands Main Menu Panel

The AON: Operator Commands Main Menu panel is the main panel for AON. This panel displays all available components. AON checks the control file entry for each AON component to determine if the component is installed and initialized. If the component is not available, the name of the component on the panel is not available.

To select the TCP/IP Menu option from the AON: Commands Main Menu panel:

- 3. Type 3 in the entry field.
- 4. Press Enter.

AON displays the TCP/IP Automation: Commands Menu panel, shown in Figure 113. You can use this panel to get to all the functions of AON/TCP.

| FKXK0000                      | TCP/IP Automa                      | tion: Commands | Menu | CNM01                 |  |
|-------------------------------|------------------------------------|----------------|------|-----------------------|--|
| Select an opti                | ion                                |                |      |                       |  |
| - <sup>1</sup> <sub>2</sub> . | NetView for AIX<br>MVS TCP/IP Menu | Menu           |      |                       |  |
|                               |                                    |                |      |                       |  |
|                               |                                    |                |      |                       |  |
|                               |                                    |                |      |                       |  |
|                               |                                    |                |      |                       |  |
| Command ===>                  | -0 Mailia Manua                    | Detuur         |      |                       |  |
| F1=нетр н                     | -2=Main Menu                       | =Keturn        |      | Fb=Koll<br>F12=Cancel |  |

Figure 113. TCP/IP Automation: Commands Menu

**Note:** You can also reach the AON/TCP interface by typing **AONTCP** on any NetView command line and pressing **Enter**.

### Tivoli NetView (for UNIX) Menu

This topic describes how to use the AON/TCP AIX commands. Selecting option **1** from Figure 113 on page 136 displays the following panel:

| FKXK1000                     | NetView for AIX TCP/I                                                                                 | P Automation: | Commands | Menu | CNM01                 |
|------------------------------|----------------------------------------------------------------------------------------------------|---------------|----------|------|-----------------------|
| Select an opt                | ion                                                                                                   |               |          |      |                       |
| - 1.<br>2.<br>3.<br>4.<br>5. | Issue Ping<br>General Commands<br>Issue Remote Ping<br>Performance Threshold<br>Display Resource List | 6 Management  |          |      |                       |
| Command ===><br>F1=Help      | F2=Main Menu F3=Retu                                                                                  | 'n            |          |      | F6=Roll<br>F12=Cancel |

Figure 114. TCP/IP Automation: Commands Menu Panel for NetView for UNIX

To select an option from the TCP/IP Automation: Commands Menu panel:

- 1. Type the number of the option you want to use in the entry field.
- 2. Press Enter.

The number you select determines the AON/TCP option that is displayed. See the following list for a summary of the AON/TCP menu options:

#### Option 1

Sends a RUNCMD to the AIX service point to PING a TCP/IP resource.

#### Option 2

Sends the user specified command (through a RUNCMD) to the AIX service point.

#### Option 3

Sends a RUNCMD to the AIX service point to issue a remote PING of a TCP/IP resource.

#### **Option 4**

Manages AON/TCP thresholds for disk and CPU utilization, resource failures, and security authorization.

#### Option 5

Displays TCP/IP critical resource list, which are resources that have been defined using a TCP/IP policy definition statement.

### Pinging a TCP/IP Node through a Service Point

Pinging a service point can be a useful diagnostic tool if you are having trouble transmitting data. The response returned by the ping command tells you if the service point and node are up and functioning.

To send a ping command to a service point:

- 1. Type 1 in the entry field on the TCP/IP Automation: Commands Menu panel.
- 2. Press Enter.

AON/TCP displays the TCP/IP Automation: Ping a Service Point panel shown in Figure 115.

**Note:** For fast access to the TCP/IP Automation: Ping a Service Point panel, enter **AON 3.1.1** or **NV6KPING** on the command line.

| FKXK1100 TCP/IP Automation: Ping a Service Point CNM01                                                                                                    |
|----------------------------------------------------------------------------------------------------|
| Node Name                                                                                                    |
| Service Point Name (? for Selection list)                                                                                                    |
| Select Ping Flags to use, then press Enter. (All Flags are optional)                                                                                                    |
| <pre>_ (-c) Ping Count 3<br/>_ (-i) Ping Time 5<br/>_ (-d) Socket-level debugging<br/>_ (-n) Numeric Output only<br/>_ (-q) Summary only<br/>_ (-r) Ping directly to Host<br/>_ (-R) Record route option<br/>_ (-v) Lists ICMP packets<br/>_ (-s) Number of send data bytes 56_</pre> |
| Command ===><br>F1=Help F2=Main Menu F3=Return F6=Roll<br>F12=Cancel                                                                                                    |

Figure 115. TCP/IP Automation: Ping a Service Point Panel

- **3.** Type the name of the node associated with the host you want to ping in the **Node Name** field.
- 4. Optionally, you can type the name of the service point to which you want to send the ping in the Service Point Name field. If you want to see a list of possible service points, type ?. This field is optional, but accelerates the response because all service points do not have to be checked for the node.
- 5. Optionally, you can type a non-blank character in the entry field next to any of the following ping flags:

#### (-c) Ping Count

Specifies the number of echo requests that you want to send and receive. AON/TCP retrieves the default value from the control file.

(-i) Ping Time

Specifies the number of seconds to wait between sending each ping request. AON/TCP retrieves the default value from the control file.

#### (-d) Socket-level debugging

Indicates that you want to get information about a host and start socket-level debugging.

#### (-n) Numeric Output only

Indicates that you do not want AON/TCP to look up symbolic names for host addresses.

#### (-q) Summary only

Specifies quiet output. If you specify this option, AON/TCP displays only the summary lines at startup and finish time.

#### (-r) Ping directly to Host

Indicates that you want to bypass the routing tables and send the ping directly to a host on an attached network. You can use this option to ping a local host through an interface that no longer has a route through it.

#### (-R) Record route option

Indicates that you want to include the RECORD\_ROUTE option in the ECHO\_REQUEST packet and display the route buffer on returned packets.

#### (-v) Lists ICMP packets

Indicates that you want to request verbose output, which lists ICMP packets that are received in addition to echo requests.

#### (-s) Number of send data bytes

Specifies the number of data bytes to send. The default is 56. Add 8 bytes for the ICMP header data to determine the actual number of bytes to send per data packet.

#### 6. Press Enter.

If you entered a question mark in the **Service Point Name** field, AON/TCP displays the Operator Command Interface: SELECTION panel shown in Figure 116, which enables you to select the service point.

| EZLKSLCT Op                                            | perator Command Interface: SEL | ECTION                         | NTV70                 |
|--------------------------------------------------------|--------------------------------|--------------------------------|-----------------------|
| Select one of the fo                                   | ollowing. Then press Enter.    |                                |                       |
| _ NV6HKHOST<br>_ NTC0PUN6                              |                                | SP<br>NV6000 NV6<br>NV6000 NTC | KPU<br>OPUN6          |
|                                                        |                                |                                |                       |
| Command ===><br>F1=Help F2=Main<br>F7=Backward F8=Forw | n Menu F3=Return<br>vard       | F5=Refresh                     | F6=Roll<br>F12=Cancel |

Figure 116. Operator Command Interface: SELECTION Panel

7. Type **s** (or any other non-blank character) beside the desired service point.

8. Press Enter.

AON/TCP displays the TCP/IP Automation: Ping a Service Point panel with the service point name field filled in and a message as shown in Figure 117 on page 140.

| FKXK1100 TCI                                                                                                    | P/IP Automation:                                                                                    | Ping a Servic  | e Point        | CNM01                 |  |
|----------------------------------------------------------------------------------------------------|----------------------------------------------------------------------------------------------------|----------------|----------------|-----------------------|--|
| Node Name                                                                                                    | TESTER1                                                                                             |                |                |                       |  |
| Service Point Name<br>(Optional)                                                                                                    | NTCOPUN6                                                                                            | (? for         | Selection list | .)                    |  |
| Select Ping Flags to                                                                                                    | o use, then press                                                                                   | Enter. (All    | Flags are opt  | cional)               |  |
| <pre>(-c) Ping Count (-i) Ping Time (-d) Socket-leve (-n) Numeric Our (-q) Summary on (-r) Ping direct (-R) Record rour (-v) Lists ICMP (-s) Number of second second secon</pre> | 3<br>5<br>el debugging<br>tput only<br>ly<br>tly to Host<br>te option<br>packets<br>send data bytes | 56_            |                |                       |  |
| FKX910I SERVICE POIN<br>Command ===>                                                                                                    | T NAME SET. PRESS                                                                                   | S ENTER TO CON | TINUE          |                       |  |
| F1=Help F2=Main                                                                                                    | Menu F3=Return                                                                                      | 1              |                | F6=Roll<br>F12=Cancel |  |

Figure 117. TCP/IP Automation: Ping a Service Point Panel with Message

#### 9. Press Enter.

After performing a successful ping command, AON/TCP displays a panel like the one shown in Figure 118.

```
FKXKLWN2 OUTPUT FROM REMOTE CMDS 1 of 11
FKX504I NETVIEW FOR AIX SERVICE POINT NTCOPUN6 RESPONSE FOR COMMAND
Executing RUNCMD "asis ping -c 3 -i 5 tester1"
PING tester1.anycity.xyz.com (1.23.45.67): 56 data bytes
64 bytes from 1.23.45.67: icmp_seq=0 ttl=60 time=84 ms
64 bytes from 1.23.45.67: icmp_seq=2 ttl=60 time=15 ms
64 bytes from 1.23.45.67: icmp_seq=2 ttl=60 time=15 ms
--- tester1.anycity.xyz.com ping statistics ---
3 packets transmitted, 3 packets received, 0% packet loss
round-trip min/avg/max = 15/38/84 ms
DSI268I RUNCMD COMPLETE
Command==>
PF3=Ret PF4=Fndprev PF5=Rptfnd PF6=Roll PF7=Back PF8=Forw PF12=Cancel
```

Figure 118. Ping Results Panel

This panel shows information such as how many packets were transmitted, how many packets were received, and how long the ping round trip took.

### Issuing a Command to a Service Point

The General Commands option on the TCP/IP Automation: Commands Menu panel enables you to issue a command to a service point.

To issue any valid AIX line output command to a service point:

1. Type 2 in the entry field on the TCP/IP Automation: Commands Menu panel.

2. Press Enter.

AON/TCP displays the TCP/IP Automation: Issue Command to Service Point panel shown in Figure 119. Because data is saved across sessions, Figure 119 shows data in some of the fields.

**Note:** You can also access the TCP/IP Automation: Issue Command to Service Point panel by entering **AON 3.1.2** or **NV6KCMD** on any command line.

| FKXK1200               | TCP/IP Autom      | ation: Issue Co | mmand to Se  | vice Point   | CNM01      |
|------------------------|-------------------|-----------------|--------------|--------------|------------|
| Service Po             | int Name NVIXTA   | 01_             | (? for Se    | ection list) |            |
| Type in th             | e remote comman   | d below. Then   | press Enter. |              |            |
| 01<br>who              | 2                 |                 |              | 6            | 7          |
|                        |                   |                 |              |              |            |
|                        |                   |                 |              |              |            |
|                        |                   |                 |              |              |            |
|                        |                   |                 |              |              |            |
| Command ===<br>F1=Help | ><br>F2=Main Menu | F3=Return       |              |              | F6=Roll    |
|                        |                   |                 |              | FII=Right    | FIZ=Lancel |

Figure 119. TCP/IP Automation: Issue Command to Service Point Panel

- **3**. Type the name of the service point, to which you want to send the command, in the **Service Point Name** field. If you want to see a list of possible service points, type **?**.
  - **Note:** If you entered a question mark in the **Service Point Name** field on the TCP/IP Automation: Issue Command to Service Point panel, AON/TCP displays an Operator Command Interface: SELECTION panel like the one shown in Figure 116 on page 139, which enables you to select the service point by typing **s** next to the desired service point. After pressing Enter, AON/TCP displays the TCP/IP Automation: Issue Command to Service Point panel with the **Service Point Name** field filled in.
- 4. Type the UNIX command on any of the available lines. Remember that the service point is case sensitive, so you must type the command exactly as the command is expected to be on the panel. You can send any AIX command to the NetView for UNIX service point as long as the results are line mode and not interactive in nature.

The length of the command to be issued cannot exceed 150 characters because of a limitation on passing information between programs.

If you need more space than what is provided on one panel, you can press **F11** to page to the right. To help you keep track of your position, the last 2 characters on the first panel become the first 2 characters on the second panel when you page to the right.

AON/TCP supports AIX pipe characters, but you must use the pipe character that translates to EBCDIC X'6A'.

This panel is cursor sensitive and saves entries across sessions. So, to issue a needed command, place the cursor on the command. To change an existing command, type over any command not needed.

- 5. Press Enter.
  - **Note:** If your command is longer than one panel, you can press Enter to issue the command whether or not you scrolled the panel to the right.

AON/TCP displays a scrollable panel similar to Figure 120.

```
FKXKLWN2 OUTPUT FROM REMOTE CMDS
                                                               Line
                                                                     1 of 8
FKX504I NV6000 SERVICE POINT NTCOPUNG RESPONSE FOR COMMAND -
Executing RUNCMD "asis who"
            hft/0
                        Mar 02 13:59
root
                        Apr 06 14:54
root
            pts/2
root
            pts/0
                        Apr 06 14:47
            pts/3
root
                        Apr 06 15:05
            pts/4
                        Apr 06 15:11
 root
DSI268I RUNCMD COMPLETE
```

Figure 120. Results of Issuing a Command to a Service Point

### **Displaying the Critical Resource List**

The Display Resource List option displays a list of the critical TCP/IP resources you defined with TCPIP entries in the control file. After seeing the available resources, you can do one of the following steps:

- ping a resource
- issue AutoView for a resource
- issue a remote ping to an AIX resource

To display a list of the TCP/IP resources that you defined for your network:

- 1. Type **5** in the entry field (on the NetView for Unix TCP/IP Automation: Commands Menu panel shown in Figure 114 on page 137).
- 2. Press Enter.

AON/TCP displays the TCP/IP Automation: Resource List panel shown in Figure 121 on page 143.

**Note:** You can also go to the TCP/IP Automation: Resource List panel by entering **AON 3.1.5** on any command line.

| $\left( \right)$ | FKXK1500                                            | TCP/IP Automat                                                     | tion: Resource List                                                                                | CNM01                                                                                          |  |
|------------------|-----------------------------------------------------|--------------------------------------------------------------------|----------------------------------------------------------------------------------------------------|------------------------------------------------------------------------------------------------|--|
|                  | Select one of the<br>1=Ping 2=Autov                 | e following. The<br>view 3=Remote                                  | en press Enter.<br>Ping                                                                            | More:>                                                                                         |  |
|                  | Alias<br>BLDSERVER<br>COSERVER<br>DUMMYSRV<br>OPSWS | Serv Pt. T<br>NV6KHOST N<br>NV6KHOST N<br>NMPIPL10 F<br>NV6KHOST F | Type IP Address<br>VAMESERV 1.23.4.567<br>VAMESERV 1.23.4.56<br>HOST 1.23.45.678<br>HOST 9.87.6.54 | Host Name<br>server.plant.floor.c<br>coserver.plant.floor.c<br>DUMMYSRV<br>opsws.plant.floor.c |  |
|                  | Command ===><br>F1=Help F2=M<br>F7=Backward F8=F    | 1ain Menu F3=F<br>Forward                                          | Return F4=Commands                                                                                 | F5=Refresh F6=Roll<br>F11=Right F12=Cancel                                                     |  |

Figure 121. TCP/IP Automation: Resource List Panel

The fields on the Resource List panel are:

Alias The alias, or nickname, of the host you are monitoring.

#### Serv Pt.

The service point responsible for the resource.

**Type** One of the following resource types:

- Host
- Nameserver
- INFC
- LINK

#### IP Address

The IP address of the host you are monitoring.

#### Host Name

The fully qualified name of the host you are monitoring.

- **3**. Type the number of the action you want to perform in the entry field next to the desired alias name. The action codes are:
  - 1 Sends a ping command, which causes the same results as described in "Pinging a TCP/IP Node through a Service Point" on page 137. The advantage of performing the ping this way is that the **Node Name** and **Service Point Name** fields are already filled in for you.
  - 2 Displays an AutoView for the alias name. This panel shows all currently known information about the resource from the control file and the service point. From this panel, you can manage all the automation definitions for the resource.
  - 3 Sends a remote ping command, which causes the same results as in "Pinging a TCP/IP Node through a Service Point" on page 137. The advantage of performing the remote ping this way is that the **Source Node Name** and **Service Point Name** fields are already filled in for you.
- 4. Press Enter.

AON/TCP displays the appropriate panel. If you entered **1** for Ping, AON/TCP displays the panel in Figure 115 on page 138. Follow the steps in "Pinging a TCP/IP Node through a Service Point" on page 137 to complete the proper fields and issue a ping.

The Resource List panel displays AIX resources. If you press F4 on Figure 121 on page 143, the panel in Figure 122 is displayed containing a pop-up window where you can select options for the appropriate resource:

| $\left( \right)$ | FKXK1501                                                                                   | TCP/IP Automation: Re                                | source List                                                                                                    | CNM01                       |  |
|------------------|--------------------------------------------------------------------------------------------|------------------------------------------------------|----------------------------------------------------------------------------------------------------|-----------------------------|--|
|                  | Select one of the<br>1=Ping 2=Autov<br>Alias<br>BLDSERVER<br>COSERVER<br>DUMMYSRV<br>OPSWS | following. Then press<br>iew<br>: Select an Opt<br>: | Enter.<br>ion for BLDGSERVER<br>rver.plant.floor.co<br>Ping server.plant.floor.<br>mmand to NV6KHOST<br>Monitoring<br>ion<br>Thresholds<br>ance Thresholds<br>Intervals<br>Configuration Data<br>Network LOG Information<br>F12=Cancel | More:>                      |  |
|                  | Command ===><br>F1=Help F2=M<br>F7=Backward F8=Fe                                          | ain Menu F3=Return<br>orward                         | F4=Commands F5=Refre<br>F11=Right                                                                                                    | esh F6=Roll<br>5 F12=Cancel |  |

Figure 122. TCP/IP Automation: Resource List Panel

From this panel, you can:

- Issue a ping of a resource.
- Issue a remote ping to a resource.
- Send a command to a resource.
- Display an AON ACTMON entry for a resource.
- Display the AON RECOVERY policy for a resource.
- Display an AON MONIT entry for a resource.
- Display timers that are set for a resource.
- Display TCP/IP control file definitions for a resource.
- Issue the BLOG command.

### **MVS TCP/IP**

This section explains the function in AON/TCP that utilizes z/OS CommServer IP.

Selecting option **2** on the panel in Figure 113 on page 136 (TCP/IP Automation: Commands Menu) displays the MVS TCP/IP menu, as shown in Figure 123 on page 145.

| ( | FKXK2000                                                    | MVS TCP/IP Commands Menu                                                                                                    | NTV9D                 |
|---|-------------------------------------------------------------|----------------------------------------------------------------------------------------------------|-----------------------|
|   | Select an opt                                               | ion                                                                                                    |                       |
|   | - 1.<br>2.<br>3.<br>4.<br>5.<br>6.<br>7.<br>8.<br>9.<br>10. | Issue Ping<br>MVS IP Session Status<br>Issue Tracerte Command<br>Issue Commands<br>SNMP MENU<br>IP Server Management<br>IP Resource Manager<br>SNMP View<br>CISCOWorks Blue Inter-network Status Monitor<br>TCP/IP Trace Control Center. SP: |                       |
|   | Command ===><br>F1=Help                                     | F2=Main Menu F3=Return                                                                                                    | F6=Roll<br>F12=Cancel |

Figure 123. MVS TCP/IP Automation: Commands Menu

The options on this panel provide the following functions:

#### **Option 1**

Ping a resource through z/OS Communication Server IP.

#### Option 2

Solve problems and manage IP connections for your MVS system, such as TN3270 and FTP sessions.

#### **Option 3**

Issue a TCP/IP TraceRte command against a resource.

#### **Option 4**

View a full-screen panel that contains TSO or UNIX line mode commands. Responses are correlated and displayed in a full-screen panel.

#### **Option 5**

Link to the SNMP menu where you can issue SNMP commands.

#### **Option 6**

Monitor and control TSO and UNIX command servers.

#### **Option 7**

Provides management functions for TCP/IP resources, such as managing policy definitions and proactive monitoring.

#### **Option 8**

Provides generic interface resource views through SNMPView.

#### **Option 9**

Provides Cisco router management functions through Cisco Works Blue.

**Note:** AON/TCP provides a link to Cisco Works Blue from this panel, but before attempting to select this option, perform all of the installation or customization steps required to run Cisco Works Blue, for example, authorizing all NetView operators to use Cisco Works Blue.

#### **Option 10**

Perform diagnostic traces to resolve TCP/IP problems.

**Usage Notes:** For options 2, 4, 5, 7, 8 and 10, the resources must support SNMP requests.

### MVS TCP/IP Ping

Pinging a resource can be a useful tool. To ping a resource, select option **1** from the panel in Figure 123 on page 145. The panel shown in Figure 124 is displayed.

| $\left( \right)$ | FKXK2100                                  | MVS TCP/IP   | Automation: | Ping fr | om a Service | Point | CNM01                 |  |
|------------------|-------------------------------------------|--------------|-------------|---------|--------------|-------|-----------------------|--|
|                  | Host Name or IP                           | Address      |             |         |              |       |                       |  |
|                  |                                           |              |             |         |              |       |                       |  |
|                  | Service Point N                           | ame          | (? for      | Selecti | on list)     |       |                       |  |
|                  | Ping Count<br>Ping Timeout<br>Ping Length | 4<br>3<br>16 |             |         |              |       |                       |  |
|                  | Command ===><br>F1=Help F2                | =Main Menu   | F3=Return   |         |              |       | F6=Roll<br>F12=Cancel |  |

Figure 124. MVS TCP/IP Automation: Ping from a Service Point

The MVS TCP/IP Automation: Ping from a Service Point panel can also be accessed by using the **MVSPING** and **AON 3.2.1** commands.

In Figure 124, the resource name can be an IP host name or an IP address. If no service point name is specified, AON searches the TCP/IP policy definitions for the SP associated with the resource.

Optionally, you can choose to change the following fields for a PING:

#### Ping count

Specifies the number of PING requests to issue.

#### **Ping timeout**

Specifies the interval (in seconds) to wait for each PING response.

#### Ping length

Specifies the length of data to be sent for a PING request.

**Note:** You can also use the **MVSPING** command from any NCCF command line to ping a resource and have the results correlated and displayed on your workstation, instead of on these panels.

### **Session Status**

Users who connect to your z/OS can encounter various problems. The session status option of the AON/TCP function enables you to determine the session endpoints, whether the session is stopped, and to, optionally, drop the session. You can access the session status panel by selecting option 2 shown in Figure 123 on page 145. This enables you to display and correlate SNA and IP connectivity and status information. This option enables you to:

- Identify the type of session (such as, TN3270, FTP, or SMTP).
- Identify if that session is stopped.
- Break the session.
- Correlate SNA VTAM data with TCP/IP data.
- Run TCP/IP problem determination commands, such as PING and TraceRte, to determine the cause of session problems.
- Access the SNA help desk for LU and application problem determination.
- Query sessions on multiple MVS hosts and multiple TCP/IP stacks.
- Access the SNMP main menu.
- Display detailed information about specified Telnet connections.
- Cause specified ports to not accept any new Telnet connections.
- Cause previously quiesced ports to begin accepting Telnet connections.

The Session Status panel can also be accessed by entering the **IPSTAT** or **AON 3.2.2** commands.

- **Note:** The Session Status panel issues SNMP requests to collect data. The Community name used for those requests is defined on the TCP390 definition for the associated stack where the request is being issued. For more information, refer to the TCP390 definition statement in the *IBM Tivoli NetView for z/OS Administration Reference*.
- **Note:** The following IPSTAT panels reflect an FKXIPSTAT value of DETAIL. See *IBM Tivoli NetView for z/OS Administration Reference* for detail about the FKXIPSTAT common variable that can be defined in CNMSTYLE and for more detail about the IPSTAT keyword, an optional keyword on the TCP390 statement.

| FKXK2200                               | TCP/IP fo                  | r 390 Session            | Status   |                                   | NTVE1            |
|----------------------------------------|----------------------------|--------------------------|----------|-----------------------------------|------------------|
| Enter TCP/I                            | P address or               | HOSTNAME:                |          |                                   |                  |
| Service Po<br>_ NMP217                 | int System<br>TCPIP        | IP Address<br>1.23.45.67 | H<br>A   | ost Name<br>BC217.anycity.xyz.com |                  |
|                                        |                            |                          |          |                                   |                  |
|                                        |                            |                          |          |                                   |                  |
|                                        |                            |                          |          |                                   |                  |
|                                        |                            |                          |          |                                   |                  |
| Command ===><br>F1=Help<br>F7=Backward | F2=Main Menu<br>F8=Forward | F3=Return<br>F9=Filters  | F10=Lona | F6<br>Name F12                    | =Roll<br>=Cancel |

Figure 125. TCP/IP for 390 Session Status Panel

To use the Session Status panel:

- Enter a TCP/IP address (or wildcard, for example 9.\*) or Host Name.
- Select one, or more, MVS TCP/IP stacks by placing any non-blank character next to it.
- Press Enter.

The panel in Figure 126 on page 149 displays the selected MVS TCP/IP stacks and the number of sessions connected to each.

Depending on how you have customized your IPPORT policy definitions, this panel might not show all active sessions. For additional information, refer to IPPORT in *IBM Tivoli NetView for z/OS Administration Reference*.

**Note:** The IBM and Cisco TN3270 Servers do not support the use of a wildcard (\*) in any part of the **IP Address** field. Message FKX962I is displayed if you try to use a wildcard with a TN3270 Server.

You can also set up session filters by pressing **F9**. For additional information refer to "Session Status Filters" on page 151.

| FKXK2210                               | TCP/IP                           | for 390 Sess            | ion Status               |                        | NTVE1                 |  |
|----------------------------------------|----------------------------------|-------------------------|--------------------------|------------------------|-----------------------|--|
| CLIENT                                 |                                  |                         |                          |                        |                       |  |
| 146.*.*.                               | *                                |                         |                          |                        |                       |  |
| Service<br>Point<br>NMP217             | Active If<br>Sessions Ac<br>1 1. | dress<br>23.45.67       | HostName<br>ABC217.anyci | ty.xyz.com             |                       |  |
| Command ===><br>F1=Help<br>F7=Backward | ><br>F2=Main Menu<br>F8=Forward  | F3=Return<br>F9=Filters | F4=Commands              | F5=Refresh<br>F11=Zoom | F6=Roll<br>F12=Cancel |  |

Figure 126. TCP/IP for 390 Session Status Panel

Press F11 (Zoom) to display information for all sessions as shown in Figure 127.

| FKXK2220          | TCP/IP for 390 Sessi<br>SERVICE       | on Status     | NTVE1                           |  |
|-------------------|---------------------------------------|---------------|---------------------------------|--|
| CLIENT>           | POINT                                 |               |                                 |  |
| 146               | ABC217                                | Active        | Sessions 1                      |  |
| 146.*.*.*         | TCP/IP STACK                          | Filtered      | Sessions 1                      |  |
| Client            | Local                                 |               | Logical Appl.                   |  |
| Port Client Addre | ess Port                              | Send Re       | c Unit SLU (PLU)                |  |
| 1445 123.45.678.9 | 90 23                                 | 174 57        | NTCPE101 NTE1TS02               |  |
|                   |                                       |               |                                 |  |
|                   |                                       |               |                                 |  |
|                   |                                       |               |                                 |  |
|                   |                                       |               |                                 |  |
|                   |                                       |               |                                 |  |
|                   |                                       |               |                                 |  |
|                   |                                       |               |                                 |  |
|                   |                                       |               |                                 |  |
| Command ===>      |                                       |               |                                 |  |
| F1=Help F2=Mai    | in Menu F3=Return<br>rward F9=Filters | F4=Commands F | 5=Refresh F6=Roll<br>F12=Cancel |  |

Figure 127. TCP/IP for 390 Session Status Panel Showing the Status of the Specified Resource

In this example, the user, 123.45.678.90, has one active TN3270 session into port 23 and application NTE1TS02.

The session management functions have correlated the user's IP address with the Logical Unit and application for the session.

You can issue commands against the session, logical unit, or application by tabbing to that field on the screen and pressing F4 (commands).

```
FKXK2221 TCP/IP for 390 Session Status
                                                            NTVE1
                SERVICE
  CLIENT - - - -> POINT - - - - > SESSION
NMP217 1445
  123.45.678.90 1.23.45.67
                              23
Client Local : Conn ID 00000002CB Commands :
Port Port : Addr 123.45.678.90 1. Ping :
1445 23 Port 1445 2 Tracouto
                : Port 1445
: LU NTCPE101
: APPL NTE1TS02
1445 23
                               10. SIMMP VIEW
11. Conn Details
12. Socret Conn
                 : F1=Help
                                                              :
                 : F12=Cancel
                                           12. Session Status :
                 :.....
Command ===>
F1=Help F2=Main Menu F3=Return
                                                              F6=Roll
F7=Backward F8=Forward
                         F9=Filters
```

Figure 128. TCP/IP for 390 Session Status Panel Showing Session Commands

**Note:** For options 3, 4, 6, 10, 11, and 12, the resources must support SNMP requests.

If you issue the PING command, which is shown as option 1 in Figure 128, a panel similar to that shown in Figure 129 is displayed.

```
CNMKWIND OUTPUT FROM COMMAND: PING 1.23.45.67 ISSUED TO SP LINE 0 OF 6

*------ Top of Data ------*

BNH765I Pinging nmpipl10.tivlab.raleigh.ibm.com at 1.23.45.67 with 3 packets o

BNH767I 16 bytes received from 1.23.45.67: seq=1 in 46ms

BNH767I 16 bytes received from 1.23.45.67: seq=2 in 8ms

BNH767I 16 bytes received from 1.23.45.67: seq=3 in 5ms

BNH769I 3 packets sent, 3 packets received, 0.00% packet loss

BNH770I Round trip times from 5 to 46 ms, averaging 19ms

*------ Bottom of Data -----*

TO SEE YOUR KEY SETTINGS, ENTER 'DISPFK'

CMD==>
```

Figure 129. Output from TCP/IP Panel with Ping Command Result

### **Determining If a Session Is Stopped**

To determine if a session is stopped, use F5 to refresh the panel and monitor the send and receive columns shown in Figure 127 on page 149. If, after the refresh, there is no change, the session might be stopped. Press F4 in the panel shown in Figure 128 to drop the session. AON/TCP performs the following steps:

• Issues a DROP connection command for the session.

#### Notes:

- 1. This function uses the VARY TCPIP DROP function.
- 2. In order for the DROP option to work properly, the operator issuing the DROP must be authorized to issue the VARY TCPIP DROP command.
- **3**. The SNMP Community name defined in the control file for each TCP390 stack must match the one configured by the communication server for each stack. The Community name can be dynamically updated by using the IP Resource Manager function. Refer to the *IBM Tivoli NetView for z/OS Security Reference* for more information about the SNMP Community name and UNIX System Services authorization. The Community name definition can be found in the TCP390 definition in the *IBM Tivoli NetView for z/OS Administration Reference*.
- Returns to the Session Status panel.
- Refreshes the session list.
- Displays the following confirmation message:

FKX611I SESSION 1006 WAS SUCCESSFULLY DROPPED

### **Session Status Filters**

The NetView program provides the ability to display TCP/IP session status information for selected stacks. Displaying the session status information can result in a very large volume of information for you to review to find a particular resource or set of resources. The session status filters enable you to display only resources of particular interest. These filters are set on a task basis. You can invoke the Session Status Filters panel using the PF key on selected TCP/IP panels. You can also set the Session Status Filters using the command-line interface.

Figure 130 shows the Session Status Filters panel. The default values are completed.

| FKXKSSF0 TCP/IP                                                       | for 390 Sessio                                  | n Status Fil | ters              | NTVE1      |  |  |  |  |
|-----------------------------------------------------------------------|-------------------------------------------------|--------------|-------------------|------------|--|--|--|--|
| The current filter and s                                              | The current filter and sort settings are shown. |              |                   |            |  |  |  |  |
| Type the data to be disp                                              | olayed in one o                                 | r more field | ls.               |            |  |  |  |  |
| Address                                                               | Type Stat                                       | us Unit      | . [qqA            |            |  |  |  |  |
| *                                                                     | * *                                             | *            | *                 |            |  |  |  |  |
| Type an action code to d<br>2 1 OR<br>2 AND                           | lefine the logi                                 | cal operator | for the search:   |            |  |  |  |  |
| Type numbers from 1                                                   | to 5 to de                                      | fine the col | umn order for som | rting.     |  |  |  |  |
| Client IP                                                             |                                                 | Logical      |                   |            |  |  |  |  |
| Address                                                               | Type Stat                                       | us Unit      | Appl.             |            |  |  |  |  |
| 1                                                                     | 5 4                                             | 3            | 2                 |            |  |  |  |  |
| Type an action code to d<br>1 1 Ascending order<br>2 Descending order | lefine the sort                                 | order.       |                   |            |  |  |  |  |
| Command ===>                                                          |                                                 |              |                   |            |  |  |  |  |
| F1=Help                                                               | F3=Return                                       |              |                   | F6=Roll    |  |  |  |  |
|                                                                       | F9=Default                                      | S            |                   | F12=Cancel |  |  |  |  |

Figure 130. TCP/IP for 390 Session Status Filters Panel

The following discussion describes the sections of the TCP/IP for 390 Session Status Filters panel. To change a setting, tab to any entry that is to be changed and type the new information. Press **Enter** to process the changes.

The first section shows the data to be displayed on the Session Status panel. A blank or an asterisk (\*) in an input field indicates that data is not to be filtered for that field. If, for example, you enter **TSO** in the **Appl** field, any session that contains the string **TSO** in the application field is displayed.

The second section shows the logical operator to be used for the filtering criteria that was set, when multiple input fields are specified, in the first section. The **OR** operator causes sessions that match ANY of the specified criteria to be displayed. The **AND** operator causes sessions that match ALL of the specified criteria to be displayed.

The third section shows the sort order to be used when the session status is displayed. These fields accept only the numbers 1 through 4, and blank as input. At least one field must be specified. The input must be sequential, starting with 1. If an operator enters 1 in the **Appl** field and 2 in the **IP Address** field, the Session Status display is sorted by the **Appl** field first. If there are identical Appl entries, they can then sorted by the **IP Address** field.

The fourth section shows the order to be used for the sort. When **1** is entered the fields are sorted in ascending order and when **2** is entered the fields are sorted and displayed in descending order.

**Note:** The **F3**, **F6**, and **F12** keys *do not* save any data typed on the panel. Use the **F9** key to restore the defaults that are shipped with NetView. The Session Status panel automatically reflects the most recent settings of the session status filters.

Figure 131 shows the Session Status detail panel displaying the active sessions on a stack using the default filter settings. Note that 11 TCP/IP sessions are active and all are displayed.

**Note:** Depending on the setting in the IPSTAT keyword on the TCP390 statement, this screen may appear differently than what is depicted here.

| CLI     | ENT>        | POINT   | -     |         |           |              |          |          |
|---------|-------------|---------|-------|---------|-----------|--------------|----------|----------|
|         |             | NMP217  |       |         | Ac        | tive Sessior | is 11    |          |
| 123     | 45.678.90   | 1.23.45 | 5.67  |         | Filt      | ered Session | is 11    |          |
|         |             | TCP/IP  | STACK |         |           |              |          |          |
| Client  |             | Lo      | ocal  |         |           |              | Logical  | Appl.    |
| Port    | Client Addr | ess Po  | ort   |         | Send      | Rec          | Unit SLU | (PLU)    |
| 1006    | 1.23.45.678 |         | 23    |         | 274       | 4            |          |          |
| 1005    | 1.23.45.678 |         | 23    |         | 21402     | 1250         | NTCP7406 | NT74IS03 |
| 1012    | 1.23.45.678 |         | 23    |         | 253       | 41           |          |          |
| 1013    | 1.23.45.678 |         | 23    |         | 253       | 41           |          |          |
| 1009    | 1.23.45.678 |         | 23    |         | 439       | 57           | NTCP7403 | NTV74EC0 |
| 1010    | 1.23.45.678 |         | 23    |         | 841       | 78           | NTCP7404 | NTV74EC0 |
| 1008    | 1.23.45.678 |         | 23    |         | 1320      | 57           | NTCP7402 | NTV74045 |
| 1007    | 1.23.45.678 |         | 23    |         | 301       | 57           | NTCP7401 | NT741802 |
| 1011    | 1.23.45.678 |         | 23    |         | 301       | 57           | NTCP7408 | NT741804 |
| 1000    | 9.87.65.43  |         | 23    |         | 480       | 80           | NTCP7405 | NTV74EC0 |
| 1014    | 9.87.66.43  |         | 23    |         | 10499     | 379          | NTCP7407 | NTV74046 |
| Command | 1 ===>      |         |       |         |           |              |          |          |
| F1=Help | F2=Ma       | in Menu | F3=Re | turn F4 | =Commands | F5=Refresh   | F6=Ro    | 11       |
| F7=Back | ward F8=Fo  | rward   | F9=Fi | lters   |           |              | F12=Ca   | ncel     |

Figure 131. TCP/IP for 390 Session Status Panel

|

To see only the IP addresses containing 138 and the applications that contain the string NT74, you can press **PF9** and the Session Status Filters panel is displayed. Complete the data in the **IP Address** and **Appl** fields as shown, then press **Enter**.

| FKXKSSF0 TCP/                                                                                                    | IP for 390 Session                                            | Status Filter                                                | 's NT                            | /E1                |
|----------------------------------------------------------------------------------------------------|---------------------------------------------------------------|--------------------------------------------------------------|----------------------------------|--------------------|
| The current filter and                                                                                                  | d sort settings ar                                            | e shown.                                                     |                                  |                    |
| Type the data to be d<br>Client IP<br>Address<br>138*<br>Type an action code to<br>2 1 OR<br>2 AND                      | isplayed in one or<br>Type Statu<br>* *<br>o define the logic | more fields.<br>Logical<br>5 Unit A<br>* N<br>al operator fo | hppl.<br>HTVE1<br>or the search: |                    |
| Type numbers from 1<br>Client IP<br>Address<br>1<br>Type an action code to<br>1 1 Ascending order<br>2 Descending order | to 5 to def<br>Type Statu<br>5 4<br>o define the sort o       | ine the column<br>Logical<br>5 Unit A<br>3 2<br>order.       | n order for sortin<br>Appl.      | ng.                |
| Command ===><br>F1=Help                                                                                                 | F3=Return<br>F9=Defaults                                      |                                                              | l<br>F:                          | 6=Roll<br>2=Cancel |

Figure 132. TCP/IP for 390 Session Status Filters Panel

|

There are still 11 active sessions, but only 2 sessions displayed meet the filter criteria.

The message EZL919I is issued to indicate that the filters have been saved. Press **F3** to return to the detail panel shown in Figure 133.

**Note:** Depending on the setting in the IPSTAT keyword on the TCP390 statement, this screen may appear differently than what is depicted here.

| FKXK222 | 0      |        | TCP/IP<br>SERVIC | for<br>E | 390  | Sessio | n Status  |              | NTV       | E1       |
|---------|--------|--------|------------------|----------|------|--------|-----------|--------------|-----------|----------|
| CLIE    | NT     | >      | POINT            |          |      |        |           |              |           |          |
|         |        |        | NMP217           |          |      |        | Ac        | tive Session | ns 11     |          |
| 123.    | 45.678 | .90    | 1.23.4           | 5.67     |      |        | Fil       | tered Sessi  | ons 2     |          |
|         |        |        | TCP/IP           | STAC     | ΪK   |        |           |              |           |          |
| Client  |        |        | L                | ocal     |      |        |           |              | Logical   | Appl.    |
| Port    | Client | Addre  | ess Po           | ort      |      |        | Send      | Rec          | Unit SLU  | (PLU)    |
| 1007    | 1.23.4 | 5.678  |                  | 23       |      |        | 301       | 57           | NTCP7401  | NT741802 |
| 1011    | 1.23.4 | 5.678  |                  | 23       |      |        | 301       | 57           | NTCP7408  | NT741804 |
|         |        |        |                  |          |      |        |           |              |           |          |
|         |        |        |                  |          |      |        |           |              |           |          |
|         |        |        |                  |          |      |        |           |              |           |          |
|         |        |        |                  |          |      |        |           |              |           |          |
|         |        |        |                  |          |      |        |           |              |           |          |
|         |        |        |                  |          |      |        |           |              |           |          |
|         |        |        |                  |          |      |        |           |              |           |          |
| Command | ===>   |        |                  |          |      |        |           |              |           |          |
| F1=Help |        | F2=Mai | n Menu           | F3=      | Retu | urn F4 | =Commands | F5=Refresh   | F6=Roll   |          |
| F7=Back | ward   | F8=For | ward             | F9=      | Filt | ters   |           |              | F12=Cance | el       |

Figure 133. TCP/IP for 390 Session Status Panel

### Line Mode Invocation

The session status filters panel can also be invoked from the command line, or a command list, with parameters. Line mode invocation passes parameters to the routine and sets the filters without invoking the view panel. This provides the ability to set filters in a user's initial CLIST. Refer to the NetView online help for more information about this command.

The line mode command used to set filters is FKXESSF. An example follows: FKXESSF DISIP=138 DISAPPL=NT74

#### Setting Up IP Session Status Filters

The Line Mode Invocation panel enables the operator to set the filters from the command line.

**Note:** All of the sort keywords must be specified when invoked from the command line or from another list.

The return codes for the line mode invocation are as follows:

- **0** The task completed successfully.
- 4 The task completed successfully, but duplicate keywords were found. The last instance was used.
- 7 A variable has no value.
- 8 The syntax is not valid.
- 12 The keyword is not valid or has no value.

The panel in Figure 134 is an example of the syntax values that can be entered from the command line for line mode invocation.

| NCCF                         | Tivoli              | NetView   | NTV74  | KENNIE1  | 09/14/06 | 11:38:21   | А          |
|------------------------------|---------------------|-----------|--------|----------|----------|------------|------------|
|                              |                     |           |        |          |          |            |            |
|                              |                     |           |        |          |          |            |            |
|                              |                     |           |        |          |          |            |            |
|                              |                     |           |        |          |          |            |            |
|                              |                     |           |        |          |          |            |            |
| FKXESSF dist<br>sortip=1 son | type=ftp<br>rtord=2 | o disip=9 | 9 diso | per=2 so | rttype=0 | sortlu=0 : | sortappl=2 |

Figure 134. Tivoli NetView Line Mode Invocation Panel

The filter settings on the Session Status Filters panel after line mode invocation is shown.

| FKXKSSF0                                       | TCP/IP for 390 Sessio                       | on Status Fil | ters       | NT۱        | 174                  |  |
|------------------------------------------------|---------------------------------------------|---------------|------------|------------|----------------------|--|
| The current fil                                | ter and sort settings a                     | are shown.    |            |            |                      |  |
| Type the data t<br>Client IP                   | o be displayed in one o                     | or more field | 5.         | logical    |                      |  |
| Port Address<br>n/a *                          | Туре<br>*                                   | Send<br>n/a   | Rec<br>n/a | Unit<br>*  | Appl.<br>*           |  |
| Type an action<br>2 1 OR<br>2 AND              | code to define the logi                     | ical operator | for the    | search:    |                      |  |
| Type numbers fr                                | rom 1 to 4 to de                            | efine the col | umn order  | for sortin | ng.                  |  |
| Port Address                                   | Type<br>4                                   | Send<br>n/a   | Rec<br>n/a | Unit<br>3  | Appl.<br>2           |  |
| Type an action<br>1 1 Ascending<br>2 Descendir | code to define the sort<br>order<br>g order | order.        | , 2        | -          | -                    |  |
| Command ===>                                   |                                             |               |            |            |                      |  |
| F1=Help                                        | F3=Return<br>F9=Default                     | s             |            | F<br>F1    | F6=Roll<br>L2=Cancel |  |

Figure 135. TCP/IP for 390 Session Status Filters Panel

The TCP/IP Session Status panel is shown, after the line mode invocation.

**Note:** Depending on the setting in the IPSTAT keyword on the TCP390 statement, this screen may appear differently than what is depicted here.

| FKXK222 | 20     | TCF        | P/IP f           | or 390     | Session | Status     |            | NT       | /E1       |  |
|---------|--------|------------|------------------|------------|---------|------------|------------|----------|-----------|--|
| CLIE    | ENT    | > POI      | INT              |            |         |            |            |          |           |  |
|         |        | NMF        | 217              |            |         | Acti       | ve Sessio  | ns 1     |           |  |
| 146.    | *.*.*  | 1.2<br>TCF | 23.45.<br>P/IP S | 67<br>TACK |         | Filter     | ed Session | ns 1     |           |  |
| Client  |        |            | Loc              | al         |         |            |            | Logical  | Appl.     |  |
| Port    | Client | Address    | Por              | t          |         | Send       | Rec        | Unit SLL | I (PLU)   |  |
| 1445    | 123.45 | .678.90    | 23               |            |         | 207        | 90         | NTCPE101 | NTE1TS02  |  |
|         |        |            |                  |            |         |            |            |          |           |  |
|         |        |            |                  |            |         |            |            |          |           |  |
|         |        |            |                  |            |         |            |            |          |           |  |
|         |        |            |                  |            |         |            |            |          |           |  |
|         |        |            |                  |            |         |            |            |          |           |  |
|         |        |            |                  |            |         |            |            |          |           |  |
|         |        |            |                  |            |         |            |            |          |           |  |
|         |        |            |                  |            |         |            |            |          |           |  |
|         |        |            |                  |            |         |            |            |          |           |  |
| Command | ===>   |            |                  |            |         |            |            |          |           |  |
| F1=Help | )      | F2=Main M  | lenu             | F3=Re      | turn F4 | 4=Commands | F5=Refr    | esh F    | 6=Roll    |  |
| F7=Back | ward   | F8=Forwar  | rd               | F9=Fi      | lters   |            |            | F1       | .2=Cancel |  |

Figure 136. TCP/IP for 390 Session Status Panel

### **MVS TCP/IP TraceRte**

|

The TCP/IP TraceRte command is useful in problem determination, for example, determining lost packets. You can access AON/TCP TraceRte functions by selecting option 3 from the MVS TCP/IP Commands Menu (see Figure 114 on page 137).

Figure 137 on page 156 is displayed when you select option 3 in Figure 123 on page 145:

```
FKXK2300 MVS TCP/IP Automation: Trace Route from a service point CNM01
  Host Name or IP Address:
 Service Point Name
                                           (? for Selection list)
    Max
              30
              3
    Try
    Port
              33434
    Wait
              5
    Debug
              2
                               (1=Y, 2=N)
    Skip DNS 1
                               (1=Y,2=N)
    lookup
Command ===>
F3=Ret F4=Fndprev F5=Rptfnd F6=Roll F7=Back F8=Forward
                                                              F12=Cancel
```

Figure 137. MVS TCP/IP Automation: Trace Route Panel

The panel shown in Figure 137 can also be accessed by issuing the **AON 3.2.3** command.

The resource name can be an IP host name or an IP address. If a stack name is not specified, AON searches the configuration file for the stack defined IP address or host name. The following list describes the parameters and their defaults:

#### MAX

TRACERTE maximum time to live (TTL). The default is 30 milliseconds.

#### TRY

Number of attempts. The default is 3.

#### PORT

I

The starting port number. The default is 33434.

#### WAIT

How long to wait for a response. The default is 5.

#### DEBUG

Show any additional messages. The default is 2.

#### SKIP DNS LOOKUP

Specifies whether DNS lookup processing is skipped. The default is 1 (Yes).

The example in Figure 138 on page 157 shows output from a TCP/IP trace route command for a workstation with an IP address of 9.37.36.228:

| ( | FKXKLWN2 OUTPUT                                                                            | FROM TCP/IP 390 TRA                                                                                | CE ROUTE     | Liı        | ne 1 of 6  |
|---|--------------------------------------------------------------------------------------------|----------------------------------------------------------------------------------------------------|--------------|------------|------------|
|   | Trace route to 1.2<br>1 (1.23.45.6)<br>2 (1.23.45.66)<br>3 (1.23.45.67)<br>4 (1.23.45.678) | 23.45.678 (1.23.45.6<br>2 ms 0 ms 0 ms<br>3 ms 3 ms 3 ms<br>8 ms 9 ms 11 ms<br>) 13 ms 11 ms 10 ms | 578 <b>)</b> |            |            |
|   |                                                                                            |                                                                                                    |              |            |            |
|   | Command ===><br>F3=Ret F4=Fndprev                                                          | F5=Rptfnd F6=Roll                                                                                  | F7=Back      | F8=Forward | F12=Cancel |

Figure 138. MVS TCP/IP Automation: Trace Route Panel

### **Issuing Commands**

You can issue line mode TSO or UNIX commands from NetView without logging onto TSO. Using the panel in Figure 123 on page 145, select option 4 to display the panel shown in Figure 139.

| FI          | KXK2400                                           | TCP/IP                            | Automation:  | Issue Command  | to Se  | ervice Point   | CNM01      |  |
|-------------|---------------------------------------------------|-----------------------------------|--------------|----------------|--------|----------------|------------|--|
| :           | Service                                           | Point Name                        | nmpipl10     | (? for S       | electi | on list)       |            |  |
| (           | Command                                           | Interface:                        | 1            | ( 1 = UN       | IX 2   | 2 = TSO )      |            |  |
|             | Type in                                           | the remote                        | command belo | ow and press E | nter.  |                |            |  |
| 0<br>1<br>1 | netstat<br>netstat<br>netstat<br>tracerte<br>time | 1<br>conn<br>home<br>e pquigley _ | .23          | 4              | 5      | 56             | 7<br>      |  |
| 1           | netstat<br>netstat                                | sock<br>up                        |              |                |        |                |            |  |
| 1           | netstat<br>netstat                                | tcp tcp32 _<br>byte               |              |                |        |                |            |  |
| F           | Command<br>1=Help                                 | ] ===><br>F2=Main Mer             | nu F3=Return | 1              | F6=Rol | l<br>F11=Right | F12=Cancel |  |

Figure 139. TCP/IP Automation: Issue Command to Service Point Panel

The panel in Figure 139 can also be accessed by issuing the **AON 3.2.4** command. You can easily issue a command; for example, move to the first command line (netstat conn) and press **Enter**. A panel similar to Figure 129 on page 150 is displayed.

| User ID Conn Local Socket Foreign Socket State                                                                                                    |      |
|----------------------------------------------------------------------------------------------------|------|
| INTCLIEN         1000         *TELNET         **         Listen           INTCLIEN         1006         1.23.45.67TELNET         1.23.45.6781234         Establi           OMVS         1004         *10007         **         Listen           SNMPD32         UDP         *161         **         UDP           SNMPQ32         UDP         *162         **         UDP           SNMPQ32         UDP         *162         **         UDP           SNMPQ32         UDP         *162         **         UDP           SNMPQ32         UDP         *162         **         UDP           SNMPQ32         UDP         *162         **         UDP           SNMPQ32         UDP         *1024         **         UDP           SNMPQ32         UDP         *1025         **         Listen           NSSERV         1003         *6000         **         Listen | shed |

Figure 140. Output from Command Issued to Service Point Panel

### **SNMP Management**

For SNMP management, use a Commands Menu, shown in Figure 113 on page 136, or the command line-interface. For NVSNMP command line and syntax information, refer to the NetView online help.

**Note:** Wherever you specify a Community name, it is suppressed for security purposes and does not display in the NetView log. The Community name can be defined in the TCP390 definition for the associated stack where the SNMP request is being issued. For more information, refer to the TCP390 definition in the *IBM Tivoli NetView for z/OS Administration Reference*.

If you specify a Community name, AON uses it for the resulting SNMP request. If you do not specify a Community name, AON uses the name defined for the stack, if one is provided. If no Community name is defined for the stack, then the default name defined to z/OS CommServer IP is used.

To manage SNMP, select option **5** from the MVS TCP/IP Automation: Commands Menu shown in Figure 123 on page 145. When you select option 5, the following panel is displayed:
| FKXK2500 TCP/IP for 390 SNMP Menu               | NTV70      |  |
|-------------------------------------------------|------------|--|
| Host Name or IP Address (blank: Use Stack Name) | -          |  |
| TCP/IP Stack (? for Selection list)             |            |  |
| 1. Command:                                     |            |  |
| _ Get _GetNext _Set _Walk                       |            |  |
| _ 2. Group Menu                                 |            |  |
| _ 3. Remote Ping                                |            |  |
|                                                 |            |  |
| Command ===><br>F1=Help F2=Main Menu F3=Return  | F6=Roll    |  |
|                                                 | F12=Cancel |  |

Figure 141. TCP/IP for 390 SNMP Menu Panel

The SNMP Menu has four options.

# The Get Command

Option **1** is a selection, with multiple options, that is based on your command. Figure 142 shows the resulting panel if you select the **Get** command in Figure 141.

| FKXK2510                                            | TCP/IP f                                   | or SNMP Commands        | NTV70                 |  |
|-----------------------------------------------------|--------------------------------------------|-------------------------|-----------------------|--|
| Resource:<br>Password(C<br>TCP/IP Sta<br>MIB Variab | LOCAL<br>community)<br>uck: LOCAL<br>ules: | Comma                   | nd: GET               |  |
|                                                     |                                            |                         |                       |  |
|                                                     |                                            |                         |                       |  |
| Command =                                           | :==>                                       |                         |                       |  |
| F1=Help                                             | F2=Main Menu                               | F3=Return<br>F9=Options | F6=Roll<br>F12=Cancel |  |

Figure 142. TCP/IP for SNMP Commands Panel

The options screen shows the SNMP Options and the system settings. These settings can be defined in the AON policy definitions. Place an **X** beside the options you want to override. If the system definition is different than the SNMP default, the fields are automatically selected.

Note: If Bulk is selected, the command is changed to GETBULK or BULKWALK.

# The Set Command

Figure 143 on page 160 is the resulting panel if you select the Set command in Figure 141.

| FKXK251S<br>Resource:    | TC<br>LOCAL                  | P/IP       | for          | 390          | SNMP    | Commands | CNM01                 |  |
|--------------------------|------------------------------|------------|--------------|--------------|---------|----------|-----------------------|--|
| Password(C<br>TCP/IP Sta | ommunity)<br>ck: LOCAL<br>le |            |              | Com          | nand:   | Set      | Type                  |  |
| Value<br>sysName.0_      |                              |            |              |              |         |          |                       |  |
| NMPIPL10                 | Test system                  |            |              |              |         |          |                       |  |
|                          |                              |            |              |              |         |          |                       |  |
|                          |                              |            |              |              |         |          |                       |  |
| Command =                | ==>                          |            |              |              |         |          |                       |  |
| F1=Help                  | F2=Main Me                   | enu F<br>F | 3=Re<br>9=0p | turr<br>tior | า<br>าร |          | F6=Roll<br>F12=Cancel |  |

Figure 143. TCP/IP for 390 SNMP Commands Panel

For the **Set** command, the **Type** and **Value** fields are added to the screen. Type is used to override the MIB definition type. Value is used for the new value of the MIB.

# The Walk Command

Figure 144 is the resulting panel if you select the Walk command in Figure 141 on page 159.

|   | FKXK2510                                                           | TCP/IP | for            | SNMP            | Commands      | NTV7                 | )  |
|---|--------------------------------------------------------------------|--------|----------------|-----------------|---------------|----------------------|----|
|   | Resource: 1.23.45.67<br>Password(Community)<br>TCP/IP Stack: LOCAL | 78     |                |                 | Command: WALK | K                    |    |
|   | MIB Variables:                                                     |        |                |                 |               |                      |    |
|   |                                                                    |        |                |                 |               |                      | -  |
|   |                                                                    |        |                |                 |               |                      |    |
| ( | Command ===>                                                       |        |                |                 |               |                      |    |
|   | F1=Help F2=Main                                                    | Menu   | F3=Re<br>F9=0p | eturn<br>otions | ;             | F6=Roll<br>F12=Cance | 2] |

Figure 144. TCP/IP for SNMP Commands Panel

For a **Walk** command, only one MIB can be specified, so only one is accepted from the screen.

# The Group Command

Figure 145 on page 161 is the resulting panel if you select the Group Menu in Figure 141 on page 159.

| FKXK2520                                                                                        | TCP/IP for                                                             | 390 SNMP Groups                                                                                      | NTV9D                                                         |                                                                                                    |                                                              |  |
|-------------------------------------------------------------------------------------------------|------------------------------------------------------------------------|----------------------------------------------------------------------------------------------------|---------------------------------------------------------------|----------------------------------------------------------------------------------------------------|--------------------------------------------------------------|--|
| Resource:<br>Password (C<br>TCP/IP Sta                                                          | LOCAL<br>ommunity)<br>ck: LOCAL                                        |                                                                                                    |                                                               | More: +                                                                                                    |                                                              |  |
| Groups:<br>ExtGroup<br>system<br>sys2<br>sys0R<br>snmp<br>IFTable<br>IFXTable<br>atTable<br>UDP | LIST+<br>WALK<br>LIST<br>TABLE<br>WALK<br>WALK<br>WALK<br>WALK<br>WALK | UDPTable<br>ip<br>ipforward<br>ipAddrTable<br>ipRouteTable<br>ipNoTab<br>icmp<br>tcp<br>tcpConnTable | TABLE<br>WALK<br>WALK<br>WALK<br>UIST<br>WALK<br>WALK<br>WALK | atm<br>3172sys<br>3172ifTrap<br>3172channel<br>3172lan<br>3172blk<br>3172dblk<br>3172device<br>MvsTcpSystem<br>MvsTcpSystem | WALK<br>WALK<br>WALK<br>WALK<br>WALK<br>WALK<br>WALK<br>WALK |  |
| COMMAND ===><br>ENTER=Get Gr<br>F1=Help<br>F7=Backward                                          | oup Data<br>F2=Main Menu<br>F8=Forward                                 | F3=Return F4=Desc<br>F9=Options                                                                      | ription                                                       | F6=Rol1<br>F12=Canc                                                                                                    | el                                                           |  |

Figure 145. TCP/IP for 390 SNMP Groups Panel

The SNMP Group screen displays the groups that are defined in DSIPARM sample FKXSNMP. To display more information about the group, tab to the group and select **PF4**. To display the SNMP options, select **PF9**. For more information about creating MIB groups, refer to the *IBM Tivoli NetView for z/OS Automated Operations Network Customization Guide*.

Figure 146 displays the description of the group UDPnotab, and has a type of LIST. Note the four MIB variables that display when you use the UDPnotab group.

| FKXK2524 TCP/IP for 3                                                                    | 90 SNMP Groups Description                  | NTV70                 |
|------------------------------------------------------------------------------------------|---------------------------------------------|-----------------------|
| Group: UDPnotab                                                                          | Type: LIST                                  |                       |
| Abstract:<br>UDP group MIBs without th                                                   | ne UDP Table                                |                       |
| MIB Variables:<br>udplnDatagrams.0<br>udpNoPorts.0<br>udplnErrors.0<br>udpOutDatagrams.0 |                                             |                       |
| Command ===><br>F1=Help F2=Main Menu<br>F                                                | F3=Return<br>9=Options ENTER=Get Group Data | F6=Roll<br>F12=Cancel |

Figure 146. TCP/IP for 390 SNMP Groups Description Panel

Figure 147 on page 162 displays the description of the group system and has a type of WALK.

| FKXK2524 TCP/IP for 3                                                                                              | 90 SNMP Groups Description                                                                  | NTV70      |
|----------------------------------------------------------------------------------------------------|---------------------------------------------------------------------------------------------|------------|
| Group: system                                                                                                    | Type: WALK                                                                                  |            |
| Abstract:<br>System group MIB variabl<br>The definition of this g<br>RFC1907 for v2 or RFC145<br>MIB Variables: FL | es for SNMP v1 or SNMP v2 including<br>roup can be found in:<br>0 for v1.<br>LL Name:SYSTEM | OR Table   |
| Command ===><br>F1=Help F2=Main Menu                                                                               | F3=Return                                                                                   | F6=Roll    |
|                                                                                                    | F9=Options ENTER=Get Group Data                                                             | F12=Cancel |

Figure 147. TCP/IP for 390 SNMP Groups Description Panel

Figure 148 displays the description of the group UDPTable and has a type of TABLE.

| FKXK2524 TCP/IP for 390 SNMP                                                  | Groups Description                             | NTV70                 |  |  |  |  |  |  |
|-------------------------------------------------------------------------------|------------------------------------------------|-----------------------|--|--|--|--|--|--|
| Group: UDPTable Ty                                                            | /pe: TABLE                                     |                       |  |  |  |  |  |  |
| Abstract:<br>UDP group MIBs with the UDP Tabl                                 | e                                              |                       |  |  |  |  |  |  |
| MIB Variables: INDEX MIB: 1.3.6.1.2.1.7.5<br>udpLocalAddress<br>udpLocalPorts |                                                |                       |  |  |  |  |  |  |
|                                                                               |                                                |                       |  |  |  |  |  |  |
| Command ===>                                                                  |                                                |                       |  |  |  |  |  |  |
| F1=Help F2=Main Menu F3=Retu<br>F9=Optic                                      | urn F4=Description<br>ons ENTER=Get Group Data | F6=Roll<br>F12=Cancel |  |  |  |  |  |  |

Figure 148. TCP/IP for 390 SNMP Groups Description Panel

## Using Extended SNMP Groups

If you need more flexibility than what is provided with the SNMP Groups, use extended SNMP Groups. These groups are different in that they enable you to code generic MIB objects (using the LIST+ statement) which are to be appended with group variables obtained from a pop-up panel when this group is selected.

For example, select option **2** on the SNMP Menu panel shown in Figure 141 on page 159 to use extended SNMP groups. When option **2** is selected, Figure 145 on page 161 is displayed.

In Figure 145 on page 161 move the cursor to LIST+ Group name (ExtGroup) and press **Enter**.

The panel in Figure 149 on page 163 is displayed.

**Note:** To use the LIST+ function you must first customize member FKXSNMP in DSIPARM offline. For information on customizing FKXSNMP see Appendix D, "Customizing the SNMP Group Definitions File (FKXSNMP)," on page 207.

| FKXK252V                         | TCP/IP for 390 SNMP Group Extensions  | NTV9D      |
|----------------------------------|---------------------------------------|------------|
| Resource<br>Password<br>TCP/IP S | : LOCAL<br>(Community)<br>tack: LOCAL |            |
|                                  |                                       |            |
| Groups                           | :                                     | :          |
| ExtGroup                         | : PLEASE ENTER AN INTERFACE NUMBER    | :          |
| system                           | :                                     | :          |
| sys2                             | : 2                                   | _ :        |
| SYSUR                            | :                                     | :          |
| sninp                            |                                       |            |
| IFIADIe                          |                                       |            |
| IFAIdDIE                         |                                       |            |
| a+Tablo                          | · · ·                                 |            |
|                                  | •                                     | •          |
| UDPnotab                         | •                                     | •          |
| ODI NOCUD                        | •                                     | •          |
|                                  | ·                                     |            |
|                                  | WALK                                  |            |
|                                  |                                       |            |
| COMMAND                          | ->                                    |            |
| F1=Help                          | F2=Main Menu F3=Return F6=Roll        | F12=Cancel |

Figure 149. TCP/IP for 390 SNMP Group Extensions Panel

On the SNMP Group Extensions panel type **2** to display details for interface 2 and then press **Enter**. Listed MIB variable information for interface adapter number 2 is collected and displayed as shown in Figure 150.

| CNMKWIND Output from SNMP GET to LOCAL<br>*TOP of DATA<br>*<br>START OF DATA<br>ifName.2 = LOOPBACK<br>ifLinkUpDownTrapEnable.2 = 1 | LINE 0 OF 20 |
|----------------------------------------------------------------------------------------------------|--------------|
| END OF DATA                                                                                                    |              |
| TO SEE YOUR KEY STTINGS, ENTER 'DISPLAY'<br>CMD==>                                                                                  |              |

Figure 150. CNMKWIND Output from SNMP GET to LOCAL Panel

# **IP Server Management**

To manage TSO server sessions, select option **6** from the MVS TCP/IP Automation: Commands Menu shown in Figure 123 on page 145. When you select option 6, the panel shown in Figure 151 on page 164 is displayed:

| ( | FKXI                 | <2600                                     |                                                          |                                              | TCP/IP ·                          | for 390 Se                                               | rvers                                                                     | Μ                            | NTVE1                                          |  |
|---|----------------------|-------------------------------------------|----------------------------------------------------------|----------------------------------------------|-----------------------------------|----------------------------------------------------------|---------------------------------------------------------------------------|------------------------------|------------------------------------------------|--|
|   | Se                   | elect an<br>1=Star                        | n option:<br>rt 2=Stop                                   |                                              |                                   |                                                          |                                                                           |                              |                                                |  |
|   |                      | Domid<br>NTVE1<br>NTVE1<br>NTVE1<br>NTVE1 | Service<br>Point<br>NMP217<br>NMP217<br>NMP217<br>NMP217 | Server<br>UNIX<br>NV2TS1<br>NV2TS2<br>NV2TS3 | Type<br>UNIX<br>TSO<br>TSO<br>TSO | Submit<br>JCL<br>n/a<br>CNMSJTSO<br>CNMSJTSO<br>CNMSJTSO | PPI<br>Receiver<br>Ids<br>CNMEUNIX<br>\$E100001<br>\$E100002<br>\$E100003 | PPI<br>Buffer<br>0<br>0<br>0 | Status<br>ACTIVE<br>ACTIVE<br>ACTIVE<br>ACTIVE |  |
|   | Comr<br>F1=H<br>F7=E | nand ==:<br>Help<br>Backward              | =><br>F2=Main<br>d F8=Forw                               | Menu<br>ard                                  | F3=Retu                           | rn                                                       |                                                                           | F5=Refresh                   | F6=Roll<br>F12=Cancel                          |  |

Figure 151. IP for 390 Servers Panel

In the panel shown in Figure 151, three TSO servers for NMP217 and the UNIX server for NMP217 are displayed. Start or stop a server as follows:

- 1. Move the cursor to a server.
- 2. Type 1 to start the server or 2 to stop the server.
- 3. Press F5 to refresh the panel.

Note: You can start or stop multiple servers at the same time.

A single CNMEUNIX server is used for each service point that requires UNIX system services. Therefore, starting or stopping any of the service point entries that use the CNMEUNIX server also starts or stops the single CNMEUNIX server. The status of the server is reflected on all service point entries in the service point list. The status of STARTING or STOPPING is displayed only on the service point entry for which a start or stop command is entered.

# IP for 390 Resource Management

This section provides information about managing IP resources that are defined in AON. To display the IP for 390 Resource Management main panel, enter the fast path **AON 3.2.7** or you can enter **IPMAN** on the command line.

**Note:** The TCP/IP for 390 Resource Management panel uses SNMP requests to collect data. The Community name used for those requests is defined on the TCP390 definition for the associated stack where the request is being issued. For more information, refer to the TCP390 definition statement in the *IBM Tivoli NetView for z/OS Administration Reference*.

# IP for 390 Resource Management Main Panel

You can control monitoring of IP Resources from the IP for 390 Resource Management main panel. Use the IP for 390 Resource Management Filters panel (see "IP Resource Management Filters Panel" on page 168) to select which resources to display in the IP for 390 Resource Management main panel. **Note:** When running OS/390 V2R6 or later with multiple TN3270 ports, any changes to the dynamic policy definitions created by AON are not reset until the next stack monitor interval.

The following monitoring functions can be selected from the IP for 390 Resource Management main panel:

- ADD/START
- DISPLAY/CHANGE
- DELETE
- START
- STOP

| FKXK2700                                                                                                    | TCP/IP for 390                                                                                               | Resource Mai                                                                       | nagement                                          |                                                                                                    |  |
|----------------------------------------------------------------------------------------------------|----------------------------------------------------------------------------------------------------|------------------------------------------------------------------------------------|---------------------------------------------------|----------------------------------------------------------------------------------------------------|--|
| Select an IP M<br>1=ADD/START<br>Resource                                                                                                    | anagement Active<br>2=DISPLAY/CHANGE<br>Resource<br>Type                                                     | Monitoring<br>3=DELETE<br>TCP/IP<br>Stack                                          | command and pr<br>4=START<br>Actmon<br>Definition | REFRESH: 0<br>ress ENTER<br>5=STOP<br>M Status                                                          |  |
| - **NEW**<br>- **NEW**<br>- LOOP1026<br>- NMPIPL10<br>- LOOP1024<br>- TN3270<br>- NMPIPL10<br>- NMP101<br>- NMP217<br>- NMPIPL10V6<br>- TELNETAS | IPHOST<br>IPPORT<br>IPPORT<br>IPHOST<br>IPPORT<br>TCP390<br>TCP390<br>TCP390<br>TCP390<br>TCP390<br>IPTELNET | NMP101<br>NMP101<br>NMP101<br>NMP101<br>NMPIPL10<br>NMP101<br>NMP217<br>NMPIPL10V6 |                                                   | R DOWN<br>A NORMAL<br>A NORMAL<br>A NORMAL<br>A NORMAL<br>A NORMAL<br>A NORMAL<br>R UNKNOWN<br>N NORMAL |  |
| Command ===><br>F1=Help F2=<br>F7=Backward F8=                                                                                                   | Main Menu F3=R<br>Forward F9=D                                                                               | eturn F4=Co<br>isplay Opts                                                         | ommands F5=<br>F10=Connect                        | Refresh F6=Roll<br>ions F12=Cancel                                                                      |  |

Figure 152. TCP/IP for 390 Resource Management Main Panel

The following commands can be issued directly from the IP for 390 Resource Management main panel by placing the command choice (1 through 5) in front of the resource name:

- 1 Calls the Add/Change Panel in add mode. When the resource is added, monitoring is started. For additional information refer to "IP Resource Management Add Panel" on page 166.
- 2 Calls the Add/Change panel in change mode. For additional information, refer to "IP Resource Management Change Panel" on page 168.
- 3 Deletes the entry only from the in storage control file and ends all monitoring.
- 4 Start monitoring for the resource.
- 5 Stop monitoring for the resource.
  - **Note:** For IP Port Monitoring, all ports under a defined stack are always actively monitored at the start of AON. They cannot be stopped or started individually.

Function Keys:

- F4 Displays a command pop-up panel (see "IP for 390 Resource Management Command Pop-up Window" on page 169 ) based on the resource type of the selected resource. To select a resource, place your cursor on a row containing resource data.
- **F9** Displays the IP Management Filters panel for the current operator task. The filters can be updated as needed.

The remaining functions are the standard AON view panel options.

The following fields are displayed for each IP resource defined in the control file:

#### Resource

The name of the resource you are monitoring.

#### **Resource** Type

The resource type can be TCP390, IPHOST, IPINFC, IPNAMESRV, IPPORT, IPTELNET, or IPTN3270.

#### **TCP/IP Stack**

When the name in this field is the same as the resource name, it is a stack. This status indicates whether the TCP/IP stack specified on the TCPNAME parameter of the TCP390 statement is active. It does not indicate whether the IP address as specified on the IPADDR statement or the host name as specified on the HOSTNAME statement match the primary interface address or host name currently in use by the TCP/IP stack.

#### Actmon Definition

If a reference to an ACTMON definition exists, that name is displayed in this field.

- **M** The monitoring field contains the current active monitoring status. This list shows the monitoring status:
  - A Active monitoring
  - **R** Recovery monitoring
  - **N** No monitoring.
- **Status** The status field contains the current status. These are the possible status indicators:
  - NORMAL (GREEN)
  - DOWN (RED)
  - DEGRADED (PINK)
  - THRESH (YELLOW)
  - UNKNOWN (BLUE)

#### REFRESH

The IP Resource Manager main panel can be automatically refreshed, by changing the value of this field, from 0 (no refresh) to 59 minutes.

## IP Resource Management Add Panel

Select ADD (option 1) on the IP Resource Management main panel to display the following panel:

| FKXK2760                                                                                           | TCP/IP fo                                                                                                    | r 390 Resource M                    | lanagement                                         |                          |
|----------------------------------------------------------------------------------------------------|----------------------------------------------------------------------------------------------------|-------------------------------------|----------------------------------------------------|--------------------------|
| Update th<br>to ADD re                                                                             | e allowable fiel<br>source and Start                                                                                            | ds, Press F4 (<br>Monitoring )<br>1 | CMD Options<br>( - Fixed Field<br>L - Change Field | R-Required Field         |
| CMD KEYWO                                                                                          | RD VALUE                                                                                                    | 2                                   | 2 - Delete Field                                   |                          |
| R RESNA<br>X RESTY<br>X OPTIC<br>R SP<br>PORT<br>TCPNA<br>FORMA<br>ACTMC<br>DESC<br>STATU<br>INTVL | ME<br>PE IPPORT<br>N IP390<br>NMP217<br>&008<br>COL TCP<br>ME T530EENV<br>T PORT<br>N IPPORT<br>"NetView W<br>S NORMAL<br>00:10 | eb Browser Socke                    | et"                                                |                          |
| Command ==<br>F1=Help<br>F7=Backwar                                                                | =><br>F2=Main Menu<br>d F8=Forward                                                                                              | F3=Return<br>F9=Add a field         | F4=SUBMIT UPDA                                     | TE F6=Roll<br>F12=Cancel |

Figure 153. TCP/IP Resource Management Add Panel

The Add panel enables resources to be added dynamically into the in store control file. When the resource is added, proactive monitoring is started for the resource. There is a delay before the monitoring field (M column) is updated on the main panel. Use **F5** to refresh the screen until the change is displayed.

The IP Resource Management Add panel contains the following fields:

#### Command

A fixed field or a field that is updated using one of the following command options:

- 1 Change Value for keyword.
- 2 Delete keyword and its value.
- **R** Indicates field is required. This option is set by the program.
- **X** Indicates the field cannot be changed. This option is set by the program.

#### Keyword

Specifies the keyword name as set in the control file.

#### Value

Specifies the current value of the keyword under most circumstances. The value is cleared for ADD operations if a new value is required.

#### Notes:

- 1. Keywords marked with an X cannot be updated. In cases where multiple field relationships exist, not all required keywords are marked with an R.
- 2. Values for keywords are not syntax checked. Entering incorrect data can cause unpredictable results.

Changes are validated prior to a page forward or backward attempt. When R required fields are accepted their command is changed to X or fixed field, automatically.

To submit the changes, press F4. To add a new keyword-value pair press F9 to display the Add keyword pop-up window.

# **IP Resource Management Change Panel**

Selecting Option 2 (change) on the IP Resource Management main panel displays the panel shown in Figure 154.

| FKXK2760                                                                                             | TCP/IP for                                                                                                    | ∙ 390 Resource M            | lanagement                                       |                          |  |
|----------------------------------------------------------------------------------------------------|----------------------------------------------------------------------------------------------------|-----------------------------|--------------------------------------------------|--------------------------|--|
| Update<br>to Chang                                                                                   | the allowable field<br>ge the settings                                                                                                    | ls, Press F4   C<br>X<br>1  | CMD Options<br>( - Fixed Field<br>- Change Field | R-Required Field         |  |
| CMD KEY                                                                                              | WORD VALUE                                                                                                    | 2                           | 2 - Delete Field                                 |                          |  |
| X RESI<br>X RES<br>X OPT:<br>- SP<br>- ACTI<br>- IPAI<br>- HOS<br>- HOS<br>- INTY<br>- STA<br>- FORM | NAME NMPIPL10<br>TYPE IPHOST<br>ION IP390<br>NMPIPL10<br>40N ALLHOSTS<br>JDR 1.23.45.67<br>TNAME NMPIPL10<br>/L 00:15<br>TUS NORMAL<br>4AT PING |                             |                                                  |                          |  |
| Command =<br>F1=Help<br>F7=Backwa                                                                    | ===><br>F2=Main Menu<br>ard F8=Forward                                                                                                    | F3=Return<br>F9=Add a field | F4=SUBMIT UPDA                                   | TE F6=Roll<br>F12=Cancel |  |

Figure 154. IP for 390 Resource Management Change Panel

# **IP Resource Management Filters Panel**

The IP Resource Management Filters panel can be displayed by entering IPMANSSF with no parameters or by pressing **F9** on the IP for 390 Resource Management main panel.

| FKXK2710                                                                                                   | IP Resource Managemen                                                                                         | t Filters                                        | NTVE1                 |
|----------------------------------------------------------------------------------------------------|----------------------------------------------------------------------------------------------------|--------------------------------------------------|-----------------------|
| The current filter an and press ENTER to ac                                                                | d sort settings are sho<br>tivate.                                                                            | wn. Change the setting                           | 5                     |
| Type the data to be d<br>Resource<br>Name<br>*<br>Type an action code t<br>1 1 - OR 2 - AN                 | lisplayed in one or more<br>Resource TCP/IP<br>Type Stack Name<br>* *<br>o define the logical op<br>D         | fields.<br>Status<br>*<br>erator for the search: |                       |
| Type numbers from 1<br>Resource Resource<br>Name Type<br>1 2<br>Type an action code t<br>1 1 - Ascending o | to 4 to define t<br>TCP/IP Status<br>Stack Name<br>3 4<br>to define the sort order<br>order 2 - Descending or | he column order for so<br>der                    | rting.                |
| Command ===><br>F1=Help                                                                                    | F3=Return<br>F9=Defaults                                                                                      |                                                  | F6=Roll<br>F12=Cancel |

Figure 155. IP Resource Management Filters Panel

Use this panel to select the resources you want to display. The settings selected are saved on a task basis and will apply in future queries. You can specify filter

criteria for exact names or names starting with specific characters, if the criteria is followed by an asterisk (\*). The following fields can be filtered:

### **Resource Name**

Specify criteria for the resource name.

### **Resource** Type

Specify criteria for the resource type.

#### TCP/IP

Specify criteria for the TCP/IP stack name.

Status Specify criteria based on resource status.

For filter options, specify the relationship between these options as 1 - OR as 2 - AND.

For sort options, specify 1–4 in any order. The four fields are then sorted based on the specified sort order. Indicate whether these sorts are to be done in ascending or descending order by entering a 1 or 2 in the last input field.

Pressing **Enter** causes the filter and sort entries to be validated and saved for use by the IP Resource Manager.

Pressing F9 restores the default filter and sort settings.

Press F3 to exit or F12 to cancel.

# IP for 390 Resource Management Command Pop-up Window

To display the COMMAND pop-up window press F4 from the IP for 390 Resource Management main panel or the SNMP Details panel. The information displayed depends on the resource type of the resource that has been selected.

|            | Resource | : COMMANDS (based on Resource Type) | ••• |  |
|------------|----------|-------------------------------------|-----|--|
| Resource   | Туре     | :                                   |     |  |
|            |          | : 1- Ping                           | :   |  |
| **NEW**    | IPHOST   | : 2- Tracerte                       | :   |  |
| **NEW**    | IPPORT   | : 3- Connection Management          | :   |  |
| L00P1026   | IPPORT   | : 4- SNMP                           | :   |  |
| NMPIPL10   | IPHOST   | : 5- Display Timers                 | :   |  |
| L00P1024   | IPPORT   | : 6- SNMP Details Panel             | :   |  |
| TN3270     | IPPORT   | :                                   | :   |  |
| NMPIPL10   | TCP390   | :                                   | :   |  |
| NMP101     | TCP390   | :                                   | :   |  |
| NMP217     | TCP390   | :                                   | :   |  |
| NMPIPL10V6 | TCP390   | :                                   | :   |  |
| TELNETAS   | IPTELNET | :                                   | :   |  |
|            |          |                                     |     |  |

Figure 156. TCP/IP for 390 Resource Management Panel with Commands Window

# **Using SNMPView**

In general, the data displayed by SNMPView is retrieved from SNMP MIB variables. Any data field, with the underscore (\_) next to it, can be set by performing the following steps:

- 1. Enter a non-blank character in place of the underscore.
- 2. Change the MIB data to be displayed.
- 3. Press Enter.

You can use the SNMPView function to display system wide and interface specific MIB data for your TCP/IP stacks and network resources.

To navigate through the panels, and display information about a resource, select option **8** from the MVS TCP/IP Commands Menu shown in Figure 123 on page 145. Type **8** and press **Enter**. The panel shown in Figure 157 is displayed.

| FKXK2800 TCP/IP for 390 SNMP Resource View NTVE1                     |  |
|----------------------------------------------------------------------|--|
| Host Name or IP Address: (blank: Use Local Stack Name)               |  |
| X MVS Stack _ IP Resource                                            |  |
| TCP/IP Stack Name : LOCAL                                            |  |
| _ Go Directly to the Interface List                                  |  |
| _ Go to the details for Interface IP Address                         |  |
| _ Go to the Connection List for IP Address                           |  |
| Community Name :                                                     |  |
| Command ===><br>F1=Help F2=Main Menu F3=Return F6=Roll<br>F12=Cancel |  |

Figure 157. TCP/IP for 390 SNMP Resource View Panel

## **IP Resource Data**

To display IP Resource MIB data for NMPIPL25, fill in the text fields in Figure 157 as follows:

- 1. In the Host Name or IP Address field, type NMPIPL25.
- 2. Delete the X from the default MVS Stack selection.
- 3. Type X to select IP Resource view.
- 4. Press Enter. A selection list is displayed.
- 5. Type / in front of the selection you want and press Enter.

I

| FKXK2800 TCP/IP for 390 SNMP Resource View               | B63NV                 |
|----------------------------------------------------------|-----------------------|
| Host Name or IP Address: NMPIPL25(blank: Use Stack Name) |                       |
| MVS Stack X IP Resource                                  |                       |
| TCP/IP Stack Name: NMPIPL25 (? for Selection list)       |                       |
| _ Go Directly to the Interface List                      |                       |
| _ Go to the details for Interface IP Address             |                       |
| _ Go to the Connection List for IP Address               | -                     |
| Community Name:                                          |                       |
| Command ===><br>F1=Help F2=Main Menu F3=Return           | F6=Roll<br>F12=Cancel |

Figure 158. TCP/IP for 390 SNMP Resource View Sample Panel

When you press **Enter** from the Resource View panel, shown in Figure 158, System MIB data is displayed on the Resource View: System panel, shown in Figure 159.

| ſ | FKXK2810 TCI                      | P/IP for 390 SNMP I                   | Resource View: System    | NTV                    | 170                   |
|---|-----------------------------------|---------------------------------------|--------------------------|------------------------|-----------------------|
|   | SYSTEM DATA for:<br>NMPIPL25      |                                       |                          |                        |                       |
|   | _ System Name                     | = NMPIPL2                             | 5 Test System for AON    | Development            | w/v2r5                |
|   | _ Location                        | = D214/503                            | 3                        |                        |                       |
|   | Object ID<br>UP Time<br>_ Contact | = 1.3.6.1<br>= 24270200<br>= operator | .4.1.2.3.13              |                        |                       |
|   | Services                          | = PHYSICA                             | _ DL/SUBNET INTERNET     | E to E                 | APPL                  |
|   | Description                       | = AON Net                             | /iew Test System NMPI    | PL25                   |                       |
|   |                                   |                                       |                          |                        |                       |
|   | Set Community Nar                 | ne:                                   |                          |                        |                       |
|   | Command ===><br>F1=Help F2=Main   | n Menu F3=Return                      | F4=Commands F5=R<br>F11= | efresh<br>Interfaces F | F6=Roll<br>F12=Cancel |

Figure 159. TCP/IP for 390 SNMP Resource View: System Panel

From the system panel shown in Figure 159, press **F4** to issue commands. The panel shown in Figure 160 on page 172, containing a pop-up window, is displayed.

| FKXK2814                  | TCP/IP for  | n 390 | SNMP  | Resource | View: | Sys     | tem                   | NTV70                 |
|---------------------------|-------------|-------|-------|----------|-------|---------|-----------------------|-----------------------|
| SYSTEM DATA f<br>nmpipl25 | or:         |       |       |          |       |         |                       |                       |
| System Name               |             | = :   | <br>  | mmands.  |       | ••••    |                       | :                     |
| Location                  |             | = :   |       |          | -     | 1.      | Ping<br>Session Statu | •<br>•                |
| Object ID                 |             | = :   |       |          |       | 3.<br>Л | TraceRte              | 4.5 •<br>•<br>•       |
| Contact                   |             | = :   | На    | st_Wide  |       | 5.      | IP Data               | , .<br>:<br>)ata.     |
| Services                  |             | = :   |       | Data     |       | 7.      | ICMP Data             | :                     |
| Description               |             | = :   |       |          |       |         |                       | :                     |
|                           |             | :     |       |          |       |         |                       | :                     |
|                           |             | :.    | ••••  | •••••    | ••••• | ••••    |                       | :                     |
| Command ===>              |             |       |       |          |       |         |                       |                       |
| F1=Help                   | F2=Main Mer | nu F  | 3=Ret | turn     |       |         |                       | F6=Roll<br>F12=Cancel |

Figure 160. TCP/IP for 390 SNMP Resource View: System Panel with Commands Pop-up Window

From Figure 160, type **5** in the Commands pop-up window and press **Enter**. The panel shown in Figure 161 is displayed.

| IP DATA for:<br>NMPIPL25<br>_ Gateway Forwarding                                                                                                    | = YES(1)                                                                                                    | Reassemble Timeout                                                                                                   | = 60                                                                                           |
|----------------------------------------------------------------------------------------------------|----------------------------------------------------------------------------------------------------|----------------------------------------------------------------------------------------------------|------------------------------------------------------------------------------------------------|
| Default THE<br>Total Datagrams Received<br>IP Header Discards<br>Invalid Address Discards<br>Forwarded Datagrams<br>Unknown Protocol Discards<br>All Other Discards<br>Delivered Datagrams<br>Output Requests<br>Output Discards<br>Discard No Route Avail. | $\begin{array}{rcrc} = & 64 \\ = & 7617 \\ = & 0 \\ = & 0 \\ = & 0 \\ = & 0 \\ = & 0 \\ = & 8619 \\ = & 7657 \\ = & 0 \\ = & 0 \end{array}$ | Reassemble Success<br>Reassemble Fail<br>Fragments Success<br>Fragments Fail<br>Fragments Create<br>Routing Discards | $ \begin{array}{rcl} = & 0 \\ = & 0 \\ = & 0 \\ = & 0 \\ = & 0 \\ = & 0 \\ = & 0 \end{array} $ |
| Set Community Name:                                                                                                    |                                                                                                    |                                                                                                    |                                                                                                |
| Command ===><br>F1=Help F2=Main Menu                                                                                                    | F3=Return                                                                                                    | F5=Refresh                                                                                                    | F6=Roll<br>F12=Cancel                                                                          |

Figure 161. TCP/IP for 390 SNMP Resource View: System Panel

Press **F3** to return to the panel shown in Figure 160. Type **6**, and press **Enter**. The panel shown in Figure 162 on page 173 is displayed.

| $\left( \right)$ | FKXK281T TCP/IP for 3                                                                                                    | 390 | SNMP Resourc                                                                            | e View: System NT                                                                        | V70           |                          |
|------------------|----------------------------------------------------------------------------------------------------|-----|-----------------------------------------------------------------------------------------|------------------------------------------------------------------------------------------|---------------|--------------------------|
|                  | TCP DATA<br>NMPIPL25                                                                                                    |     |                                                                                         | UDP DATA                                                                                 |               |                          |
|                  | Retransmit Algorithm<br>Min. Retransmit Timeout<br>Max. Retransmit Timeout<br>Maximum TCP Connections<br>Active Open Connections<br>Falied Connect Attempts<br>Establish Resets<br>Current Established Conn<br>Segments Received<br>Segments Sent<br>Retransmitted Segments<br>Bad TCP CHKSUMS<br>RST Flagged Segments |     | vanj(4)<br>500<br>120000<br>-1<br>1<br>1<br>0<br>0<br>2<br>40<br>41<br>0<br>0<br>0<br>0 | Datagrams Recieved<br>No Destination Ports<br>Error Datagrams Received<br>Datagrams Sent | =<br>  =<br>= | 5587<br>998<br>0<br>6627 |
|                  | Command ===><br>F1=Help F2=Main Menu                                                                                                    | L   | F3=Return                                                                               | F5=Refresh                                                                               | ا<br>F:       | F6=Roll<br>12=Cancel     |

Figure 162. TCP/IP for 390 SNMP Resource View: System Panel

Press **F3** to return to panel shown in Figure 160 on page 172. Choose option 7 and press **Enter**. The Resource View: System Panel with Commands Pop-up panel is displayed, as shown in Figure 163.

| FKXK281I TCP/IP for 390 | SNMP Resource | View: System | NTV70      |  |
|-------------------------|---------------|--------------|------------|--|
| ICMP DATA for:          |               |              |            |  |
| NMP1PL25                | TN            | OUT          |            |  |
|                         | 10            | 001          |            |  |
| Messages                | 1003          | 998          |            |  |
| Errors                  | Θ             | 997          |            |  |
| Destination Unreachable | 999           | 997          |            |  |
| Time Exceeded           | Θ             | 0            |            |  |
| Parameter Problems      | 0             | 0            |            |  |
| Source Quenches         | 0             | 0            |            |  |
| Redirect                | 0             | 0            |            |  |
| Echo Requests           | 1             | 0            |            |  |
| Echo Replies            | 3             | 1            |            |  |
| Timestamp Requests      | Θ             | 0            |            |  |
| Timestamp Replies       | Θ             | 0            |            |  |
| Address Mask Requests   | 0             | 0            |            |  |
| Address Mask Replies    | 0             | 0            |            |  |
|                         |               |              |            |  |
|                         |               |              |            |  |
| Command ===>            | F2 Det        | EE Defined   | FC D-11    |  |
| FI=Heip F2=Main Menu    | F3=Return     | F5=Refresh   | FD=KOII    |  |
|                         |               |              | FIZ=Cancel |  |

Figure 163. TCP/IP for 390 SNMP Resource View: System Panel with Commands Pop-up Panel

Return to the panel shown in Figure 159 on page 171 and press **F11**. The panel shown in Figure 164 on page 174 is displayed.

| FKXK2820 TCP/IP for 390 SNMP Re                                                                                                    | esource View : Interfaces NTV70                                                                                                    |
|----------------------------------------------------------------------------------------------------|----------------------------------------------------------------------------------------------------|
| INTERFACES for:<br>nmpipl25<br>Status<br>IF Desired Actual IP Address<br>1 ACTIVE ACTIVE<br>2 ACTIVE ACTIVE 127.0.0.1<br>3 DOWN DOWN<br>4 DOWN DOWN<br>5 DOWN DOWN<br>6 DOWN DOWN | Description<br>Loopback Device<br>Loopback<br>Channel to channel Device<br>Channel to channel (3088)<br>Channel to channel Device<br>Channel to channel (3088) |
| Command ===><br>F1=Help F2=Main Menu F3=Return<br>F9=Detail                                                                                                    | n F4=Commands F5=Refresh F6=Roll<br>Is F11=Connections F12=Cancel                                                                                              |

Figure 164. TCP/IP for 390 SNMP Resource View: Interfaces Panel

From the Interfaces panel, press F4. The SNMP Resource View: Interfaces panel is displayed with the Commands pop-up window as shown in Figure 165.

| FKXK2824 TCP/IP for 390 SNMP Resource View : Interfaces                                                                                                    | NTV70                                         |
|----------------------------------------------------------------------------------------------------|-----------------------------------------------|
| INTERFACES for:<br>nmpipl25<br>Status<br>IF Desired Actual IP Addr : Interface Name:<br>1 ACTIVE ACTIVE : nmpipl25<br>2 ACTIVE ACTIVE 127. :<br>3 DOWN DOWN : Commands:<br>4 DOWN DOWN 9.67 :<br>5 DOWN DOWN 9.67 :<br>5 DOWN DOWN :<br>4 DOWN DOWN :<br>5 DOWN DOWN :<br>4 DOWN DOWN :<br>5 DOWN DOWN :<br>4 Status :<br>5 ACTIVE ACTIVE :<br>5 DOWN DOWN :<br>4 DOWN DOWN :<br>5 DOWN DOWN :<br>4 Status :<br>5 ACTIVE :<br>5 DOWN DOWN :<br>4 Status :<br>5 ACTIVE :<br>5 DOWN DOWN :<br>5 ACTIVE :<br>5 ACTIVE :<br>5 ACTIVE :<br>5 DOWN DOWN :<br>5 ACTIVE :<br>5 ACTIVE | <br>:<br>:<br>:<br>:<br>:<br>:<br>:<br>:<br>: |
|                                                                                                    | : : : : : : : : : : : : : : : : : : : :       |
| Command ===><br>F1=Help F2=Main Menu F3=Return                                                                                                    | F6=Roll<br>F12=Cancel                         |

Figure 165. TCP/IP for 390 SNMP Resource View: Interfaces Panel with Pop-up Window

Figure 166 on page 175 is an example of displaying a list of IP interfaces for an IP resource, such as resources.xyz.com.

| ( | FKXK2820            | TCP/IP fo            | or 390 SNMP Reso         | urce View: Inte                  | erfaces NT       | V9D        |
|---|---------------------|----------------------|--------------------------|----------------------------------|------------------|------------|
|   | INTERFACES f        | for:<br>/z.com       |                          |                                  |                  |            |
|   | Statu<br>IF Desired | Actual               | IP Address               | Description                      |                  |            |
|   | 2 ACTIVE A          | ACTIVE 1<br>ACTIVE 3 | 127.0.0.1<br>34.34.130.1 | MS TCP Loopbac<br>XYZ PCI Token- | -Ring Family Ada | pter       |
|   |                     |                      |                          |                                  |                  |            |
|   |                     |                      |                          |                                  |                  |            |
|   |                     |                      |                          |                                  |                  |            |
|   |                     |                      |                          |                                  |                  |            |
|   | Command ===>        | E2-Main N            | Ionu 52-Dotum            | F4-Commondo                      | FE-Defrech       | [6-Doll    |
|   | rı-neip             | r∠-mdin M            | F9=Details               | r4-conillatios                   | F11=Connections  | F12=Cancel |

Figure 166. TCP/IP for 390 SNMP Resource View: Interfaces Panel

To display interface details, Tab to an interface, and press **F9**. The (IP resource) interface detail panel, shown in Figure 167, is displayed.

```
TCP/IP for 390 SNMP Resource View: Interfaces
                                                                                 NTV9D
 FKXK282D
  INTERFACE DETAILS for:
  resources.xyz.com
 IF Name : N/A
IP ADDRESS : 34.34.130.1 Physical Address: '123412341234'h
Description: XYZ PCI Token-Ring Family Adapter
Desired Status: ACTIVE Actual Status: ACTIVE
Interface Type = iso88025TokenRing(9)
Max Datagram Size=4056Interface Speed=1600000Last Status Change=0TCP Connections=N/ANetwork Mask=34.34.130.1Reassemble Max Size=65535IF Specific=0.0Connector Present=N/ALink Traps Enabled=N/AHigh Speed=N/AAccept Any Packets=N/A
Set Community Name:
Command ===>
F1=Help F2=Main Menu F3=Return
                                                            F5=Refresh
                                                                                    F6=Ro11
                                                            F11=Connections
             F8=Statistics
                                                                                   F12=Cancel
```

Figure 167. TCP/IP for 390 SNMP Resource View: Interfaces Panel

## **MVS Stack Data**

To display MVS Stack data for NMPIPL27, perform the following steps:

- 1. In the Host Name or IP Address field, type NMPIPL27.
- 2. If the current default is IP Resource, then delete the X from the **IP Resource** selection.
- **3**. Type **X** to select **MVS Stack** view.
- 4. In the **TCP/IP Stack Name** field, type **?** and press **Enter**. A selection list is displayed.
- 5. Type / in front of the selection you want and press Enter.

The TCP/IP for 390 SNMP Stack View: System panel, shown in Figure 168 is displayed.

```
FKXK28M0
               TCP/IP for 390 SNMP Stack View: System
                                                                  NTV9D
SYSTEM DATA for MVS Stack:
NMPIPL27
                                       - Primary IF Index = 4
Primary IP ADDRESS = 1.23.45.67
 Proc Name = TCP38 ASID = 60
   System Name = SNMPBASE - Unspecified
                 = 2007-4-17,10:2:28.8
   UP Time
   Services
                      Physical
                                  DL/Subnet
                                                Internet
                                                            E to E
                                                                      App1
                 = Sysname: OS/390 Nodename: F79MVS Release: 08.00 Vers
   Description
                     ion: 02 Machine: 9672
Set Community Name:
Command ===>
            F2=Main Menu F3=Return F4=Commands F5=Refresh
                                                                    F6=Roll
F1=Help
            F8=Page 2
                          F9=Page 3
                                                   F11=Interfaces F12=Cancel
```

Figure 168. TCP/IP for 390 SNMP Stack View: System Panel

From the panel shown in Figure 168, press **F11**. The TCP/IP Stack View: Interfaces panel is displayed with the interfaces defined for your TCP/IP stack.

| FKXK282M TCP/IP for                                            | r 390 SNMP Stack             | View: Interfac              | es N                    | TV9D                  |
|----------------------------------------------------------------|------------------------------|-----------------------------|-------------------------|-----------------------|
| INTERFACES for:<br>NMPIPL27                                    |                              |                             |                         |                       |
| Status                                                         |                              |                             |                         |                       |
| IF GWY Desired Actua<br>1 N ACTIVE ACTIVE<br>2 N ACTIVE ACTIVE | I IP Address                 | Descriptio<br>Loopback Devi | n<br>ce                 |                       |
| 3 N ACTIVE ACTIVE                                              | VL 127.0.0.1                 | Channel to ch               | annel Device            |                       |
|                                                                | VF 1 23 45 67                | Channel to                  | channel (308            | 8)                    |
|                                                                | 1.201.1010/                  | onamer co                   |                         | 0)                    |
|                                                                |                              |                             |                         |                       |
|                                                                |                              |                             |                         |                       |
|                                                                |                              |                             |                         |                       |
|                                                                |                              |                             |                         |                       |
|                                                                |                              |                             |                         |                       |
|                                                                |                              |                             |                         |                       |
|                                                                |                              |                             |                         |                       |
| Command ===>                                                   |                              |                             |                         |                       |
| F1=Help F2=Main Menu                                           | F3=Return F4=0<br>F9=Details | Commands F5=<br>F11         | Refresh<br>=Connections | F6=Roll<br>F12=Cancel |

Figure 169. TCP/IP for 390 SNMP Stack View: Interfaces Panel

To display interface details, **Tab** to an interface, and press **F9**. The (MVS Stack) interface detail panel, shown in Figure 170 on page 177, is displayed.

```
FKXK28MK
               TCP/IP for 390 SNMP Stack View: Interfaces
                                                                                                 NTV9D
  INTERFACE DETAILS for:
  NMPIPL27
IF Name : TCPLNK9D
                                                           IP ADDRESS: 1.23.45.67
Device Base Number: 270 on IF: 3
Description: Channel to channel (3088)
Desired Status: ACTIVE
                                             Actual Status: ACTIVE
Interface Type = channel(70)

Link Type = ctc(2)

Max Datagram Size = 32760 Interface Speed = 450000

Last Status Change = 2787 TCP Connections = N/A

Network Mask = 255.0.0.0 Reassemble Max Size = 0

IF Specific = 0.0

Connector Present = NO(2) Link Traps Enabled = YES(1)

Wigh Speed = 2 500 0.0 4 400 000
Connector Present = NO(2) _ Link Traps Enabled = YES(1)
High Speed = 3,500,000 - 4,499,999 _ Accept Any Packets = NO(2)
Set Community Name:
Command ===>
                                                                     F5=Refresh F6=Roll
F11=Connections F12=Cancel
F1=Help F2=Main Menu F3=Return
               F8=Statistics F9=Gateway
```

Figure 170. TCP/IP for 390 SNMP Stack View: Interfaces (Detail) Panel

# TCP/IP for 390 Trace Control Center

You can use IP Trace to perform diagnostic traces to help resolve TCP/IP problems. Two types of traces are available, component trace (CTRACE) and packet trace (PKTTRACE). *Component trace* is used to trace data processing problems between the client and the server. *Packet trace* is used for IP data flow problems, enabling you to copy IP packets as they enter or leave TCP/IP.

If your IP trace diagnostics are not customized, add the following statement to CNMSTYLE %INCLUDE member CNMSTUSR or CxxSTGEN for the remote domain where you want to trace packets that flow in and out of the remote service point:

auxInitCmd.OBEY=FKXERINI rmsp YES UNIX

Where *rmsp* is the remote service point to trace. Restart NetView for the change to take effect.

An external writer must be established before using IP Trace. The trace data is written to the writer. Refer to *z/OS MVS Diagnosis: Tools and Service Aids* for more information about creating source JCL for an external writer, or for more details about trace functions.

# Accessing IP Trace

There are two ways to access IPTRACE. You can either issue the IPTRACE command from the command line or select option **10** from the panel shown in Figure 123 on page 145.

If you do not specify a service point/stack name, then you are prompted with the panel in Figure 171 on page 178 to select one.

| FKXK2A00                                         | TCP/IP for 390                 | IPTrace Contr                       | ol Center                  |                              |
|--------------------------------------------------|--------------------------------|-------------------------------------|----------------------------|------------------------------|
| Service Point/<br>Stack<br>NMPIPL10<br>NMP217    | Proc<br>Name<br>TCPIP<br>TCPIP | NetView<br>Domain<br>NTV70<br>LOCAL | Ctrace<br>*NOTCOM*<br>NONE | PktTrace<br>*NOTCOM*<br>NONE |
| Command ===><br>F1=Help F2=M<br>F7=Backward F8=M | Main Menu F3=Re<br>Forward     | turn                                | F6=F<br>F12=               | Roll<br>Cancel               |

Figure 171. TCP/IP for 390 IPTrace Control Center Panel

Descriptions of the fields on the panel shown in Figure 171 are as follows:

#### Service Point/Stack

The service points for which TCP/IP services are traced. These are defined in the DSIPARM member CNMPOLCY configuration file TCP390 definition.

#### Proc Name

The member name of the catalogued procedure used to start the TCP/IP address space. This is defined in CNMPOLCY, TCP390 TCPNAME definition for the stack.

#### **NetView Domain**

The NetView domain to which the trace command processing is sent. This is defined in CNMPOLCY, TCP390 DOMAIN definition for the stack.

#### Ctrace and PktTrace

Displays status of the TCP/IP procedure for the SYSTCPIP (CTRACE) or SYSTCPDA (PKTTRACE) component, as follows:

### ACTIVE

The trace is active (ON).

#### NONE

The trace is either minimum (MIN) or OFF.

### \*NOTCOM\*

No session is established with the associated remote domain.

**NA** The time has expired in collecting trace status.

Fields displayed in blue are not active and cannot be selected. Active entries are highlighted in green. To select a service point, tab to it, press **Enter**, and the panel shown in Figure 172 on page 179 is displayed.

| FKXK2A01                                                                                                    | TCP/IP for 390 IF                                                          | Trace Control Cente | r NTVE1<br>More        | ::+    |
|----------------------------------------------------------------------------------------------------|----------------------------------------------------------------------------|---------------------|------------------------|--------|
| Service Point/                                                                                                 | Stack: NMP217                                                              | Proc: TCPIP         | Domain: LO             | CAL    |
|                                                                                                    | Status/Owner                                                               | Start               | For                    | Writer |
| _ CTRACE S                                                                                                    | YSTCPIP NONE/NA                                                            | NA                  | NA                     | *NONE* |
| PKTTRACE S<br>LOOPBACK<br>TCPIPLINK<br>EZASAMEMV<br>EZAXCF10<br>EZAXCF13<br>EZAXCF90<br>VIPLC9020<br>VIPLC9020 | YSTCPDA NONE/NA<br>OFF<br>S OFF<br>OFF<br>OFF<br>OFF<br>A3C OFF<br>A3D OFF | NA                  | NA                     | *NONE* |
| Command ===><br>F1=Help F<br>F7=Backward F                                                                     | 2=Main Menu F3=Ret<br>8=Forward                                            | urn F5=Refresh      | F6 =Roll<br>F12=Cancel |        |

Figure 172. TCP/IP for 390 IPTrace Control Center: Example of IPTrace Control Center Panel

Descriptions of the fields on the panel shown in Figure 172 are as follows:

#### Service Point/Stack

The service point or stack to be traced. This is defined in the DSIPARM member CNMPOLCY configuration file, TCP390 definition.

**Proc** The member name of the catalogued procedure used to start the TCP/IP address space. This is defined in CNMPOLCY, TCP390 DOMAIN definition for the stack.

#### Domain

The NetView domain where the service point resides, TCP390 TCPNAME definition for the stack.

#### SYSTCPIP

The trace component associated with the component trace data.

#### SYSTCPDA

The trace component associated with the packet trace data.

### Status/Owner

The trace status associated with the component specified and the owner of the trace. This field is correlated to the **Start** and **For** fields. These are the possible trace status settings:

#### ACTIVE

The trace is active (ON).

#### DELAY

A delayed trace has been set for this component.

## NONE

The trace is either minimum (MIN) or OFF.

#### \*NOTCOM\*

No session is established with the associated remote domain.

**NA** The time has expired in collecting trace status.

#### **ON/OFF**

The packet trace status associated with the link names.

- **Start** The time the trace started or the time the delayed trace is to start.
- **For** The length of time the trace runs. This is only applicable when the trace is in ACTIVE or DELAY mode. The format is HH.MM.SS.
- Writer The source JCL to create the external writer where trace data is to be stored.

For more information on controlling traces, see the "Component Tracing" section or "Packet Tracing" on page 184

# **Component Tracing**

For component tracing, select CTRACE, by using any non-blank character, from the panel shown in Figure 172 on page 179. For a service point with no scheduled tracing, the panel shown in Figure 173 is displayed. For a service point with active or delayed tracing, the panel shown in Figure 177 on page 184 is displayed.

## Scheduling a Component Trace

From the panel in Figure 171 on page 178, select the service point for which you want to schedule the trace (for example, NMPIPL27). From the panel in Figure 172 on page 179, select CTRACE. The panel shown in Figure 173 is displayed.

| FKXK2A12 TCP/IP for 390 CTR/               | ACE Control SYSTCPI         | P NTVE1                    |            |
|--------------------------------------------|-----------------------------|----------------------------|------------|
| Service Point/Stack: NMP217                | Proc: TCPIP                 | Domain: LOCAL              |            |
| Delay Start Until: YYYY-MM-DD-H            | H.MM.SS                     | On Task: OPER1             |            |
| Set a Timer for HH.MM.SS                   |                             | Writer: CTTCP              |            |
| _ LISTS (IPAddrs, Ports, Job Nam           | nes, ASIDs )                |                            |            |
| Command ===><br>F1=Help F2=Main Menu F3=Re | eturn F4=Start<br>F10=Optic | Trace F6 =Ro<br>ons F12=Ca | ll<br>ncel |

Figure 173. CTRACE Control SYSTCPIP Panel

Before you begin a trace, select options for the trace. Then press **F10** to display the available options as shown in Figure 174 on page 181.

The **LISTS** field includes IP addresses, IP ports, job names, and address space identifiers (ASIDs) that are traced. To view or change these options, select one and press **Enter**. The panel shown in Figure 175 on page 182 is displayed.

After you select options from panel FKXK2A14, you can start a trace in any of these ways:

• In the **Delay Start Until** field, enter the date or date and time that you want tracing to begin. The time must be entered in a 24 hour format. If the date

1

1

T

1

portion YYYY-MM-DD is omitted and the input HH.MM.SS is earlier than the current time, the trace starts on the next day at the input time. For example, if the current time on the system clock is 9:33 a.m. and you enter 07.45.00 as the time to begin component tracing, the trace is scheduled to begin the following day at 7:45 a.m.

- **Note:** When you press **F4** to begin or schedule the trace, it can take several minutes because of system processing. The trace might also begin a couple of minutes past the specified time, depending on system processing.
- You can enter a time in the **Set a Timer** field to specify how long the trace is to run. If you leave the **Set a Timer** field blank, the trace runs until it is manually stopped.
- If you do not enter a time, press F4 to begin the trace immediately.

|

L

L

|

I

|

L

The **On Task** field contains your operator ID. If you want the trace to run on another task, enter any valid operator ID as defined in DSIOPF. On Task is only valid for delayed traces.

**Note:** If you specify another operator ID, that operator must be logged on at the time the trace runs.

The Writer field contains the source JCL to create an external writer where trace data is stored. The writer must be established before the trace runs. Refer to z/OS *MVS Diagnosis: Tools and Service Aids* for more information about creating source JCL for an external writer. The writer name for component tracing can be customized. Copy the following entry from CNMSTYLE to CNMSTUSR or *CxxSTGEN*, then change to the desired name. An example is as follows: COMMON.EZLTCPcTRACEwriter = *new CTTCP* // AON TCP component writer name

If the NetView program has been started, issue the RESTYLE COMMON command to pick up the change.

| FKXK2A14                                                                                                    | TCP/IP for 390 CTRACE Control                                                                                                    | SYSTCPIP NTVE1                                                                                                    |
|----------------------------------------------------------------------------------------------------|----------------------------------------------------------------------------------------------------|----------------------------------------------------------------------------------------------------|
| OPTIONS:<br>- ALL<br>- CLAW<br>- ENGINE<br>- INTERNET<br>- LCS<br>- NONE<br>- PASAPI<br>- PORT<br>- SERIAL<br>- STORAGE<br>- TELNET<br>- UDP | ALLMIN ACCESS<br>CONFIG CSOCKET<br>FIREWALL ICMP<br>IOCTL IPADDR<br>MESSAGE MINIMUM<br>OETCP OEUDP<br>PFS PFSMIN<br>QUEUE RAW<br>SMTP SNMP<br>SYSTEM TC<br>TELNVTAM TIMER<br>VTAM VTAMDATA | AFP ARP<br>DLC EID<br>IN INIT<br>IPSEC LATCH<br>MISC ND<br>OPCMDS OPMSG<br>PING POLICY<br>ROUTE RW<br>SOCKAPI SOCKET<br>TCP TCPMIN<br>N UD<br>WORKUNIT XCF |
| Command ===><br>F1=Help F2                                                                                                    | =Main Menu F3=Return                                                                                                    | F6 =Roll<br>F12=Cancel                                                                                                    |

Figure 174. TCP/IP for 390 CTRACE Control OPTIONS Panel

The **Options** field contains a list of defined options. You can select them individually or select **ALL** to select all of them. At least one option must be selected. The options cannot be changed after the trace is scheduled. After selecting the options that you want to trace, press **F3** to return to Figure 173 on page 180.

**Note:** If you select the **All** option, all options are selected except Serial, Storage, and Timer. These options degrade performance if you choose all of them simultaneously.

| FKXK2A11 TCP/IP for 390 CTI<br>Service Point/Stack: NMP217     | RACE Control<br>Proc: TCPIP | SYSTCPIP<br>Domain:     | NTVE1<br>LOCAL        |
|----------------------------------------------------------------|-----------------------------|-------------------------|-----------------------|
| IPADDRs/Mask<br>111.111.111.111/255.255.255.255<br>112.112.112 | Ports<br>23<br>21           | Job Names<br>*NONE*<br> | ASIDS<br>NONE         |
|                                                                |                             |                         |                       |
|                                                                |                             |                         |                       |
|                                                                |                             |                         |                       |
|                                                                |                             |                         |                       |
|                                                                |                             |                         |                       |
| Command ===><br>F1=Help F2=Main Menu F3=I                      | Return                      |                         | F6=Roll<br>F12=Cancel |

Figure 175. TCP/IP for 390 CTRACE Control SYSTCPIP Panel

Figure 175 displays the IP addresses, submasks, IP ports, job names and ASIDs (address space identifiers) component trace filters currently set for this stack when the **LISTS** field is selected. When CTRACE status is ACTIVE, all component trace filters currently set are collected and displayed.

When CTRACE status is in DELAY mode, all global variables for component trace filters that are set for a delayed start are retrieved and displayed.

You can edit the information in the **IPADDRs/Mask**, **Ports**, **Job Names**, and **ASIDs** fields when the trace is inactive. This panel can display up to 16 entries for each type. For more information on trace options, refer to the *z/OS Comm Server IP: Diagnosis* 

The descriptions of the fields are as follows:

#### IPADDRs/Mask

A list of up to 16 IP addresses to be filtered. If you are using dotted decimal notation, submasking can be indicated by using a slash (/), followed by a dotted decimal submask. For example, 192.48.32/255.255.255.0

recognizes addresses from 192.48.32.00 to 192.48.32.255. A trace record with a zero IP address is not subject to IP address filtering.

Т

I

T

**Ports** A list of up to 16 port numbers to be filtered. The port numbers are in the range 0–65535. A trace record with a zero (0) port number is not subject to port number filtering.

#### Job Names

The MVS job names to be traced.

#### ASIDs

The MVS address space identifiers to be traced, in the form of four hexadecimal numbers.

When you press **F4** to begin or schedule the trace, it can take several minutes because of system processing. When the trace is successfully scheduled, a panel like the one shown in Figure 176, is displayed.

| FKXK2A01 TCP,                                                                                                    | /IP for 390 IPTra                                                 | ce Control Center                   | NTVE1<br>More          | ::+    |
|----------------------------------------------------------------------------------------------------|-------------------------------------------------------------------|-------------------------------------|------------------------|--------|
| Service Point/Stack:                                                                                                    | NMP217                                                            | Proc: TCPIP                         | Domain: LC             | OCAL   |
|                                                                                                    | Status/Owner                                                      | Start                               | For                    | Writer |
| _ CTRACE SYSTCPI                                                                                                    | P ACTIVE/OPER1                                                    | 2006-10-12-08:56:53                 | 3 NA                   | СТТСР  |
| PKTTRACE SYSTCPD/<br>LOOPBACK<br>TCPIPLINK<br>EZASAMEMVS<br>EZAXCF10<br>EZAXCF13<br>EZAXCF90<br>VIPLC9020A3C<br>VIPLC9020A3D | A NONE/NA<br>OFF<br>OFF<br>OFF<br>OFF<br>OFF<br>OFF<br>OFF<br>OFF | NA                                  | NA                     | *NONE* |
| FKX400I CTRACE SCHED<br>Command ===><br>F1=Help F2=Main<br>F7=Backward F8=Forw                                               | JLED FOR SP NMP21<br>Menu F3=Return<br>ard                        | 7 BY OPERATOR OPER1<br>F5=Refresh F | -6 =Roll<br>-12=Cancel |        |

Figure 176. TCP/IP for 390 IPTrace Control Center Panel

This example shows the message when an immediate trace was scheduled. Message FKX4011 is received for delayed traces.

### **Displaying a Component Trace**

To view the details of an active or scheduled component trace, select the service point from panel FKXK2A01 (Figure 176). For more information on the displayed data, see "Scheduling a Component Trace" on page 180.

### Stopping an Active or Cancelling a Delayed Component Trace

From the panel in Figure 171 on page 178, select the service point for which you want to stop or cancel tracing (for example, NMP217). From the panel in Figure 172 on page 179, select CTRACE. Depending on whether the trace is active or delayed, either the panel in Figure 177 on page 184 or the panel shown in Figure 178 on page 184 is displayed.

The panel shown in Figure 177 on page 184 displays an active trace.

| FKXK2A10         TCP/IP for 390 CTRACE Control SYSTCPIP           Service Point/Stack:         NMP217         Proc:         TCPIP         Dom           Start Time:         Dur           Timer ID:         NONE         Write | NTVE1<br>nain: LOCAL<br>ration: NA<br>iter: CTTCP |
|----------------------------------------------------------------------------------------------------|---------------------------------------------------|
| Active Options:<br>ALL                                                                                                    |                                                   |
|                                                                                                    |                                                   |
|                                                                                                    |                                                   |
|                                                                                                    |                                                   |
| _ LISTS (IPAddrs, Ports, Job Names, ASIDs )                                                                                                    |                                                   |
| Command ===><br>F1=Help F2=Main Menu F3=Return F4=Stop Trace                                                                                                    | F6 =Roll<br>F12=Cancel                            |

Figure 177. TCP/IP for 390 CTRACE Control SYSTCPIP Panel

Press F4 to stop the trace.

When **F4** is pressed, the system can take several minutes to respond, because of system processing. When a delayed trace is successfully stopped, message DSI205I is received. When an active trace is successfully stopped, the IPTrace Control Center panel, as shown in Figure 178 is displayed.

| FKXK2A01 TCP/                                                                                                    | IP for 390 IPTra                                            | ace Control Center | NTVE<br>Mor            | 1<br>e:+ |
|----------------------------------------------------------------------------------------------------|-------------------------------------------------------------|--------------------|------------------------|----------|
| Service Point/Stack:                                                                                                    | NMP217                                                      | Proc: TCPIP        | Domain: L              | DCAL     |
|                                                                                                    | Status/Owner                                                | Start              | For                    | Writer   |
| _ CTRACE SYSTCPIF                                                                                                    | NONE/NA                                                     | NA                 | NA                     | *NONE*   |
| PKTTRACE SYSTCPDA<br>LOOPBACK<br>LOOPBACK6<br>TCPIPLINK<br>TCPIPLINK6<br>EZASAMEMVS<br>EZAXCF13<br>EZAXCF190<br>EZAXCF17 | OFF<br>OFF<br>OFF<br>OFF<br>OFF<br>OFF<br>OFF<br>OFF<br>OFF | NA                 | NA                     | *NONE*   |
| FKX403I CTRACE STOPPE<br>Command ===>                                                                                    | D FOR SP NMP217                                             | BY OPERATOR OPER1  |                        |          |
| F1=Help F2=Main<br>F7=Backward F8=Forwa                                                                                  | Menu F3=Return<br>Ird                                       | n F5=Refresh       | F6 =Roll<br>F12=Cancel |          |

Figure 178. IPTrace Control Center Panel

The prompt above the command line, shows that the trace is successfully stopped.

# **Packet Tracing**

For packet tracing, select PKTTrace from the panel shown in Figure 172 on page 179. For a service point with no active tracing, the panel shown in Figure 179 on page 185

page 185 is displayed. For a service point with active or delayed tracing, the panel shown in Figure 184 on page 191 is displayed.

## Scheduling a Packet Trace

From the panel shown in Figure 171 on page 178, select the service point for which you want to schedule the trace (for example, NMP217). From the panel shown in Figure 172 on page 179, select PKTTRACE. The panel shown in Figure 179 is displayed.

| FKXK2A22                                                                                                | TCP/IP for 3                                                              | 90 PKTTRACE Cor                                           | trol SYSTCPDA                                  | NTVE1<br>More                                                        | e:+                  |
|----------------------------------------------------------------------------------------------------|---------------------------------------------------------------------------|-----------------------------------------------------------|------------------------------------------------|----------------------------------------------------------------------|----------------------|
| Service Point<br>Delay Start L<br>Set a Timer f<br>Timer ID: NON                                        | :/Stack: NMP21<br>Jntil: YYYY-MN<br>For HH.MM.SS<br>NE                    | .7 Proc: TCPI<br>I-DD-HH.MM.SS<br>Duration:<br>Start Time | P Dom<br>On<br>NA Wri<br>::                    | ain: LOCAL<br>Task: OPER1_<br>ter: PKTCP_                            | -                    |
|                                                                                                    |                                                                           |                                                           |                                                | Ports                                                                | Record               |
| Link                                                                                                    | Len Prot                                                                  | IP Address                                                | Subnet                                         | Src Dest                                                             | Count                |
| LOOPBACK<br>TCPIPLINK<br>EZASAMEMVS<br>EZAXCF10<br>EZAXCF13<br>EZAXCF90<br>VIPLC9020A3C<br>VIPLC9020A3D | FULL_ *<br>FULL_ *<br>FULL_ *<br>FULL_ *<br>FULL_ *<br>FULL_ *<br>FULL_ * | *<br>*<br>*<br>*<br>*<br>*<br>*                           | 255.255.255.25<br>255.255.255.25<br>255.255.25 | 5 * *<br>5 * *<br>5 * *<br>5 * *<br>5 * *<br>5 * *<br>5 * *<br>5 * * |                      |
| Command ===><br>F1=Help<br>F7=Backward                                                                  | F2=Main Menu<br>F8=Forward                                                | F3=Return F4<br>F9=Assist F1                              | =Start Trace F5<br>0=Stop Delay Tr             | =Stop Trace<br>ace F                                                 | F6=Roll<br>12=Cancel |

Figure 179. TCP/IP for 390 PKTTRACE Control SYSTCPDA Panel

1

|

I

After you select options from panel FKXK2A22, you can start a trace in any of the following ways:

- In the **Delay Start Until** field, enter the date, time, or date and time that you want tracing to begin. The time must be entered in a 24 hour format. If the date portion YYYY-MM-DD is omitted and the input HH.MM.SS is earlier than the current time, the trace starts on the next day at the input time. For example, if the current time on the system clock is 9:33 a.m. and you enter 07.45.00 as the time to begin packet tracing, the trace is scheduled to begin the following day at 7:45 a.m.
- You can enter a time in the **Set a Timer** field to specify how long the trace is to run. If you leave the **Set a Timer** field blank, the trace runs until it is manually stopped.
- If you do not enter a time, press F4 to begin the trace immediately.
- **Note:** When you press **F4** to begin or schedule the trace, it can take several minutes because of system processing. The trace might also begin a couple of minutes past the specified time, depending on system processing.

The **On Task** field contains your operator ID. If you want the trace to run on another task, you can enter any valid operator ID as defined in DSIOPF. On Task is valid only for delayed traces.

**Note:** If you specify another operator ID, that operator must be logged on at the time the trace is to be run.

The **Writer** field contains the source JCL to create an external writer where trace data is to be stored. The writer must be established before the trace is run. Refer to z/OS *MVS Diagnosis: Tools and Service Aids* for more information about creating source JCL for an external writer. The writer name for packet tracing can be customized. Copy the following entry from member CNMSTYLE to CNMSTUSR or CxxSTGEN, and then change to the desired name. An example is as follows: COMMON.EZLTCPpTRACEwriter =  $new_PKTCP$  // AON TCP packet trace writer name

If the NetView program has been started, you must issue the RESTYLE COMMON command to pick up the change.

The following fields can also be edited and are described as follows:

- **Link** The device on the service point for which to trace. This is a required field. If subsequent link names are entered, they must follow on the next line with no blank lines between them.
- **Len** Specifies that a truncated portion of the IP packet can be traced. You can specify a length in the range of 1–65535. The maximum value is FULL, which captures the entire packet.
- **Prot** The protocol for data collection. Valid values are:
  - Asterisk (\*), which specifies that packets of any protocol are traced
  - ICMP
  - RAW
  - TCP
  - UDP
  - *number* (in the range 0–255)

#### IPAddress

1

T

1

The IP address that is compared with both the source and destination addresses of inbound and outbound packets. If either the source or destination address of a packet matches the specified IP address, the packet is traced. If the IP option is blank or an asterisk (\*) is specified, all IP addresses are traced.

### Subnet

The subnet mask that applies to the host and network portions of the IP address shown on the corresponding IP parameter.

- **Src** The port number that is compared with the source port of inbound and outbound packets. The port number is an integer in the range 1–65535. If the source port of a packet is the same as the specified port number, the packet is traced. This comparison is only performed for packets using either the TCP or UDP protocol. Packets using other protocols are not traced. If the source port is not specified, there is no checking of the source port of packets. If an asterisk (\*) is specified, packets of any protocol and any source port are traced.
- **Dest** The port number that is compared with the destination port of inbound and outbound packets. The port number is an integer in the range 1–65535. If the destination port of a packet is the same as the specified port number, the packet is traced. This comparison is only performed for packets using either the TCP or UDP protocol. Packets using other protocols are not traced. If the destination port is not specified, there is no checking of the destination port of packets. If an asterisk (\*) is specified, packets of any protocol and any destination port are traced.

You can enter up to eight entries in each field. If you want additional entries, press **F8** to go to the next panel.

When you press F4 to begin or schedule the trace, it can take several minutes because of system processing. When the trace is successfully scheduled, you are returned to the IPTrace Control Center panel, as shown in the following example:

The example shows the message when an immediate trace is scheduled. Message FKX401I is received for delayed traces.

| FKXK2A01                                                                                                 | TCP/                                                | IP for 390 IPTr                                              | ace Control Center    | NT<br>M | VE1<br>ore:+ |
|----------------------------------------------------------------------------------------------------|-----------------------------------------------------|--------------------------------------------------------------|-----------------------|---------|--------------|
| Service Point                                                                                            | /Stack:                                             | NMP217                                                       | Proc: TCPIP           | Domain: | LOCAL        |
|                                                                                                    |                                                     | Status/Owner                                                 | Start                 | For     | Writer       |
| _ CTRACE                                                                                                 | SYSTCPIP                                            | NONE/NA                                                      | NA                    | NA      | *NONE*       |
| PKTTRACE<br>LOOPBACK<br>TCPIPLIN<br>EZASAMEM<br>EZAXCF13<br>EZAXCF10<br>EZAXCF90<br>VIPLC902<br>VIPLC902 | SYSTCPDA<br>(<br>IK<br>IVS<br>)<br>200A3C<br>200A3D | ACTIVE/OPER1<br>ON<br>ON<br>ON<br>ON<br>ON<br>ON<br>ON<br>ON | 2007-02-15-14:28:31   | NA      | РКТСР        |
| FKX400I PKTTR                                                                                            | RACE SCHE                                           | DULED FOR SP NM                                              | P217 BY OPERATOR OPER | 1       |              |
| F1=Help                                                                                                  | F2=Main                                             | Menu F3=Retur                                                | n F5=Refresh F        | 6 =Roll |              |

Figure 180. Packet Trace showing Packet Trace Scheduled message

## **Displaying a Packet Trace**

To view the details of an active trace, select the service point from panel (Figure 171 on page 178), then select PKTTRACE from panel (Figure 172 on page 179). The following panel is displayed:

| FKXK2A22                                                             | TCP/IP                            | for 390                  | PKTTRACE                               | Control                      | SYSTCPDA                            |                                   | NTVE1<br>More          | :+                 |
|----------------------------------------------------------------------|-----------------------------------|--------------------------|----------------------------------------|------------------------------|-------------------------------------|-----------------------------------|------------------------|--------------------|
| Service Point/<br>Delay Start Ur<br>Set a Timer fo<br>Timer ID: NONE | 'Stack: M<br>htil: YY<br>or HH.MM | NMP217<br>YY-MM-DI<br>SS | Proc:<br>D-HH.MM.SS<br>Durati<br>Start | TCPIP<br>on: NA<br>Time: 200 | Doma<br>0n 1<br>Writ<br>5-10-20-10: | ain: L<br>Task:<br>ter:<br>:39:09 | OCAL<br>OPER1<br>PKTCP | -                  |
|                                                                      |                                   |                          |                                        |                              |                                     | Po                                | rts                    | Record             |
| Link                                                                 | Len                               | Prot                     | IP Addre                               | SS                           | Subnet                              | Src                               | Dest                   | Count              |
| LOOPBACK                                                             | FULL                              | * *                      |                                        | 255.                         | 255.255.255                         | <u>,</u> *                        | *                      | 00000000           |
| TCPIPLINK                                                            | FULL                              | * *                      |                                        | 255.                         | 255.255.255                         | 5 <u></u>                         | *                      | 00000055           |
| EZASAMEMVS                                                           | FULL                              | * *                      |                                        | 255.                         | 255.255.255                         | <br>5 *                           | *                      | 00000000           |
| EZAXCF10                                                             | FULL                              | * *                      |                                        | 255.                         | 255.255.255                         | 5 *                               | *                      | 00000000           |
| EZAXCF13                                                             | FULL                              | * *                      |                                        | 255.                         | 255.255.255                         | 5 *                               | *                      | 00000000           |
| EZAXCF90                                                             | FULL                              | * *                      |                                        | 255.                         | 255.255.255                         | 5 *                               | *                      | 00000000           |
| VIPLC9020A3C                                                         | FULL                              | * *                      |                                        | 255.                         | 255.255.255                         | 5 *                               | *                      | 00000000           |
| VIPLC9020A3D                                                         | FULL                              | * *                      |                                        | 255.                         | 255.255.255                         | 5 *                               | *                      | 00000000           |
| Command ===><br>F1=Help F<br>F7=Backward F                           | -<br>2=Main M                     | 1enu                     | F3=Return<br>F9=Assist                 | F4=Star                      | t Trace F5=<br>Delay Tra            | =Stop                             | Trace F                | 6=Roll<br>2=Cancel |

Figure 181. PKTTRACE Control SYSTCPDA Panel

When trace status is ACTIVE, all defined device link trace options that are currently set are collected and displayed. When trace status is in DELAY mode, all global variables for defined device link trace options that are set for a delayed start are retrieved and displayed.

The descriptions of the fields are as follows:

| Start Time | The date and time tracing is to start.                                                                                                    |  |  |  |  |
|------------|----------------------------------------------------------------------------------------------------|--|--|--|--|
| Duration   | The length of time the trace runs. This is used for<br>active and delayed traces. If no length is specified,<br>the trace runs until manually stopped.                                                                                                  |  |  |  |  |
| Timer ID   | An AON-supplied ID. This is used for delayed traces.                                                                                                    |  |  |  |  |
| Writer     | The name of the source JCL to create the external writer that is used for this trace. This writer is used for active and delayed traces.                                                                                                    |  |  |  |  |
| Link       | The device on the service point to be traced.                                                                                                    |  |  |  |  |
| Len        | Specifies that a truncated portion of the IP packet<br>can be traced, in the range 1–65535. The maximum<br>value is FULL, which captures the entire packet.                                                                                             |  |  |  |  |
| Prot       | <ul> <li>The protocol for collecting data. Valid values are:</li> <li>Asterisk (*), which specifies that packets of any protocol are traced</li> <li>ICMP</li> <li>RAW</li> <li>TCP</li> <li>UDP</li> <li><i>number</i> (in the range 0–255)</li> </ul> |  |  |  |  |
| IP Address | The IP address that is compared with both the<br>source and destination addresses of inbound and<br>outbound packets. If either the source or<br>destination address of a packet matches the                                                            |  |  |  |  |

|   |        | specified IP address, the packet is traced. If the IP option is blank or an asterisk (*) is shown, all IP addresses are traced.                                                                                                    |
|---|--------|----------------------------------------------------------------------------------------------------|
| } | Subnet | The subnet mask that applies to the host and<br>network portions of the IP address shown on the<br>corresponding IP address.                                                                                                    |
|   | Src    | The port number that is compared with the source<br>port of inbound and outbound packets. The port<br>number is an integer in the range 1–65535. If the<br>source port of a packet is the same as the specified<br>port number, the packet is traced. This comparison<br>is only performed for packets using either the TCP<br>or UDP protocol. Packets using other protocols are<br>not traced. If the source port is not shown, there is<br>no checking of the source port of packets. If an<br>asterisk (*) is present, packets of any protocol and<br>any source port is traced. |
|   | Dest   | The port number that is compared with the destination port of inbound and outbound packets. The port number is an integer in the range of 1–65535. If the destination port of a packet is the same as the shown port number, the packet is traced. This comparison is only performed for packets using either the TCP or UDP protocol. Packets using other protocols are not traced. If the destination port is not shown, there is no checking                                                                                                    |

| | |

**Record Count** The number of data records collected for this trace.

destination port are traced.

of the destination port of packets. If an asterisk (\*) is displayed, packets of any protocol and any

For assistance on options, press **F9**. The panel shown in Figure 182 on page 190 is displayed.

| FKXK2A29 TCP/IP for 390 PKTT               | RACE Control Assistant NTVE1                               |
|--------------------------------------------|------------------------------------------------------------|
| Service Point/Stack: NMP217                | Proc: TCPIP Domain: LOCAL                                  |
| LINK Name: LOOPBACK                        |                                                            |
| Options:<br>Length: x Full<br>_ Abbrev     | Protocol: x ALL(*)<br>_ TCP<br>_ UDP<br>_ ICMP<br>_ Number |
| IP Address: x ALL(*)                       | Subnet: x 255.255.255.255                                  |
| <br>Src. Port: x ALL(*) De:<br>            | st. Port: x All(*)<br>                                     |
| Command ===><br>F1=Help F2=Main Menu F3=Re | turn F4=Start Trace F5=Stop Trace F6 =Roll<br>F12=Cancel   |

Figure 182. PKTTRACE Control Assistant Panel

This panel displays the individual links from previous panels, along with the options, to enable you to view or set various packet trace options for a particular link. Only one check mark can be used for each group.

Note: You cannot edit this panel when the trace is in ACTIVE or DELAY mode.

### Stopping an Active or Cancelling a Delayed Packet Trace

From the panel shown in Figure 171 on page 178, select the service point for which you want to stop or cancel tracing (for example, NMPIPL27). From the panel shown in Figure 172 on page 179, select PKTTRACE. Depending on whether the trace is active or delayed, one of the following panels is displayed.

The first panel, as shown in Figure 183 on page 191 displays an active trace.

| tack: NMP217 Proc: TCPIP Domain: LOCAL<br>i1: YYYY-MM-DD-HH.MM.SS On Task: OPER1<br>HH.MM.SS Duration: NA Writer: PKTCP<br>Start Time: 2006-10-20-10:44:58<br>Len Prot IP Address Subnet Src Dest Count<br>FULL_ * * 255.255.255 * * 00000000<br>FULL_ * * 255.255.255 * * 000000049               |
|----------------------------------------------------------------------------------------------------|
| Len         Prot         IP Address         Subnet         Ports<br>Src         Record<br>Dest         Count           FULL_ * * *         * 255.255.255.255         * 8.00000000000000000000000000000000                                                                                          |
| Len         Prot         IP Address         Subnet         Src         Dest         Count           FULL_         *         *         255.255.255.255         *         00000000         90000000           FULL_         *         *         255.255.255.255         *         00000000         * |
| FULL_ * *       255.255.255.255 * * 00000000         FULL_ * *       255.255.255.255 * * 00000049                                                                                                    |
| FULL_ * *         255.255.255.255         * 00000049                                                                                                    |
|                                                                                                    |
| FULL * * 255.255.255 * * 0000000                                                                                                    |
| FULL * * 255.255.255.255 * * 0000000                                                                                                    |
| FULL * * 255.255.255.255 * * 0000000                                                                                                    |
| FULL * * 255.255.255.255 * * 0000000                                                                                                    |
| FULL * * 255.255.255.255 * * 0000000                                                                                                    |
| FULL * * 255.255.255.255 * * 0000000                                                                                                    |
| -OLL_ * * 255.255.255.255 * * 000000                                                                                                    |

Figure 183. PKTTRACE Control SYSTCPDA Panel with an Active Trace

Press F5 to stop the trace.

I

Т

|

The panel shown in Figure 184 displays a delayed trace.

| FKXK2A22 TCP/IP fo                                                                                                    | r 390 PKTTRACE Control S                                                                                                    | YSTCPDA NTVE1<br>More                                                                                                    | :+                 |
|----------------------------------------------------------------------------------------------------|----------------------------------------------------------------------------------------------------|----------------------------------------------------------------------------------------------------|--------------------|
| Service Point/Stack: NM<br>Delay Start Until: 2006<br>Set a Timer for HH.MM.S<br>Timer ID: NONE                                                 | P217 Proc: TCPIP<br>-10-20-13.00.00<br>S Duration: NA<br>Start Time:                                                           | Domain: LOCAL<br>On Task: OPER1<br>Writer: PKTCP                                                                                                    | -                  |
|                                                                                                    |                                                                                                    | Ports                                                                                                    | Record             |
| Link Len P                                                                                                    | rot IP Address Sub                                                                                                    | net Src Dest                                                                                                    | Count              |
| LOOPBACK FULL_ *<br>TCPIPLINK FULL_ *<br>EZASAMEMVS FULL_ *<br>EZAXCF10 FULL_ *<br>EZAXCF13 FULL_ *<br>EZAXCF90 FULL_ *<br>VIPLC9020A3C FULL_ * | * 255.255<br>* 255.255<br>* 255.255<br>* 255.255<br>* 255.255<br>* 255.255<br>* 255.255<br>* 255.255<br>* 255.255<br>* 255.255 | .255.255       *       *         .255.255       *       *         .255.255       *       *         .255.255       *       *         .255.255       *       *         .255.255       *       *         .255.255       *       *         .255.255       *       *         .255.255       *       *         .255.255       *       *         .255.255       *       *         .255.255       *       * |                    |
| Command ===><br>F1=Help F2=Main Me<br>F7=Backward F8=Forward                                                                                    | nu F3=Return F4=Start<br>F9=Assist F10=Stop [                                                                                  | race F5=Stop Trace F<br>lelay Trace F1                                                                                                    | 6=Roll<br>2=Cancel |

Figure 184. PKTTRACE Control SYSTCPDA Panel with a Delayed Trace

Press F5 to cancel the trace. When F5 is pressed, it can take several minutes to cancel the trace because of system processing. When a delayed trace is successfully cancelled, message DSI205I is received. When an active trace is successfully stopped, the IPTrace Control Center panel, as shown in Figure 185 on page 192 is displayed.

| $\left( \right)$ | FKXK2A01 TCP/                                                                                                    | 'IP for 390 IPTra                                         | ce Control Center                 | NTVE1<br>More          | :+     |
|------------------|----------------------------------------------------------------------------------------------------|-----------------------------------------------------------|-----------------------------------|------------------------|--------|
|                  | Service Point/Stack:                                                                                                    | NMP217                                                    | Proc: TCPIP                       | Domain: LO             | CAL    |
|                  |                                                                                                    | Status/Owner                                              | Start                             | For                    | Writer |
|                  | _ CTRACE SYSTCPIF                                                                                                    | P NONE/NA                                                 | NA                                | NA                     | *NONE* |
|                  | PKTTRACE SYSTCPDA<br>LOOPBACK<br>TCPIPLINK<br>EZASAMEMVS<br>EZAXCF10<br>EZAXCF13<br>EZAXCF90<br>VIPLC9020A3C<br>VIPLC9020A3D | A NONE/NA<br>ON<br>ON<br>ON<br>ON<br>ON<br>ON<br>ON<br>ON | NA                                | NA                     | *NONE* |
|                  | FKX403I PKTTRACE STOP<br>Command ===><br>F1=Help F2=Main<br>F7=Backward F8=Forwa                                             | PPED FOR SP NMP21<br>Menu F3=Return<br>Ird                | 7 BY OPERATOR OPER1<br>F5=Refresh | F6 =Roll<br>F12=Cancel |        |

Figure 185. IPTrace Control Center Panel

The prompt above the command line shows that the trace was successfully stopped.

Part 4. Appendixes
### Appendix A. Implementing X.25 Monitoring Support

AON/SNA X.25 enhances problem determination for packet networks connected to your SNA network. AON/SNA X.25 provides support for the X.25 interface between data terminal equipment and packet-switching networks.

AON/SNA X.25 provides an exit to trap hardware alerts from X.25 resources and translate them into meaningful alerts. These alerts give the operator a clear interpretation of the error, including the meaning of the error bytes, and more specific suggested action. The AON/SNA Help Desk provides NPSI diagnostic and cause code translation. AON/SNA X.25 monitors LUDRPOOLs in NCPs for threshold availability. Users can view a full-screen display of AON/SNA X.25 virtual circuits being monitored by AON/SNA X.25. Thresholding can be done in the number of sessions on a switched virtual circuit (SVC). Threshold exceptions and status changes are reflected in DDF and the NetView log.

AON/SNA X.25 also inserts a message in the NetView log. This message correlates the INOP message generated by VTAM and the corresponding NPSI alert. Additionally, the operator can display the available number of LU control blocks. An alert is sent to the hardware monitor each time an incorrect XID problem is encountered.

Users can monitor switched connections through full-screen panels. Each connection or disconnection, related to a monitored line, updates the panel. Switched group lines are defined in the control file.

#### **Understanding the NPSI Hardware Monitor Enhancement**

This section describes the FKVXITAN exit routine and the BNJ146 message automation.

### Using the FKVXITAN Exit Routine

The FKVXITAN user exit plays a role in the generic alerts generation from NPSI alerts. This user exit traps alerts from NPSI and translates the diagnostic, clear, and cause codes. The AON/SNA X.25 code then issues a GENALERT with the translated information so that operators can more easily understand X.25 NPSI alerts in the NetView hardware monitor.

#### **Understanding the CNM Interface**

All unsolicited communication network management (CNM) messages are sent by VTAM to NetView as part of the specialized DELIVER RU (X'810812') through the CNM interface. This includes the alerts coming from X.25 NPSI. The DSICRTR NetView subtask is the CNM Router task which gets those unsolicited CNM messages and later dispatches them to other tasks (for example, the hardware monitor).

#### Understanding the XITCI Exit Routine for the DSICRTR DST

The XITCI exit routine for the DSICRTR DST receives control for each incoming unsolicited CNM message. The user exit routine must be defined in the DSICRTTD initialization member for the DSICRTR task.

#### Understanding the FKVXITAN User Exit

A XITCI user exit routine is coded for the DSICRTR subtask, FKVXITAN. The FKVXITAN exit is used for each unsolicited CNM message, including the RECFMS type 00 (alerts) coming from X.25 NCP Packet Switching Interface (NPSI).

#### **Understanding FKVXITAN Logic**

The following list explains the flow of the FKVXITAN exit:

- 1. The DELIVER RU is parsed to recognize the embedded RU and the block ID (identifying the originating product). If it is not a RECFMS coming from NPSI, no processing occurs and the exit returns control to normal NetView processing.
- 2. If it is an alert record, the rest of the input is parsed and the following fields are extracted:
  - alert type
  - major code
  - minor code
  - action code
  - text (when present),
  - three qualifiers
  - resource hierarchy

Format conversions take place so you can display these fields in a message.

- **3.** The BNJ146I message is created with exactly the same format as the standard NetView BNJ146I message for RECFMS except that the token 2 and 3 (date and time) are not inserted.
- 4. The message is sent to the X.25 network management task for further automation.
- 5. The RECFMS that triggered the FKVXITAN user exit is suppressed by setting the return code to 4. The alert RECFMS coming from NPSI disappears and does not go to the hardware monitor.

### **Understanding BNJ146 Message Automation**

Figure 186 shows a sample entry that automates message BNJ146.

```
IF MSGID = 'BNJ146I'
 & TOKEN(2) = 'R'
 & TEXT =. 'BKID=FEF'.
    TEXT =.'TYPE='BKID=FEF'.'ACT='ACT'QUAL='
 &
       QUAL'TEXT='VCN 'HIER='HIER
         'DOMID='
THEN EXEC (CMD('FKVEOG01 T' TYPE ACT 'Q('QUAL')Q' 'T('VCN')T'
HIER) ROUTE(ONE *)) DISPLAY(N) NETLOG(Y) SYSLOG(N);
    MSGID = 'BNJ146I'
ΙF
 & TOKEN(2) = 'R'
     TEXT =. 'BKID=FEF'.
 &
    TEXT =.'TYPE='TYPE'BKID=FEF'.'ACT='ACT'QUAL='
 &
        QUAL 'HIER='HIER
          'DOMID='.
THEN EXEC (CMD('FKVEOG01 Q ' TYPE ACT 'Q('QUAL')Q' HIER)
ROUTE(ONE *) DISPLAY(N) NETLOG(Y) SYSLOG(N);
```

#### Figure 186. Automation Member Entries for BNJ146I

The first entry corresponds to alerts sent by NPSI V2/V3 and the second entry to alerts sent by NPSI V1. The parameters from the BNJ146I message that are needed by the program are extracted from the message and passed as variables to the program.

### **Understanding Code Point Tables**

The following code points are part of these tables:

- BNJ92UTB alert description code points
- BNJ93UTB probable cause code points
- BNJ94UTB user cause code points
- BNJ95UTB install cause code points
- BNJ96UTB failure cause code points
- BNJ81UTB possible action code points

NPSI sends basic alerts (RECFMS type 00). Only a few IBM-supplied codes are provided to cover the range of possible AON/SNA X.25 problems. This package provides user code points to complement IBM supplied code. The code point range reserved for the user is between X'E000' and X'EFFF'. The range of code points used in this package is from X'EE00' to X'EEFF'. Thus, AON/SNA provides more details and more advice on the possible causes and solutions for an alert.

#### Describing the Correlation between INOP Messages and NPSI Alerts

When alerts are sent against the virtual circuit line resources, the station (PU) is not owned at the time the alert is sent. This makes utilizing the NPSI alerts difficult.

This difficulty affects the outgoing call refused alerts (either refused by NPSI or cleared by the AON/SNA X.25 PSDN or the DTE). AON/SNA X.25 NPSI sends on the SSCP–PU (the NCP PU) session, first an INOP type 1 on the address of the station, then a RECFMS on the address of the VC line. As a result, on the host side, a message is received:

IST259I INOP RECEIVED FOR nodename CODE = 01

The *nodename* is the name of the switched PU that attempted to call out. This message identifies neither the path nor the link on which the call out failed. An NPSI alert gives the hierarchy down to the virtual circuit and indicates why the outgoing failure occurred, but it does not give the name of the switched PU that attempted to call out and is affected by the failure.

For installations that frequently make outgoing calls on AON/SNA X.25 switched virtual circuits (SVCs), trying to correlate INOP messages and corresponding NPSI alerts is a challenge. AON/SNA X.25 responds to this need, but because of the asynchronous nature of this process, the tool cannot be considered as absolutely reliable.

Message IST259I is automated in the automation table and puts the switched PU name into a task global variable. A queue of 10 such global variables (X25PU0 to X25PU9) is necessary because several IST259I messages can arrive before the corresponding BNJ146I messages arrive and AON/SNA X.25 can pick up the PU names. This occurs when several PATHS statements are active for a switched PU, leading to successive outgoing call failures. If you need to store more than 10 PU names in global variables, you can easily modify the FKVEOI00 and FKVEOG02 routines. Replace the number 10 with the new value. One statement is in FKVEOI00 and two are statements in FKVEOG02.

A sample message automation member statement follows:

```
IF MSGID = 'IST259I' & TEXT =. 'FOR X'.
& TEXT =. 'FOR' PUN 'CODE = 01'
THEN EXEC (CMD('FKVEOI00 ' PUN) ROUTE(ONE *))
NETLOG(Y) SYSLOG(N) DISPLAY(Y);
```

AON/SNA X.25 generates the generic alerts from the NPSI alerts on virtual circuits. It retrieves the oldest switched PU name in the queue, if one is present. It inserts the PU name at the end of the hierarchy, behind the line name if no PU name is currently in the hierarchy.

AON/SNA X.25 records the time together with the PU name in a queue. When a PU name has been in the queue for more than three minutes, AON/SNA assumes the correspondence between the INOP messages and the alerts has been lost. It then cleans up the whole queue.

A message is written to the NetView log that shows the diagnostic code, the cause code, and all the hierarchies for the problem.

Figure 187 shows an example of the message written to the NetView log.

NCCF NETVIEWLOG CNM01 02/06/07 14:05:44
C CNM01 CLEARCAUSE BYTE = 05, DIAG BYTE = 00 RECEIVED FOR
FOLLOWING RESOURCE HIER=RADNCPE,NPSI,MCH01,MCH,000001,VCN,
XL01002,V.C.,X.25PUT,RDTE

### Monitoring Switched Virtual Circuit (SVC) Resource Utilization

An AON/SNA X.25 subscription supplies, with one physical link, a number of virtual circuits, both *private virtual circuits* (PVCs) and *switched virtual circuits* (SVCs). These switched virtual circuits (SVCs) are often used for frequent and short duration connections. The number of switched virtual circuits (SVCs) in use increase and decrease with starting and ending calls from programs.

The primary purpose of this monitoring facility is to provide one screen that displays the number of switched virtual circuit (SVC) lines as available or busy. The system automatically updates this information, but the operator manually refreshes the screen to receive the current information.

Other features of this facility include the ability to:

- Apply threshold values for the number of free switched virtual circuits (SVCs) to highlight switched virtual circuit (SVC) shortages
- · Add, change, or delete a temporary link definition
- Define individual timers for critical links to refresh status information on a fixed interval
- Link to DDF to enable DDF monitoring of link availability and threshold status

#### Understanding the X25INIT Command

To start the switched virtual circuit (SVC) monitoring facility, initialize the environment by running the X25INIT command. Call this command from the configuration file at AON startup. The X25INIT command performs the following:

- reads the X25MONIT control file entries in the configuration file
- checks these entries for validity
- · sets up timers for links that you request
- obtains status information for the links

Figure 187. NetView Log

If X25INIT detects errors while validating the parameters for a link, AON/SNA issues a message and bypasses that link.

Switched virtual circuit (SVC) monitoring only works with the naming conventions given by NPSI for the group name and the VC line name. The NPSI naming convention follows:

pLxxxlcn

The name of the VC line.

p25Sxxxy

The name of the switched virtual circuit group name.

where:

*p* Is the prefix coded in the X25BUILD macro.

*xxx* Is the address specified in the AddRESS operand of the X25MCH macro.

*lcn* Is the logical channel number.

*y* Is the group sequence on the physical link.

### Understanding the LUDRPOOL Command

The LUDRPOOL routine is based on the NCP control blocks structure and works with different versions of NCP. The supported versions are NCP V4R2 through V7.

If you specify a time interval, AON/SNA X.25 issues a NetView EVERY command to run the LUDRPOOL check at regular intervals. It sets a threshold as a global variable so that an alert is sent when the pool of available LUs falls under the threshold.

### Monitoring LUDRPOOL Utilization

One of the critical resources in switched SNA is the pool of LU control blocks created within the NCP to be used dynamically for dynamic reconfiguration and switched data links.

The pool of LU blocks is defined by the NCP LUDRPOOL macro: DRPOOLPU PUDRPOOL NUMBER=0

DRPOOLLU LUDRPOOL NUMTYP1=10, NUMTYP2=90, NUMILU=20 RESERVE 10 LUS ON PU.T1 PUS RESERVE 90 LUS ON PU.T2 PUS RESERVE 20 LUS FOR IND.LU

The PUDRPOOL statement is necessary to use the LUDRPOOL utilization counters.

AON/SNA X.25 is more generally used for switched virtual circuits (SVCs). LUDRPOOL is one of the resources that major AON/SNA X.25 NPSI users want to monitor, especially if they have hundreds or thousands of available switched virtual circuits (SVCs), controlled by one NPSI.

PU Type 2 represents the vast majority of devices. In the previous example, the pool of LUs for switched PU 2 (operand NUMTYP2) is a common installation. PU Type 1 is relevant for NPSI (non-SNA connections), but there is always one simulated LU per virtual channel.

#### Understanding Security Alerts for an Incorrect XID

A frequent cause of failure in switched SNA connections occurs in the XID exchange, when the SNA ID (IDBLK + IDNUM) sent by the device attempting a switched connection is not recognized by the host.

VTAM compares the station ID it receives in the XID with the values coded for the IDBLK and IDNUM parameters of the PU statements in the switched major nodes.

When VTAM does not find a match, the call is refused and a message issued: IST690I CONNECTION REQUEST DENIED - INVALID STATION ID = aaaaxxxyyyyy

The message might be an indication of:

- A security violation. Somebody might have tried to break into your network.
- An operations error. A switched major node might not have been activated.
- A system programming error. The good values of IDBLK-IDNUM might not have been specified in a switched major node.

All of these events are likely to happen regularly with AON/SNA X.25 NPSI switched virtual circuits (SVCs), in particular when the number of connections is high.

A specific NPSI difficulty with IDBLK-IDNUM is encountered for non-SNA AON/SNA X.25 connections (PCNE, PAD, GATE, DATE). In this case, the IDBLK and IDNUM do not come from the remote DTE but are generated by NPSI, according to the virtual circuit on which the call is received and according to the order of the virtual circuit definitions in the NCP generation.

### Implementing an Alert through GENALERT

In the following example, the IST690I message is automated in the automation table and causes an alert through GENALERT. The security type is (SCUR).

IF MSGID = 'IST690I' & TEXT = .'=' STATID
THEN EXEC (CMD('FKVEOSEC ' STATID) ROUTE(ONE \*)) DISPLAY(N)
NETLOG(Y) SYSLOG(N);

### Appendix B. Using the Browse Facility

AON uses the NetView browse facility, which enables certain commands and functions that you can use to browse log files. When you display any of the AON logs, AON enables certain commands and function keys to help you to browse the logs more efficiently.

In addition to the function keys used throughout NetView and described in "Function Keys (F Keys)" on page 8, the browse facility provides the following additional function keys to help you browse log files:

#### F4 Top

Moves to the top of the information being browsed.

#### F5 Bottom

Moves to the bottom of the information being browsed.

# Appendix C. AON Command Synonyms

The following tables show how to use fastpaths to reach each AON panel.

Table 3. Fastpath Commands Reference Table

| Command  | FastPath  | Panel                                    |
|----------|-----------|------------------------------------------|
| AON      | AON       | AON: Operator Commands Main Menu panel   |
| AONINFO  | AON 0     | AON tutorial panel                       |
|          | AON 1     | AON: Base Functions panel                |
|          | AON 1.0   | AON Base Functions tutorial panel        |
| AONHD    | AON 1.1   | AON: Help Desk panel                     |
| AUTOVIEW | AON 1.2   | AON: AutoView panel                      |
| DDF      | AON 1.3   | Data Center Networks panel               |
|          | AON 1.4   | AON: Automation Settings panel           |
| SETAUTO  | AON 1.4.1 | Recovery Settings panel                  |
| DISAUTO  | AON 1.4.1 | Recovery Settings panel                  |
| DELAUTO  | AON 1.4.1 | Recovery Settings panel                  |
| SETNTFY  | AON 1.4.2 | Notification Operators panel             |
| DELNTFY  | AON 1.4.2 | Notification Operators panel             |
| SETTHRES | AON 1.4.3 | Thresholds panel                         |
| DELTHRES | AON 1.4.3 | Thresholds panel                         |
| SETMONIT | AON 1.4.4 | Monitor Intervals panel                  |
| DELMONIT | AON 1.4.4 | Monitor Intervals panel                  |
| ACTMON   | AON 1.4.5 | Active Monitor Settings panel            |
|          | AON 1.5   | AON: Cross Domain Functions panel        |
| CDLOG    | AON 1.5.1 | AON: Cross Domain Logon panel            |
| AONGW    | AON 1.5.2 | AON: Cross Domain Gateway Display panel  |
| AONTAF   | AON 1.5.3 | AON: Terminal Access Facility Menu panel |
| TIMER    | AON 1.6   | AON: Timer Management panel              |
| AONMAINT | AON 1.7   | AON: Task and Log Maintenance panel      |
| DSPCFG   | AON 1.7.1 | AON: Configuration Data Display panel    |
| DSPSTS   | AON 1.7.2 | Display Status Data panel                |
|          | AON 1.7.3 | NetView log panel                        |
| NLOG     | AON 1.7.4 | Automation log panel                     |
| DBMAINT  | AON 1.7.5 | AON: Database Maintenance panel          |
| STARTEZL | AON 1.7.6 | AON: Start Automation Components panel   |
| STOPEZL  | AON 1.7.6 | AON: Start Automation Components panel   |
| AONTASK  | AON 1.7.7 | AON: Task/Operator Display panel         |
|          | AON 1.8   | AON: Support Functions panel             |
| AONTRACE | AON 1.8.1 | AON: Set Trace panel                     |
| AONINIT  | AON 1.8.2 | AON: Reinitialize Automation panel       |

| Command  | FastPath  | Panel                                          |
|----------|-----------|------------------------------------------------|
| AONENABL | AON 1.8.3 | AON: Enable/Disable Automation panel           |
| CGED     | AON 1.8.4 | AON: Common Global Editor panel                |
|          | AON 1.8.5 | AON: Automation Table panel                    |
| LOADTBL  | AON 1.8.6 | AON: Loader Tables panel                       |
| ILOG     | AON 1.9   | Inform Log Utility panel                       |
| MARK     |           | DDF mark                                       |
| UNMARK   |           | DDF unmark                                     |
| DM       |           | Clear held message                             |
| AONAIP   |           | Set or reset the AIP operator status           |
| AONSNA   | AON 2     | SNA Automation: Menu panel                     |
|          | AON 2.0   | Tutorial                                       |
| SNAHD    | AON 2.1   | SNA Help Desk panel                            |
| SNAMAP   | AON 2.2   | SNAMAP panel                                   |
| VTAMOPT  | AON 2.3   | VTAM Options Management panel                  |
| NETSTAT  | AON 2.4   | NetStat panel                                  |
| VTAMCMD  | AON 2.5   | VTAM Commands panel                            |
| APPN     | AON 2.6   | APPN Commands Menu panel                       |
|          | AON 2.6.0 | APPN Tutorial panel                            |
|          | AON 2.6.1 | APPN Issue Checkpoint Commands panel           |
|          | AON 2.6.2 | APPN Display Control Points panel              |
|          | AON 2.6.3 | APPN Display Directory panel                   |
|          | AON 2.6.4 | APPN Display Transmission Group Profiles panel |
| SNBU     | AON 2.7   | Switched Network Backup Menu panel             |
|          | AON 2.7.0 | SNBU Tutorial                                  |
| LISTSNBU | AON 2.7.1 | Display SNBU Resource List panel               |
| DISSNBU  | AON 2.7.2 | Display Information on SNBU Resources panel    |
| SETSNBU  | AON 2.7.3 | Control SNBU Resources panel                   |
| DISPOOL  | AON 2.7.4 | Display Modem Pools panel                      |
| SETPOOL  | AON 2.7.5 | Add or Delete Modem Pool Resources panel       |
| CHGSNBU  | AON 2.7.6 | Control SNBU Connections Manually panel        |
| CHGSPEED | AON 2.7.7 | Change Modem Speed Manually panel              |
| QRYSNBU  | AON 2.7.8 | Display SNBU Status panel                      |
| X25      | AON 2.8   | X.25 Menu panel                                |
|          | AON 2.8.0 | X.25 Tutorial                                  |
| X25MONIT | AON 2.8.1 | X.25 SVC Monitoring panel                      |
| LUDRPOOL | AON 2.8.2 | X.25 LUDR Pool Management panel                |
| DSPSNBU  |           | Displays SNBU Status Data from status file     |
| SNAVIEW  |           | Displays the AutoView resources for AON/SNA    |
| X25INIT  |           | Initializes X.25                               |
| AONTCP   | AON 3     | TCP/IP Automation: Commands Menu panel         |

Table 3. Fastpath Commands Reference Table (continued)

| Command  | FastPath  | Panel                                                                     |
|----------|-----------|---------------------------------------------------------------------------|
|          | AON 3.1   | TCP/IP Automation: Ping a Service Point panel                             |
| NV6KPING | AON 3.1.1 | TCP/IP Automation: Ping a resource through an AIX service point           |
| NV6KCMD  | AON 3.1.2 | TCP/IP Automation: Issue an AIX command to a service point                |
| NV6KRPNG | AON 3.1.3 | TCP/IP Automation: Issue a remote ping between 2<br>AIX nodes             |
| NV6KPERF | AON 3.1.4 | TCP/IP Automation: Performance Thresholds panel                           |
| NV6KLIST | AON 3.1.5 | TCP/IP Automation: Display the TCP/IP Critical<br>Resource List panel     |
|          | AON 3.2   | TCP/IP Automation: Issue Command to Service<br>Point panel                |
| MVSPING  | AON 3.2.1 | TCP/IP Automation: Ping a resource through TCP/IP for MVS                 |
| IPSTAT   | AON 3.2.2 | TCP/IP Automation: Manager Telnet and FTP sessions through TCP/IP for MVS |
| NVSNMP   | AON 3.2.5 | TCP/IP Automation: Display the SNMP Menu                                  |
|          | AON 3.2.6 | TCP/IP Automation: Server Management                                      |
| IPMAN    | AON 3.2.7 | TCP/IP Automation: IP Resource Management                                 |
| TCPLIST  | AON 3.2.7 | TCP/IP Automation: IP Resource Management                                 |
| NV6KVIEW |           | TCP/IP Automation: AutoView panel                                         |

Table 3. Fastpath Commands Reference Table (continued)

# Appendix D. Customizing the SNMP Group Definitions File (FKXSNMP)

Rules for creating new entries in the SNMP Group definition file FKXSNMP are:

- The Group name must be from 1-15 characters and must start in column 1.
- The Group name can not be duplicated.
- There must be at least 1 space between the Group Name, the GROUP, the Group type, and the base MIB for Table type Groups.
- There can be up to 3 lines of abstract definition for a Group. The abstract lines can be up to 72 positions and must start with a question mark (?) in column 1.
- The Abstract lines for a Group must follow the GROUP statement for the group.
- Valid Group types are:
  - LIST
  - LIST+
  - TABLE
  - WALK

A LIST group type must include the EXACT MIB variable names to be collected.

A **LIST+** group works almost the same as a LIST type Group, but enables the definition of variable data.

The LIST+ group enables you to specify a variable field to be appended to the list of MIB objects in the group. This enables a single group definition to be used for a variety of MIB object groups. For example, a group can contain objects that relate to a specific interface number. If you use traditional LIST type groups, you need multiple groups, one to define each interface. A LIST+ group can be defined to ask prompt for an interface number, when selected, enabling only one group definition to be needed. LIST+ adds keywords that are used to set up the variable data. All of these keywords must start in column 1.

#### PANELINPUT

Defines this as a LIST+ group

#### PANELCONST

A user-customizable field that is displayed in the input panel and must be delineated with double quotation marks (")

#### PANELVAR

An input field where the data is collected from the screen, example:

PANELCONST "PLEASE ENTER AN INTERFACE NUMBER: "PANELVAR "\_\_"

Displays as:

PLEASE ENTER AN INTERFACE NUMBER:

VAR keywords in LIST and LIST+ groups indicate the starting of varbind lists. This helps in parsing in UNIX. VAR must start in column 1. A **TABLE** group type must have a base variable to start the search. This is the index variable for the table. A Table group type does not need to have variables listed. The table is Walked and all variables in the table are collected. MIB variables listed in this group are for documentation only.

A **WALK** group type must be a well known group name (defined in an existing RFC). A walk command is issued against the name. MIB variables listed in this group are for documentation only. Walk groups, as defined in some RFCs, may be much larger than the 15-character limit. To work with this limit, the Full Name for the Walk Group may be entered on the Group line after the WALK type (for example: groupname GROUP WALK veryLongGroupName).

Comments must have an asterisk (\*) in column 1.

### Notices

This information was developed for products and services offered in the U.S.A. IBM may not offer the products, services, or features discussed in this document in other countries. Consult your local IBM representative for information on the products and services currently available in your area. Any reference to an IBM product, program, or service is not intended to state or imply that only that IBM product, program, or service may be used. Any functionally equivalent product, program, or service that does not infringe any IBM intellectual property right may be used instead. However, it is the user's responsibility to evaluate and verify the operation of any non-IBM product, program, or service.

IBM may have patents or pending patent applications covering subject matter described in this document. The furnishing of this document does not give you any license to these patents. You can send license inquiries, in writing, to:

IBM Director of Licensing IBM Corporation North Castle Drive Armonk, NY 10504-1785 U.S.A.

For license inquiries regarding double-byte (DBCS) information, contact the IBM Intellectual Property Department in your country or send inquiries, in writing, to:

IBM World Trade Asia Corporation Licensing 2-31 Roppongi 3-chome, Minato-ku Tokyo 106, Japan

The following paragraph does not apply to the United Kingdom or any other country where such provisions are inconsistent with local law:

INTERNATIONAL BUSINESS MACHINES CORPORATION PROVIDES THIS PUBLICATION "AS IS" WITHOUT WARRANTY OF ANY KIND, EITHER EXPRESS OR IMPLIED, INCLUDING, BUT NOT LIMITED TO, THE IMPLIED WARRANTIES OF NON-INFRINGEMENT, MERCHANTABILITY OR FITNESS FOR A PARTICULAR PURPOSE. Some states do not allow disclaimer of express or implied warranties in certain transactions, therefore, this statement might not apply to you.

This information could include technical inaccuracies or typographical errors. Changes are periodically made to the information herein; these changes will be incorporated in new editions of the publication. IBM may make improvements and/or changes in the product(s) and/or the program(s) described in this publication at any time without notice.

Any references in this information to non-IBM Web sites are provided for convenience only and do not in any manner serve as an endorsement of those Web sites. The materials at those Web sites are not part of the materials for this IBM product and use of those Web sites is at your own risk.

IBM may use or distribute any of the information you supply in any way it believes appropriate without incurring any obligation to you.

Licensees of this program who wish to have information about it for the purpose of enabling: (i) the exchange of information between independently created programs and other programs (including this one) and (ii) the mutual use of the information which has been exchanged, should contact:

IBM Corporation 2Z4A/101 11400 Burnet Road Austin, TX 78758 U.S.A.

Such information may be available, subject to appropriate terms and conditions, including in some cases payment of a fee.

The licensed program described in this document and all licensed material available for it are provided by IBM under terms of the IBM Customer Agreement, IBM International Program License Agreement or any equivalent agreement between us.

Information concerning non-IBM products was obtained from the suppliers of those products, their published announcements or other publicly available sources. IBM has not tested those products and cannot confirm the accuracy of performance, compatibility or any other claims related to non-IBM products. Questions on the capabilities of non-IBM products should be addressed to the suppliers of those products.

#### **Programming Interfaces**

This publication primarily documents information that is NOT intended to be used as Programming Interfaces of Tivoli NetView for z/OS. This publication also documents intended Programming Interfaces that allow the customer to write programs to obtain the services of Tivoli NetView for z/OS. This information is identified where it occurs, either by an introductory statement to a chapter or section or by the following marking:

Programming Interface information End of Programming Interface information

#### Trademarks

IBM, the IBM logo, and ibm.com are trademarks or registered trademarks of International Business Machines Corporation in the United States, other countries, or both. If these and other IBM trademarked terms are marked on their first occurrence in this information with a trademark symbol (<sup>®</sup> or <sup>™</sup>), these symbols indicate U.S. registered or common law trademarks owned by IBM at the time this information was published. Such trademarks may also be registered or common law trademarks in other countries. A current list of IBM trademarks is available on the Web at "Copyright and trademark information" at http://www.ibm.com/legal/ copytrade.shtml.

Microsoft and Windows are trademarks of Microsoft Corporation in the United States, other countries, or both.

UNIX is a registered trademark of The Open Group in the United States and other countries.

Other company, product, and service names may be trademarks or service marks of others.

### Index

### Α

accessibility xvi Acrobat Search command (for library search) xv activating resources 103 active monitor settings 34 active operator sessions stopping 40 adding data 52 notification operators 29 thresholds 32 administrative functions 64 Advanced Peer-to-Peer Networking (APPN) 117 alerts 200 implementing, GENALERT 200 security 200 AON functions 4 AON/SNA issuing NetView commands 97 operator interface 83 using automation commands 95 AON/TCP 135 Automated Operation Network (AON) displaying commands 3 getting started 3 overview 3 tutorial 11 automation enable/disable automation panel 66 enabling, disabling 65 message, BNJ146 196 reinitializing 65 setting thresholds 30 settings panel 23 specifying settings, automation policy 23 automation tables, multiple 71 AutoView function 17, 129

### В

browse facility 201 browsing function keys 201

### С

canceling, user ID 100 changing active monitor settings 34, 36 common global variables 68 modem speed 123 monitor intervals 32 recovery settings 26 CNM interface 195 code point tables 197 color deselecting components 4 command facility, displaying messages 7 command synonyms 10 command windows 6 commands automation, SNA 95 displaying AON operator 3 displaying operator commands 3 fast path 9 fastpath 203 help 12 issuing command lists 105 issuing NetView, SNA 97 LUDRPOOL, overview 199 problem determination 94 sending, another domain 41 sending, cross-domain gateway sessions 46 synonyms 10 using 11 VTAM, issuing 113 X25INIT, overview 198 common global editor 67 component tracing cancelling 183 displaying 183 scheduling 180 stopping 183 configuration displaying data 50 connect option, SNBU 93 contextual help 12 control file adding data 52 DEFAULTS entry 31 recovery processing 24 control points, displaying 118 conventions typeface xvii correlation 197 critical resource list 142 critical threshold 31 cross-domain functions 37 gateway sessions 42 logon panel 38 operator sessions 38 current monitor interval 33

### D

data configuration 50 control file 52 displaying 6 displaying status 54 deactivating, resources 103 DEFAULTS entry 31 definitions, NCP recovery 127 determining problem causes 89 directory names, notation xviii disabling automation 65 displaying active monitor settings 35, 36 AON operator commands 3 automation settings 23 displaying (continued) base functions 4 configuration data 50 control points 118 cross domain logon panel 38 cross-domain gateway display 42 data 6 data, configuration 50 help desks 13 monitor intervals 32 network status 109 notification operators 28 recovery settings 25, 26 resource information, AutoView 17, 129 resource information, SNA 18 SNBU resource lists 122 status data 54 task and log maintenance 49 terminal access facility (TAF) 47 thresholds 30 tutorial 11 VTAM commands 113

### E

editor, common global 67 education see Tivoli technical training xvi enabling automation 65 entry fields, panels 5 environment variables, notation xviii exit routine, FKVXITAN 195 exit routine, XITCI 195 Extended SNMP Groups 162

### F

fast path commands 9 fastpath commands 203 fields, entry 5 FKVXITAN exit routine 195 logic 196 user exit 196 FKXSNMP 207 forcing recycle, SNA resource 92 frequent threshold 31 function keys 8 functions 4 browsing keys 201 cross-domain 37 support 59

# G

gateway sessions, managing 42 GENALERT, alerts 200 getting help 11 getting started, AON 3 global editor, common 67

### Η

hardware monitor, NPSI 195 heading, panels 5 help command help 12 contextual 12 getting 11 message 12 network problems, solving 13 SNA 85 help desk AON 13 SNA 15 hierarchy, activating 91

### 

implementing X.25 monitor support 195 incorrect XID, security alert 200 index for searching the library xv inform log utility, using 75 infrequent threshold 31 interfaces, CNM 195 IP Trace accessing 177 component 183 cancelling 183 scheduling 180 stopping 183 introduction 177 packet cancelling 190 displaying 187 scheduling 185 stopping 190 issuing command lists 105

# L

library search (Acrobat Search command) xv list, issuing command 105 LIST+ group 207 lists, selection 8 log entries, searching 78 log, inform 75 LookAt message retrieval tool xiv LUDRPOOL command 199

### Μ

maintaining databases 56 task, log 49 managing multiple automation tables 71 managing operator sessions, cross domain 38 manuals see publications xi, xv message retrieval tool, LookAt xiv messages 7, 12 automation, BNJ146 196 correlation, alerts 197 help 12 messages, displaying 7 modem speed 123 monitor intervals 33 monitor intervals, changing 32 monitoring 198 LUDRPOOL use 199 switched virtual circuit (SVC) resources 198 monitoring (continued) X.25 support 195

### Ν

navigating 9 NCP, recovery definitions 127 NetStat, network status 109 NetView canceling user ID 100 issuing commands, SNA 97 NetView for UNIX 137 networking Advanced Peer-to-Peer Networking (APPN) 117 problems 13 notation environment variables xviii path names xviii typeface xviii notification operators, adding 29 notification status 77 notification, specifying operators 27 notifications, inform log 75 NPSI alerts 197 NPSI hardware monitor 195

# 0

online publications accessing xv operator interface 135 accessing 83, 135 AON/SNA 83 options SNBU connect 93 ordering publications xvi organization, panels 4

# Ρ

packet tracing cancelling 190 displaying 187 scheduling 185 stopping 190 panels AON: Operator Commands Main Menu, EZLK0000 83 automation settings 23 AutoView, displaying 17 base functions 4 commands, fast path 10 common global editor 67 cross domain logon 38 cross-domain gateway display 42 database maintenance 56 display status data 5, 54 enable/disable automation 66 fast path commands 10 headings 5 message area, EZL910I 7 monitor intervals 32 navigating 9 notification operators 28 operator command interface: SNAMAP 102 operator commands, EZLK0000 3 organization 4

panels (continued) pop up command window 6 recovery settings 25 set trace 60 SNA Automation: Menu 84 support functions 59 task and log maintenance 49 terminal access facility (TAF) 47 thresholds 30 tutorial 9, 11 path names, notation xviii performance 64 pinging 137 problems determining cause 89 using problem determination commands 94 publications xi accessing online xv ordering xvi

### R

recovery definitions, NCP 127 recovery intervals 26 recovery settings, specifying 24 reinitializing automation 65 resource list, displaying 142 resources activating 103 connecting, disconnecting 123 deactivating 103 displaying information 17 displaying information, AutoView 129 displaying SNA information 18 displaying SNBU lists 122 displaying status, NetStat 109 forcing recycle, SNA 92 hierarchy 91 monitoring switched virtual circuit (SVC) 198 recycling 87 viewing connected nodes 101 resources, searching for 14

### S

scheduled recovery intervals 26 search command, Acrobat (for library search) xv searching components 14 searching inform log 78 security, alerts 200 selecting menu options menu options, selecting 9 sending commands 41 service point, commands 140 service points 137 setting automation, thresholds 30 thresholds 31 settings active monitor 36 automation 23 automation thresholds 30 changing active monitor 34 displaying 23, 35, 36 displaying, changing recovery 26 entry, exit traces 61 program traces 62

settings (continued) recovery 24 traces 60 settings, recovery 24, 26 SNA help desk 15 SNA, help desk 85 SNAMAP, using 101 SNBU connect option 93 SNMP Group Definitions file 207 solving network problems 13 specifying notification operators 27 status 54 display status data panel 54 displaying data 54 displaying network, NETSTAT 109 displaying SNBU 125 status, notification 77 switched network backup (SNBU) automation displaying status 125 resource lists 122 switched virtual circuit (SVC) resources 198 synonyms 203 synonyms, command 10

# Т

tables, code point 197 TCP/IP automation commands menu 137 TCP/IP trace accessing 177 component cancelling 183 displaying 183 scheduling 180 stopping 183 introduction 177 packet cancelling 190 displaying 187 scheduling 185 stopping 190 terminal access facility (TAF) sessions 47 timers active monitor 34 Tivoli Software Information Center xv Tivoli technical training xvi traces set trace panel 60 setting entry, exit 61 setting program 62 settings 60 training, Tivoli technical xvi tutorials, displaying 11 typeface conventions xvii

### U

user exit, FKVXITAN 196 user ID 100 using Advanced Peer-to-Peer Networking (APPN) 117 AON/SNA operator interface 83 browse facility 201 commands 11 common global editor 67 FKVXITAN exit routine 195 using *(continued)* problem determination commands 94 SNA, help desk 85 SNAMAP 101 support functions 59 switched network backup automation (SNBU) 121

### V

variables, changing common global 68 variables, notation for xviii viewing, SNAMAP 101 VTAM, issuing commands 113

### W

wildcards 8

### Х

X.25 195 X25INIT command 198 XITCI exit routine 195

# 

File Number: S370/4300/30XX-50 Program Number: 5697-ENV

Printed in USA

GC31-8851-04

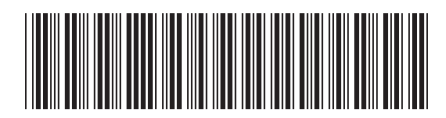